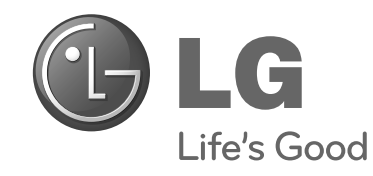

# かんたん準備ガイド

## リモコンの準備

1VMN32779A ★★★★ Printed in China

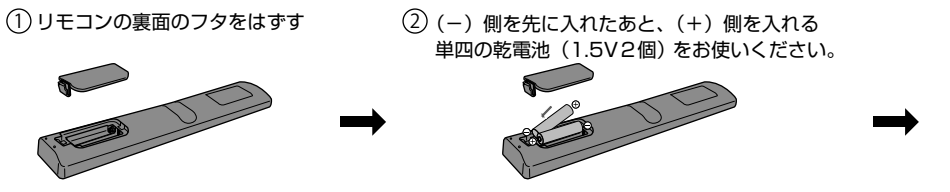

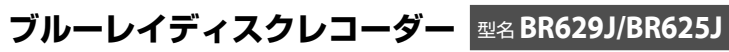

このガイドでは、お買い上げ後、すぐにお使いいただくために、基本の接続・設定・操作について説明しています。

詳しい説明については、取扱説明書のそれぞれの説明ページをご覧ください。なお、本機を正しく安全にお使いいただくため、お使いになる前に必ず取扱説明書(準備編)の「安全上のご注意」をお読みください。

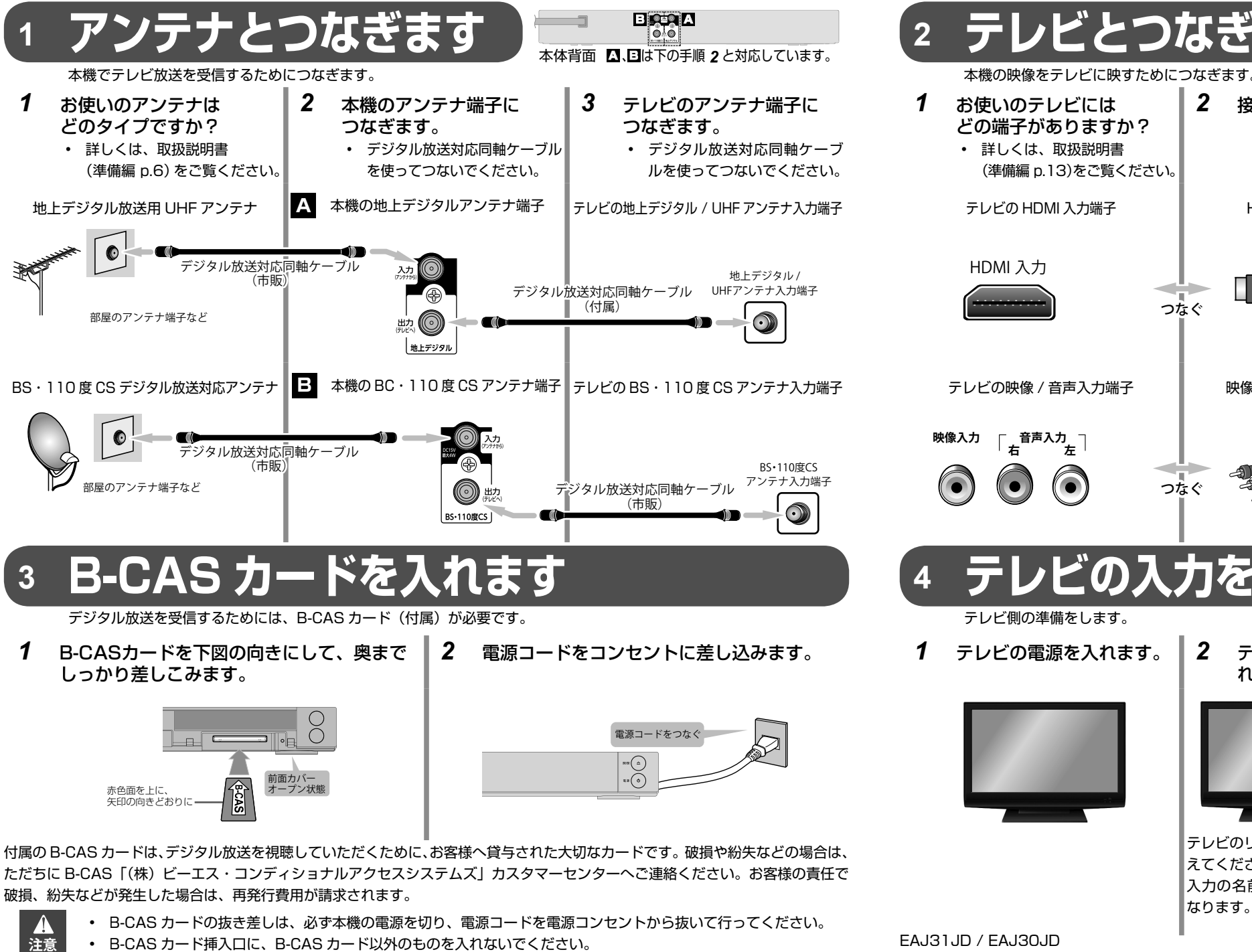

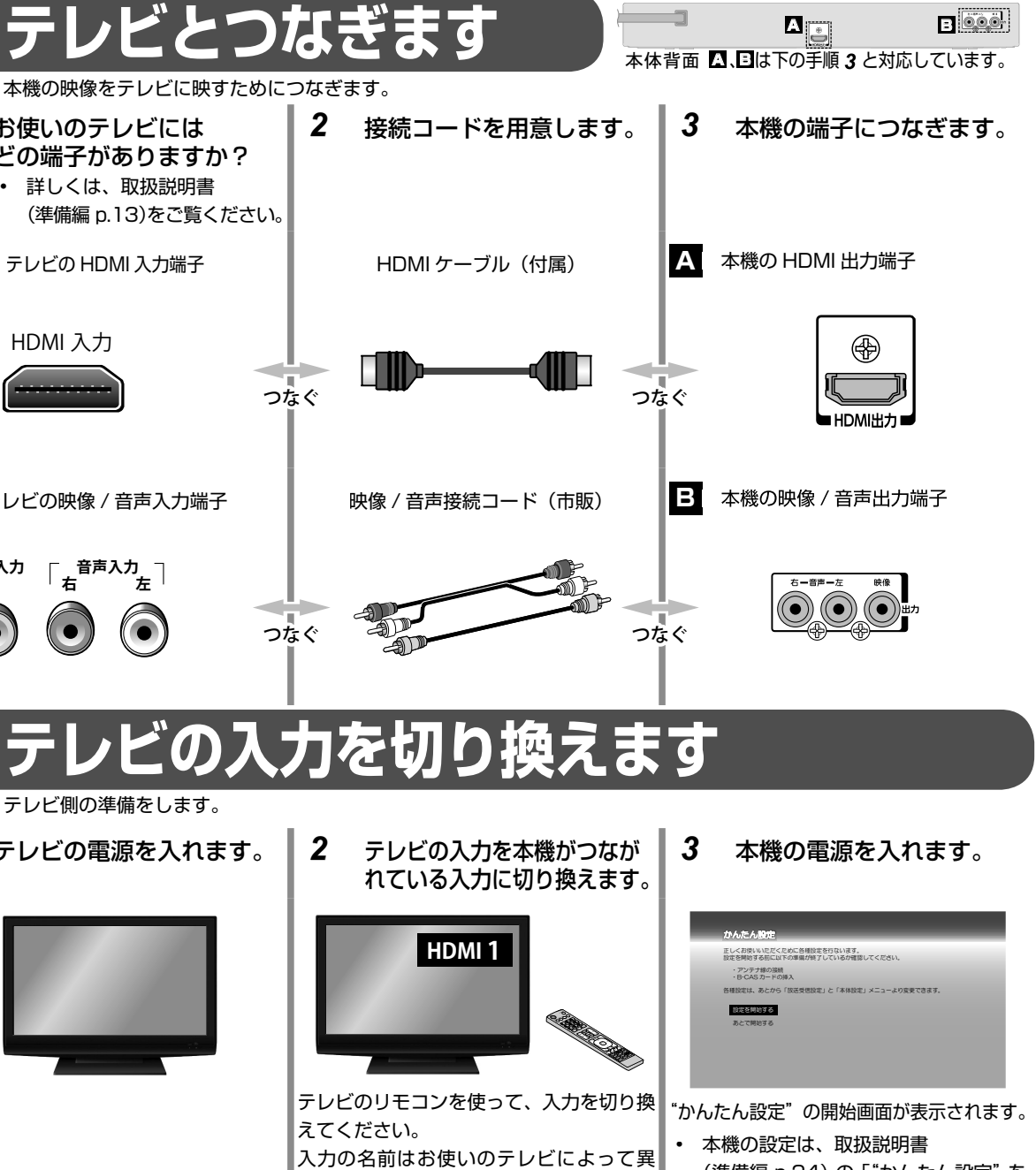

本機の設定は、取扱説明書 (準備編 p.24)の「"かんたん設定"を 使って設定する」をご覧ください。

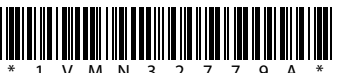

(3) 裏面のフタを取り付ける

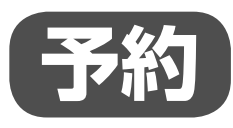

1

# 番組表からワンタッチで録画を 予約します。(一発予約)

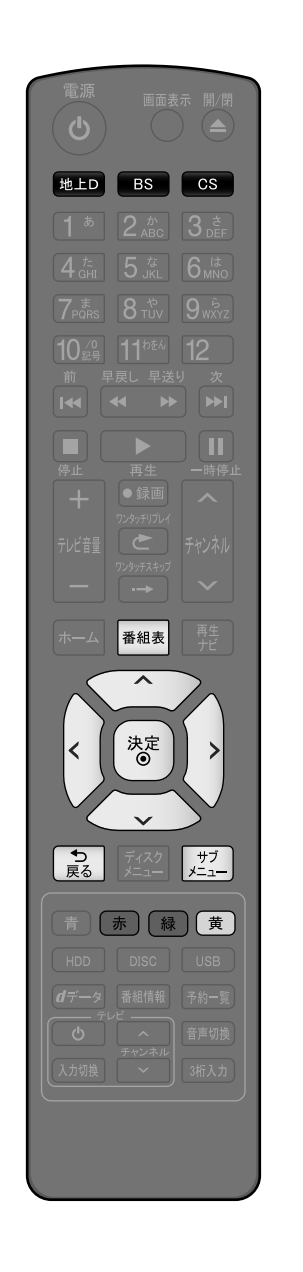

#### ▶上□ 、 □S または □S で録画したい放送の種類を選びます。

#### 3 で予約したい番組を選び、 🗷 を押します。

- HDDへの録画予約が確定し、選んだ番組に "> が表示されます。(番組表に \*
   を表示するスペースが無い場合は、代わりに赤い線(|)が表示されます。)
- (愛)を使った一発予約では、録画先は自動的に HDD に、また録画モードは番組 表のサブメニューの"録画モード設定"で設定されているモードに設定されます。

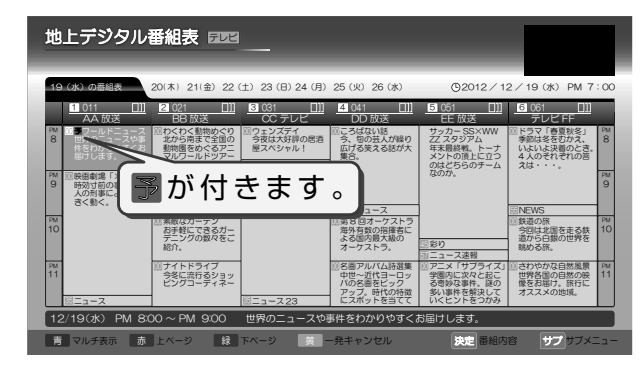

• 他の番組も予約したいときはこの手順を繰り返します。

#### ■ 別の日の番組表を見る場合

別の日の番組表に切り換えるには、 🗾 を押して"日付切り換え"を選ぶか、 ご希望の日付けに切り換わるまで 📠 や 🏾 を長押ししてください。

- 録画モードを変更したい場合
  - ① 番組表を表示中に 🗾 を押して、サブメニュー画面を表示する
  - ② で "録画モード設定"を選び、 (\*\*)を押す
  - ③ (でお好みの設定を選び、 (\*\*)を押す

#### ■ さらに詳細な設定を行う場合

取扱説明書 (操作編 p.41) をご覧ください。

■ 予約を取り消す場合

取扱説明書 (操作編 p.47) をご覧ください。

4 🔝 を押すと、通常画面に戻ります。

З

# USB-HDD (外付け HDD) について ・ 取扱説明書 (操作編 p.21) の「USB-HDD について」をご 覧ください。

#### · ブルーレイディスクへの録画について —

取扱説明書(操作編 p.35)の「視聴中の番組を録画する」
 をご覧ください。

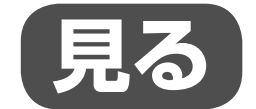

再生

~

決定 ●

HDD

再生

サブ

# 録画した番組(タイトル)を 再生します。

ここでは、「一発予約」で HDD に録画したタイトルの再生方法を説明します。

- 1 ●●● を押して、HDD操作モードにします。
   ・ 本体の HDD ランプが点灯します。
- 2 1 を押すと、再生ナビ画面が表示されます。
  - 再生ナビ画面の見かたについては、取扱説明書 (操作編 p.52) をご覧ください。
  - で再生したいタイトルを選びます。

3

| 再生ナビー                        | HDD                                                                          | 残量 (DR): 10h10m                        |
|------------------------------|------------------------------------------------------------------------------|----------------------------------------|
| 63                           | Mar わくわく動物めぐり                                                                | 12/12/19 (水)                           |
| 12/12/19( <b>冰</b> )         | 名画アルバム詩選集      鉄道の旅                                                          | 12/12/20 (木) 12/12/21 (金) 12/12/22 (十) |
| PM 9:00<br>OO放送<br>1h00m00s  | さわやかな自然風景<br>第8回オーケストラ                                                       | 12/12/23(日)<br>12/12/23(日)             |
| DR モード<br>コピー可能回数:9          | <ul> <li>ドラマ「春夏秋冬」</li> <li>         ・ ・・・・・・・・・・・・・・・・・・・・・・・・・・・</li></ul> | 12/12/23(日)<br>12/12/23(日)             |
| ジャジル<br>全て(20)<br>並び順<br>記録順 | ドラマ「音楽のある景色」<br>アニメ「サブライズ」                                                   | 12/12/24 (月)<br>12/12/24 (月)           |
| 赤 前ページ                       | 縁 次ページ サプメニューボ                                                               | タンで各機能を表示できます。                         |

- **4** 💽 または 灪 を押すと、再生が始まります。
  - リジュームポイント(最後に停止した箇所)が記憶されている場合は、そこから再 生されます。

## ■ 再生を始める位置(先頭または続きから)を選んで再生する場合

① 🗾 を押して、サブメニューを表示する

- ② "続きから再生"または "最初から再生"を選び、 (\*\*)を押す
  - ・ "続きから再生"が選べるのは HDD または USB-HDD だけです。
  - くわしくは、取扱説明書(操作編 p.53)をご覧ください。

#### ■ 再生を一時停止する場合

■ 再生を停止する場合

4

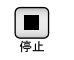

#### 日時指定予約について –

 取扱説明書「日時を指定して予約する(日時指定予約)」 (操作編 p.43)をご覧ください。

#### ブルーレイディスクまたは DVD などの再生について

取扱説明書(操作編 p.54)の「録画した番組(タイトル) を再生する」をご覧ください。

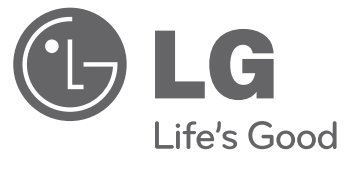

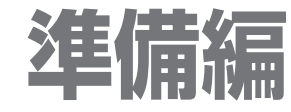

ブルーレイディスクレコーダー 取扱説明書

# 取扱説明書 <sup>地上・BS・110 度 CS デジタルハイビジョンチューナー内蔵 ブルーレイディスクレコーダー **BR629J BR625J**</sup>

このたびはLG ブルーレイディスクレコーダーをお買い求め頂きまして、誠にありが とうございます。ご使用前にこの取扱説明書をよくお読みになり、ご理解のうえ正し くお使いください。お読みになったあとは保証書と共に大切に保管してください。

http://www.lg.com/jp

製品本体および取扱説明書には、お使いになるかたや他の人への危害と財産の損害を未然に防ぎ、安全に正しくお使いいただくため に、重要な内容を記載しています。次の内容(表示・図記号)をよく理解してから本文をお読みになり、記載事項をお守りください。

#### ■ 表示の説明

| 表           | 示  |                           | 表え                | 市 の     | 意        | 味        |                 |     |
|-------------|----|---------------------------|-------------------|---------|----------|----------|-----------------|-----|
| $\triangle$ | 警告 | "取扱いを誤った場合、               | 人が死亡または           | 、重傷(*1) | を負うことが想定 | されること"を読 | 示します            | •   |
| $\triangle$ | 注意 | "取扱いを誤った場合、<br>が想定されること"を | 人が傷害(*2)<br>示します。 | を負うこと   | が想定されるか、 | または物的損害  | ; (* <u>3</u> ) | の発生 |

\*1:重傷とは、失明やけが、やけど(高温・低温)、感電、骨折、中毒などで、後遺症が残るものおよび治療に入院・長 期の通院を要するものをさします。

\*2:傷害とは、治療に入院や長期の通院を要さないけが・やけど・感電などをさします。

\*3:物的損害とは、家屋・家財および家畜・ペット等にかかわる拡大損害をさします。

#### ■ 図記号の例

| 図記号        |          | 义      | 記     | 号     | の      | 意  | 味 |  |
|------------|----------|--------|-------|-------|--------|----|---|--|
| $\bigcirc$ | "◇"は、禁止  | (してはい  | ナないこと | )を示しま | す。     |    |   |  |
| <b>禁</b> 止 | 具体的な禁止内容 | 客は、図記号 | 弓の中や近 | くに絵や文 | 章で示します | す。 |   |  |
|            | "●"は、指示  | する行為の  | 歯制(必ず | すること) | を示します。 | þ  |   |  |
| 指示         | 具体的な指示内容 | 客は、図記署 | 弓の中や近 | くに絵や文 | 章で示します | す。 |   |  |
|            | ""は、注意   | を示します。 | •     |       |        |    |   |  |
| 注意         | 具体的な注意内容 | 客は、図記署 | 弓の中や近 | くに絵や文 | 章で示します | す。 |   |  |

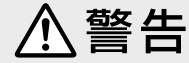

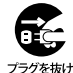

#### 次のときは、ただちに電源プラグを抜く 煙が出ていたり、変なにおいがしたりするとき

- ٠ 内部に水や異物がはいったとき
- 落としたり、キャビネットを破損したとき
- 電源コードが傷んだり、電源プラグが発熱 したりしたとき

そのまま使用すると、火災・感電の原因となり ます。すぐに電源を切り、電源プラグをコンセ ントから抜いてください。発煙・発熱などが治 まったのを確認後、お買い上げの販売店にご連 絡のうえ、点検・修理・交換をご依頼ください。 また、キャビネットが破損したままで取り扱う と、けがのおそれがあります。

#### 電源コードは

- 傷つけたり、延長するなど加工したり、加 熱したりしない
- 引っ張ったり、重いものを載せたり、はさ んだりしない
- 無理に曲げたり、ねじったり、束ねたりしない
- 他の電源コードは使用しない
- 他の機器に使用しない

火災・感電の原因となります。

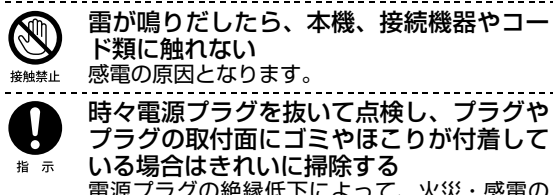

電源プラグの絶縁低下によって、火災・感電の 原因となります。 また、接触不良による故障の原因となります。

(電源プラグは待機状態のときに抜いてください。)

|                    | 電源プラグは交流 100V のコンセントに<br>接続する<br>交流 100V 以外を使用すると、火災・感電の原<br>因となります。                                 |
|--------------------|----------------------------------------------------------------------------------------------------|
|                    | 本機はコンセントから電源プラグが抜きや<br>すいように設置する<br>万一の異常や故障のとき、または長期間使用し<br>ないときなどに役立ちます。                           |
|                    | 電池は乳幼児の手の届かない所に置いてく<br>ださい。<br>万一、電池を飲み込んだ場合は、すぐに医師に<br>相談してください。                                    |
|                    | ぐらつく台の上や傾いた所など、不安定な<br>場所や振動のある場所に置かない<br>本機が落ちて、けがの原因となります。                                         |
| 分解禁止               | 修理・改造・分解はしない<br>火災・感電の原因となります。<br>点検・調整・修理はお買い上げの販売店にご依<br>頼ください。                                    |
| 風呂、シャワー<br>室での使用禁止 | <b>屋外や風呂、シャワー室など、水のかかる<br/>おそれのある場所には置かない</b><br>火災・感電の原因となります。                                      |
| したまで               | 上にものを置かない<br>金属類や、花びん・コップ・化粧品などの液体が<br>内部にはいった場合、火災・感電の原因となります。<br>重いものなどが置かれて落下した場合、けがの<br>原因となります。 |

3

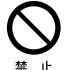

#### 可燃性ガスのエアゾールやスプレーを使用 しない

- 清掃や可動部の潤滑用など、可燃性ガスを本機 に使用すると、噴射される可燃性ガスが本機の 内部に留まり、モーターやスイッチの接点や静 電気の火花が引火して、爆発や火災が発生する おそれがあります。
- トレイ開閉口の前にものを置かない

ディスクトレイなどから異物を入れない 金属類や紙などの燃えやすいものが内部には 異物挿入禁止 いった場合、火災・感電の原因となります。 特にお子様がいるときにはご注意ください。

# ∕∖注意

#### 正しく接続する

正しく接続しないと、本機や他の機器の故障や火災の 原因となることがあります。

湿気・油煙・ほこりの多い場所に置かない 加湿器・調理台のそばや、ほこりの多い場所などに置 くと、火災・感電の原因となることがあります。

#### 風通しの悪い場所に置かない

内部温度が上昇し、火災の原因となることがありま す。

- 壁に押しつけないでください。 ٠
- 押し入れや本箱など風通しの悪い場所に押し込ま ないでください。
- テーブルクロス・カーテンなどを掛けたりしない でください。
- じゅうたんや布団の上に置かないでください。
- あお向け・横倒し・逆さまにしないでください。

#### 背面の内部冷却用ファンおよび通風孔をふさが ない

内部温度が上昇し、火災の原因となることがありま す。

これら通風孔とラックとの間は 10cm 以上離してく ださい。

#### 移動させる場合は、電源プラグ・外部との接続 線をはずす

電源プラグを抜かずに運ぶと、電源コードが傷つき火 災・感電の原因となることや、接続線などをはずさず に運ぶと、本機が転倒し、けがの原因となることがあ ります。

電源プラグを抜くときは、電源コードを引っ 張って抜かない

電源コードを引っ張って抜くと、電源コードや電源プ ラグが傷つき、火災・感電の原因となります。電源プ ラグを持って抜いてください。

ぬれた手で電源プラグを抜き差ししない 感電の原因となることがあります。

旅行などで長期間不在の場合は、安全のため電 源プラグをコンセントから抜く

万一故障したとき、火災の原因となることがありま す。

#### 温度の高い場所に置かない

直射日光の当たる場所・閉め切った自動車内・ストー ブのそばなどに置くと、火災・感電の原因となること があります。また、破損、その他部品の劣化や破損の 原因となることがあります

#### 高い場所に設置しない

本機が落下した場合に、けがの原因となるため、高い 場所への設置はしないでください。

#### 電源を入れる前には音量を最小にする

電源を入れる前には、接続しているアンプなどの音量を最 小にしておいてください。突然大きな音が出て聴覚障害な どの原因となることがあります。

テレビやオーディオシステムの音量を上げすぎ ない

音量を上げすぎると、耳への刺激で聴覚機能に悪い 影響を与えたり、ご近所の迷惑になります。特に夜 間は、日中よりも音量を下げるようにしてください。

- リモコンに使用している乾電池は、 ・ 指定以外の乾電池は使用しない
- 極性 [(+) と (-)] を間違えて挿入しない 充電・加熱・分解・ショートしたり、火の中に入
- れない
- 乾電池に表示されている[使用推奨期限]を過ぎ たり、使い切った乾電池はリモコンに入れておか ない
- 種類の違う乾電池、新しい乾電池と使用した乾電 池を混ぜて使用しない

これらを守らないと、液もれ・破裂などによって、 やけど・けがの原因となることがあります。

もし、液が皮膚や衣類についたときは、すぐにきれ いな水で洗い流してください。液が目にはいったと きは、すぐにきれいな水で洗い眼科医の治療をうけ てください。器具に付着した場合は、液に直接触れ ないで拭き取ってください。

ディスクトレイに、手を入れない 指をはさみ、けがの原因となることがあります。 特にお子様がいるときにはご注意ください。

ひび割れ、変形、または接着剤などで補修した ディスクは使用しない

ディスクは本機内で高速回転しますので、飛び散っ てけがや故障の原因となります。

#### ■ 3D 映像を見るときは

4

本機で3D 映像を楽しむときには、以下の点にご注意ください。 また、3D 対応テレビや 3D メガネの取扱説明書もよくお読みください。

- てんかんの可能性、光過敏症の既往症、心臓の疾患がある方、体調不良の方は 3D 映像の視聴はお控えください。
   症状悪化の原因となることがあります。
- 3D 映像は適正な位置・適正な姿勢で視聴することをお勧めいたします。
- 3D(立体)映像を視聴したとき像が二重に見えたり、立体像が感じにくい場合は、直ちに使用を中止し、表示機器やソフトの設定に間違いがないか確認してください。それでも二重像に見えたり違和感を感じる等、立体視が成立しない場合は、利用を中止してください。
- 3D 映像の視聴年齢は、6歳以上を目安にしてください。
   お子様の場合は、疲労や不快感などに対する反応がわかりにくいため、急に体調が悪くなることがあります。お子様が視聴の際は、保護者の方が目の疲れがないか、ご注意ください。

- 3D 映画などを視聴する場合は一作品の視聴を目 安に適度に休憩をとるようにしてください。
   長時間の視聴は視覚疲労の原因となることがあり ます。
- 3D 映像を視聴中に疲労感、不快感など異常を感じるときは、視聴を中止してください。
   そのまま視聴すると、体調不良の原因となることがあります。適度な休憩をとってください。
- 薬剤を常用している場合は、映像視聴による影響 を強く受ける可能性があります。何らかの異常を 感じた場合には使用を中止してください。
- 重い病気を経験した方、妊娠中の方は、映像視聴による影響を受ける可能性があるので、何らかの 異常を感じた場合には視聴を中止してください。
- 見え方には個人差があります。体調がすぐれない とき、または視聴中に体調の変化を感じたときに は視聴をお控えください。

T Q XE

「安全上のご注意」をお読みになったあとは ➡ (p.43) の「使用上のお願い」も同様に、必ずお読みください。

#### <u>はじめに</u>5

# もくじ

#### 1 はじめに

2 安全上のご注意

#### 6 確認と準備

- 6 付属品を確認する
- 6 本機で使えるアンテナ
- 7 お使いのアンテナを確認をする
- 8 端子の種類を確認する

#### 2 接続

- 10 接続の進めかた
- 11 アンテナ線を本機につなぐ
- 11 地上デジタル放送のアンテナ線とBS・ 110度CSデジタル放送のアンテナ線が、 別々に部屋まで来ている場合
- 12 マンションなどで、地上デジタル放送の アンテナ線とBS・110度CSデジタル放送 のアンテナ線が、1つになって部屋まで来 ている場合
- 13 本機をテレビにつなぐ
- 13 HDMI 入力端子付きテレビとつなぐ
- 13 映像・音声接続コードだけでつなぐ
- 14 ケーブルテレビのホームターミナル/セッ トトップボックスで接続している場合
- 16 ケーブルテレビ (CATV) で受信している場合
- 18 本機をネットワークにつなぐ
- 18 ブロードバンド環境をお持ちでない場合
- 18 ブロードバンド環境をお持ちの場合
- 20 本機に USB-HDD(外付け HDD) をつなぐ
- 21 本機をオーディオ機器につなぐ
- 22 すべてつなぎ終えたら
- 22 B-CAS カードを入れる
- 22 電源コードをつないで電源を入れる

#### 3 基本設定

#### 23 リモコンの準備

- 23 リモコンに乾電池を入れる
- 23 リモコンの使用範囲について
- 23 テレビを操作するときは

#### 24 本機の設定

- 24 "かんたん設定"を使って設定する
- 26 "かんたん設定"をやり直す

#### 27 放送関連の設定を変える

- 27 "放送受信設定"メニューを使う
- 28 "放送受信設定"メニューでできること
- 31 "地域の設定"を変更する
- 32 地上デジタル放送の映りが悪いチャンネル を映りやすくする
- 33 BS/110 度 CS デジタル放送の映りが悪い チャンネルを映りやすくする
- 33 リモコンの数字ボタンに地上 /BS/110 度 CS デジタル放送チャンネルを割り当てる
- 34 で選局できるチャンネルを設定する
- 34 デジタル放送の視聴可能年齢を設定する
- 35 ネットワークの設定をする
- 38 番組表を受信する
- 39 SIMPLINK 機能を使う
- 39 ソフトウェア更新
- 40 USB-HDD を登録 / 登録解除する

#### 4 ご注意と参考資料

- 43 使用上のお願い
- 48 参考資料
- 48 アスペクト比(画面比)について
- 49 本機で使われるソフトウェアのライセンス情報
- 59 アフターサービス

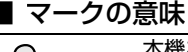

確認と準備

## 付属品を確認する

□の中に、チェックマーク(✔)を付けてご確認ください。 欠品があるときは、お買い上げの販売店にご連絡ください。

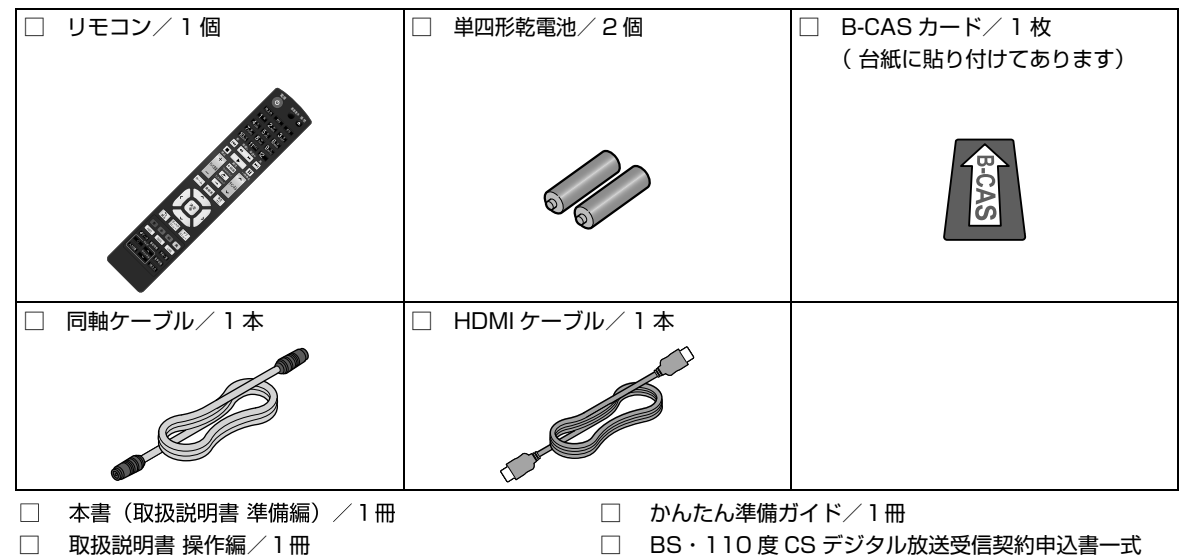

## 本機で使えるアンテナ

本機に接続できるアンテナの種類、必要なケーブル類やテレビと接続するときの注意やお知らせなど、詳しく知りたいときにご活用ください。

■ アンテナについて

| 地上デジタル放送用 UHF アンテナ                                                                | <ul> <li>地上デジタル放送に対応しているかご確認ください。対応している場合はご使用<br/>中のアンテナで受信できますが、アンテナの劣化などで受信できない場合には、<br/>新しいアンテナへの交換や、ブースターの設置などが必要です。</li> <li>地上デジタル放送に対応していない場合は、地上デジタル放送に対応し<br/>たアンテナが必要です。</li> </ul>                                                     |
|-----------------------------------------------------------------------------------|----------------------------------------------------------------------------------------------------|
| ※ ここでは例として屋外設置用の代表<br>的なアンテナを掲載しています。これ<br>以外に屋内用やベランダ設置用など、<br>多様なアンテナが市販されています。 |                                                                                                    |
| BS・110 度 CS デジタル放送対応アンテナ                                                          | <ul> <li>BS・110度CSデジタル放送の視聴に必要なアンテナです。<br/>(BS・110度CSデジタル放送を見るためには、BS・110度CS共用<br/>アンテナをお使いください。)</li> <li>アンテナとの接続には、「BS・110度CSデジタル放送対応同軸ケーブル(市<br/>販品)」をお使いください。(BS・110度CSデジタル放送対応同軸ケーブルは、<br/>110度CS帯域(2150MHz)まで対応しているものをお使いください。)</li> </ul> |

※ 各種放送波用アンテナの設置などについては、販売店にご相談ください。

| ■ 接続に必要な同軸ケーブルにつ                    | いて                                                                                                    |
|-------------------------------------|----------------------------------------------------------------------------------------------------|
| 同軸ケーブル (付属品)                        | <ul> <li>地上デジタル放送のアンテナ端子と接続する場合</li> <li>接続する内容によっては、付属の同軸ケーブル以外にも、市販の同軸ケーブルが複数必要になります。地上デジタル対応(75Ω)のものをお使いください。付属品は地上デジタル対応品です。</li> </ul> |
| BS・110 度 CS デジタル放送対応<br>同軸ケーブル(市販品) | BS・110 度 CS デジタル放送のアンテナ端子と接続する場合<br>・ 接続する内容によっては、対応の同軸ケーブルが複数必要になります。<br>BS・110 度 CS デジタル放送対応(75 Ω)のものをお使いください。                            |

平行フィーダー線

F型

#### ■ 同軸ケーブル(付属品)について

#### テレビと接続するときは…

• 同軸ケーブル(付属品)のプラグ部分がテレビのアンテナ入力端子と合わないときは、加工が必要です。販売店にご 相談ください。

**地上デジタル放送用アンテナとの接続には、同軸ケーブルをおすすめします** 平行フィーダー線は、妨害電波を受けやすくなるため、ご使用にならないでください。

- 同軸ケーブルを使用する場合でも、妨害を受けるようであれば、BS・110 度 CS デジタ ル放送対応同軸ケーブルから離してみてください。
- アンテナ線を他のデジタル機器に近づけないでください。受信障害の原因となることがあります。
- 同軸ケーブルが F 型コネクタータイプのときは
- 今までお使いの、または市販の同軸ケーブルが F型コネクタータイプのときは、本機につなぐとき コネクター
   に工具を使って強く締めつけないでください。

#### ■ 各種放送のパススルー方式について

• CATV 会社が地上デジタル放送の伝送方式をパススルー方式で行っている場合、本機で受信できます。パススルー方 式とは、各種放送の信号を変更することなく伝送する方式のことです。

#### お使いのアンテナを確認をする

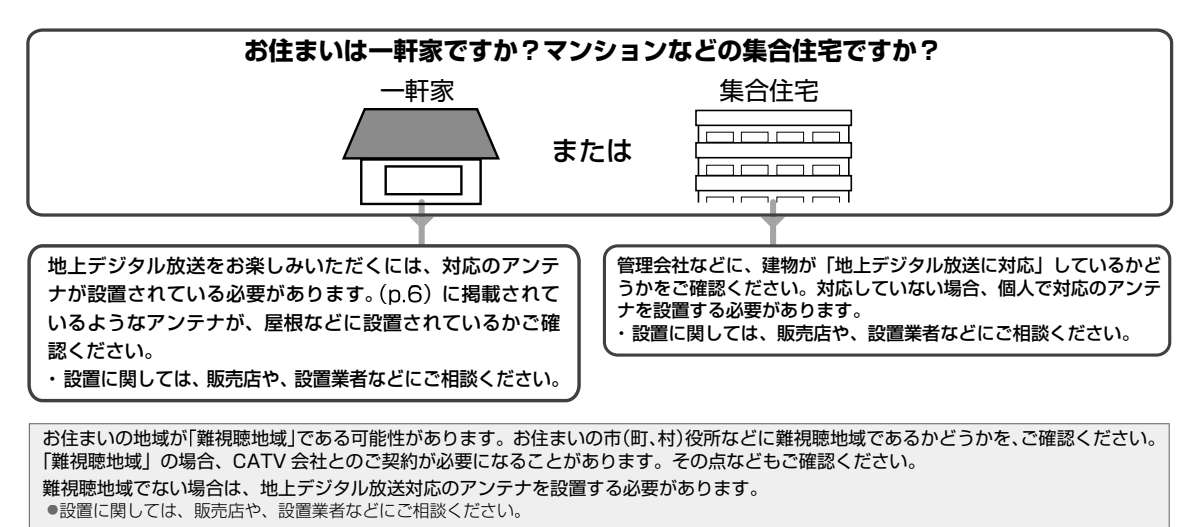

地上デジタル放送対応アンテナの設置などについては、販売店や設置業者にご相談ください。

#### ■ 地上デジタル放送をお楽しみいただくために

安定したデジタル映像をお楽しみいただくためにはアンテナの接続状態がとても重要です。 電波妨害を受けにくい安定した受信状態を確保してください。

地上デジタル放送対応 UHF アンテナ

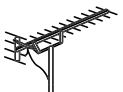

- 地上デジタル放送に対応しているかご確認ください。対応している場合はご使用中のアン テナで受信できますが、アンテナの劣化などで受信できない場合には、新しいアンテナへ の交換や、ブースターの設置などが必要です。地上デジタル放送に対応していない場合は、 地上デジタル放送に対応した UHF アンテナが必要です。
- 本機のアンテナ入力端子への接続は、必ず付属の同軸ケーブルか、地上デジタル対応の同 軸ケーブル(市販品)をお使いください。
- アンテナ線はほかの電源コードや接続ケーブルからできるだけ離してください。
- 設置および接続が正しく行われていた場合でも、周辺に電波障害の原因となる高層建造物が建っていたり、発信基地が遠距離のため電波が弱い場合などは受信ができなかったり、 特定の放送局しか受信できないなどの障害が発生することがあります。

# 確認と準備・っづき

端子の種類を確認する

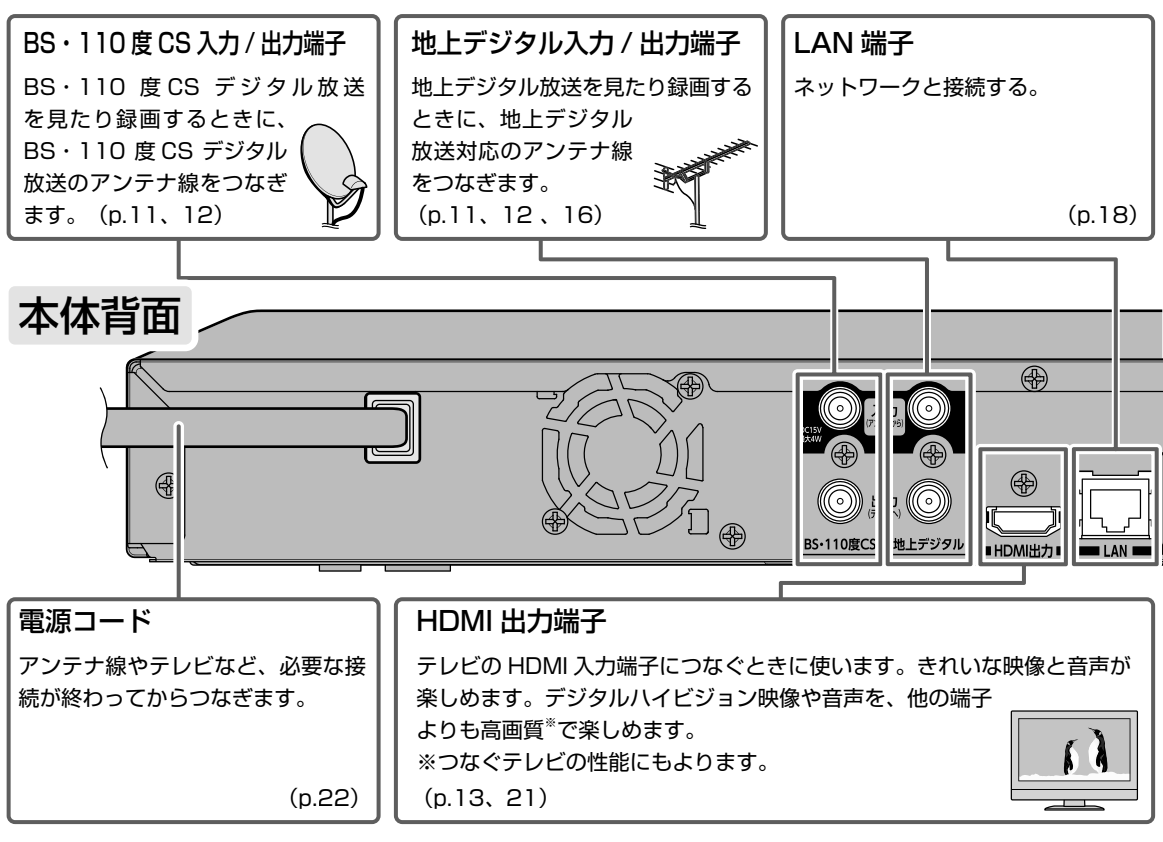

#### ■ つなぐ場所を確認する(テレビ側)

テレビなど、アンテナ線のつながっている機器の電源を「切」の状態にします。 電源プラグを先にコンセントから抜きます。そのあと、アンテナ線をはずします。

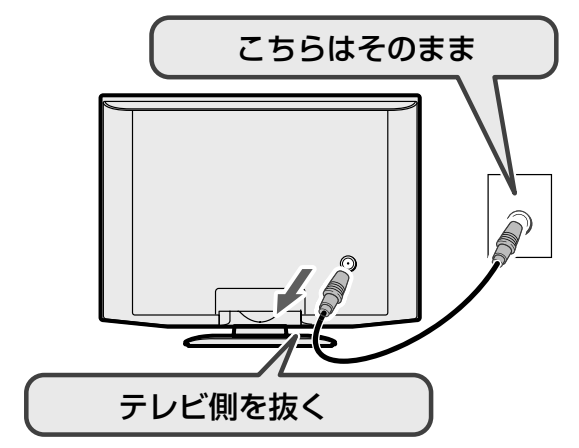

#### 「ご注意

**O**XE

- 本機内部の放熱をよくするために、本機背面の冷却用ファンと壁やテレビ台などの周辺物との間は、10cm 以上空けてください。
- ・ 本体背面の冷却用ファンは,本体の電源が「入」および"高速起動"設定時間帯に常時回ります。

1

はじめに

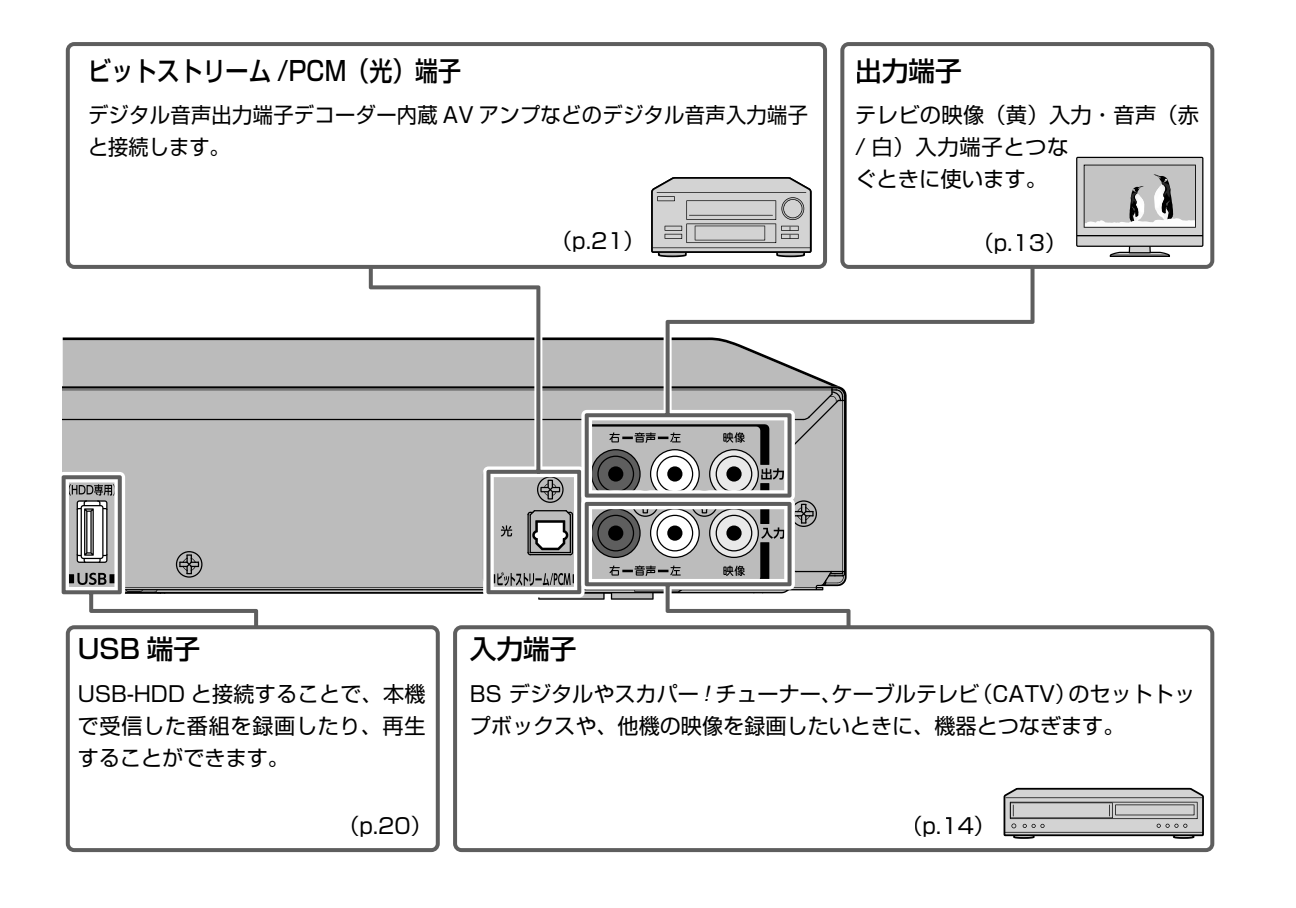

**映像・音声入力端子**には、テレビで本機の映像を表示したり、 音声を出す働きがあります。

お使いのテレビに「HDMI 入力」端子があるときは、 HDMI ケーブルをおすすめします。音声と映像の接続が 1本のケーブルで済みます。

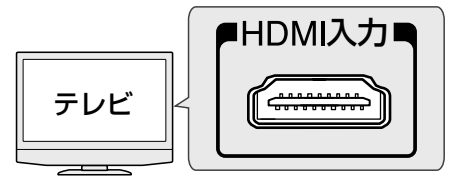

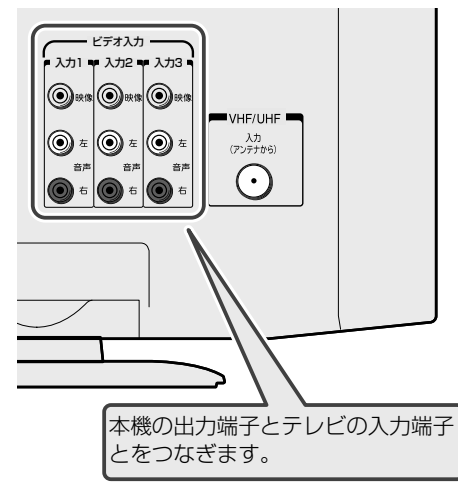

# <sup>蹠</sup> 接続の進めかた

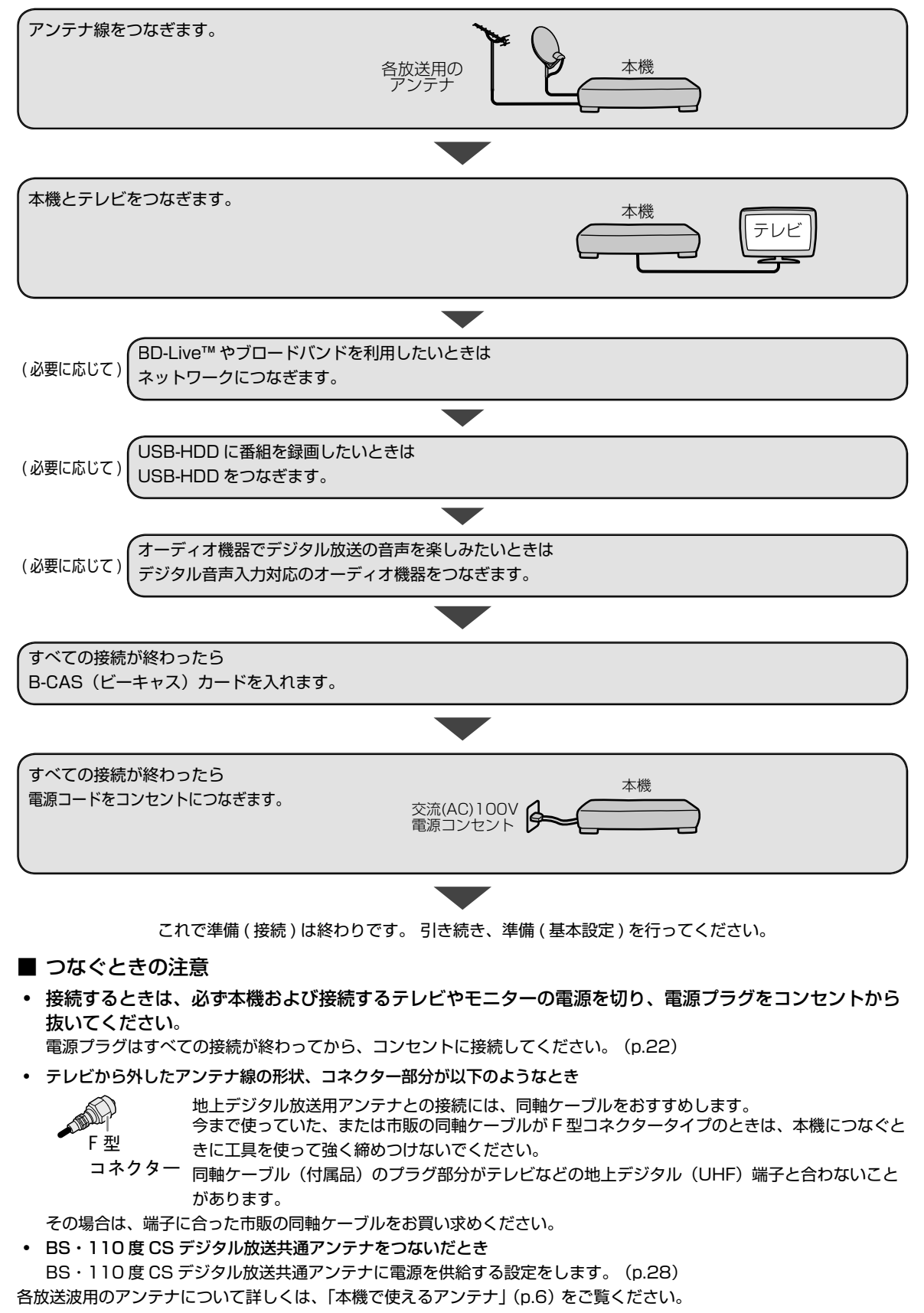

# アンテナ線を本機につなぐ

ご自宅のアンテナの状況に応じて、アンテナー本機-テレビ間でアンテナ線をつないでください。

#### ケーブルテレビ(CATV)で受信している場合は

「ケーブルテレビ(CATV)で受信している場合」 (p.16) をご覧になり、接続してください。

- デジタル放送用のアンテナやケーブル、プラグは、デジタル放送対応のものをお使いください。
   アンテナ線の加工が必要な場合は、お買い上げの販売店にご相談ください。
- 受信する放送の種類によっては、BS·CS/U·V 分波器(市販品)が必要です。
- BS・110度CSデジタル放送を受信しない場合は、BS・CS関連のケーブルやBS・CS/U・V分波器の接続は不要です。
- BS・110 度 CS アンテナは電源の供給を必要とします。本機は BS・110 度 CS デジタル放送用アンテナに電源を供給する ことができます。詳しくは「BS/110 度 CS デジタル放送の映りが悪いチャンネルを映りやすくする」(p.33) をご覧ください。

## 地上デジタル放送のアンテナ線とBS・110 度 CS デジタル放送の アンテナ線が、別々に部屋まで来ている場合

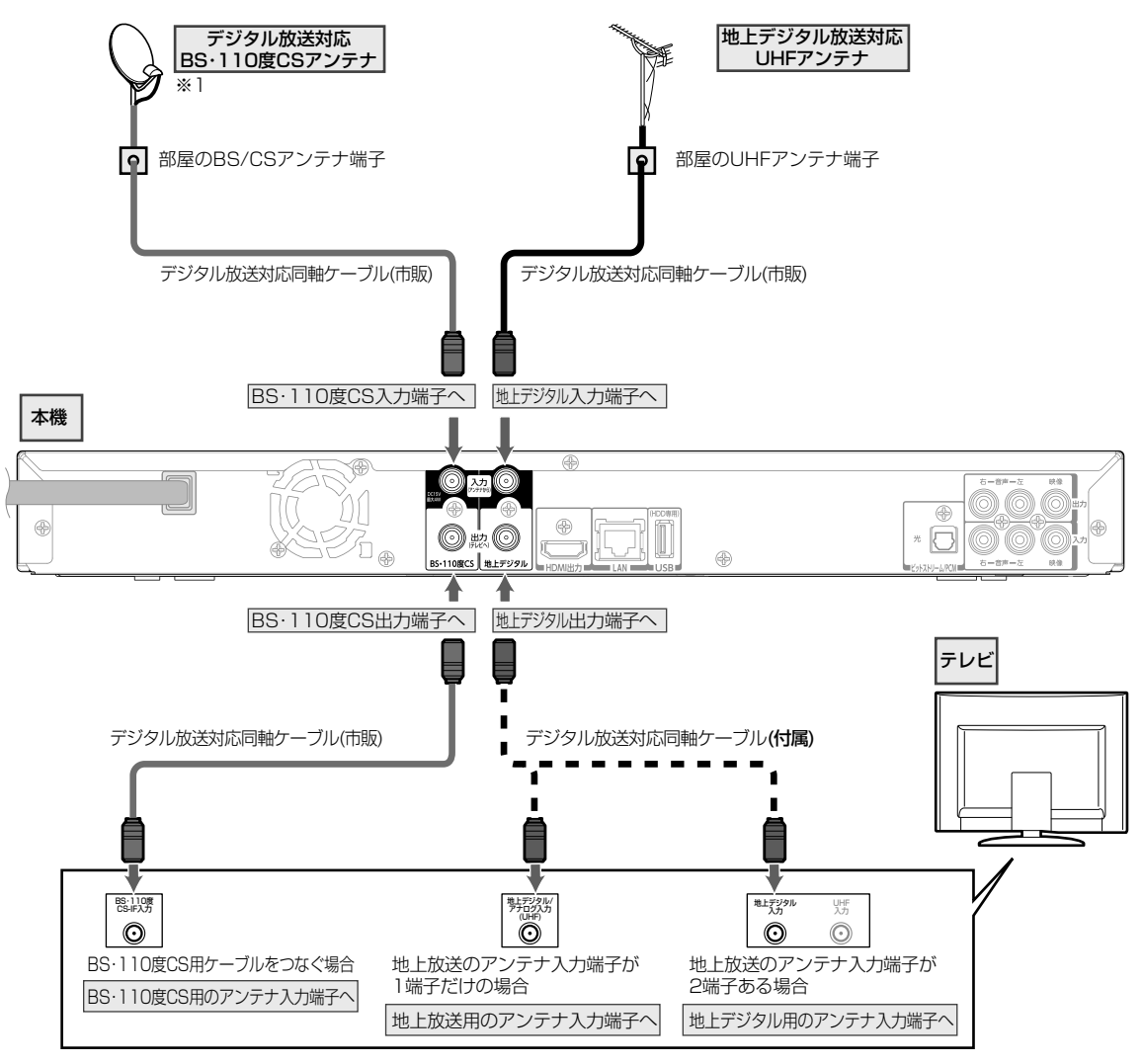

※ 1 BS・110 度 CS アンテナは、方向や角度がわずかでもずれると放送が映りません。調整のしかたは、アンテナの取 扱説明書をご覧ください。

マンションなどで、地上デジタル放送のアンテナ線とBS・110度CS デジタル放送のアンテナ線が、1つになって部屋まで来ている場合

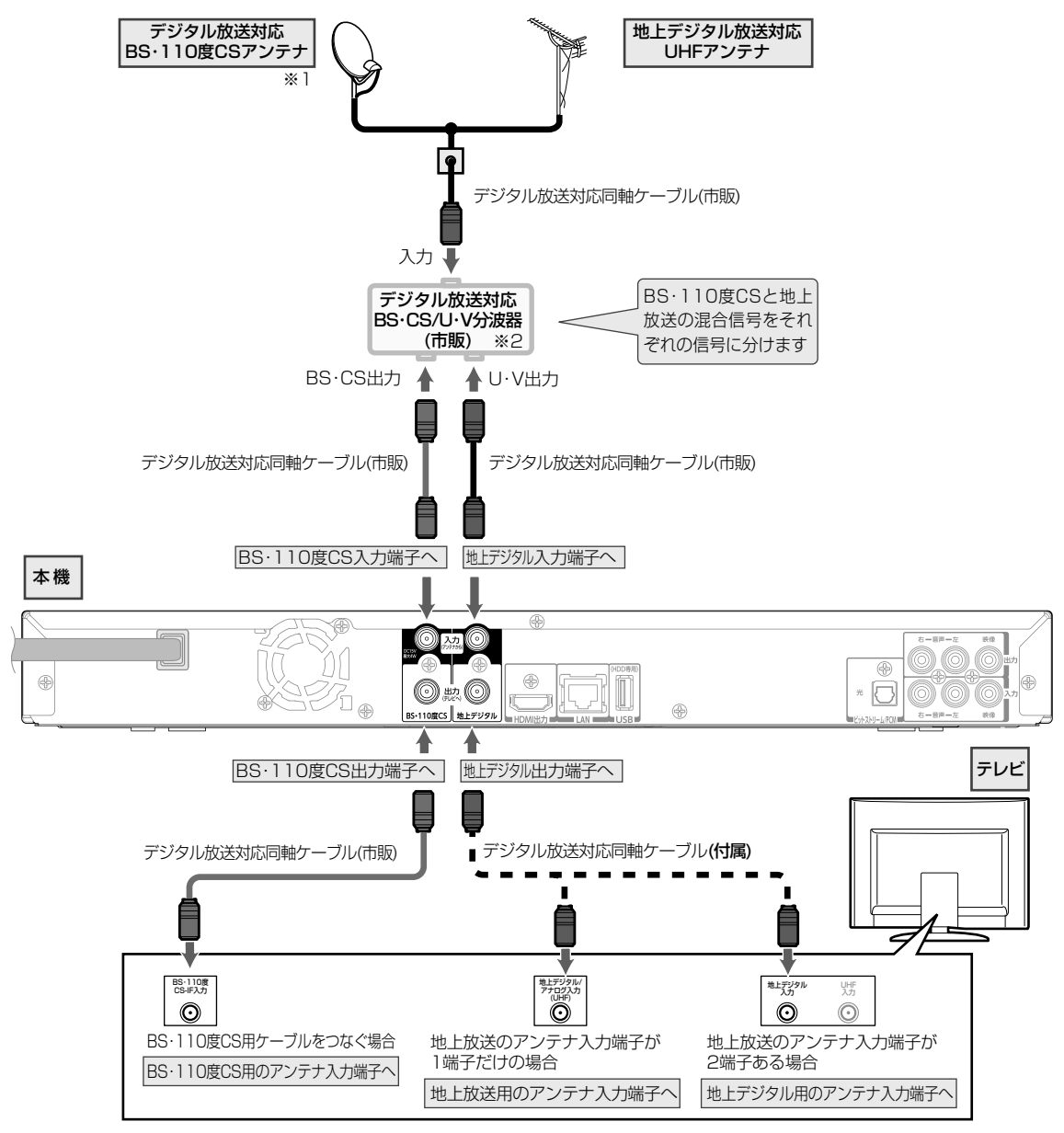

※ 1 BS・110 度 CS アンテナは、方向や角度がわずかでもずれると放送が映りません。調整のしかたは、アンテナの取扱説明書をご覧ください。

※2分波器(市販)には、ケーブルー体型のものや3分波タイプのものもあります。お買い求めになるときにどのタイプの分波器を選べば良いかわからないときは、お買い上げの販売店にご相談ください。

# 本機をテレビにつなぐ

テレビの接続端子に合わせて、映像・音声のコードをつないでください。

#### 高画質

#### HDMI 入力端子付きテレビとつなぐ ・・・・・ ① だけをつなぎます。

映像・音声信号をケーブル 1 本でつなぐことができ、高画質・高音質な再生が楽しめます。 また、ハイビジョン対応テレビと接続すると、デジタル放送の HD 放送をハイビジョン画質で楽しむことができます。 当社製の SIMPLINK 対応テレビと接続すると、SIMPLINK 機能が使えます。(p.39)

#### ■ 映像・音声接続コードだけでつなぐ ・・・・・ 2 と 8 をつなぎます。

従来の HDMI 入力端子付きでないテレビとつなぐときは、こちらの方法でつないでください。 画質

## HDMI 入力端子付きテレビとつなぐ 映像・音声接続コードだけでつなぐ

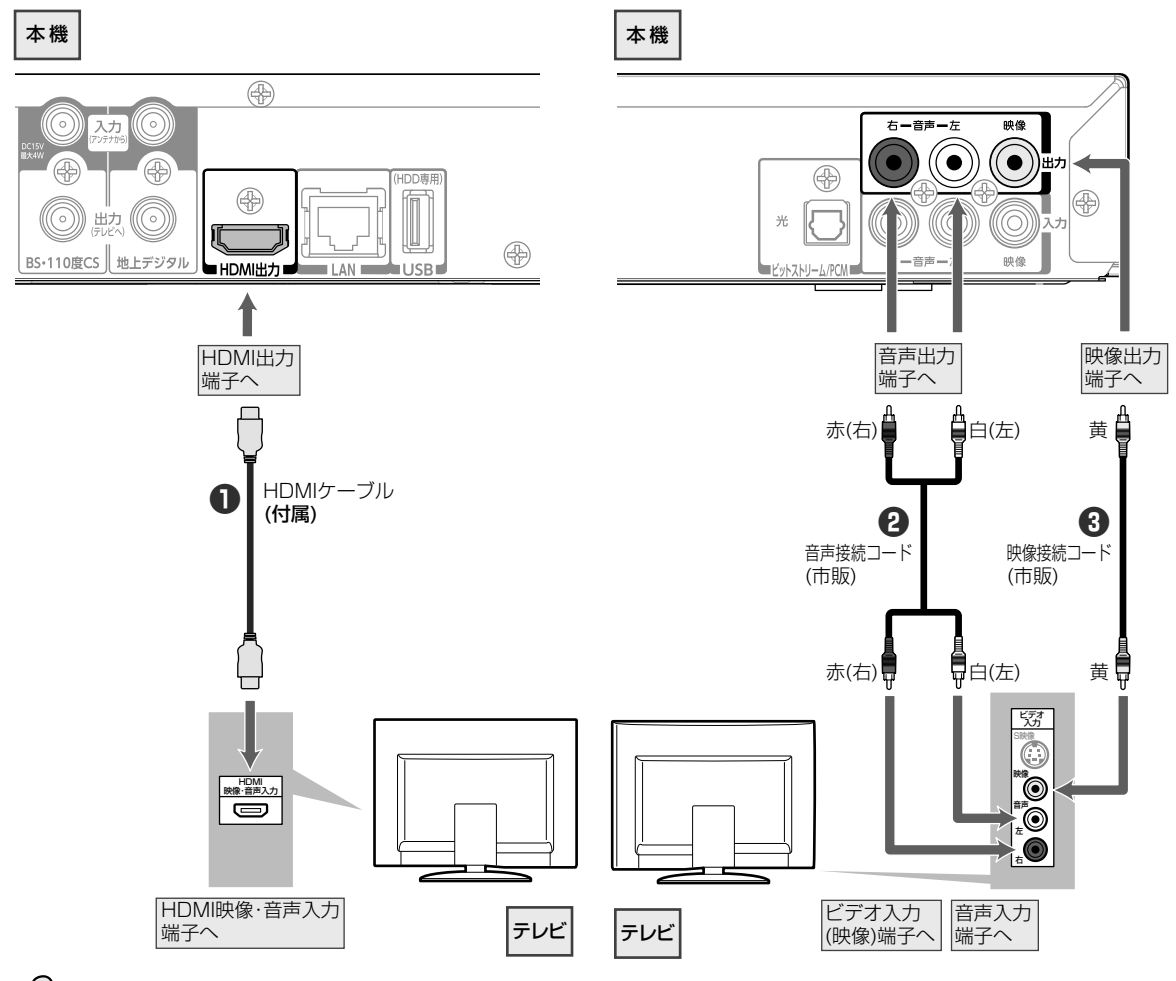

#### 「ご注意

- HDMI ケーブルまたは映像・音声接続コードのどちらかでつないでください。
- HDMIケーブルは、HDMI規格に準拠したHDMIロゴのあるHigh Speed HDMIケーブル(付属)をご使用ください。
- HDMI ケーブルは、コネクター部の大きさや形状によって接続できないことがあります。
- 本機の HDMI 出力端子は、DVI 入力端子付きディスプレイモニターや DVI HDMI ケーブルには対応していません。 HDMI 入力端子付きディスプレイモニターの場合は、HDMI 規格に準拠していれば利用できます。
- 映像・音声接続コードでつなぐ場合は、本機とテレビを直接つないでください。
- 映像・音声接続コードを使って、本機からの映像を他機を通してご覧になると、コピー防止機能によって正常な映像 にならないことがあります。

# <sup>速続</sup> 本機をテレビにつなぐ.っづき

14

ケーブルテレビ(CATV)の放送はサービスの行われている地域でのみ受信でき、使用する機器ごとにケーブルテレビ 会社との受信契約が必要です。

• ケーブルテレビ会社によって仕様や接続方法、受信できる放送が異なりますので、くわしくはケーブルテレビ会社に ご相談ください。

# ケーブルテレビのホームターミナル/セットトップボックスで接続している場合

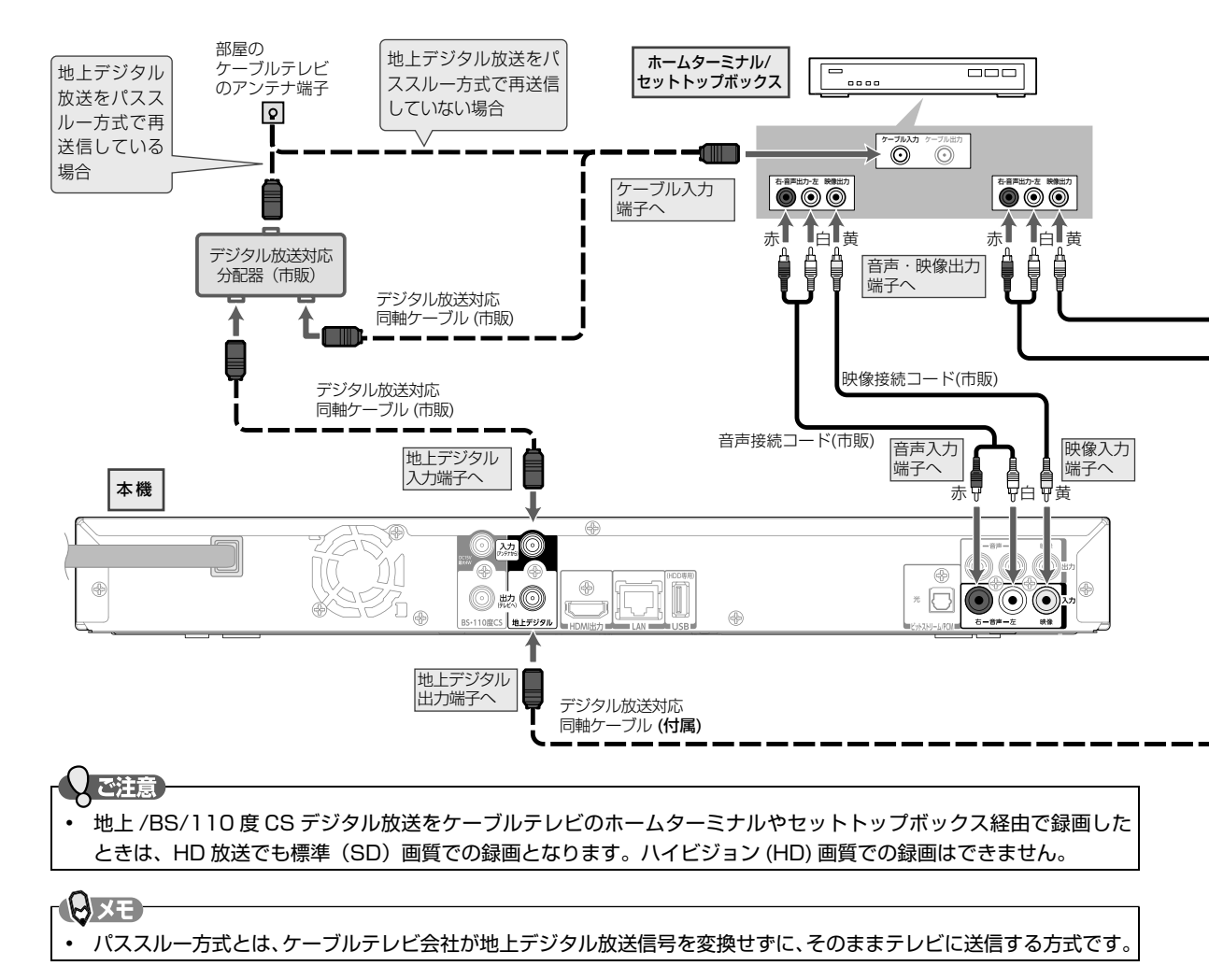

💽 地上デジタル放送を受信するときは

ご契約のケーブルテレビ会社がパススルー方式に対応している場合は、本機で地上デジタル放送を直接受信でき、番 組表も利用できます。

- 🕞 BS・110 度 CS デジタル放送を受信するときは
- BS・110 度 CS アンテナを本機に接続して本機で受信します。

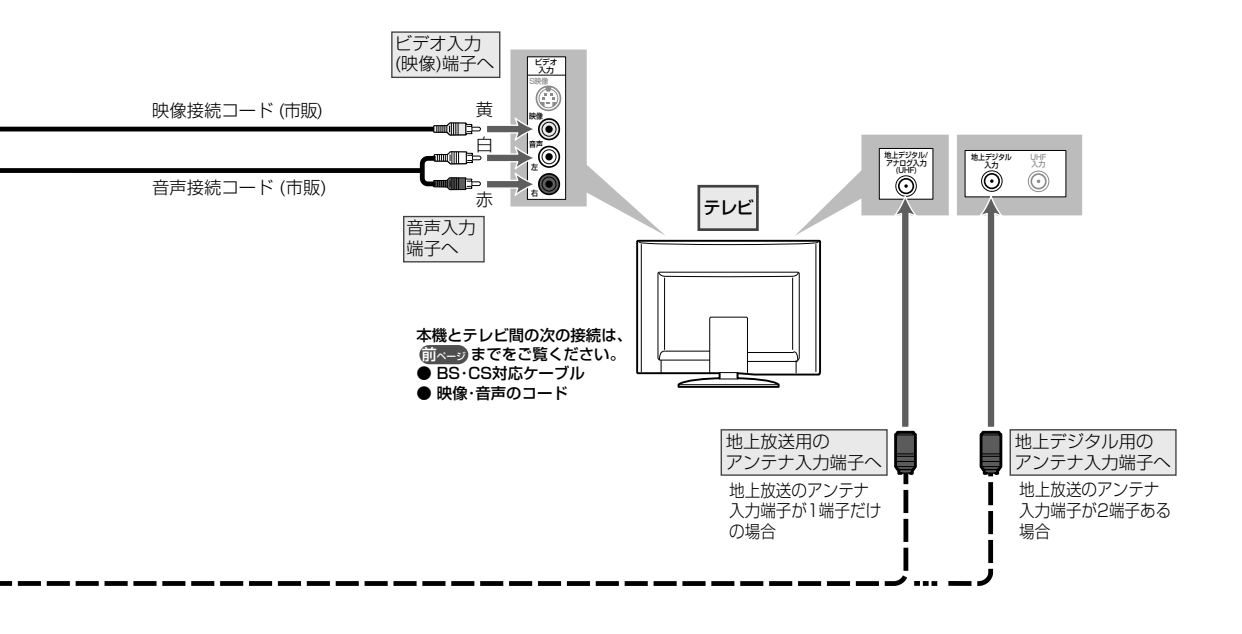

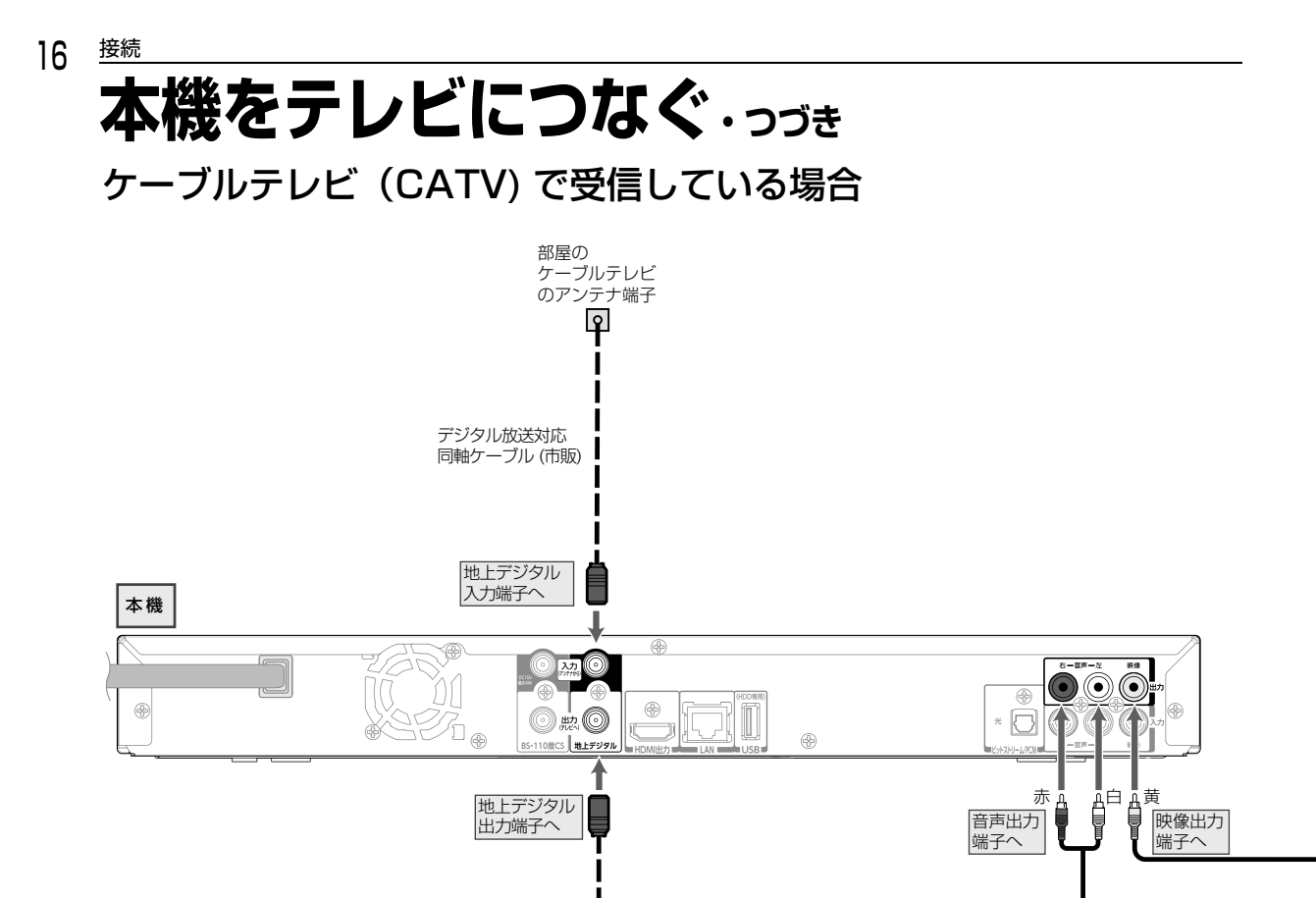

デジタル放送対応 同軸ケーブル (**付属)** 

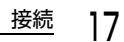

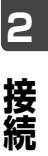

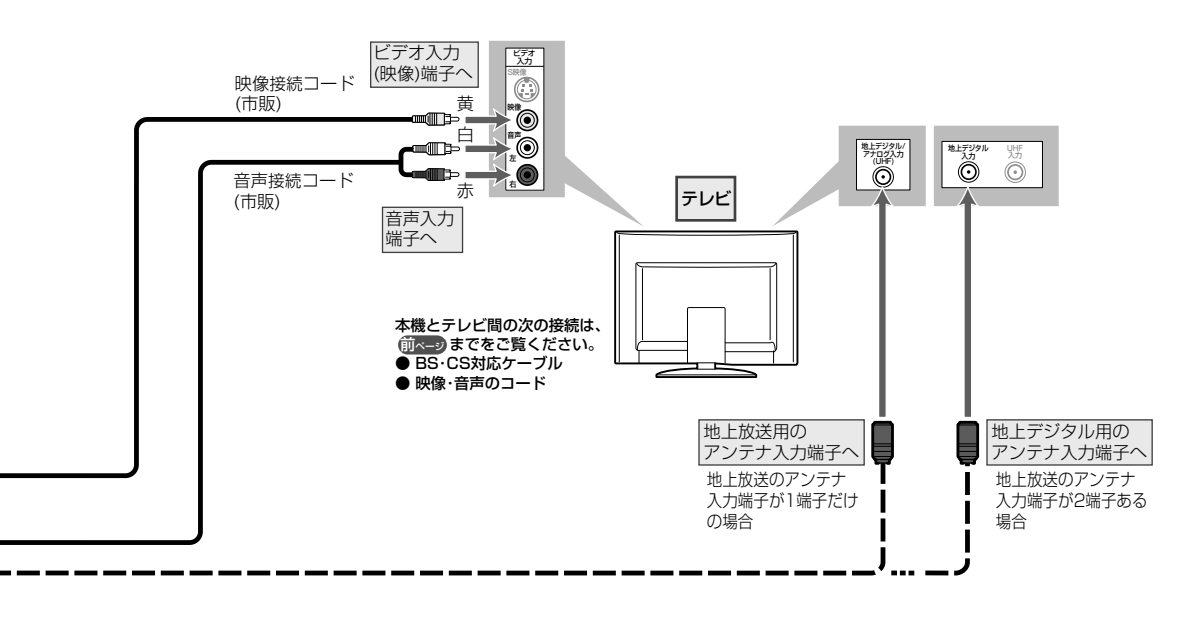

# <sup>繊</sup> 本機をネットワークにつなぐ

本機と DLNA 対応の他のクライアント機(再生機器)を LAN ケーブルでつなぐことで、本機をホームサーバーとして使え るようになり、本機の HDD または USB-HDD に記録されたタイトルなどをクライアント機側でも再生できるようになりま す。さらにブロードバンド環境をお持ちの場合は、ブロードバンドルーターなどにつなぐことでデータ放送や双方向通信お よび BD-Live™機能など、インターネットを利用したサービスも楽しめるようになります。サービスの詳細は各放送局にお 尋ねください。

# ブロードバンド環境をお持ちでない場合

各機器と直接つないでください。

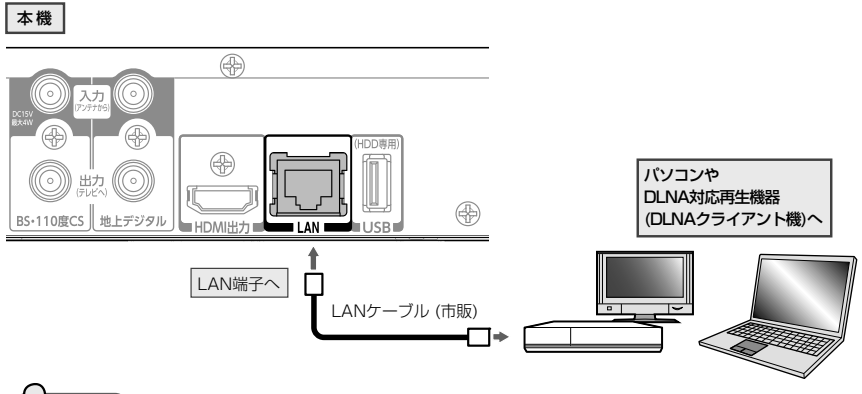

#### しご注意

18

- この接続だけでは、ホームサーバーとしてはご利用いただけますが、データ放送や双方向通信および BD-Live™ 機能などのインターネットを使ったサービスはご利用いただけません。

# ブロードバンド環境をお持ちの場合

ハブまたはブロードバンドルーターなどを経由してつないでください。

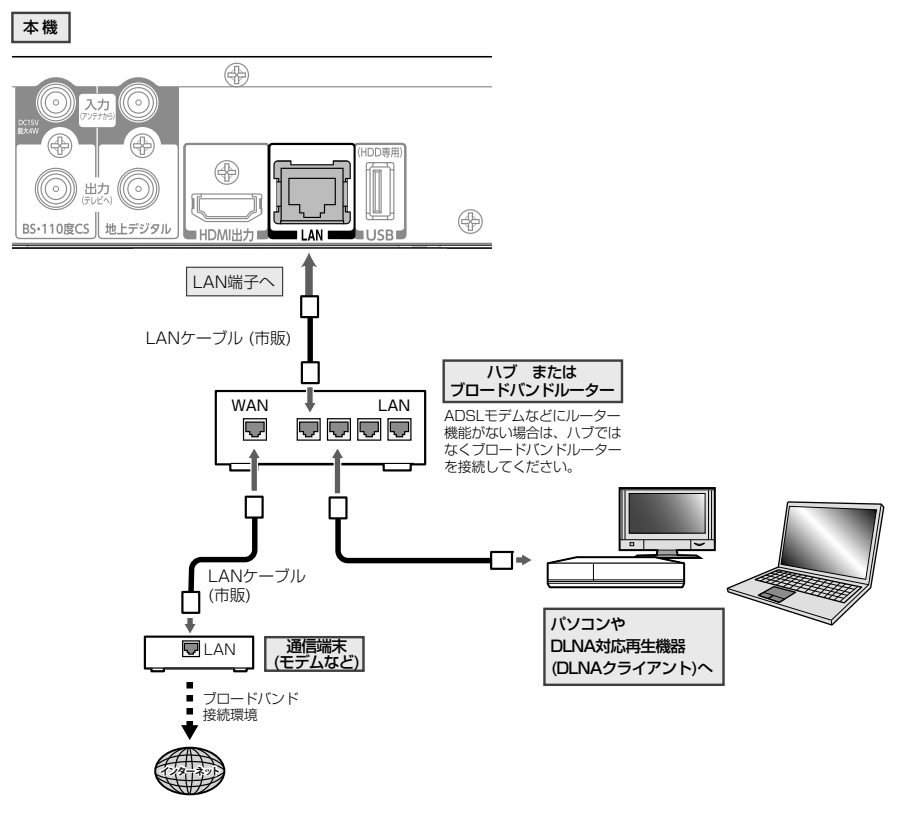

#### BD-Live™ について

本機は、BD-Live™機能付きの BD-Video (BD-ROM Profile 2.0) に対応しています。 本機をインターネットに接続することで、特別映像や字幕などの追加コンテンツや、ネットワーク対戦ゲームなど、様々 な機能を楽しむことができます。

- BD-Live<sup>™</sup> で利用できる様々な機能は、ディスクにより異なります。詳しい機能や動作については、 それぞれのディスクの画面表示や説明をご覧ください。
- BD-Live™機能を利用するには、本機をインターネットに接続し、必要な設定を行ってください。接続のしかたについては「本機をネットワークにつなぐ」(p.18)を、設定のしかたについては「ネットワークの設定をする」(p.35)をご覧ください。
- ディスクによっては、"BD-Live 接続設定"(操作編 p.97)を変更する必要があります。
- お使いのネットワーク環境によっては、ネットワーク接続に時間がかかったり、接続できない場合があります。
- BD-Live<sup>™</sup> 対応ディスクの再生中、レコーダーまたはディスクの識別 ID がコンテンツプロバイダーに送信されることがあります。インターネット接続を制限するには、 "BD-Live 接続設定"(操作編 p.97)を変更してください。

#### ■ すでにブロードバンド環境をお持ちの場合は

- 次のことをご確認ください。
  - 回線業者やプロバイダーとの契約
  - 必要な機器の準備
  - ADSL モデムやブロードバンドルーターなどの接続と設定
- 回線の種類や回線業者、プロバイダーにより、必要な機器と接続方法が異なります。
   ADSL モデムやブロードバンドルーター、ハブ、スプリッター、ケーブルは、回線業者やプロバイダーが指定する製品をお使いください。
- お使いのモデムやブロードバンドルーター、ハブの取扱説明書も合わせてご覧ください。
- 本機では、ブロードバンドルーターやブロードバンドルーター機能付き ADSL モデムなどの設定はできません。 パソコンなどでの設定が必要な場合があります。
- ADSL 回線をご利用の場合は
  - ブリッジ型 ADSL モデムをお使いの場合は、ブロードバンドルーター(市販)が必要です。
  - USB 接続の ADSL モデムなどをお使いの場合は、ADSL 事業者にご相談ください。
  - プロバイダーや回線業者、モデム、ブロードバンドルーターなどの組合わせによっては、本機と接続できない場合や 追加契約などが必要になる場合があります。
  - ADSL モデムについてご不明な点は、ご利用の ADSL 事業者やプロバイダーにお問い合わせください。
  - ADSLの接続については専門知識が必要なため、ADSL事業者にお問い合わせください。
- FTTH(光ファイバー)回線をご利用の場合は
   接続方法などご不明な点については、プロバイダーや回線業者へお問い合わせください。

#### ■ ブロードバンド環境をお持ちでない場合は

プロバイダーおよび回線業者と別途ご契約(有料)する必要があります。
 くわしくは、プロバイダーまたは回線業者にお問い合わせください。

#### 心注意

- 本機を LAN 接続したときは、"本体設定"で LAN 端子を接続したときの設定が必要です。(p.35)
- LAN ケーブルは、カテゴリー 5 以上対応のストレートケーブルをご使用ください。

#### - Q XE

- LAN 接続後にテレビの映りが悪くなったときは、LAN ケーブルと同軸ケーブルを離してみてください。
- ・ ブロードバンドルーターなどの設定で本機の MAC アドレスが必要な場合は、 ▲ → "本体設定" → "ネットワーク設定" → "ネットワークステータス表示" 画面で確認できます。(操作編 p.97)
- パソコンや外出先などから本機を遠隔操作することはできません。

# <sup>速続</sup> 本機に USB-HDD( 外付け HDD) をつなぐ

本機に USB-HDD(外付け HDD)を接続して、HDD と同じように、本機で受信した番組を録画したり再生したりする ことができます。(USB-HDD の取扱説明書もよくお読みください。)

# 本機に USB-HDD を接続するときや、取りはずすときの注意点 本機と USB-HDD を接続したり、取りはずすときは、本機と USB-HDD の電源を必ず「切」にしてください。 "高速起動"が設定されている場合は、設定を解除してから電源を「切」にしてください。(操作編 p.98) 電源「切」にしたあと、本体前面のランプが全て消灯していることを確認してください。 USB-HDD の動作中に電源を切ったり、接続ケーブルを抜いたりすると、記録データが消えたり、本体および HDD が故障したりする原因になります。 USB-HDD は本機の背面にある USB 端子に接続してください。

製品本体の故障や誤動作、修理、他の機器への接続などによって生じた記録データの損壊や損失について、当社は一切の責任を負いません。

#### 1 USB-HDDをつなぐ

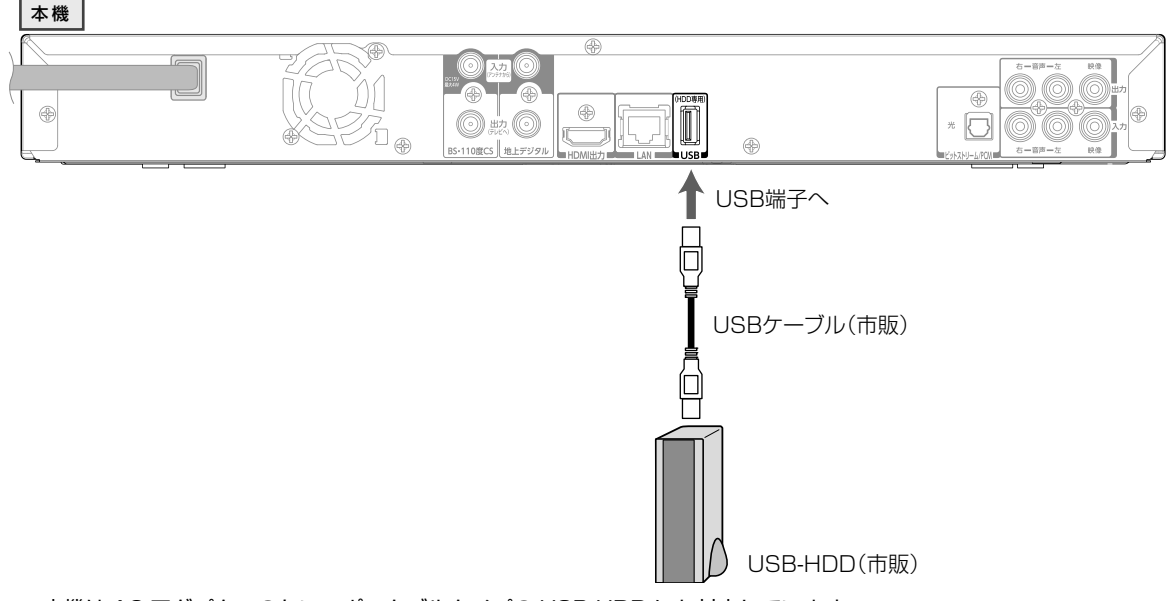

- 本機は AC アダプターのない、ポータブルタイプの USB-HDD にも対応しています。
- USB-HDD が電源付きの場合、本機の電源より先に USB-HDD の電源を入れてください。
- 本機と USB-HDD を接続し認識されると、本体表示部に" ← " が表示されます。

#### 📑 USB-HDD を取りはずすには

本機と USB-HDD の電源が「切」になっていることを確認してから、接続された USB ケーブルを抜いてください。

# 本機をオーディオ機器につなぐ

デジタル音声入力対応のオーディオ機器と接続すると、デジタル放送のマルチチャンネル音声などを楽しむことができます。

#### 光デジタルケーブル(市販)で接続するとき

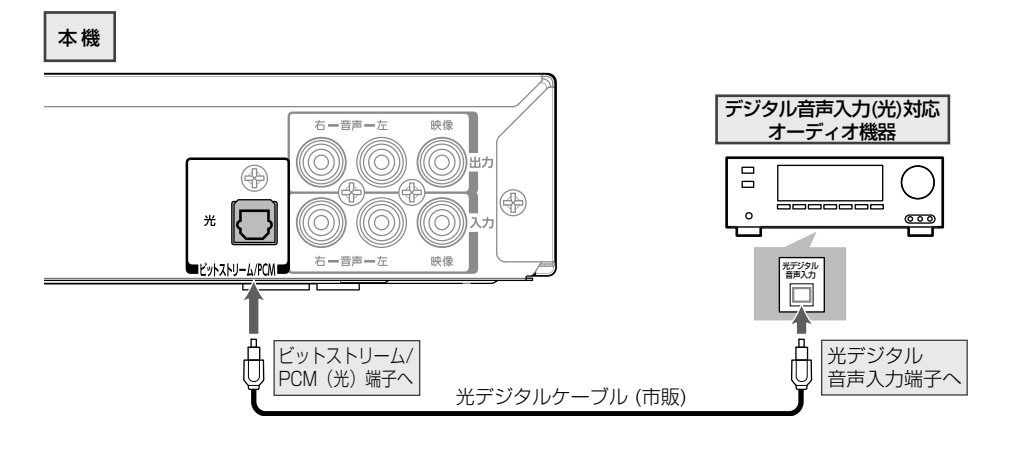

- ■「本機」-「HDMI 対応アンプ」-「テレビ」を HDMI ケーブル(付属)で接続すると
- PCM7.1ch 対応のアンプと接続すると、BD-Videoの7.1ch 音声を楽しむことができます。
   また、Dolby Digital Plus、Dolby TrueHD、DTS-HD<sup>®</sup>の各音声をデコードできるアンプと接続すると、それぞれの音声を楽しむことができます。(この接続をした場合、テレビから音声が出ないことがありますので、アンプに接続したスピーカーなどから出力してください。くわしくは、AV アンプやテレビの取扱説明書をご覧ください。)
- HDMI ケーブルは、HDMI ロゴのある High Speed HDMI ケーブルをお使いください。

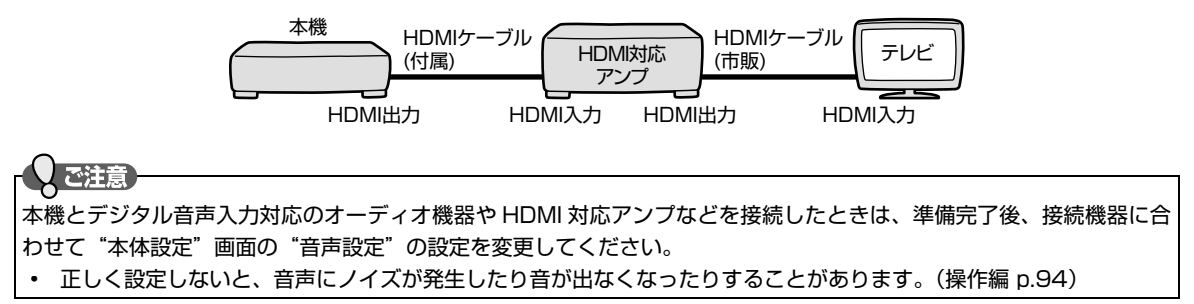

# <sup>繊</sup>すべてつなぎ終えたら

本機でデジタル放送を見るためには、B-CAS カード(付属)が必要です。 現在はデジタル放送をご覧にならない場合でも、紛失防止のために B-CAS カードを入れておくことをおすすめします。

## B-CAS カードを入れる

22

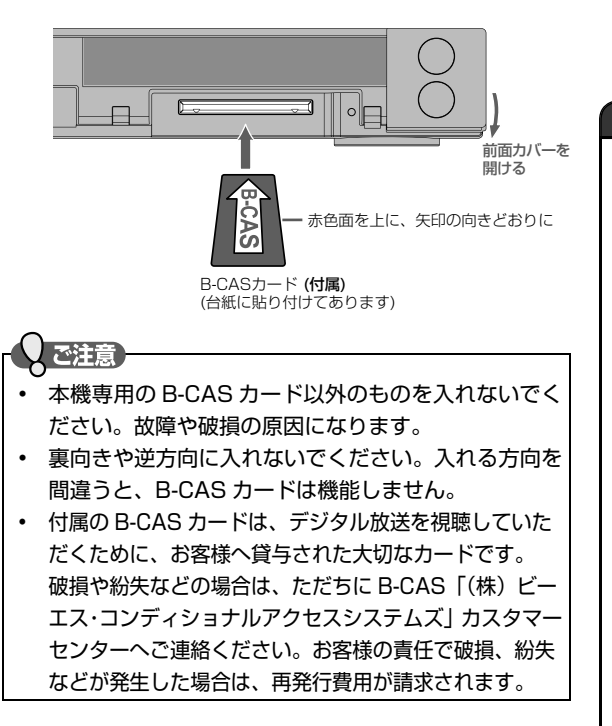

1 B-CASカードを左の図の向きにして、 奥までしっかり差しこむ

#### B-CAS カードについて

取り扱いについて

- 折り曲げたり、変形させたりしないでください。
- 重いものをのせたり、踏みつけたりしないでください。
- IC(集積回路)部には、手を触れないでください。
- 分解・加工をしないでください。
- 本機を使用中は B-CAS カードを抜き差ししないで ください。視聴できなくなる場合があります。
- B-CAS カードの抜き差しは、必ず本機の電源を切り、電源コードを電源コンセントから抜いて行ってください。

付属の B-CAS カードの台紙に記載されている文面をよくお読みください。

- B-CAS カードに個人情報が書き込まれることはありません。
- B-CAS カードについてのお問い合わせ(2012年3月現在)
   (株) ビーエス・コンディショナルアクセスシステムズ
  - カスタマーセンター

TEL 0570-000-250

(IP 電話からの場合は 045-680-2868) 受付時間 10:00~20:00(年中無休) http://www.b-cas.co.jp/

## 電源コードをつないで電源を入れる

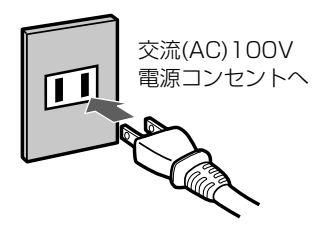

1 すべての接続が終わったら、電源コードをつなぐ

電源プラグを交流(AC)100V の電源コンセントに差し込むと、本機が通電状 態になり、本体表示部に"WAIT"が表示されます。 "WAIT"の表示中は、本機の操作はできません。 表示が消えると、本機の操作ができるようになります。

2 テレビの電源を入れ、本機が接続されている入力に切り換える

3 本機の電源を入れる

• 詳しくは、(操作編 p.13) をご覧ください。

…引き続き、"かんたん設定" (p.24) を行ってください。

・〇ご注意

本機の電源コードを電源コンセントから抜くと、テレビの映りが悪くなることがあります。 その場合は、本機の電源コードを常に電源コンセントに差し込んで(通電状態にして)おいてください。

# リモコンの準備

リモコンに乾電池を入れる

1 リモコンの裏面のフタをはずす

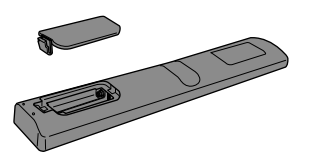

- 2 (-)側を先に入れたあと、(+)側を入れる
  - 単四の乾電池(1.5V2個)をお使いください。

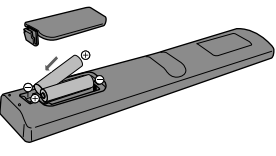

3 裏面のフタを取り付ける

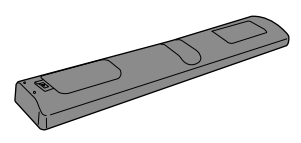

## リモコンの使用範囲について

リモコンは、本体のリモコン受光部に向けて使用してくだ さい。

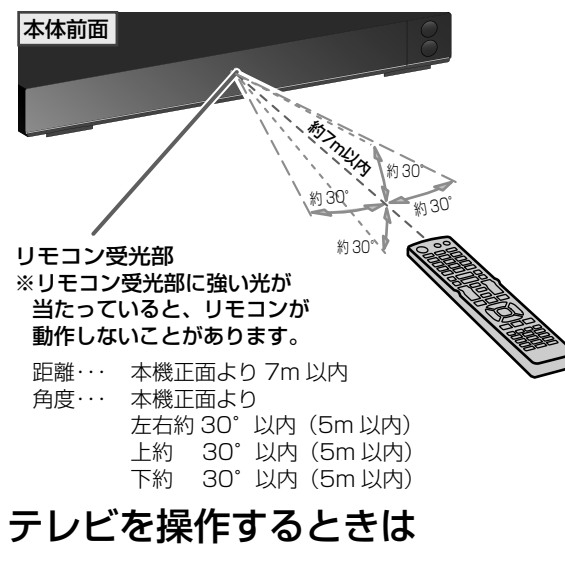

- 1 リモコンをテレビのリモコン受光部に向ける
- 2 テレビを操作する (次のボタンでテレビが操作できます)

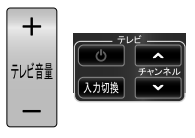

#### 「こ注意

リモコンの乾電池について

- 乾電池が完全に入らない状態で使うと、乾電池が発熱し、やけどや故障の原因となることがあります。
- 次のような場合は、乾電池が消耗しています。すべての乾電池を新しいものに交換してください。
- リモコンの使用距離が短くなってきたときや、一部のボタンを押しても動作しなくなってきたとき。
- 付属の乾電池は動作確認用です。早めに新しい乾電池と交換することをおすすめします。
- オキシライド乾電池(ZR6)、エボルタ乾電池(LR6)などは、リモコン誤動作の原因となりますので、使用しない でください。
- 長期間ご使用にならないときは、乾電池を取り出してから保管してください。
- 不要となった乾電池は、お住まいの地域の条例に従って処理してください。

#### リモコンの取扱いについて

- 落としたり、衝撃を与えたりしないでください。
- 高温になる場所や湿度の高い場所に置いたりしないでください。
- 水をかけたり、ぬれたものの上に置いたりしないでください。

#### (UXE)

• 本機のリモコンと液晶シャッター方式の 3D グラスは、どちらも赤外線信号を使用します。本機のリモコン受光部 とテレビの 3D グラス用赤外線発信部が近いと、誤動作を起こすことがあるので、なるべく離して設置してください。

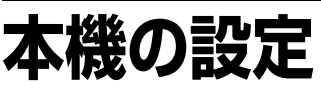

## "かんたん設定"を使って設定する

接続が終わって初めて本機の電源を入れたときは、テレビ画面に"かんたん設定"画面が表示されます。画面の案内やガ イドに従って、次の順で設定してください。

#### しご注意

- "かんたん設定"は、必ずアンテナが接続された状態で放送のある時間帯に行ってください。チャンネルがとばされるように設定されて、選べなくなります。
- ・ "かんたん設定"実行中は、電源コードを抜いたり電源を切らないでください。
- 転居でお住まいの地域が変わったときなど、"かんたん設定"をやり直したいときは (p.26) をご覧ください。

#### >>準備

- テレビの電源を入れる
- テレビの入力切換で、テレビの入力を本機が接続されている入力に切り換える

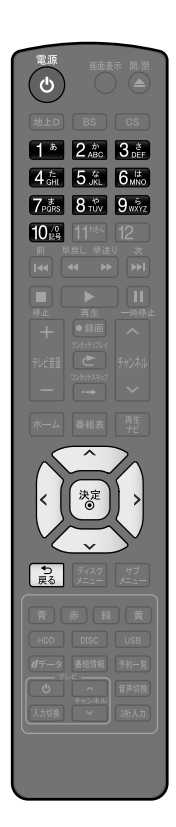

③ 前の画面に戻るときは 意を押す

| かんたん設定                       |                                       |
|------------------------------|---------------------------------------|
| 正しくお使いいただくため<br>設定を開始する前に以下の | かに各種設定を行ないます。<br>)準備が終了しているか確認してください。 |
| ・アンテナ線の接続<br>・B-CAS カードの挿入   | κ.                                    |
| 各種設定は、あとから「放                 | 送受信設定」と「本体設定」メニューより変更できます。            |
| 設定を開始する                      |                                       |
| あとで設定する                      |                                       |
|                              |                                       |
|                              |                                       |
|                              |                                       |
| "かんたん設定"                     | の開始画面が表示されます。                         |
| "かんたん設定"                     | の開始画面が表示されないときは、次のこ                   |
| してください。                      |                                       |
| - アンテナー本機                    | ーテレビをつないでいますか。                        |
| - コードをつなぎ                    | 間違えたり、抜けたり抜けかかったりしている                 |

- テレビの入力切換で本機を接続した入力に切り換えていますか。

これらを確認しても開始画面が表示されない場合は、

●●▶「"かんたん設定"をやり直す」(p.26)の手順を行ってください。

#### 2 "設定を開始する"が選ばれているので、そのまま <sup>™</sup>を 押す

#### 📝 あとで設定するときは

で "あとで設定する"を選んで ※ を押すと、終了画面が表示されるので、"完了"を選び、 ※ を押してください。

3

基本設定

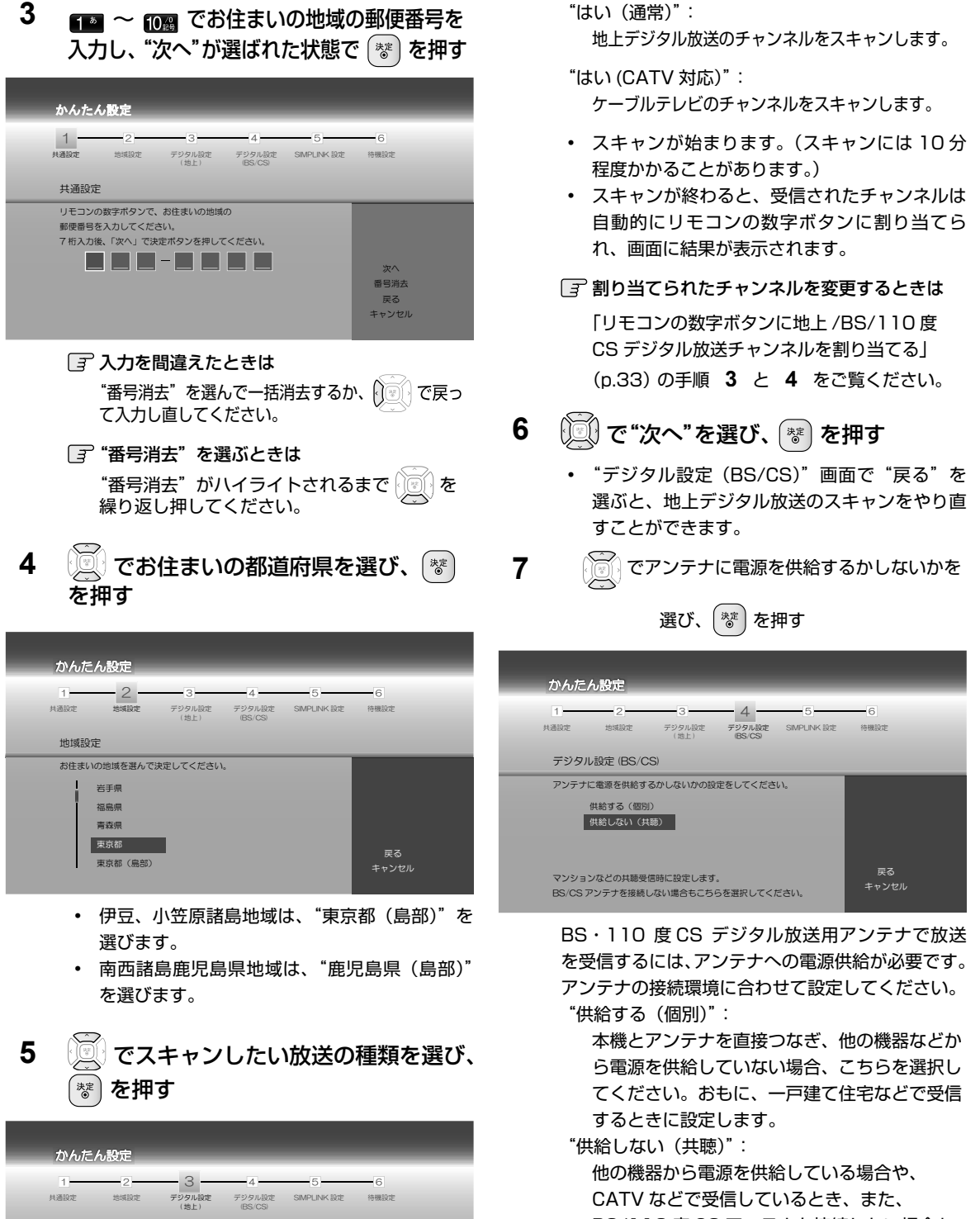

デジタル設定(地上)

行えます。

地上デジタル設定を行いますか?

はい (通常) はい (CATV 対応) いいえ 通常はこちらを選んでください。

修正はあとから、「放送受信設定」の「地上デジタル設定」より

BS/110度 CS アンテナを接続しない場合も こちらを選択してください。おもに、マンショ ンなどの共聴受信時に設定します。

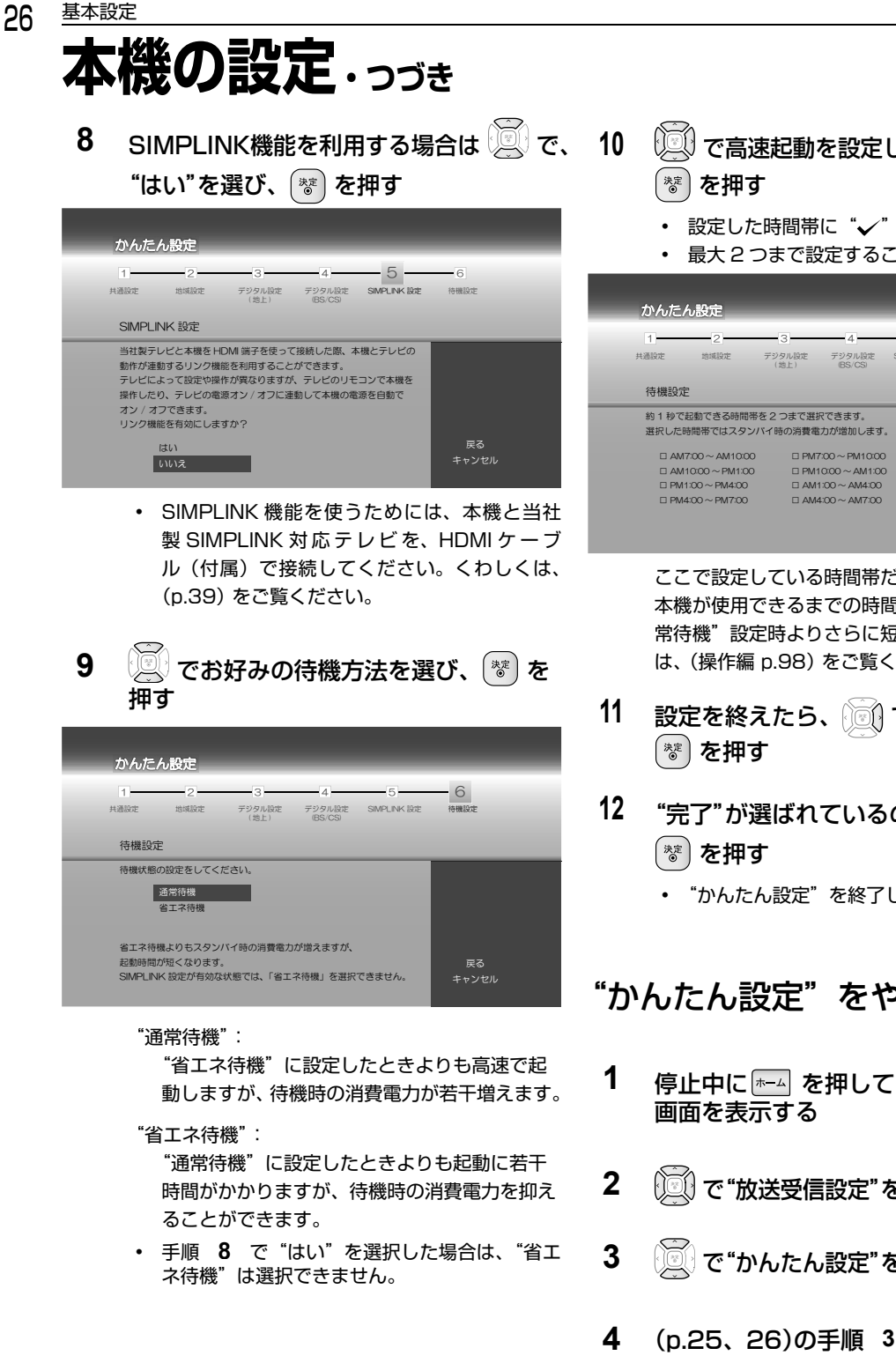

- 💭 で高速起動を設定したい時間帯を選び、
  - 設定した時間帯に "✓" が付きます。
  - 最大2つまで設定することができます。

| かんたん                        | い設定                                                            |                                      |                                                               |              |                   | _ |
|-----------------------------|----------------------------------------------------------------|--------------------------------------|---------------------------------------------------------------|--------------|-------------------|---|
| 1                           | 2                                                              | 3                                    | 4                                                             | -5           | - 6               |   |
| 共通設定                        | 地域設定                                                           | デジタル設定<br>(地上)                       | デジタル設定<br>(BS/CS)                                             | SIMPLINK BOE | 待機設定              |   |
| 待機設定                        |                                                                |                                      |                                                               |              |                   |   |
| 約1秒で起<br>選択した明              | 記動できる時間得<br>時間帯ではスタン                                           | 帯を2つまで選折<br>バイ時の消費電                  | できます。<br>りが増加します                                              | 0            |                   |   |
| AM7     AM1     PM1     PM4 | *00 ~ AM10:00<br>0:00 ~ PM1:00<br>:00 ~ PM4:00<br>:00 ~ PM7:00 | 0 0 PM7<br>0 0 PM1<br>0 AM1<br>0 AM4 | 00 ~ PM10:00<br>0:00 ~ AM1:00<br>:00 ~ AM4:00<br>:00 ~ AM7:00 | )            | 次へ<br>戻る<br>キャンセル |   |

ここで設定している時間帯だけ、電源を入れてから 本機が使用できるまでの時間を"待機設定"の"通 常待機"設定時よりさらに短縮できます。くわしく は、(操作編 p.98) をご覧ください。

- 設定を終えたら、 💽 で"次へ"を選び、
- "完了"が選ばれているので、そのまま
  - "かんたん設定"を終了します。

# "かんたん設定"をやり直す

- 停止中に 🖅 を押して、ホームメニュー
- で"放送受信設定"を選び、「\*\*」 を押す
- 🔍 で"かんたん設定"を選び、 (\*\*)を押す
- (p.25、26)の手順 3 ~ 12 を行う

# 放送関連の設定を変える

放送関連の設定は、"放送受信設定"メニューで変えることができます。

## "放送受信設定"メニューを使う

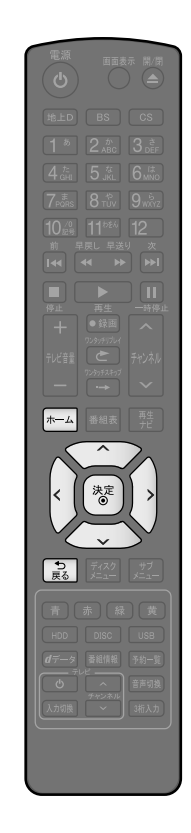

- 停止中に を押して、ホームメニュー画面を表示する
   ご で"放送受信設定"を選び、 を押す
   ご で希望の項目または設定を選び、 を押す この操作を繰り返し、希望の設定に変更する (記 を押すと、左側の設定項目に戻ります。)
   デ希望の設定に変更するときに確認メッセージが出る場合は ご で "はい"を選び、 を押してください。
- 4 設定が終わったら、 🔝 を何回か押して通常画面に戻す

- 前の画面に戻るときは
- 通常画面に戻るときは
  記を何回か押す
- ③ ホームメニュー画面に戻るときは
  - 赤ームを押す
  - (もう一度押すと通常画面に戻ります)

# 放送関連の設定を変える・っづき

## "放送受信設定"メニューでできること

設定のしかたについては、(p.27)をご覧ください

| 項        |                 | 設定内容                                | 説明                                                                                                    | 参照ページ |
|----------|-----------------|-------------------------------------|----------------------------------------------------------------------------------------------------|-------|
| 地上デジタル設定 | チャンネル<br>初期スキャン | 地域設定                                | お住まいの地域に合った地上デジタルチャンネ<br>ル設定を行うために必要な設定です。                                                                                                    | —     |
|          |                 | 通常<br>CATV 対応                       | <ul> <li>引っ越しなどで、地上デジタル放送の受信地域が変わったときなどに、全チャンネルのスキャンをやり直します。(*かんたん設定**の中で実行されるスキャンと同じです。)</li> <li>*通常**: 地上デジタル放送のチャンネルを対象にスキャンを行います。</li> <li>*CATV 対応**: CATV のチャンネルを対象にスキャンを行います。</li> <li>・設定が終わるまで10分程度かかることがあります。</li> </ul> | _     |
|          | チャンネル<br>再スキャン  |                                     | 地上デジタル放送の放送局が追加されたとき、<br>チャンネルの再スキャンを行い、新たに受信で<br>きた放送局を自動的に追加します。<br>・ 設定が終わるまで10分程度かかることがあります。<br>・ 地上デジタル放送チャンネルのみが対象です。                                                                                                    | _     |
|          | アンテナ出力          | 入<br>切                              | 本機の電源が「切」のとき、背面の地上デジタ<br>ル出力端子から信号を出力し続けるかどうかの<br>設定をします。本機の地上デジタル出力端子か<br>らアンテナ線をテレビにつないでいるときは<br>"入"にしておいてください。"切"にすると、<br>本機の電源が「切」のときにテレビなどで地上<br>デジタル放送が受信できなくなります。                                                            | _     |
|          | アンテナの設定         | アッテネーター "入"<br>アッテネーター "切"          | 映りが悪い地上デジタル放送チャンネルがある<br>とき、地上デジタル放送アンテナの受信レベル<br>を確認できます。レベルを確認しながらアン<br>テナの向きを調整してください。"アッテネー<br>ター"の設定を変更すると、受信状況が改善す<br>る場合があります。                                                                                               | 32    |
|          |                 | 物理チャンネル                             | リモコンの数字ボタンで、2 桁の物理チャンネ<br>ルを入力し、受信します。                                                                                                    | —     |
|          | チャンネルの設定        | チャンネルの<br>割り当て設定<br>チャンネル<br>スキップ設定 | リモコンの数字ボタンに地上デジタル放送用の<br>チャンネルを登録します。<br>で選局するときに不要なチャンネルを飛び<br>こせるように設定します。                                                                                                    | 33    |
|          | 自動チャンネル<br>リパック | 入<br>切                              | 地上デジタル放送の中継局のチャンネルが変更<br>になった際、それに合わせて本機のチャンネル<br>設定を自動的に更新します。<br>地上デジタル放送の中継局のチャンネルが変更に<br>なっても、本機のチャンネル設定を自動的には更<br>新しません。見られないチャンネルが発生した場<br>合は、"チャンネル再スキャン"を行ってください。                                                           | _     |

| 項                |                                                                               | 設定内容                      |                                                                                                    | 参照ページ |
|------------------|-------------------------------------------------------------------------------|---------------------------|----------------------------------------------------------------------------------------------------|-------|
| BS/CS デジタル<br>設定 | アンテナ電源                                                                        | 供給する(個別)<br>供給しない(共聴)     | BS・110 度 CS デジタル放送用アンテナで放<br>送を受信するには、アンテナへの電源供給が必<br>要です。ここでは、本機からアンテナへ電源を<br>供給するかどうかを設定します。<br>"供給する (個別)":<br>本機とアンテナを直接つなぎ、他の機器など<br>から電源を供給していない場合、こちらを選<br>択してください。おもに、一戸建て住宅など<br>で受信するときに設定します。<br>"供給しない(共聴)":<br>他の機器から電源を供給している場合や、<br>CATV などで受信しているとき、また、<br>BS/110度 CS アンテナを接続しない場合も<br>こちらを選択してください。おもに、マンショ<br>ンなどの共聴受信時に設定します。 | _     |
|                  | アンテナ出力                                                                        | 入<br>切                    | 本機の電源が「切」のとき、背面の BS・110<br>度 CS 出力端子から信号を出力し続けるかどうか<br>の設定をします。本機の BS・110 度 CS 出力<br>端子からアンテナ線をテレビにつないでいるとき<br>は"入"にしておいてください。"切"にすると、<br>本機の電源が「切」のときにテレビなどで BS・<br>110 度 CS 放送が受信できなくなります。                                                                                                    | _     |
|                  | アンテナの設定                                                                       |                           | 映りが悪い BS/CS デジタル放送チャンネルが<br>あるとき、BS/CS アンテナの受信レベルを確<br>認できます。レベルを確認しながらアンテナの<br>向きを調整してください。                                                                                                    | 33    |
|                  | BS チャンネルの<br>設定                                                               | チャンネルの<br>割り当て設定<br>チャンネル | リモコンの数字ボタンに BS 放送用のチャンネルを登録します。                                                                                                    | 33    |
|                  |                                                                               | スキップ設定                    | してせるように設定します。                                                                                                    |       |
|                  | CS チャンネルの<br>設定                                                               | チャンネルの<br>割り当て設定          | リモコンの数字ボタンに 110 度 CS 放送用の<br>チャンネルを登録します。                                                                                                    | 33    |
|                  |                                                                               | チャンネル<br>スキップ設定           | で選局するときに不要なチャンネルを飛び<br>こせるように設定します。                                                                                                    |       |
|                  | 難視聴地域対策                                                                       | 入<br>切                    | 地上デジタル放送を受信できない地域でも、衛星<br>放送を利用して、暫定的に地上デジタル放送の<br>番組を視聴できるように設定します。対応した<br>B-CAS カードが必要です。放送の内容や利用でき<br>る地域、お申し込み方法などについては、社団法<br>人デジタル放送推進協会のホームページ http://<br>www.dpa.or.jp/safetynet/をご覧ください。                                                                                                    | _     |
| 共通設定             | <ul> <li>視聴年齢制限</li> <li>ご利用いただく<br/>にはパスワード<br/>の作成・入力が<br/>必要です。</li> </ul> | 無制限<br>1 歳 ~ 19 歳         | <ul> <li>デジタル放送の視聴可能年齢を設定します。</li> <li>"無制限":</li> <li>年齢制限無し。</li> <li>"1 歳 ~ 19 歳":</li> <li>制限したい年齢を選んでください。設定した年齢の制限を越える番組を視聴または予約録画するときは、パスワードの入力が必要になります。</li> </ul>                                                                                                    | 34    |
|                  | パスワード変更                                                                       |                           | 画面の指示に従って "視聴年齢制限" のパスワー<br>ドを変更することができます。                                                                                                    | 34    |
|                  | B-CAS カード番号表示                                                                 |                           | B-CAS カードの番号を表示します。                                                                                                    | —     |

●● 次ページへつづく

# 放送関連の設定を変える・っづき

設定のしかたについては、(p.27)をご覧ください

| 項      | ίΞ       | 設定内容                     | 説明                                                                                                    | 参照ページ |
|--------|----------|--------------------------|----------------------------------------------------------------------------------------------------|-------|
| 共通設定   | 自動ダウンロード | 自動更新する                   | 本機のソフトウェアは更新されることがありま<br>す。ここでは、本機の電源が切のときにデジタ<br>ル放送電波を使って、本機の追加機能や機能向<br>上などの情報をダウンロードし、自動的に本機<br>の制御プログラムを最新のものに書き換えるか<br>どうかを設定します。<br>"自動更新する"(推奨):<br>ソフトウェアが更新されるたびに自動的に<br>ソフトウェアのダウンロードを行い、本機<br>をバージョンアップします。ダウンロード<br>実施の報告は"お知らせメール"で届きます。<br>(操作編 p.90)<br>"自動更新しない":<br>ソフトウェアが更新されても自動的にダウ<br>ンロードは行いません。ソフトウェア更新<br>の"お知らせメール"が届くので、ダウン<br>ロードを実施したいときに"自動更新する"<br>に設定を変更し、本機のバージョンアップ<br>を行ってください)。                                            | _     |
|        |          | 自動更新しない                  | <ul> <li>・ 情報取得のために、本機を使用しないときは<br/>電源を「切」にしておくことをおすすめします。</li> <li>・ ダウンロード後は、本書と本機で画面や文<br/>言が一致しなくなることがあります。</li> <li>・ ダウンロード更新中は、本体表示部に"小"<br/>と "DATA"が表示されます。</li> <li>・ ダウンロード更新中は、本機の電源コードを<br/>抜かないでください。故障の原因となります。</li> <li>・ ダウンロード更新中に本機の操作を行う<br/>と、ダウンロードは中止されます。</li> <li>・ 以下の条件下では"自動ダウンロード"は<br/>行われません。</li> <li>・ 電源コードが抜かれているとき。</li> <li>・ 悪天候などのために受信状態が悪いとき。</li> <li>・ 本機の電源が入のとき。</li> <li>・ ダウンロード更新時刻と予約録画が重な<br/>るとき。</li> </ul> |       |
|        | 文字スーパー   | 日本語で表示<br>英語で表示<br>表示しない | <ul> <li>ニュース速報など、放送上に文字スーパーの情報が含まれている場合、表示される文字スーパーの言語を設定します。</li> <li>放送に文字スーパーの情報が含まれていないときや、番組(強制的に文字スーパーが表示されるものなど)によっては、設定どおりに表示されないことがあります。</li> <li>"表示しない"に設定していても、自動表示モードの文字スーパーは強制的に表示されます。</li> <li>日本語、英語以外の文字スーパーは表示しません。</li> </ul>                                                                                                    |       |
|        | 地域の設定    |                          | お客様のお住まいの地域を設定します。データ放<br>送サービスなどで、お住まいの地域に応じたサー<br>ビスをご利用いただくために必要な設定です。                                                                                                    | 31    |
|        | 郵便番号の設定  |                          | お客様のお住まいの地域の郵便番号を設定しま<br>す。データ放送サービスなどで、お住まいの地<br>域に応じたサービスをご利用いただくために必<br>要な設定です。                                                                                                    | 31    |
| かんたん設定 |          |                          | 放送関連の基本設定を画面の指示に従うだけ<br>で、かんたんに設定することができます。                                                                                                    | 24    |
|        |          |                          |                                                                                                    |       |

• BS/110 度 CS チャンネルに関しては、チャンネルスキャンをしなくても自動的にチャンネルが取得されます。

## "地域の設定"を変更する

お客様のお住まいの地域を設定します。データ放送サービスなどで、お住まいの地域に応じたサービスをご利用いただく ために必要な設定です。

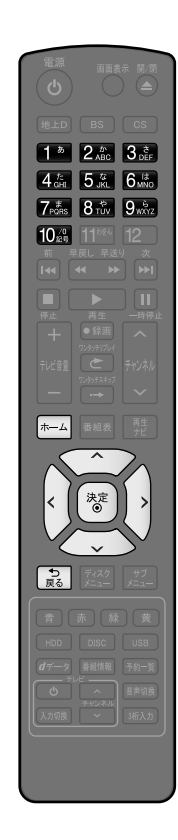

- ③ 前の画面に戻るときは いったからしていた。
- ③ 通常画面に戻るときは ₽₽₽₽

| 1 | ┉ぶを押し、"放送受信設定" ➡ "共通設定" ➡                                 |
|---|-----------------------------------------------------------|
|   | "地域の設定"の順に選び、 😻 を押す<br>(詳しい操作方法は(p.27)をご覧ください。)           |
| 2 | 👿 でお住まいの都道府県を選び、 🐮 を押す                                    |
|   | 放送受信設定 ————————————————————————————————————               |
|   | 視聴年齢制限 交域県<br>地上デジタル設定 パスワード変更 栃木県                        |
|   | BS/CS デジタル設定 B-CAS カード番号表示<br>群馬県<br>単語的合<br>自動ダウンロード 埼玉県 |
|   |                                                           |
|   |                                                           |
|   |                                                           |
|   |                                                           |
|   | データ放送で使用します。お住まいの地域ごとの情報を受信するための設定です。                     |
|   | • 伊豆 小笠盾諸阜地域は "审立邦 (自部)"を選びます                             |
|   | • 南西諸島鹿児島県地域は、"鹿児島県(島部)"を選びます。                            |
| 2 |                                                           |
| 3 | 「と」で"郵便番号の設定"を選び、「管」を押す                                   |
|   | <ul> <li>郵便番号入力画面が表示されます。</li> </ul>                      |
| 4 |                                                           |
| - |                                                           |
|   |                                                           |
|   |                                                           |
|   | 毎亏消去 を選んご一括消去9 るか、 しょうご ご戻って人力し 目して<br>ください。              |
|   | • "番号消去"を選ぶには、 (アイライトを移動し 😵)を押し<br>てください。                 |
| 5 | 変更が終わったら、 😰 を何回か押して通常画面に戻す                                |

変更が終わったら、 🔝 を何回か押して通常画面に戻す

# **放送関連の設定を変える**.っづき

## 地上デジタル放送の映りが悪い チャンネルを映りやすくする

"アッテネーター"の設定を"入"にすると、状況が改善さ れることがあります。

- 1 地上デジタル放送の映りが悪いチャンネル を選局する
- を押し、"放送受信設定" →
   "地上デジタル設定" → "アンテナの設定"
   の順に選び、 である
   を押す
   (詳しい操作方法は (p.27) をご覧ください。)
- 3 "アッテネーター"の設定で"切"が選ばれ ているので、そのまま 🐨 を押す

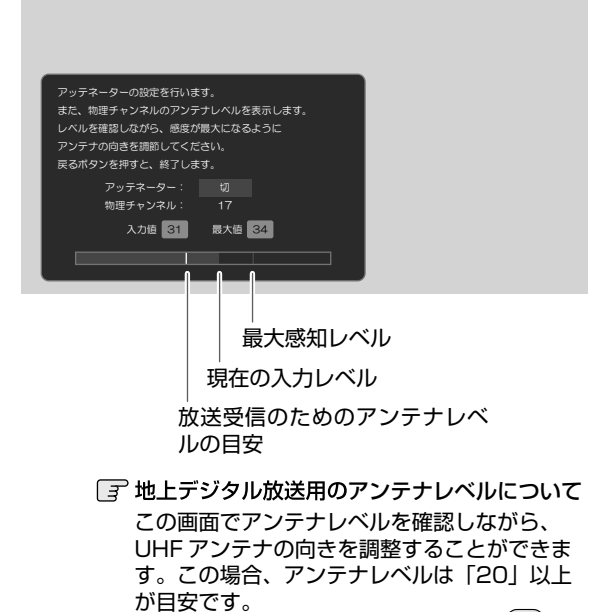

この画面で"物理チャンネル"を選び き 押すと、受信レベルを表示する物理チャンネル を入力することができます。

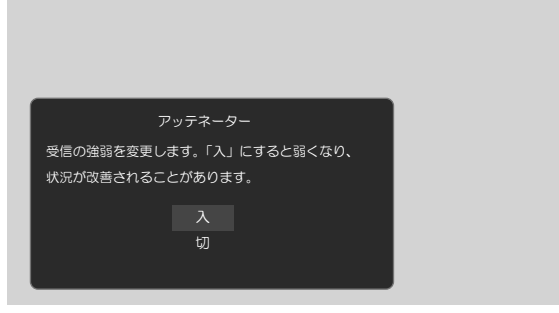

4 🕅 で"入"を選び、 👘 を押す

- 受信の強弱が変更されます。("入"にすると弱くなり、状況が改善されることがあります。)
- 地上デジタル放送は UHF 放送の電波を使って 送信されています。物理チャンネルとは、地上 デジタル放送を実際に受信している UHF 放送 のチャンネル(13~62CH)のことです。
- なお、CATV をご利用の場合は、CATV の 13 ~ 63CH でも送信されている場合があります。
   CATV 用チャンネルは、手順 3 で、チャンネル番号の先頭に C が表示されます。
- 5 調整が終わったら、 📄 を何回か押し て通常画面に戻す

## BS/110 度 CS デジタル放送の映りが悪 いチャンネルを映りやすくする

"BS/CS デジタル設定"の"アンテナの設定"画面でアン テナレベルを確認しながら、アンテナの向きを調整するこ とができます。(マンションなどの共用アンテナやケーブル テレビ(CATV)をご利用の場合は、この調整は不要です。)

- 1 ← を押し、"放送受信設定" → "BS/ CSデジタル設定" → "アンテナの設定"
   の順に選び、 でかける
   を押す
   (詳しい操作方法は (p.27) をご覧ください。)
- 2 "入力値"の数値が「20」以上になるよう に、アンテナの向きを調整する

|                                                                 | ***     |    |  |  |  |
|-----------------------------------------------------------------|---------|----|--|--|--|
| 衛生収达のアンテノレベル                                                    | を表示します。 |    |  |  |  |
| レベルを確認しながら、感度が最大になるように<br>アンテナの向きを調節してください。<br>戻るボタンを押すと、終了します。 |         |    |  |  |  |
| トランスポンダ:                                                        |         |    |  |  |  |
| 入力値 31                                                          | 最大値     | 34 |  |  |  |
|                                                                 |         |    |  |  |  |

- アンテナレベルは「20」以上が目安です。
- 未契約の有料放送のチャンネルが選局されている場合、放送の映像と音声は確認できません。
- 3 調整が終わったら、 意 を何回か押し て通常画面に戻す

しご注意

- "BS/CS デジタル設定"の"アンテナ電源"の設定 を"供給する(個別)"にしたときは、本機の電源コードを常に電源コンセントに差し込んで(通電状態にして)おいてください。
- BS・110度CSアンテナのアンテナ線がショートすると、"アンテナ電源"の設定が自動的に"供給しない(共聴)"に切り換わることがあります。
- アンテナの設置や工事、アンテナやアンテナ線などの修 理については、お買い上げの販売店にご相談ください。

(Q)XE

- アンテナレベルの数値は、アンテナ設置方向の最適値 や受信状況を確認するための目安で、チャンネルに よって異なります。表示されている数値は、受信して いる電波の強さではなく質(信号と雑音の比率)を表 しています。数値は、天候などの影響を受けて増減す ることがあります。また、地上デジタル放送では放送 局や環境によって大きく変わることがあります。
- 1台のBS・110度CSアンテナを複数の機器で共用しているときは、アンテナ(ケーブル)を最初に接続している機器からBSアンテナ電源を供給してください。(p.29)

リモコンの数字ボタンに地上 /BS/110 度 CS デジタル放送チャンネルを割り当てる

1

- 地上デジタル放送の場合:
   ▲▲を押し、"放送受信設定" →
   "地上デジタル設定" → "チャンネルの設定"の順に選び、 
   を押す
   BS/110度CSデジタル放送の場合:
   ▲▲を押し、"放送受信設定" → "BS/CS デジタル設定" → "BS チャンネルの設定" または "CS チャンネルの設定" または "CS チャンネルの設定"の順に選び、 
   を押す
   (詳しい操作方法は (p.27)をご覧ください。)
- "チャンネルの割り当て設定"を選び、
   \*\* を押す
  - チャンネル割り当て一覧画面が表示されます。
  - チャンネル割り当て一覧の並びは、リモコンの 数字ボタンの並びと一致しています。
- 3 () で、チャンネルを割り当てたい番号 が書かれたマスを選び、 (\*\*) を押す

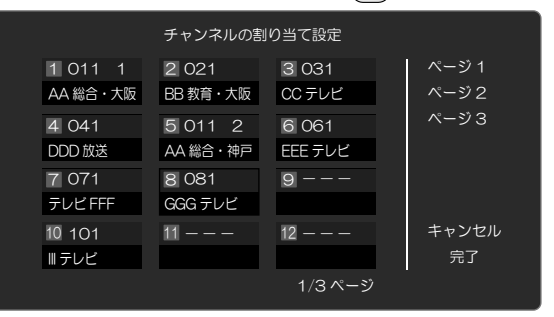

- チャンネルリストが表示されます。
- 4 手順 3 で選んだ数字ボタンに割り当てた いチャンネルを で選び、 \*\* を押す チャンネルの割り当て設定

| IJ | 見在の設定: | 8 081    | GGG テレビ  |       |       |  |  |  |
|----|--------|----------|----------|-------|-------|--|--|--|
| ŧ  | 好みのチャン | ッネルをリモコン | の数字ボタンに登 | 録します。 |       |  |  |  |
|    |        |          |          |       |       |  |  |  |
|    | 063    | EEE テレビ  |          |       |       |  |  |  |
|    | 071    | テレビ FFF  |          |       |       |  |  |  |
|    | 072    | テレビ FFF  |          |       |       |  |  |  |
|    | 073    | テレビ FFF  |          |       | 戻る    |  |  |  |
|    | 081    | GGG テレビ  |          |       | キャンセル |  |  |  |
|    |        |          |          |       |       |  |  |  |

- チャンネル割り当て一覧画面に戻ります。
- チャンネルの割り当てを解除する場合は "チャンネルの割当てをしない"を選び、
   を押してください。

# 34 単本設定 放送関連の設定を変える.っづき

- 設定が終わったら、 问 で"完了"を選び、 デジタル放送の視聴可能年齢を 5 (\*\*)を押す 設定する 6 「シシーを何回か押して通常画面に戻す デジタル放送には青少年の保護の観点から視聴年齢制限付 きの放送があります。 視聴制限を解除するためのパスワードを設定すると、デジ タル放送の有料放送で視聴可能年齢の制限を超える番組を で選局できるチャンネルを設定する 視聴するときに、パスワードの入力が必要となります。 (操作編 p.17) 1 「リモコンの数字ボタンに地上/BS/110 しご注意 度CSデジタル放送チャンネルを割り当 ここで設定するパスワードは、デジタル放送の視聴制限 てる」(p.33)の手順 1 を行う を解除するためのパスワードとなります。 市販ソフトの視聴制限を解除するためのパスワードとは 2 "チャンネルスキップ設定"を選び、 別となります。 決定 を押す 1 ☞→▲を押し、"放送受信設定" 🜩 "共通設定' チャンネル一覧が表示されます。 ➡ "視聴年齢制限"の順に選び、(\*\*)を押す 3 で飛びこしたいチャンネルを選び、 (詳しい操作方法は (p.27) をご覧ください。) 漆を押す • パスワード入力画面が表示されます。 チャンネルスキップ設定 決定ボタンで「受信」/「スキップ」の設定を 2 切り換えることができます。 1 ~ 10 でパスワード(4桁)を入力する (初めてパスワードを登録する場合は、確認のため EEE テレビ 受信 063 071 受信 にもう一度パスワードの入力が求められます。) テレビ FFF 受信 入力した数字は、"\*"で表示されます。 073 受信 キャンセル パスワードが未登録の場合は、ここで入力した GGG テレビ 受信 完了 番号がパスワードとして登録されます。 • チャンネル名右横の "受信" が "スキップ" に 『
  デパスワードを忘れてしまったときは 切り換わります。 こ
  でひとつ前の画面に戻り、"視聴年齢制限" (参)を押すたびに"受信"と"スキップ"が切 がハイライトされた状態で 210499 と押して り換わります。 から(\*\*)を押してください。 4 新しいパスワードが設定できます。 設定が終わったら、 🖳 で"完了"を選び、 (\*\*)を押す → 入力中に番号を間違えたときは 5 () で戻るか、 🕅 \_\_\_\_\_で"全てクリア"を選び、 🔝 を何回か押して通常画面に戻す \*を押してください。 **O**XE "スキップ"に設定したチャンネルは、番組表にも表 3 👿 で設定したい年齢を選び、 (\*\*) を押す 示されなくなります。 4 変更が終わったら、 🔝 を何回か押し
  - 「アパスワードを変更するときは 手順 1 で "視聴年齢制限"の代わりに "パ スワード変更"を選び、 (\*\*)を押し、画面の指 示に従ってください。

て通常画面に戻す
## ネットワークの設定をする

データ放送の双方向通信や BD-Live<sup>™</sup> 機能などを、ブロードバンド経由で利用するための設定を行います。 プロバイダーとの契約時に提供された資料や接続する機器の取扱説明書を参考に、設定してください。

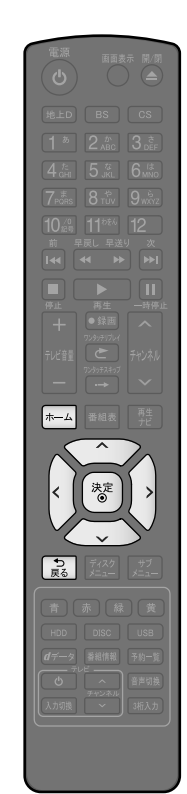

- 前の画面に戻るときは
- 通常画面に戻るときは
  記を何回か押す

・ LAN 端子に接続して "ネットワーク接続設定"の各設定を変更した際は、必ず接続テストを行ってください。

1 停止中に 🖅 を押して、ホームメニュー画面を表示する 2 🔃 で"本体設定"を選び、 🐻 を押す 3 () で"ネットワーク設定"を選び、(\*\*)を押す 4 (運) で"ネットワーク接続設定"を選び、(\*\*)を押す 5 💽 で"自動設定"または"手動設定"を選び、 🐮 を押す ネットワーク接続設定 設定モードを選択してください。 自動設定 手動設定 "自動設定": "ネットワーク接続設定"の各項目を自動で設定し、接続テストを行 います。 また、既に設定済みの場合は、全て初期値に戻します。 "手動設定": "手動設定"を選ぶと、各種設定項目が表示されるので、(p.36、37)の A~E をご覧の上、それぞれ設定してください。

## ネットワークの設定をする.っっき

"手動設定"する場合の設定内容

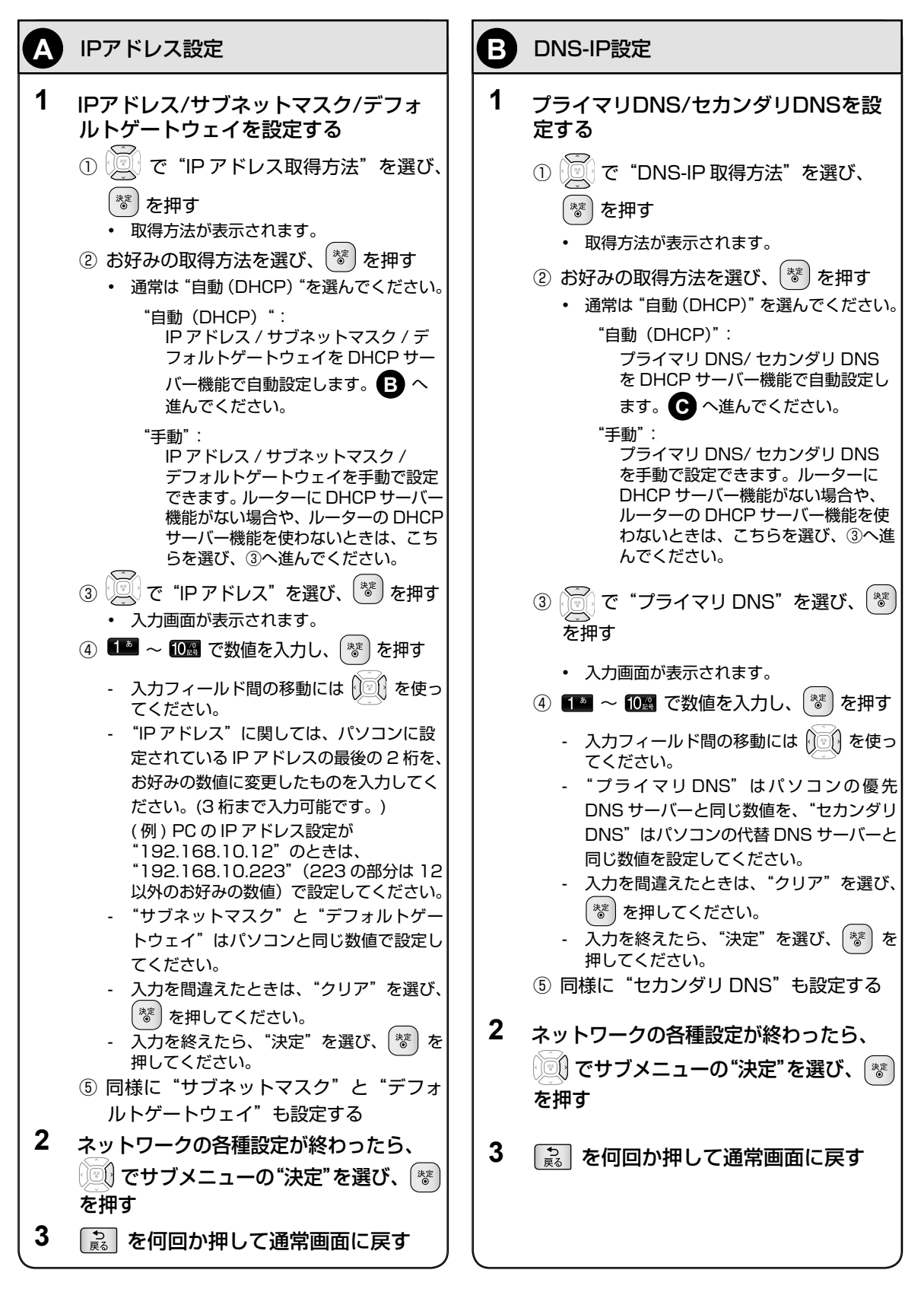

| C                           | プロキシ設定                                                                                                    | <b>D</b> 接続速度設定                                                                                                    |
|-----------------------------|----------------------------------------------------------------------------------------------------|----------------------------------------------------------------------------------------------------|
| ー<br>本機を<br>から指<br><b>1</b> | ジロードバンド環境でお使いになり、プロバイダー<br>示があるときは、この設定を行ってください。<br>プロキシアドレスとプロキシポート番号<br>を設定する                                                                                                    | 通常は、"接続速度設定"を"自動"に設定してお使いく<br>ださい。IPアドレス設定、DNS-IPアドレス設定のあと、<br>接続テストを行ってエラーが表示されたときは、次の設定<br>を行ってください。<br><b>1</b> 接続速度を設定する                                                                                                    |
|                             | <ol> <li>で "プロキシ設定"を選び、 を押す</li> <li>"有効"を選び、 を押す</li> <li>入力画面が表示されます。</li> <li>1 ~ 1 でアドレスを入力し、入力が終わったら ぎ を押す</li> <li>ポート番号入力画面が表示されます。</li> </ol>                                                                                                    | <ol> <li>で "接続速度設定"を選び、 を押す</li> <li>設定できる接続速度が表示されます。</li> <li>接続するネットワークの環境に合わせてお好みの設定を選び、 ぎ を押す</li> <li>ネットワークの各種設定が終わったら、 なけブメニューの"決完"を選び、 ま た押す</li> </ol>                                                                                                    |
|                             | <ul> <li>入力できるのは、英数字と記号のみです。</li> <li>"英字 / 記号"入力モードと"数字"入力モー</li> </ul>                                                                                                    | <ul> <li>Cサリアニューの 決定 を選び、 ● を押す</li> <li>3 読 を何回か押して通常画面に戻す</li> </ul>                                                                                                    |
|                             | <ul> <li>トを切り替えるには、「「を押します。</li> <li>"英字/記号"入力モードで、2000~90000</li> <li>を押すと、アルファベットを入力できます。</li> <li>入力したい文字が表示されるまで、繰り返し押してください。</li> <li>"英字/記号"入力モードで、1000000</li> <li>を繰り返し押すと、"."や"ー"などの各種記号を入力できます。</li> <li>"数字"入力モードで、120000</li> <li>で数字"入力モードで、1200000</li> <li>を押すと、1~9と0を入力できます。</li> <li>入力中の文字を消去するときは、 (**)を押します。</li> <li>12000000000000000000000000000000000000</li></ul> | <ul> <li>接続テスト</li> <li>接続大態を確認する         <ol> <li>デ (法表示スト)、を選び、 (*)を押す</li> <li>接続テストが始まります。             <li>成功したら、成功メッセージが表示されるの                 で(*)を押してください。</li> <li>失敗したら、画面にエラーメッセージが表示されるので、画面の指示に従って必要な                設定を行ってください。</li> </li></ol> </li> <li>ネットワークの各種設定が終わったら、 (*)         <ol> <li>マサブメニューの"決定"を選び、(*)を押す</li> </ol> </li> <li>を何回か押して通常画面に戻す</li> </ul> |
| 2                           | ネットワークの各種設定が終わったら、<br>でサブメニューの"決定"を選び、<br>参 を押す                                                                                                    | ・ 接続速度の設定を変更すると、機器によってはネット ワークに接続できなくなることがあります。                                                                                                    |
| 3                           | ▶ を何回か押して通常画面に戻す                                                                                                    | <ul> <li>・ プロキシアドレスとは?<br/>ブラウザの代わりに目的のサーバーに接続し、ブラウ<br/>ザにデータを送る中継サーバーのアドレスです。プロ<br/>バイダーから指定されるアドレスを入力します。(例:<br/>proxy_server.ne.jp)</li> <li>・ プロキシポート番号とは?<br/>プロキシアドレスと共に、プロバイダーから指定され<br/>る番号です。(例:8000)</li> <li>・ プロキシ設定は BD-Live™機能で使用します。</li> </ul>                                                                                                    |

## 番組表を受信する

- 番組表は放送局から送信されるテレビ放送の番組データを、新聞の番組欄のようにテレビ画面に表示するシステムです。
- 番組表を利用すれば、番組表の一覧から番組を選ぶことによって、視聴・録画予約をすることができます。

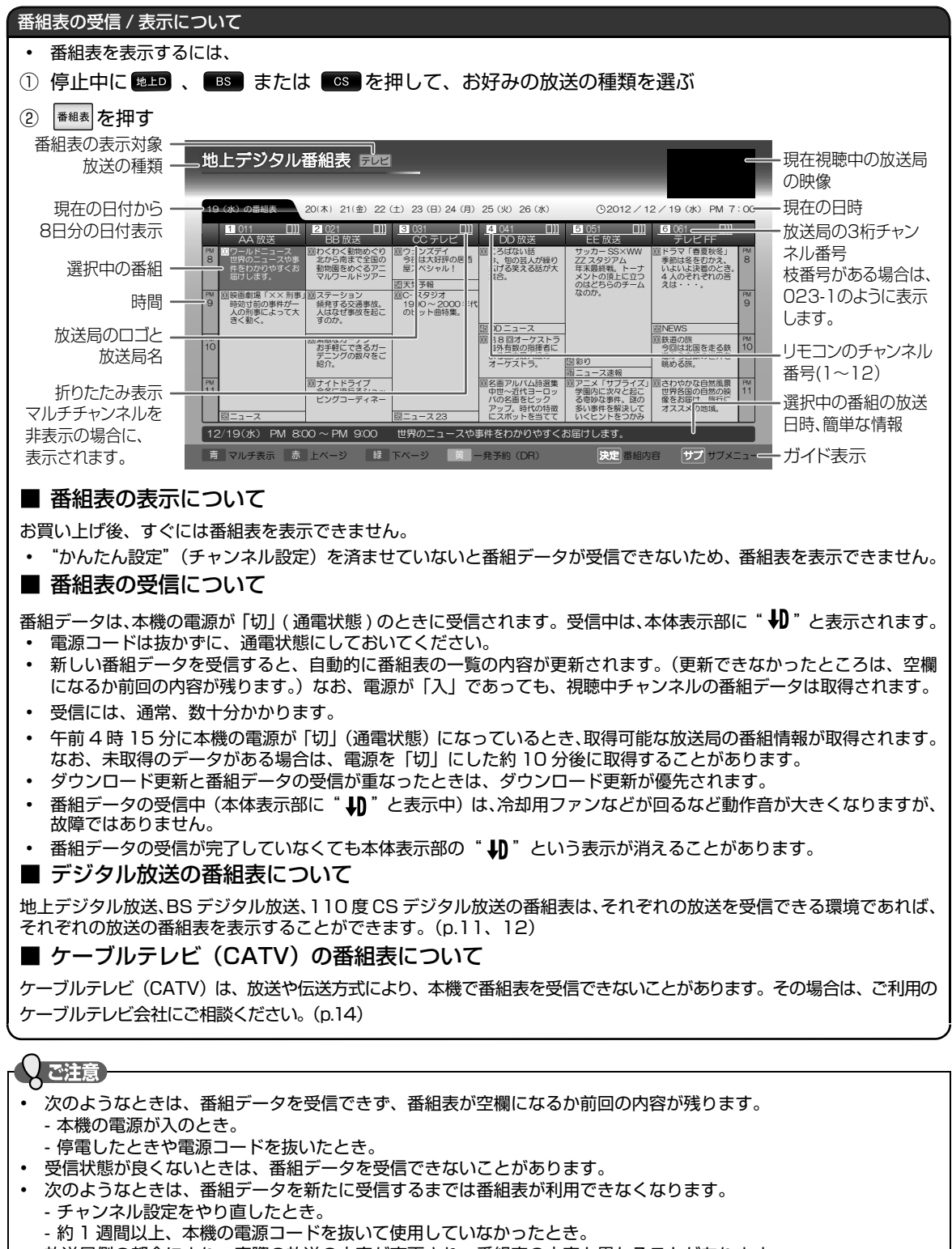

- 放送局側の都合により、実際の放送の内容が変更され、番組表の内容と異なることがあります。
- 未契約の有料放送が選局されている場合や外部入力を視聴している場合は、「現在視聴中の放送局の映像」箇所に映像は表示されません。

## SIMPLINK 機能を使う

### SIMPLINK 機能とは?

SIMPLINK 対応機器(本機など)と SIMPLINK 対応テレビを HDMI ケーブルでつなぐことで、機器とテレビの連動操作が 行えるようになる機能のことです。本機では、SIMPLINK 機能を使用することで以下のようなことが可能になります。

- 本機の電源を入れて以下の操作を行うと、テレビが自動的に本機が接続されている HDMI 入力に切り換わります。

   ■ を押す、 を押す、 を押す、 を押す
- HDD や DISC を再生視聴中にテレビのチャンネルを変更すると、再生していた HDD や DISC は自動的に停止状態になります。
- テレビの電源を切ると、自動的に本機の電源も切れます。ただし、HDD/DISC のいずれかが録画中の場合や、本 機が起動処理中の場合は電源が切れません。
- SIMPLINK 対応機種については、www.lg.com/jp をご覧ください。

SIMPLINK 機能を使うには、以下の手順を行って"SIMPLINK"の設定を"入"にしてください。

#### >>準備

- 本機と当社製 SIMPLINK 対応テレビをつないでおく(接続のしかたは (p.13) をご覧ください。)
- テレビ側で SIMPLINK の設定をしておく (詳しくはテレビの取扱説明書をご覧ください。)

## た押し、"本体設定" ➡ "HDMI接続設定" ➡ "SIMPLINK" ➡ "入"の順に選び、

(\*\*)を押す(詳しい操作方法は(操作編 p.93)をご覧ください。)

### 

- 当社製 SIMPLINK 対応機器以外はその動作を保証するものではありません。
- 接続機器によってはお客様の意図しない動作をする場合があります。このようなときは"SIMPLINK"を"切"にしてください。

## ソフトウェア更新

本機のソフトウェアを最新のものに更新するには以下の2つの方法があります。

- 自動更新("自動ダウンロード"):デジタル放送電波を使って本機が自動的にソフトウェアの更新を行います。
- USB メモリーを使った更新:サイトからダウンロードした最新のソフトウェアを USB メモリーに記録し、それを本 機に接続することでソフトウェアの更新を行います。

自動更新に関しては (p.30) の "自動ダウンロード"をご覧ください。ここでは USB メモリーを使った更新方法を説明します。 >> 準備

- 空の USB メモリーを準備しておく
- パソコンなどでインターネットに接続しておく
- [PC] **1** パソコンなどで次のURL(http://www.lg.com/jp)にアクセスし、最新のソフトウェアファ イルをダウンロードする
  - **2** 空のUSBメモリーにダウンロードしたソフトウェアファイルを記録する
- [本機] 3 停止中に、手順 2 のUSBメモリーを本体前面のUSB端子に接続する(操作編 p.27)
  - 4 確認画面が表示されるので (座) で"はい"を選び、 (☞) を押す
    - ・ 以下の一連の動作を自動的に行います:ファイルの読み込み開始~完了→再起動→ソフトウェアの更新 開始~完了→ふたたび再起動→ディスクトレイが自動的に開く(ソフトウェア更新完了)
  - 5 2回目の再起動ののち、USBメモリーを抜く

## しご注意

- ダウンロードしたファイルの名前は変更しないでください。
- USB メモリーには 1 つのソフトウェアファイル以外は記録しないでください。(JPEG などの写真データと混在させない。)
- ファイルの読み込み中やソフトウェアの更新中は本機の電源を切ったりUSBメモリーを抜いたりしないでください。
- 15 分以内に開始される予約録画がある場合は更新できません。

## (WXE)

- ファイルの読み込みや更新には数分かかります。
- <sup>★\_\_\_」</sup> → "本体設定" → "その他の設定" → "バージョン情報"で現在のソフトウェアのバージョンを確認できます。 (操作編 p.98)

USB-HDD を本機に接続したら、必ず接続した USB-HDD を本機に登録してください。本機に登録していない USB-HDD を使用することはできません。また、未登録の USB-HDD を接続すると、登録設定の確認メッセージが表示されます。 その場合は"はい"を選び、「登録する場合」の手順 5 へ進んでください。

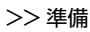

40

・ USB-HDD をつないでおく

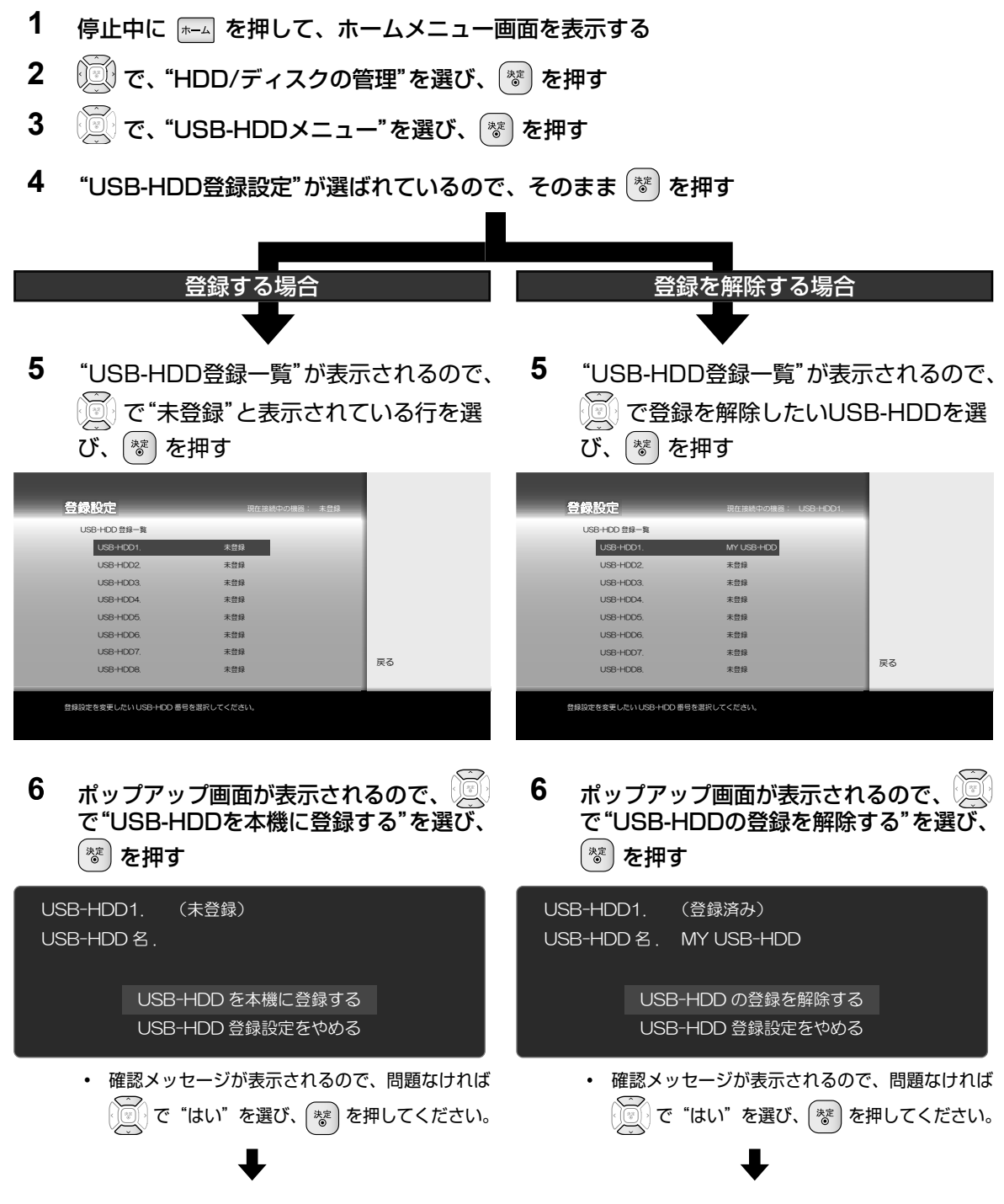

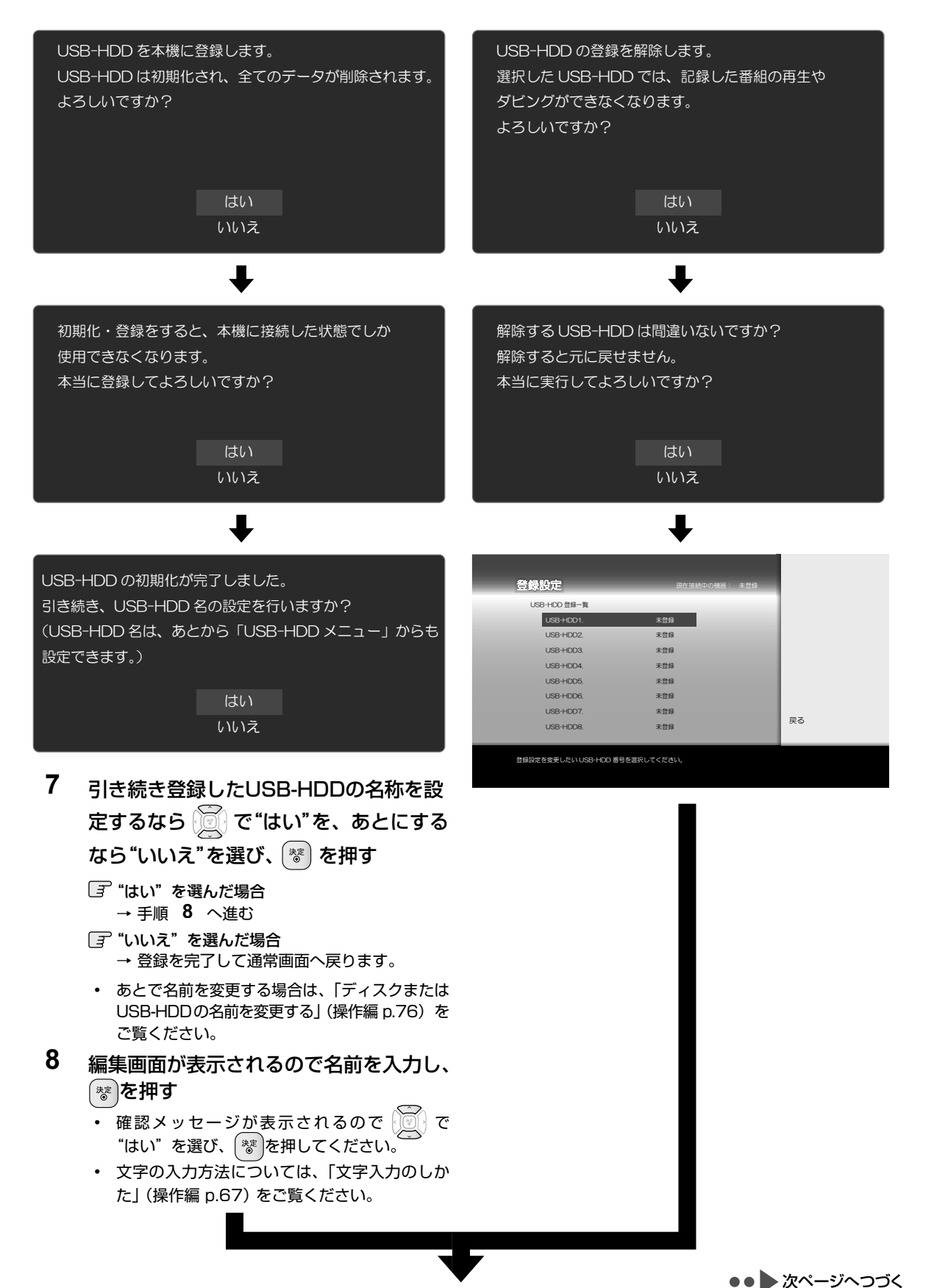

## USB-HDD を登録 / 登録解除する.oje

前ページからのつづき

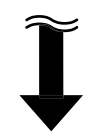

9 設定が終わったら、 🔝 を何度か押して、通常画面に戻す

| гÁ | 2 注意                                                       |
|----|------------------------------------------------------------|
| ٢  |                                                            |
| •  | USB-HDD を本機へ登録するときは、本機専用フォーマットで初期化します。過去の保存テータはすべて消去されます。  |
| •  | 本機への登録を解除した USB-HDD は、録画も再生もできなくなります。登録を解除した USB-HDD を、もう一 |
|    | 度本機に登録する場合も本機専用フォーマットで初期化しますので、タイトルはすべて消去されます。登録を解除す       |
|    | る USB-HDD は、間違えないように注意してください。                              |
| •  | USB-HDD に録画した番組を再生できるのは、本機だけです。他の当社製レコーダー(同じ形名のレコーダーも含     |
|    | みます)やパソコンなどにつないでも、再生できません。                                 |
| •  | USB-HDD は、8 台まで本機に登録できます。                                  |
|    | (接続できるのは 1 台までです。ハブ経由での複数台の使用には対応しておりません。)                 |

## 使用上のお願い 必ずお読みください

## ■ 免責事項について

- 火災、地震や雷などの自然災害、第三者による行為、 その他の事故、お客様の故意または過失、誤用、その 他異常な条件下での使用によって生じた障害に関して、 当社は一切の責任を負いません。
- 本製品の使用または使用不能から生ずる付随的な障害 (事業利益の損失、事業の中断)に関して、当社は一切 の責任を負いません。
- 取扱説明書の記載内容を守らないことによって生じた 損害に関して、当社は一切の責任を負いません。
- 当社が関与しない接続機器、ソフトウェアなどとの意図しない組み合わせによる誤動作やハングアップ(操作不能)などから生じた損害に関して、当社は一切責任を負いません。

## HDD( 内蔵ハードディスク)、USB-HDD( 外付けハード ディスク)、および DISC ドライブについての重要なお願い

本機にはハードディスク(HDD)が内蔵されています。 USB-HDD を本機に接続して使用することもできます。 これらの HDD は衝撃や振動、温度などの周囲の環境の変 化による影響を受けやすく、記録されているデータが損な われることがありますので以下のことにお気をつけください。

- 振動や衝撃を与えないでください。(特に動作中)
- 振動する場所や不安定な場所で使用しないでください。
- 本機は水平に置いてください。USB-HDDは、メーカーの指示に従って置いてください。
- 背面の内部冷却用ファンの通風孔を、ふさがないでく ださい。
- 温度の高いところや急激な温度変化のある場所では使用しないでください。
- 電源を入れたままの状態で電源プラグをコンセントから抜かないでください。
- 録画や再生の動作中に電源プラグをコンセントから抜いたり、本機設置場所のブレーカーを落としたりしないでください。電源プラグは、必ず電源ボタンを押して、終了処理が終わり、完全に電源が切れてから抜くようにしてください。録画中に電源プラグを抜いたりブレーカーを落としたりすると、これまで記録されたデータはすべて失われることがあります。
- 衝撃・振動・誤動作および故障や修理などによって生じた記録データの損壊、喪失について、当社は一切の 責任を負いません。

HDDは非常に精密な機器で、使用状況によっては部分的 な破損や、最悪の場合データの読み書きができなくなるお それも十分にあります。このため HDD は、録画した内容 の恒久的な保管場所ではなく、あくまでも一度見るまでの、 または編集したあとに、ディスクなどにダビングするまで の、一時的な保管場所として使用してください。

また、HDD内に壊れかけている部分があると、録画した 場合には、その部分にブロックノイズ(四角いノイズ)が 出たり、音声の乱れが発生することがあります。そのまま 放置すると、ノイズや乱れが激しくなってきて、最悪の場合、 HDD 全体が使えなくなってしまうおそれがあります。こ うした現象が見られたら、できるだけ早い時期に各ディス クにダビングしてください。パソコンと同様に、HDDは 壊れやすい要因を多分に含んだ特殊な部品です。ディスク などへのバックアップを前提のうえで使用してください。

## ■ 取扱いに関すること

- 非常時を除いて、電源が入っている状態では絶対に電 源プラグをコンセントから抜かないでください。故障 の原因となります。
- "高速起動"を設定している時間帯はコンセントは抜か ないでください。故障の原因となります。
- 移動させるときは
   引っ越しなど、遠くへ運ぶときは、傷がつかないよう
   に毛布などでくるんでください。また、衝撃や振動を
- あたえないでください。 ・ 殺虫剤や揮発性のものをかけたりしないでください。ま た、ゴムやビニール製品などを長時間接触させないでくだ さい。変色したり、塗装がはげたりする原因となります。
- たばこの煙や煙を出すタイプの殺虫剤、ほこりなどが 機器内部にはいると故障の原因になります。
- 長時間ご使用になっていると上面や背面が多少熱くなりますが、故障ではありません。
- 本機は精密電子機器です。長くご愛用いただくために できるだけ丁寧に取扱ってください。

## ■ 使用しないときは

- ふだん使用しないとき
- ディスクを取り出し、電源を切っておいてください。 長期間使用しないとき
- 電源プラグを抜いてください。

## ■ 置き場所に関すること

- 本機は水平で安定した場所に設置してください。ぐら ぐらする机や傾いている所など不安定な場所で使わな いでください。ディスクがはずれるなどして、故障の 原因となります。本機を設置する場所は、本機の重さ が十分に耐えられることを確認してください。また本 機が落下した場合に、けがの原因となるため、高い場 所への設置はしないでください。
- 本機をテレビやラジオなどの近くに置く場合には、本 機を使用中、組み合わせによっては画像や音声に悪い 影響を与えることがあります。万一、このような症状 が発生した場合はテレビやラジオなどからできるだけ 離してください。
- 直射日光のあたる場所、熱器具の近くなど温度が高くなる場所や、熱源になるような機器の上には置かないでください。故障の原因になります。

## ■ お手入れに関すること

- お手入れの際は、本機の電源プラグをコンセントから 抜いて行ってください。
- 本体のよごれはやわらかい布(ガーゼ等)で軽く拭き 取ってください。ティッシュペーパーや硬い布は使わ ないでください。
- ベンジンやシンナー等有機溶剤、石油類は絶対に使用しないでください。本体表面を変質させます。
- 油汚れ等が付いたときは、弱い中性洗剤を薄めたもの を柔らかい布に含ませたものを固く絞って使用し、そ の後、温水を含ませて固く絞った布で十分に拭き取っ てください。ただし、わずかに表面が変質する事があ りえる事は予めご承知ください。

## ■ 日本国内用です

本機を使用できるのは日本国内だけです。外国では電 源電圧が異なりますので使えません。

This recorder is designed for use in Japan only and cannot be used in any other countries.

### ■ アンテナについて

- 画像や音声はアンテナの電波受信状況によって大きく 左右されます。
- 本機を接続した場合、電波の弱い地域では、受信状態 が悪くなることがあります。この場合は購入店にご相 談されるか、市販のアンテナブースターをご購入くだ さい。アンテナブースターをご使用になる場合は、ア ンテナブースターの説明書をご覧ください。
- 設置場所や電波障害の影響がある場合には改善されません。
- 接続ケーブルやコネクターの接触不良が無いように十 分確認してください。
- 音量について
- 市販の BD/DVD-Video の中には、音量が音楽 CD な どの他のソフトよりも小さく感じられる場合がありま す。これらのディスクの再生のためにテレビやアンプ 側の音量を上げたときには、再生が終わったあとに必 ず音量を下げてください。

■ たいせつな録画・録音・編集について

- たいせつな録画・録音・編集の場合は、事前に試し録画・ 録音・編集を行い、正しくできることを確かめておいてく ださい。本機およびディスクを使用中、万一何らかの不具 合によって、録画・録音・編集されなかった場合の内容の 補償および付随的な損害(事業利益の損失、事業の中断な ど)に対して、当社は一切の責任を負いません。
- 本機の動作中に電源プラグを抜くと、記録内容がすべて消える場合がありますので、ご注意ください。
- 悪天候による電波の受信状態や、放送チャンネルおよび番組によっては、映像が乱れたり、音が割れたり、 飛んだりすることがあります。
- 放送番組によっては録画制限(録画禁止など)がある
   ものがあります。この場合、予約をしても録画が実行できない場合があります。
- たいせつな録画をされたディスクの定期的なバックアップ をおすすめします。ディスクの経年変化によってはデジタ ル信号が読み出せなくなったり、消えてしまったりする場 合があります。ただし、著作権保護のため1回だけ録画 が可能な番組(コピーワンスプログラム)などの録画はバッ クアップをとることはできません。

### ■ 停電について

- 本機の録画中に停電があった場合その内容は保存され ない場合があります。また、録画以外の操作をしてい るときに停電があった場合も、保存済みの内容が読み 出せなくなることがあります。
- USB-HDD への予約録画中に停電があった場合、接続 機器によっては停電復帰後の予約録画の続きは HDD へ録画する場合があります。
- 停電復帰後に、時計表示が"--:--"になっている場合は、時計を合わせてください。

## ■本体表示部に"↓)"と表示されたときには

- デジタル放送用の番組表の番組情報を取得中、または ダウンロード更新中です。
- 番組情報や番組データを取得中以外にも、情報整理を するために表示されることがあります。
- 番組情報や番組データの取得中(本体表示部に " 💵 "

と表示中)は、冷却用ファンなどが回るなど動作音が 大きくなりますが、故障ではありません。

- 再生するときの制約
- 付属の取扱説明書は、本機の基本的な操作のしかたを説明 しています。市販の BD/DVD-Video などは、ディスク 制作者側の意図で再生状態が決められていることがありま す。本機はディスク制作者が意図した内容にしたがって再 生をするため、操作したとおりに動作しないことがありま す。再生するディスクに付属の説明書もご覧ください。
- ボタン操作中にテレビ画面に「〇」が表示されること があります。「〇」が表示されたときは、本機もしく はディスクがその操作ができないことを示します。
- 録画・録音するときの制約
- 本機では、DVD には直接録画できません。
- 市販されているコピーが禁止された BD/DVD-Video、 音楽用CDの内容を、本機でコピーすることはできません。 録画・録音が制限されていないものは、個人使用の範囲 内でだけ、コピーや編集ができます。]回だけ録画が 可能な映像(コピーワンス)や複数回コピー可能な映像 (ダビング10) \*\*1は、HDD、USB-HDD(外付け)ま たは BD-RE/-R に録画できますが、DVD-RW/-R(ビ デオフォーマット)への録画はできません。(CPRM<sup>)※2</sup> 対応の DVD-RW/-R (VR フォーマット /AVCREC™ フォーマット)にはダビングできます。)BD/DVD-Video にはダビング(移動やコピー)できませ ん。HDDに録画したコピーワンスの映像は、USB-HDD(外付け)やBD-RE/-RまたはCPRM<sup>\*2</sup> 対応の DVD-RW/-R(VR フォーマット /AVCREC™ フォーマット)へのダビング(移動)は可能ですが、ダ ビング (コピー) はできません。HDD に録画したダ ビング10タイトルは、USB-HDD(外付け)やBD-RE/-R または CPRM \*2 対応の DVD-RW/-R(VR フォー マット /AVCREC<sup>™</sup> フォーマット) へのダビング(移 動またはコピー)が可能ですが、回数制限があります。 コピーワンス、ダビング10ともにダビングの際やその 他の編集制限があります。
  - ※1 ダビング10及び条件については、(p.47)をご覧く ださい。
  - ※ 2 CPRM や各ディスクについては、 (操作編 p.19 ~ 23) をご覧ください。
- ソフトウェアの変更について
- 本機は品質について万全を期しておりますが、本体内 部のソフトウェアを変更して、品質や性能をさらに改 善する場合があります。その場合、ユーザー登録をし ていただいたお客様にはご案内をさせていただきます ので、ユーザー登録にご協力いただきますよう、お願 いいたします。また、本機の"自動ダウンロード"を "自動更新する"の状態に設定しておくと、放送電波(地 上デジタル放送または BS デジタル放送を受信できる 環境と設定が必要です)の中に入れられたソフトウェ アを受信することによって、自動的にソフトウェアを バージョンアップさせることができます。(お買い上げ 時は、"自動更新する"の状態に設定されています。) ソフトウェアのバージョンアップや "自動ダウンロー ド"については、(p.30)をご覧ください。ソフトウェア のバージョンアップ中は電源を切ったり電源プラグを コンセントから抜いたりしないでください。

## ■ 地上デジタル放送について

- 地上デジタル放送を受信するには、本機のほかに地上 デジタル放送に対応した UHF アンテナが必要です。 (ほかに混合器や分波器が必要な場合もあります。)
- 地上デジタル放送の特長
  - デジタルハイビジョン放送を中心とした高画 質・多チャンネル放送
  - ② 高音質放送(MPEG-2 AAC 方式)
  - ③ ゴーストの影響を受けにくいので、画像が鮮明
  - ④ データ放送や双方向通信サービス (通常の番組に加えて、地域に密着したニュー スや天気予報などのデータ放送が予定されて います。また、インターネット回線を使った 双方向通信サービスによって、オンライン ショッピングや視聴者参加型のクイズ番組な ども予定されています。)
  - ⑤ 移動体受信・部分受信サービス (本機では部分受信サービスは受信できません。)

## ■ 結露 (露付き) について

結露はディスクや本機を傷めます。よくお読みください

 例えば、よく冷えたビールをコップにつぐと、コップの 表面に水滴がつきます。これを"結露(露付き)"といい ます。この現象と同じように、本機の内部のピックアッ プレンズや部品、部品内部などに水滴がつくことがあり ます。

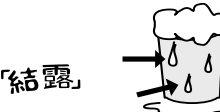

"結露"はこんなときおきます

- 本機を寒いところから、急に暖かいところに移動した とき
- 暖房を始めたばかりの部屋や、エアコンなどの冷風が 直接あたるところに置いたとき
- 夏季に、冷房のきいた部屋・車内などから急に温度・ 湿度の高いところに移動したとき
- 湯気が立ちこめるなど、湿気の多い部屋に置いたとき

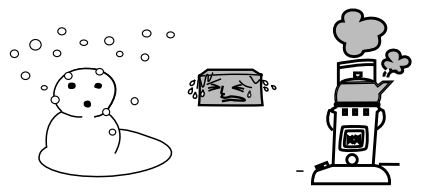

結露がおきそうなときは、本機をすぐにご使用にならない でください  結露がおきた状態で本機をお使いになりますと、ディ スクや部品を傷めることがあります。ディスクを取り 出し、本機の電源プラグをご家庭のコンセントに接続 し電源を入れておくと、本機があたたまり水滴がとれ ますので、しばらく放置してからご使用ください。

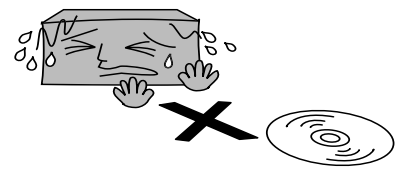

## ■ クリーニングディスクについて

市販のレンズクリーナーやレンズクリーニングディスクは、 本機では使わないでください。

### ■ 本機の廃棄、または他の人に譲渡するとき

廃棄の際は、地方自治体の条例または規則にしたがってく ださい。

- ・本機には、各種機能の設定時に入力したお客様の個人 情報が記録されます。本機を廃棄・譲渡などする場合 には、各種"初期化"(操作編 p.98)を行い、パスワード や個人情報なども含めて、初期化することをおすすめ します。なお、放送番組などを録画・保存したままで 譲渡すると、著作権を侵害するおそれがありますので ご注意ください。また、お客様または第三者が本機の 操作を誤ったとき、または故障・修理のときなどに本 機に保存されたデータなどが変化・消失する恐れがあ ります。これらの場合について、当社は責任を負いま せん。
- B-CAS カードの廃棄に関しては「B-CAS カード使用 許諾契約約款」にしたがってください。

## ■ 著作権について

- ディスクを無断で複製、放送、上映、有線放送、公開演奏、
   レンタル(有償、無償を問わず)することは、法律に
   より禁止されています。
- 本機は、Rovi Corporation ならびに他の権利者が保 有する米国特許およびその他の知的財産権で保護され た著作権保護技術を採用しています。この著作権保護 技術の使用は Rovi Corporation の認可が必要であり、 Rovi Corporation の認可なしでは、一般家庭用または 他のかぎられた視聴用だけに使用されるようになって います。改造または分解は禁止されています。
- 本機は、コピーガード(複製防止)機能を搭載しており、著 作権者などによって複製を制限するコピー制御信号が記録 されているソフトや放送番組を録画することはできません。

# ご注意と参考資料 使用上のお願い.っづき

| ドルビーラボラトリーズからの実施権に基づき製造されて<br>います。Dolby、ドルビー及びダブル D 記号は、ドルビー<br>ラボラトリーズの商標です。                                                                                                    | TRUETE<br>DIGITAL PLUS |
|----------------------------------------------------------------------------------------------------|------------------------|
| DTS は、DTS, Inc. の登録商標です。DTS-HD Master<br>Audio I Essential は、DTS, Inc. の 商 標 で す。<br>Manufactured under license under U.S. Patent Nos:<br>5,956,674; 5,974,380; 6,226,616; 6,487,535;<br>7,392,195; 7,272,567; 7,333,929; 7,212,872<br>& other U.S. and worldwide patents issued &<br>pending. DTS-HD, the Symbol, & DTS-HD and the<br>Symbol together are registered trademarks & DTS-<br>HD Master Audio I Essential is a trademark of DTS,<br>Inc. Product includes software. © DTS, Inc. All<br>Rights Reserved. | Master Audio Essential |
| Blu-ray Disc™(ブルーレイディスク)、Blu-ray™(ブ<br>ルーレイ)、Blu-ray 3D™(ブルーレイ 3D)、BD-Live™、<br>BONUSVIEW™、BDXL™、AVCREC™及び関連ロゴはブルー<br>レイディスクアソシエーションの商標です。                                                                                                    |                        |
| "DVD Logo"は DVD フォーマットロゴライセンシング株式<br>会社の商標です。                                                                                                    | VIDEO/RW/R             |
| HDMI と HDMI High-Definition Multimedia Interface<br>用語および HDMI ロゴは、米国およびその他国々において、<br>HDMI Licensing LLC の商標または登録商標です。                                                                                                    |                        |
| Oracle と Javaは、Oracle Corporation 及びその子会社、<br>関連会社の米国及びその他の国における登録商標です。文<br>中の社名、商品名等は各社の商標または登録商標である場<br>合があります。                                                                                                    | Java                   |
| "AVCHD"および"AVCHD"ロゴはパナソニック株式会<br>社とソニー株式会社の商標です。                                                                                                    |                        |
| "x.v.Color"および "x.v.Color" ロゴは、ソニー株式会社<br>の商標です。                                                                                                    | x.v.Color              |
| DLNA <sup>®</sup> , the DLNA Logo and DLNA CERTIFIED <sup>®</sup><br>are trademarks, service marks, or certification<br>marks of the Digital Living Network Alliance.                                                                                                    |                        |
|                                                                                                    |                        |

- 本製品は、AVC Patent Portfolio License および VC-1Patent Portfolio License に基づきライセンスされてお り、お客さまが個人的かつ非営利目的において以下に記載す る行為にかかわる個人使用を除いてはライセンスされており ません。
  - AVC 規格に準拠する動画を記録する場合
  - 個人的かつ非営利活動に従事する消費者によって記録 された AVC 規格に準拠する動画および VC-1 規格に 準拠する動画を再生する場合
  - ライセンスを受けた提供者から入手された AVC 規格に準拠 する動画および VC-1 規格に準拠する動画を再生する場合 詳細については米国法人 MPEG LA, LLC (http://www.mpegla.com)をご参照ください。
- Copyright 2004-2010 Verance Corporation. Cinavia<sup>™</sup>は Verance Corporation の商標です。米国 特許第7,369,677 号および Verance Corporation よりライセンスを受けて交付されたまたは申請中の全 世界の特許権により保護されています。すべての権利 は Verance Corporation が保有します。
- その他に記載されている会社名、ブランド名、ロゴ、 製品名、機能名などは、それぞれの会社の商標または 登録商標です。

## ■ ダビング 10 番組について

### • 本機では、DVD には直接録画できません。

ダビング 10 番組 (以下、ダビング 10)とは、デジタル放送でダビング元が HDD のときに、ダビングが最大 10回(コピー9回と移動1回)できる番組のことです。

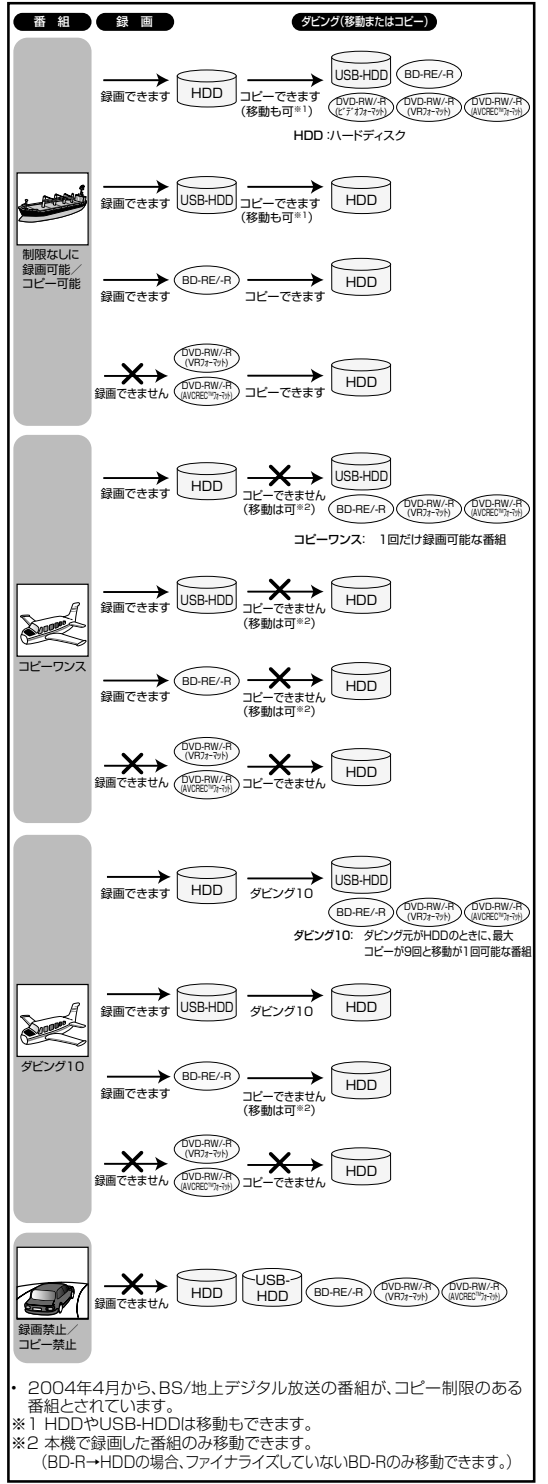

ダビングについて詳しくは(操作編 p. 79~89)をご覧ください。

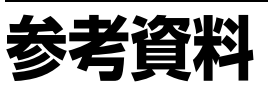

## アスペクト比(画面比)について

アスペクト比とは、映像を構成する画面(映像)サイズの幅と高さの比で、4:3 放送とワイド放送があります。放送の収録時にはこれらの異なるアスペクト比の素材が存在し、テレビ側でこのアスペクト比を変換して表示しています。

| HDMI 解像度設定       | 接続端子                        | TV 画面選択設定   | 映像ソース 4:3 | 映像ソース 16:9    |
|------------------|-----------------------------|-------------|-----------|---------------|
|                  | 映像出力端子 /<br>HDMI 端子         | 4:3 レターボックス | 4:3       | 4:3 (レターボックス) |
| 480n             |                             | 4:3パンスキャン   | 4:3       | 4:3 (パンスキャン)  |
| 4600             |                             | 16:9 ワイド    | 4:3       | 16:9          |
|                  |                             | 16:9シュリンク   | 4:3       | 16:9          |
|                  | 80i<br>:Op HDMI 端子<br>30p24 | 4:3 レターボックス |           |               |
| 1080i<br>720p    |                             | 4:3パンスキャン   |           |               |
| 1080p<br>1080p24 |                             | 16:9ワイド     |           |               |
|                  |                             | 16:9シュリンク   | 4:3       | 16:9          |

## (OXE)

 HDMI 端子から 1080i/720p/1080p/1080p24 で出力している場合は、"TV 画面選択"設定にかかわらず、 16:9シュリンク設定のみ有効です。

市販の BD/DVD-Video 再生時は、設定に関わらず、4:3パンスキャンでも、4:3レターボックスとして表示されることがあります。

• 放送内容や再生するタイトルによっては、この表のとおりに映像が表示されない場合があります。

## 本機で使われるソフトウェアのライセンス情報

#### 本内容はライセンス情報のため、操作には関係ありません。

本機に組み込まれたソフトウェアは、複数の独立したソフトウェアコン ポーネントで構成され、個々のソフトウェアコンポーネントは、それぞれ にLGまたは第三者の著作権が存在します。

本機は、第三者が規定したエンドユーザーライセンスアグリーメントあるいは著作権通知(以下、「EULA」といいます)に基づきフリーソフトウェアとして配布されるソフトウェアコンポーネントを使用しております。

「EULA」の中には、実行形式のソフトウェアコンポーネントを配布する 条件として、当該コンポーネントのソースコードの入手を可能にするよう 求めているものがあります。当該「EULA」の対象となるソフトウェアコ ンポーネントのお問い合わせに関しては、以下のホームページをご覧いた だくようお願いいたします。

ホームページアドレス

http://opensource.lge.com

また、本機のソフトウェアコンポーネントには、本機用に開発または作成した ソフトウェアも含まれており、これらソフトウェアおよびそれに付帯したド キュメント類には、著作権法、国際条約条項および他の準拠法によって保護 されています。

なお、「EULA」の適用を受けない本機用に作成したソフトウェアコンポー ネンツは、ソースコード提供の対象とはなりませんのでご了承ください。

ご購入いただいた本機は、製品として、弊社所定の保証をいたします。 ただし、「EULA」に基づいて配布されるソフトウェアコンボーネントに 、著作権者または弊社を含む第三者の保証がないことを前提に、お客様 lt. がご自身でご利用になられることが認められるものがあります。この場合、 当該ソフトウェアコンボーネントは無償でお客様に使用許諾されますので、 適用法令の範囲内で、当該ソフトウェアコンボーネントの保証は一切あり ません。著作権やその他の第三者の権利等については、一切の保証がなく、 "as is"(現状)の状態で、かつ、明示か黙示であるかを問わず一切の保証 をつけないで、当該ソフトウェアコンポーネントが提供されます。ここで いう保証とは、市場性や特定目的適合性についての黙示の保証も含まれま すが、それに限定されるものではありません。当該ソフトウェアコンポー ネントの品質や性能に関するすべてのリスクはお客様が負うものとします。 また、当該ソフトウェアコンポーネントに欠陥があるとわかった場合、そ れに伴う一切の派生費用や修理・訂正に要する費用は、LG は一切の責任 を負いません。適用法令の定め、または書面による合意がある場合を除き、 著作権者や上記許諾を受けて当該ソフトウェアコンポーネントの変更・再 電圧になってものでは、当該ソフトウェアコンポーネントを使用したこと、 または使用できないことに起因する一切の損害についてなんらの責任も負 いません。著作権者や第三者が、そのような損害の発生する可能性につい て知らされていた場合でも同様です。なお、ここでいう損害には、通常損害、 特別損害、偶発損害、間接損害が含まれます(データの消失、またはその 正確さの喪失、お客様や第三者が被った損失、他のソフトウェアとのイン タフェースの不適合化等も含まれますが、これに限定されるものではあり ません)。当該ソフトウェアコンポーネンツの使用条件や遵守いただかなけ ればならない事項等の詳細は、各「EULA」をお読みください。

本機に組み込まれた「EULA」の対象となるソフトウェアコンポーネントは、以下のとおりです。これらソフトウェアコ ンポーネントをお客様自身でご利用いただく場合は、対応する「EULA」をよく読んでから、ご利用くださるようお願い いたします。なお、各「EULA」はLG以外の第三者による規定であるため、原文を記載します。 本機で使われるフリーソフトウェアコンポーネントに関するエンドコーザーライヤンスアグリーメント 原文

| Program name | EULA      | Program name     | EULA      | Program name | EULA      |
|--------------|-----------|------------------|-----------|--------------|-----------|
| linux        | Exhibit A | FLAC             | Exhibit C | expat        | Exhibit E |
| busybox      | Exhibit A | Tremor           | Exhibit C | giflib       | Exhibit E |
| dhcpcd       | Exhibit A | Oniguruma        | Exhibit C | libxml2      | Exhibit E |
| directfb     | Exhibit B | universalchardet | Exhibit D | Free Type    | Exhibit F |
| glibc        | Exhibit B |                  |           | LibJPEG      | Exhibit F |
| gmp          | Exhibit B |                  |           | Open SSL     | Exhibit F |
| liexif       | Exhibit B |                  |           | Vera Fonts   | Exhibit F |
|              |           |                  |           | TIFF         | Exhibit F |

 Reverse engineering, disassembling, decompiling, dismantling, or otherwise attempting to analyze or modify the software included in this product is prohibited.

#### <u>Exhibit A</u>

#### GPL

#### GNU GENERAL PUBLIC LICENSE Version 2, June 1991

Copyright (C) 1989, 1991 Free Software Foundation, Inc., 51 Franklin Street, Fifth Floor, Boston, MA 02110-1301, USA

Everyone is permitted to copy and distribute verbatim copies of this license document, but changing it is not allowed.

#### Preamble

The licenses for most software are designed to take away your freedom to share and change it. By contrast, the GNU General Public License is intended to guarantee your freedom to share and change free software–to make sure the software is free for all its users. This General Public License applies to most of the Free Software Foundation's software and to any other program whose authors commit to using it. (Some other Free Software Foundation software is covered by the GNU Lesser General Public License instead.) You can apply it to your programs, too.

When we speak of free software, we are referring to freedom, not price. Our General Public Licenses are designed to make sure that you have the freedom to distribute copies of free software (and charge for this service if you wish), that you receive source code or can get it if you want it, that you can change the software or use pieces of it in new free programs; and that you know you can do these things.

To protect your rights, we need to make restrictions that forbid anyone to deny you these rights or to ask you to surrender the rights. These restrictions translate to certain responsibilities for you if you distribute copies of the software, or if you modify it.

For example, if you distribute copies of such a program, whether gratis or for a fee, you must give the recipients all the rights that you have. You must make sure that they, too, receive or can get the source code. And you must show them these terms so they know their rights. We protect your rights with two steps: (1) copyright the software, and (2) offer you this license which gives you legal permission to copy, distribute and/or modify the software.

Also, for each author's protection and ours, we want to make certain that everyone understands that there is no warranty for this free software. If the software is modified by someone else and passed on, we want its recipients to know that what they have is not the original, so that any problems introduced by others will not reflect on the original authors' reputations.

Finally, any free program is threatened constantly by software patents. We wish to avoid the danger that redistributors of a free program will individually obtain patent licenses, in effect making the program proprietary. To prevent this, we have made it clear that any patent must be licensed for everyone's free use or not licensed at all.

The precise terms and conditions for copying, distribution and modification follow.

TERMS AND CONDITIONS FOR COPYING, DISTRIBUTION AND MODIFICATION

0. This License applies to any program or other work which contains a notice placed by the copyright holder saying it may be distributed under the terms of this General Public License. The "Program" below, refers to any such program or work, and a "work based on the Program" means either the Program or any derivative work under copyright law: that is to say, a work containing the Program or a portion of it, either verbatim or with modifications and/or translated into another language. (Hereinafter, translation is included without limitation in the term "modification") Each licensee is addressed as "you".

Activities other than copying, distribution and modification are not covered by this License; they are outside its scope. The act of running the Program is not restricted, and the output from the Program is covered only if its contents constitute a work based on the Program (independent of having been made by running the Program). Whether that is true depends on what the Program does.

1. You may copy and distribute verbatim copies of the Program's source code as you

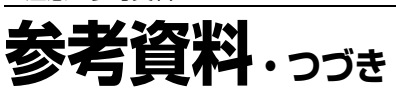

receive it, in any medium, provided that you conspicuously and appropriately publish on each copy an appropriate copyright notice and disclaimer of warranty; keep intact all the notices that refer to this License and to the absence of any warranty; and give any other recipients of the Program.

You may charge a fee for the physical act of transferring a copy, and you may at your option offer warranty protection in exchange for a fee.

- You may modify your copy or copies of the Program or any portion of it, thus forming a work based on the Program, and copy and distribute such modifications or work under the terms of Section 1 above, provided that you also meet all of these conditions:
   a) You must cause the modified files to carry prominent notices stating that you changed the files and the date of any change.
- b) You must cause any work that you distribute or publish, that in whole or in part contains or is derived from the Program or any part thereof, to be licensed as a whole at no charge to all third parties under the terms of this License.
- c) If the modified program normally reads commands interactively when run, you must cause it, when started running for such interactive use in the most ordinary way, to print or display an announcement including an appropriate copyright notice and a notice that there is no warranty (or else, saying that you provide a warranty) and that users may redistribute the program under these conditions, and telling the user how to view a copy of this License. (Exception: if the Program itself is interactive but does not normally print such an announcement, your work based on the Program is not required to print an announcement.)

These requirements apply to the modified work as a whole. If identifiable sections of that work are not derived from the Program, and can be reasonably considered independent and separate works in themselves, then this License, and its terms, do not apply to those sections when you distribute them as separate works. But when you distribute the same sections as part of a whole which is a work based on the Program, the distribution of the whole must be on the terms of this License, whose permissions for other licensees extend to the entire whole, and thus to each and every part regardless of who wrote it.

Thus, it is not the intent of this section to claim rights or contest your rights to work written entirely by you; rather, the intent is to exercise the right to control the distribution of derivative or collective works based on the Program.

In addition, mere aggregation of another work not based on the Program with the Program (or with a work based on the Program) on a volume of a storage or distribution medium does not bring the other work under the scope of this License.

- You may copy and distribute the Program (or a work based on it, under Section 2) in object code or executable form under the terms of Sections 1 and 2 above provided that you also do one of the following:
- a) Accompany it with the complete corresponding machine-readable source code, which must be distributed under the terms of Sections 1 and 2 above on a medium customarily used for software interchange; or,
- b) Accompany it with a written offer, valid for at least three years, to give any third party, for a charge no more than your cost of physically performing source distribution, a complete machine-readable copy of the corresponding source code, to be distributed under the terms of Sections 1 and 2 above on a medium customarily used for software interchange; or,
- c) Accompany it with the information you received as to the offer to distribute corresponding source code. (This alternative is allowed only for noncommercial distribution and only if you received the program in object code or executable form with such an offer, in accord with Subsection b above.)

The source code for a work means the preferred form of the work for making modifications to it. For an executable work, complete source code means all the source code for all modules it contains, plus any associated interface definition files, plus the scripts used to control compilation and installation of the executable. However, as a special exception, the source code distributed need not include anything that is normally distributed (in either source or binary form) with the major components (compiler, kernel, and so on) of the operating system on which the executable runs, unless that component itself accompanies the executable.

If distribution of executable or object code is made by offering access to copy from a designated place, then offering equivalent access to copy the source code from the same place counts as distribution of the source code, even though third parties are not compelled to copy the source along with the object code.

- 4. You may not copy, modify, sublicense, or distribute the Program except as expressly provided under this License. Any attempt otherwise to copy, modify, sublicense or distribute the Program is void, and will automatically terminate your rights under this License. However, parties who have received copies, or rights, from you under this License will not have their licenses terminated so long as such parties remain in full compliance.
- 5. You are not required to accept this License, since you have not signed it. However, nothing else grants you permission to modify or distribute the Program or its derivative works. These actions are prohibited by law if you do not accept this License. Therefore, by modifying or distributing the Program (or any work based on the Program), you indicate your acceptance of this License to do so, and all its terms and conditions for copying, distributing or modifying the Program or works based on it.
- 6. Each time you redistribute the Program (or any work based on the Program), the recipient automatically receives a license from the original licensor to copy, distribute or modify the Program subject to these terms and conditions. You may not impose any further restrictions on the recipients' exercise of the rights granted herein. You are not responsible for enforcing compliance by third parties to this License.
- 7. If, as a consequence of a court judgment or allegation of patent infringement or for any other reason (not limited to patent issues), conditions are imposed on you (whether by court order, agreement or otherwise) that contradict the conditions of this License, they do not excuse you from the conditions of this License. If you cannot distribute so as to satisfy simultaneously your obligations under this License and any other pertinent

obligations, then as a consequence you may not distribute the Program at all. For example, if a patent license would not permit royalty-free redistribution of the Program by all those who receive copies directly or indirectly through you, then the only way you could satisfy both it and this License would be to refrain entirely from distribution of the Program.

If any portion of this section is held invalid or unenforceable under any particular circumstance, the balance of the section is intended to apply and the section as a whole is intended to apply in other circumstances.

It is not the purpose of this section to induce you to infringe any patents or other property right claims or to contest validity of any such claims; this section has the sole purpose of protecting the integrity of the free software distribution system, which is implemented by public license practices. Many people have made generous contributions to the wide range of software distributed through that system in reliance on consistent application of that system; it is up to the author/donor to decide if he or she is willing to distribute software through any other system and a licensee cannot impose that choice.

This section is intended to make thoroughly clear what is believed to be a consequence of the rest of this License.

- 8. If the distribution and/or use of the Program is restricted in certain countries either by patents or by copyrighted interfaces, the original copyright holder who places the Program under this License may add an explicit geographical distribution limitation excluding those countries, so that distribution is permitted only in or among countries not thus excluded. In such case, this License incorporates the limitation as if written in the body of this License.
- 9. The Free Software Foundation may publish revised and/or new versions of the General Public License from time to time. Such new versions will be similar in spirit to the present version, but may differ in detail to address new problems or concerns.

Each version is given a distinguishing version number. If the Program specifies a version number of this License which applies to it and "any later version", you have the option of following the terms and conditions either of that version or of any later version published by the Free Software Foundation. If the Program does not specify a version number of this License, you may choose any version ever published by the Free Software Foundation.

10. If you wish to incorporate parts of the Program into other free programs whose distribution conditions are different, write to the author to ask for permission. For software which is copyrighted by the Free Software Foundation, write to the Free Software Foundation; we sometimes make exceptions for this. Our decision will be guided by the two goals of preserving the free status of all derivatives of our free software and of promoting the sharing and reuse of software generally.

#### NO WARRANTY

- 11. BECAUSE THE PROGRAM IS LICENSED FREE OF CHARGE, THERE IS NO WARRANTY FOR THE PROGRAM, TO THE EXTENT PERMITTED BY APPLICABLE LAW. EXCEPT WHEN OTHERWISE STATED IN WRITING THE COPYRIGHT HOLDERS AND/OR OTHER PARTIES PROVIDE THE PROGRAM "AS IS" WITHOUT WARRANTY OF ANY KIND, EITHER EXPRESSED OR IMPLIED, INCLUDING, BUT NOT LIMITED TO, THE IMPLIED WARRANTIES OF MERCHANTABILITY AND FITNESS FOR A PARTICULAR PURPOSE. THE ENTIRE RISK AS TO THE QUALITY AND PERFORMANCE OF THE PROGRAM IS WITH YOU, SHOULD THE PROGRAM PROVE DEFECTIVE, YOU ASSUME THE COST OF ALL NECESSARY SERVICING, REPAIR OR CORRECTION.
- 12. IN NO EVENT UNLESS REQUIRED BY APPLICABLE LAW OR AGREED TO IN WRITING WILL ANY COPYRIGHT HOLDER, OR ANY OTHER PARTY WHO MAY MODIFY AND/ OR REDISTRIBUTE THE PROGRAM AS PERMITTED ABOVE, BE LIABLE TO YOU FOR DAMAGES, INCLUDING ANY GENERAL, SPECIAL, INCIDENTAL OR CONSEQUENTIAL DAMAGES ARISING OUT OF THE USE OR INABILITY TO USE THE PROGRAM (INCLUDING BUT NOT LIMITED TO LOSS OF DATA OR DATA BEING RENDERED INACCURATE OR LOSSES SUSTAINED BY YOU OR THIRD PARTIES OR A FAILURE OF THE PROGRAM TO OPERATE WITH ANY OTHER PROGRAMS, DEVN HOLDER OR OTHER PARTY HAS BEEN ADVISED OF THE OSSIBILITY OF SUCH DAMAGES.

END OF TERMS AND CONDITIONS How to Apply These Terms to Your New Programs

If you develop a new program, and you want it to be of the greatest possible use to the public, the best way to achieve this is to make it free software which everyone can redistribute and change under these terms.

To do so, attach the following notices to the program. It is safest to attach them to the start of each source file to most effectively convey the exclusion of warranty; and each file should have at least the "copyright" line and a pointer to where the full notice is found.

<one line to give the program's name and a brief idea of what it does.> Copyright (C) <year> <name of author>

This program is free software; you can redistribute it and/or modify it under the terms of the GNU General Public License as published by the Free Software Foundation; either version 2 of the License, or (at your option) any later version.

This program is distributed in the hope that it will be useful, but WITHOUT ANY WARRANTY; without even the implied warranty of MERCHANTABILITY or FITNESS FOR A PARTICULAR PURPOSE. See the GNU General Public License for more details.

You should have received a copy of the GNU General Public License along with this program; if not, write to the Free Software Foundation, Inc., 51 Franklin Street, Fifth Floor, Boston, MA 02110-1301, USA.

Also add information on how to contact you by electronic and paper mail.

If the program is interactive, make it output a short notice like this when it starts in an interactive mode:

Gnomovision version 69, Copyright (C) year name of author Gnomovision comes with

ABSOLUTELY NO WARRANTY; for details type `show w'. This is free software, and you are welcome to redistribute it under certain conditions; type `show c' for details.

The hypothetical commands 'show w' and 'show c' should show the appropriate parts of the General Public License. Of course, the commands you use may be called something other than 'show w' and 'show c'; they could even be mouse-clicks or menu itemswhatever suits your program.

You should also get your employer (if you work as a programmer) or your school, if any, to sign a "copyright disclaimer" for the program, if necessary. Here is a sample; alter the names:

Yoyodyne, Inc., hereby disclaims all copyright interest in the program `Gnomovision' (which makes passes at compilers) written by James Hacker.

<signature of Ty Coon>, 1 April 1989 Ty Coon, President of Vice

This General Public License does not permit incorporating your program into proprietary programs. If your program is a subroutine library, you may consider it more useful to permit linking proprietary applications with the library. If this is what you want to do, use the GNU Lesser General Public License instead of this License.

### Exhibit B

#### LGPL

GNU LESSER GENERAL PUBLIC LICENSE Version 2.1, February 1999

Copyright (C) 1991, 1999 Free Software Foundation, Inc. 51 Franklin Street, Fifth Floor, Boston, MA 02110-1301 USA Everyone is permitted to copy and distribute verbatim copies of this license document, but chanqing it is not allowed.

[This is the first released version of the Lesser GPL. It also counts as the successor of the GNU Library Public License, version 2, hence the version number 2.1.]

#### Preamble

The licenses for most software are designed to take away your freedom to share and change it. By contrast, the GNU General Public Licenses are intended to guarantee your freedom to share and change free software—to make sure the software is free for all its users.

This license, the Lesser General Public License, applies to some specially designated software packages– typically libraries–of the Free Software Foundation and other authors who decide to use it. You can use it too, but we suggest you first think carefully about whether this license or the ordinary General Public License is the better strategy to use in any particular case, based on the explanations below.

When we speak of free software, we are referring to freedom of use, not price. Our General Public Licenses are designed to make sure that you have the freedom to distribute copies of free software (and charge for this service if you wish); that you receive source code or can get it if you want it; that you can change the software and use pieces of it in new free programs; and that you are informed that you can do these things.

To protect your rights, we need to make restrictions that forbid distributors to deny you these rights or to ask you to surrender these rights. These restrictions translate to certain responsibilities for you if you distribute copies of the library or if you modify it.

For example, if you distribute copies of the library, whether gratis or for a fee, you must give the recipients all the rights that we gave you. You must make sure that they, too, receive or can get the source code. If you link other code with the library, you must provide complete object files to the recipients, so that they can relink them with the library after making changes to the library and recompiling it. And you must show them these terms so they know their rights.

We protect your rights with a two-step method: (1) we copyright the library, and (2) we offer you this license, which gives you legal permission to copy, distribute and/or modify the library.

To protect each distributor, we want to make it very clear that there is no warranty for the free library. Also, if the library is modified by someone else and passed on, the recipients should know that what they have is not the original version, so that the original author's reputation will not be affected by problems that might be introduced by others.

Finally, software patents pose a constant threat to the existence of any free program. We wish to make sure that a company cannot effectively restrict the users of a free program by obtaining a restrictive license from a patent holder. Therefore, we insist that any patent license obtained for a version of the library must be consistent with the full freedom of use specified in this license.

Most GNU software, including some libraries, is covered by the ordinary GNU General Public License. This license, the GNU Lesser General Public License, applies to certain designated libraries, and is quite different from the ordinary General Public License. We use this license for certain libraries in order to permit linking those libraries into non-free programs.

When a program is linked with a library, whether statically or using a shared library, the combination of the two is legally speaking a combined work, a derivative of the original library. The ordinary General Public License therefore permits such linking only if the entire combination fits its criteria of freedom. The Lesser General Public License permits more lax criteria for linking other code with the library.

We call this license the "Lesser" General Public License because it does Less to protect the user's freedom than the ordinary General Public License. It also provides other free software developers Less of an advantage over competing non-free programs. These disadvantages are the reason we use the ordinary General Public License for many libraries. However, the Lesser license provides advantages in certain special circumstances.

For example, on rare occasions, there may be a special need to encourage the widest

possible use of a certain library, so that it becomes a de-facto standard. To achieve this, non-free programs must be allowed to use the library. A more frequent case is that a free library does the same job as widely used non-free libraries. In this case, there is little to gain by limiting the free library to free software only, so we use the Lesser General Public License.

In other cases, permission to use a particular library in non-free programs enables a greater number of people to use a large body of free software. For example, permission to use the GNU C Library in non-free programs enables many more people to use the whole GNU operating system, as well as its variant, the GNU/Linux operating system.

Although the Lesser General Public License is Less protective of the users' freedom, it does ensure that the user of a program that is linked with the Library has the freedom and the wherewithal to run that program using a modified version of the Library.

The precise terms and conditions for copying, distribution and modification follow. Pay close attention to the difference between a "work based on the library" and a "work that uses the library". The former contains code derived from the library, whereas the latter must be combined with the library in order to run.

GNU LESSER GENERAL PUBLIC LICENSE TERMS AND CONDITIONS FOR COPYING, DISTRIBUTION AND MODIFICATION

0. This License Agreement applies to any software library or other program which contains a notice placed by the copyright holder or other authorized party saying it may be distributed under the terms of this Lesser General Public License (also called "this License"). Each licensee is addressed as "you".

A "library" means a collection of software functions and/or data prepared so as to be conveniently linked with application programs (which use some of those functions and data) to form executables.

The "Library", below, refers to any such software library or work which has been distributed under these terms. A "work based on the Library" means either the Library or any derivative work under copyright law: that is to say, a work containing the Library or a portion of it, either verbatim or with modifications and/or translated straightforwardly into another language. (Hereinafter, translation is included without limitation in the term "modification")

"Source code" for a work means the preferred form of the work for making modifications to it. For a library, complete source code means all the source code for all modules it contains, plus any associated interface definition files, plus the scripts used to control compilation and installation of the library.

Activities other than copying, distribution and modification are not covered by this License; they are outside its scope. The act of running a program using the Library is not restricted, and output from such a program is covered only if its contents constitute a work based on the Library (independent of the use of the Library in a tool for writing it). Whether that is true depends on what the Library does and what the program that uses the Library does.

 You may copy and distribute verbatim copies of the Library's complete source code as you receive it, in any medium, provided that you conspicuously and appropriately publish on each copy an appropriate copyright notice and disclaimer of warranty; keep intact all the notices that refer to this License and to the absence of any warranty; and distribute a copy of this License along with the Library.

You may charge a fee for the physical act of transferring a copy, and you may at your option offer warranty protection in exchange for a fee.

- 2. You may modify your copy or copies of the Library or any portion of it, thus forming a work based on the Library, and copy and distribute such modifications or work under the terms of Section 1 above, provided that you also meet all of these conditions: a) The modified work must itself be a software library.
  - b) You must cause the files modified to carry prominent notices stating that you changed the files and the date of any change.
  - c) You must cause the whole of the work to be licensed at no charge to all third parties under the terms of this License.
  - d) If a facility in the modified Library refers to a function or a table of data to be supplied by an application program that uses the facility, other than as an argument passed when the facility is invoked, then you must make a good faith effort to ensure that, in the event an application does not supply such function or table, the facility still operates, and performs whatever part of its purpose remains meaningful.

(For example, a function in a library to compute square roots has a purpose that is entirely welldefined independent of the application. Therefore, Subsection 2d requires that any applicationsupplied function or table used by this function must be optional: if the application does not supply it, the square root function must still compute square roots).

These requirements apply to the modified work as a whole. If identifiable sections of that work are not derived from the Library, and can be reasonably considered independent and separate works in themselves, then this License, and its terms, do not apply to those sections when you distribute them as separate works. But when you distribute the same sections as part of a whole which is a work based on the Library, the distribution of the whole must be on the terms of this License, whose permissions for other licensees extend to the entire whole, and thus to each and every part regardless of who wrote it.

Thus, it is not the intent of this section to claim rights or contest your rights to work written entirely by you; rather, the intent is to exercise the right to control the distribution of derivative or collective works based on the Library.

In addition, mere aggregation of another work not based on the Library with the Library (or with a work based on the Library) on a volume of a storage or distribution medium does not bring the other work under the scope of this License.

3. You may opt to apply the terms of the ordinary GNU General Public License instead of this License to a given copy of the Library. To do this, you must alter all the notices

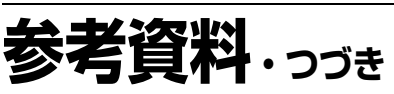

that refer to this License, so that they refer to the ordinary GNU General Public License, version 2, instead of to this License. (If a newer version than version 2 of the ordinary GNU General Public License has appeared, then you can specify that version instead if you wish.) Do not make any other change in these notices.

Once this change is made in a given copy, it is irreversible for that copy, so the ordinary GNU General Public License applies to all subsequent copies and derivative works made from that copy.

This option is useful when you wish to copy part of the code of the Library into a program that is not a library.

4. You may copy and distribute the Library (or a portion or derivative of it, under Section 2) in object code or executable form under the terms of Sections 1 and 2 above provided that you accompany it with the complete corresponding machine-readable source code, which must be distributed under the terms of Sections 1 and 2 above on a medium customarily used for software interchange.

If distribution of object code is made by offering access to copy from a designated place, then offering equivalent access to copy the source code from the same place satisfies the requirement to distribute the source code, even though third parties are not compelled to copy the source along with the object code.

5. A program that contains no derivative of any portion of the Library, but is designed to work with the Library by being compiled or linked with it, is called a "work that uses the Library". Such a work, in isolation, is not a derivative work of the Library, and therefore falls outside the scope of this License.

However, linking a "work that uses the Library" with the Library creates an executable that is a derivative of the Library (because it contains portions of the Library), rather than a "work that uses the library". The executable is therefore covered by this License. Section 6 states terms for distribution of such executables.

When a "work that uses the Library" uses material from a header file that is part of the Library, the object code for the work may be a derivative work of the Library even though the source code is not. Whether this is true is especially significant if the work can be linked without the Library, or if the work is itself a library. The threshold for this to be true is not precisely defined by law.

If such an object file uses only numerical parameters, data structure layouts and accessors, and small macros and small inline functions (ten lines or less in length), then the use of the object file is unrestricted, regardless of whether it is legally a derivative work. (Executables containing this object code plus portions of the Library will still fall under Section 6.)

Otherwise, if the work is a derivative of the Library, you may distribute the object code for the work under the terms of Section 6. Any executables containing that work also fall under Section 6, whether or not they are linked directly with the Library itself.

6. As an exception to the Sections above, you may also combine or link a "work that uses the Library" with the Library to produce a work containing portions of the Library, and distribute that work under terms of your choice, provided that the terms permit modification of the work for the customer's own use and reverse engineering for debugging such modifications.

You must give prominent notice with each copy of the work that the Library is used in it and that the Library and its use are covered by this License. You must supply a copy of this License. If the work during execution displays copyright notices, you must include the copyright notice for the Library among them, as well as a reference directing the user to the copy of this License. Also, you must do one of these things:

- a) Accompany the work with the complete corresponding machine-readable source code for the Library including whatever changes were used in the work (which must be distributed under Sections 1 and 2 above); and, if the work is an executable linked with the Library, with the complete machine-readable "work that uses the Library", as object code and/or source code, so that the user can modify the Library and then relink to produce a modified executable containing the modified Library. (It is understood that the user who changes the contents of definitions files in the Library will not necessarily be able to recompile the application to use the modified definitions.)
- b) Use a suitable shared library mechanism for linking with the Library. A suitable mechanism is one that (1) uses at run time a copy of the library already present on the user's computer system, rather than copying library functions into the executable, and (2) will operate properly with a modified version of the library, if the user installs one, as long as the modified version is interface-compatible with the version that the work was made with.
- c) Accompany the work with a written offer, valid for at least three years, to give the same user the materials specified in Subsection 6a, above, for a charge no more than the cost of performing this distribution.
- d) If distribution of the work is made by offering access to copy from a designated place, offer equivalent access to copy the above specified materials from the same place.
- e) Verify that the user has already received a copy of these materials or that you have already sent this user a copy.

For an executable, the required form of the "work that uses the Library" must include any data and utility programs needed for reproducing the executable from it. However, as a special exception, the materials to be distributed need not include anything that is normally distributed (in either source or binary form) with the major components (compiler, kernel, and so on) of the operating system on which the executable runs, unless that component itself accompanies the executable.

It may happen that this requirement contradicts the license restrictions of other proprietary libraries that do not normally accompany the operating system. Such a contradiction means you cannot use both them and the Library together in an executable that you distribute.

7. You may place library facilities that are a work based on the Library side-by-side in

a single library together with other library facilities not covered by this License, and distribute such a combined library, provided that the separate distribution of the work based on the Library and of the other library facilities is otherwise permitted, and provided that you do these two things:

- a) Accompany the combined library with a copy of the same work based on the Library, uncombined with any other library facilities. This must be distributed under the terms of the Sections above.
- b) Give prominent notice with the combined library of the fact that part of it is a work based on the Library, and explaining where to find the accompanying uncombined form of the same work.
- 8. You may not copy, modify, sublicense, link with, or distribute the Library except as expressly provided under this License. Any attempt otherwise to copy, modify, sublicense, link with, or distribute the Library is void, and will automatically terminate your rights under this License. However, parties who have received copies, or rights, from you under this License will not have their licenses terminated so long as such parties remain in full compliance.
- 9. You are not required to accept this License, since you have not signed it. However, nothing else grants you permission to modify or distribute the Library or its derivative works. These actions are prohibited by law if you do not accept this License. Therefore, by modifying or distributing the Library (or any work based on the Library), you indicate your acceptance of this License to do so, and all its terms and conditions for copying, distributing or modifying the Library or work based on it.
- 10. Each time you redistribute the Library (or any work based on the Library), the recipient automatically receives a license from the original licensor to copy, distribute, link with or modify the Library subject to these terms and conditions. You may not impose any further restrictions on the recipients' exercise of the rights granted herein. You are not responsible for enforcing compliance by third parties with this License.
- 11. If, as a consequence of a court judgment or allegation of patent infringement or for any other reason (not limited to patent issues), conditions are imposed on you (whether by court order, agreement or otherwise) that contradict the conditions of this License, they do not excuse you from the conditions of this License. If you cannot distribute so as to satisfy simultaneously your obligations under this License and any other pertinent obligations, then as a consequence you may not distribute the Library at all. For example, if a patent license would not permit royalty-free redistribution of the Library by all those who receive copies directly or indirectly through you, then the only way you could satisfy both it and this License would be to refrain entirely from distribution of the Library.

If any portion of this section is held invalid or unenforceable under any particular circumstance, the balance of the section is intended to apply, and the section as a whole is intended to apply in other circumstances.

It is not the purpose of this section to induce you to infringe any patents or other property right claims or to contest validity of any such claims; this section has the sole purpose of protecting the integrity of the free software distribution system which is implemented by public license practices. Many people have made generous contributions to the wide range of software distributed through that system in reliance on consistent application of that system; it is up to the author/donor to decide if he or she is willing to distribute software through any other system and a licensee cannot impose that choice.

This section is intended to make thoroughly clear what is believed to be a consequence of the rest of this License.

- 12. If the distribution and/or use of the Library is restricted in certain countries either by patents or by copyrighted interfaces, the original copyright holder who places the Library under this License may add an explicit geographical distribution limitation excluding those countries, so that distribution is permitted only in or among countries not thus excluded. In such case, this License incorporates the limitation as if written in the body of this License.
- 13. The Free Software Foundation may publish revised and/or new versions of the Lesser General Public License from time to time. Such new versions will be similar in spirit to the present version, but may differ in detail to address new problems or concerns.

Each version is given a distinguishing version number. If the Library specifies a version number of this License which applies to it and "any later version", you have the option of following the terms and conditions either of that version or of any later version published by the Free Software Foundation. If the Library does not specify a license version number, you may choose any version ever published by the Free Software Foundation.

14. If you wish to incorporate parts of the Library into other free programs whose distribution conditions are incompatible with these, write to the author to ask for permission. For software which is copyrighted by the Free Software Foundation, write to the Free Software Foundation; we sometimes make exceptions for this. Our decision will be guided by the two goals of preserving the free status of all derivatives of our free software and of promoting the sharing and reuse of software generally.

#### NO WARRANTY

- 15. BECAUSE THE LIBRARY IS LICENSED FREE OF CHARGE, THERE IS NO WARRANTY FOR THE LIBRARY, TO THE EXTENT PERMITTED BY APPLICABLE LAW. EXCEPT WHEN OTHERWISE STATED IN WRITING THE COPYRIGHT HOLDERS AND/OR OTHER PARTIES PROVIDE THE LIBRARY "AS IS" WITHOUT WARRANTY OF ANY KIND, EITHER EXPRESSED OR IMPLIED, INCLUDING, BUT NOT LIMITED TO, THE IMPLIED WARRANTES OF MERCHANTABLITY AND FITNESS FOR A PARTICULAR PURPOSE. THE ENTIRE RISK AS TO THE QUALITY AND PERFORMANCE OF THE LIBRARY IS WITH YOU. SHOULD THE LIBRARY PROVE DEFECTIVE, YOU ASSUME THE COST OF ALL NECESSARY SERVICING, REPAIR OR CORRECTION.
- 16. IN NO EVENT UNLESS REQUIRED BY APPLICABLE LAW OR AGREED TO IN WRITING WILL ANY COPYRIGHT HOLDER, OR ANY OTHER PARTY WHO MAY MODIFY AND/OR REDISTRIBUTE THE LIBRARY AS PERMITTED ABOVE, BE LIABLE TO YOU FOR DAMAGES, INCLUDING ANY GENERAL, SPECIAL, INCIDENTAL OR CONSEQUENTIAL DAMAGES

ARISING OUT OF THE USE OR INABILITY TO USE THE LIBRARY (INCLUDING BUT NOT LIMITED TO LOSS OF DATA OR DATA BEING RENDERED INACCURATE OR LOSSES SUSTAINED BY YOU OR THIRD PARTIES OR A FAILURE OF THE LIBRARY TO OPERATE WITH ANY OTHER SOFTWARE), EVEN IF SUCH HOLDER OR OTHER PARTY HAS BEEN ADVISED OF THE POSSIBILITY OF SUCH DAMAGES.

> END OF TERMS AND CONDITIONS How to Apply These Terms to Your New Libraries

If you develop a new library, and you want it to be of the greatest possible use to the public, we recommend making it free software that everyone can redistribute and change. You can do so by permitting redistribution under these terms (or, alternatively, under the terms of the ordinary General Public License).

To apply these terms, attach the following notices to the library. It is safest to attach them to the start of each source file to most effectively convey the exclusion of warranty; and each file should have at least the "copyright" line and a pointer to where the full notice is found.

<one line to give the library's name and a brief idea of what it does.> Copyright (C) <year> <name of author>

This library is free software; you can redistribute it and/or modify it under the terms of the GNU Lesser General Public License as published by the Free Software Foundation; either version 2.1 of the License, or (at your option) any later version.

This library is distributed in the hope that it will be useful, but WITHOUT ANY WARRANTY; without even the implied warranty of MERCHANTABILITY or FITNESS FOR A PARTICULAR PURPOSE. See the GNU Lesser General Public License for more details.

You should have received a copy of the GNU Lesser General Public License along with this library; if not, write to the Free Software Foundation, Inc, 51 Franklin Street, Fifth Floor, Boston, MA 02110-1301 USA.

Also add information on how to contact you by electronic and paper mail.

You should also get your employer (if you work as a programmer) or your school, if any, to sign a "copyright disclaimer" for the library, if necessary. Here is a sample; alter the names:

Yoyodyne, Inc., hereby disclaims all copyright interest in the library `Frob' (a library for tweaking knobs) written by James Random Hacker.

<signature of Ty Coon>, 1 April 1990 Ty Coon, President of Vice

That's all there is to it!

#### <u>Exhibit C</u>

#### BSD

Copyright (c) 2002, Xiph.org Foundation

Redistribution and use in source and binary forms, with or without modification, are permitted provided that the following conditions are met:

- Redistributions of source code must retain the above copyright notice, this list of conditions and the following disclaimer.

 Redistributions in binary form must reproduce the above copyright notice, this list of conditions and the following disclaimer in the documentation and/or other materials provided with the distribution.

 Neither the name of the Xiph.org Foundation nor the names of its contributors may be used to endorse or promote products derived from this software without specific prior written permission.

THIS SOFTWARE IS PROVIDED BY THE COPYRIGHT HOLDERS AND CONTRIBUTORS "AS IS" AND ANY EXPRESS OR IMPLIED WARRANTIES, INCLUDING, BUT NOT LIMITED TO, THE IMPLIED WARRANTIES OF MERCHANTABILITY AND FITNESS FOR A PARTICULAR PURPOSE ARE DISCLAIMED. IN NO EVENT SHALL THE FOUNDATION OR CONTRIBUTORS BE LIABLE FOR ANY DIRECT, INDIRECT, INDIRECT, INDIRENTAL, SPECIAL, EXEMPLARY, OR CONSEQUENTIAL DAMAGES (INCLUDING, BUT NOT LIMITED TO, PROCUREMENT OF SUBSTITUTE GOODS OR SERVICES; LOSS OF USE, DATA, OR PROFITS; OR BUSINESS INTERRUPTION) HOWEVER CAUSED AND ON ANY THEORY OF LIABILITY, WHETHER IN CONTRACT, STRICT LIABILITY, OR TORT (INCLUDING NEGLIGENCE OR OTHERWISE) ARISING IN ANY WAY OUT OF THE USE OF THIS SOFTWARE, EVEN IF ADVISED OF THE POSSIBILITY OF SUCH DAMAGE.

#### <u>Exhibit D</u>

#### MPL

MOZILLA PUBLIC LICENSE Version 1.1

#### 1. Definitions.

1.0.1. "Commercial Use" means distribution or otherwise making the Covered Code available to a third party.

1.1. "Contributor" means each entity that creates or contributes to the creation of Modifications.

1.2. "Contributor Version" means the combination of the Original Code, prior Modifications used by a Contributor, and the Modifications made by that particular Contributor.

1.3. "Covered Code" means the Original Code or Modifications or the combination of the

Original Code and Modifications, in each case including portions thereof.

1.4. "Electronic Distribution Mechanism" means a mechanism generally accepted in the software development community for the electronic transfer of data.

1.5. "Executable" means Covered Code in any form other than Source Code.

1.6. "Initial Developer" means the individual or entity identified as the Initial Developer in the Source Code notice required by Exhibit A.

1.7. "Larger Work" means a work which combines Covered Code or portions thereof with code not governed by the terms of this License.

1.8. "License" means this document.

1.8.1. "Licensable" means having the right to grant, to the maximum extent possible, whether at the time of the initial grant or subsequently acquired, any and all of the rights conveyed herein.

1.9. "Modifications" means any addition to or deletion from the substance or structure of either the Original Code or any previous Modifications. When Covered Code is released as a series of files, a Modification is:

A. Any addition to or deletion from the contents of a file containing Original Code or previous Modifications.

B. Any new file that contains any part of the Original Code or previous Modifications.

1.10. "Original Code" means Source Code of computer software code which is described in the Source Code notice required by Exhibit A as Original Code, and which, at the time of its release under this License is not already Covered Code governed by this License.

1.10.1. "Patent Claims" means any patent claim(s), now owned or hereafter acquired, including without limitation, method, process, and apparatus claims, in any patent Licensable by grantor.

1.11."Source Code" means the preferred form of the Covered Code for making modifications to it, including all modules it contains, plus any associated interface definition files, scripts used to control compilation and installation of an Executable, or source code differential comparisons against either the Original Code or another well known, available Covered Code of the Contributor's choice. The Source Code can be in a compressed or archival form, provided the appropriate decompression or de-archiving software is widely available for no charge.

1.12. "You" (or "Your") means an individual or a legal entity exercising rights under, and complying with all of the terms of, this License or a future version of this License issued under Section 6.1. For legal entities, "You" includes any entity which controls, is controlled by, or is under common control with You. For purposes of this definition, "control" means (a) the power, direct or indirect, to cause the direction or management of such entity, whether by contract or otherwise, or (b) ownership of more than fifty percent (50%) of the outstanding shares or beneficial ownership of such entity.

#### 2. Source Code License.

#### 2.1. The Initial Developer Grant.

The Initial Developer hereby grants You a world-wide, royalty-free, non-exclusive license, subject to third party intellectual property claims: (a) under intellectual property rights (other than patent or trademark) Licensable by

(a) under intellectual property rights (other than patent or trademark) Licensable by Initial Developer to use, reproduce, modify, display, perform, sublicense and distribute the Original Code (or portions thereof) with or without Modifications, and/or as part of a Larger Work; and

(b) under Patents Claims infringed by the making, using or selling of Original Code, to make, have made, use, practice, sell, and offer for sale, and/or otherwise dispose of the Original Code (or portions thereof).

(c) the licenses granted in this Section 2.1(a) and (b) are effective on the date Initial Developer first distributes Original Code under the terms of this License.

(d) Notwithstanding Section 2.1(b) above, no patent license is granted: 1) for code that You delete from the Original Code; 2) separate from the Original Code; or 3) for infringements caused by: i) the modification of the Original Code or ii) the combination of the Original Code with other software or devices.

#### 2.2. Contributor Grant.

Subject to third party intellectual property claims, each Contributor hereby grants You a world-wide, royalty-free, non-exclusive license

(a) under intellectual property rights (other than patent or trademark) Licensable by Contributor, to use, reproduce, modify, display, perform, sublicense and distribute the Modifications created by such Contributor (or portions thereof) either on an unmodified basis, with other Modifications, as Covered Code and/or as part of a Larger Work; and

(b) under Patent Claims infringed by the making, using, or selling of Modifications made by that Contributor either alone and/or in combination with its Contributor Version (or portions of such combination), to make, use, sell, offer for sale, have made, and/or otherwise dispose of: 1) Modifications made by that Contributor (or portions thereof); and 2) the combination of Modifications made by that Contributor with its Contributor Version (or portions of such combination).

(c) the licenses granted in Sections 2.2(a) and 2.2(b) are effective on the date Contributor first makes Commercial Use of the Covered Code.

(d) Notwithstanding Section 2.2(b) above, no patent license is granted: 1) for any code that Contributor has deleted from the Contributor Version; 2) separate from the Contributor Version; 3) for infringements caused by;) third party modifications of Contributor Version or ii) the combination of Modifications made by that Contributor with other software (except as part of the Contributor Version) or other devices; or 4) under Patent Claims infringed by Covered Code in the absence of Modifications made by that Contributor.

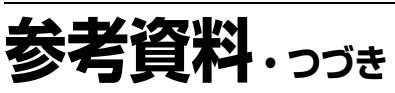

#### 3. Distribution Obligations.

#### 3.1. Application of License.

The Modifications which You create or to which You contribute are governed by the terms of this License, including without limitation Section 2.2. The Source Code version of Covered Code may be distributed only under the terms of this License or a future version of this License released under Section 6.1, and You must include a copy of this License with every copy of the Source Code You distribute. You may not offer or impose any terms on any Source Code version that alters or restricts the applicable version of this License or the recipients' rights hereunder. However, You may include an additional document offering the additional rights described in Section 3.5.

#### 3.2. Availability of Source Code.

Any Modification which You create or to which You contribute must be made available in Source Code form under the terms of this License either on the same media as an Executable version or via an accepted Electronic Distribution Mechanism to anyone to whom you made an Executable version available; and if made available via Electronic Distribution Mechanism, must remain available for at least twelve (12) months after the date it initially became available, or at least six (6) months after a subsequent version of that particular Modification has been made available to such recipients. You are responsible for ensuring that the Source Code version remains available even if the Electronic Distribution Mechanism is maintained by a third party.

3.3. Description of Modifications. You must cause all Covered Code to which You contribute to contain a file documenting the changes You made to create that Covered Code and the date of any change. You must include a prominent statement that the Modification is derived, directly or indirectly, from Original Code provided by the Initial Developer and including the name of the Initial Developer in (a) the Source Code, and (b) in any notice in an Executable version or related documentation in which You describe the origin or ownership of the Covered Code.

#### 3.4. Intellectual Property Matters

(a) Third Party Claims. If Contributor has knowledge that a license under a third party's intellectual property rights is required to exercise the rights granted by such Contributor under Sections 2.1 or 2.2, Contributor must include a text file with the Source Code distribution titled "LEGAL" which describes the claim and the party making the claim in sufficient detail that a recipient will know whom to contact. If Contributor obtains such knowledge after the Modification is made available as described in Section 3.2, Contributor shall promptly modify the LEGAL file in all copies Contributor makes available thereafter and shall take other steps (such as notifying appropriate mailing lists or newsgroups) reasonably calculated to inform those who received the Covered Code that new knowledge has been obtained.

#### (b) Contributor APIs

If Contributor's Modifications include an application programming interface and Contributor has knowledge of patent licenses which are reasonably necessary to implement that API, Contributor must also include this information in the LEGAL file.

#### (c) Representations.

Contributor represents that, except as disclosed pursuant to Section 3.4(a) above, Contributor believes that Contributor's Modifications are Contributor's original creation(s) and/or Contributor has sufficient rights to grant the rights conveyed by this License.

#### 3.5. Required Notices.

You must duplicate the notice in Exhibit A in each file of the Source Code. If it is not possible to put such notice in a particular Source Code file due to its structure. then You must include such notice in a location (such as a relevant directory) where a user would be likely to look for such a notice. If You created one or more Modification(s) You may add your name as a Contributor to the notice described in Exhibit A. You must also duplicate this License in any documentation for the Source Code where You describe recipients' rights or ownership inghts relating to Covered Code. You may choose to offer, and to charge a fee for, warranty, support, indemnity or liability obligations to one or more recipients of Covered Code. However, You may do so only on Your own behalf, and not on behalf of the Initial Developer or any Contributor. You must make it absolutely. clear than any such warranty, support, indemnity of liability obligation is offered by You alone, and You hereby agree to indemnify the Initial Developer and every Contributor for any liability incurred by the Initial Developer or such Contributor as a result of warranty, support, indemnity or liability terms You offer.

3.6. Distribution of Executable Versions. You may distribute Covered Code in Executable form only if the requirements of Section 3.1-3.5 have been met for that Covered Code, and if You include a notice stating that the Source Code version of the Covered Code is available under the terms of this License including a description of how and where You have fulfilled the obligations of Section 3.2. The notice must be conspicuously included in any notice in an Executable version, related documentation or collateral in which You describe recipients' rights relating to the Covered Code. You may distribute the Executable version of Covered Code of ownership rights under a license of Your choice, which may contain terms different from this License, provided that You are in compliance with the terms of this License and that the license for the Executable version does not attempt to limit or alter the recipient's rights in the Source Code version from the rights set forth in this License. If You distribute the Executable version under a different license You must make it absolutely clear that any terms which differ from this License are offered by You alone, not by the Initial Developer or any Contributor. You hereby agree to indemnify the Initial Developer and every Contributor for any liability incurred by the Initial Developer or such Contributor as a result of any such terms You offer.

#### 3.7. Larger Works.

You may create a Larger Work by combining Covered Code with other code not governed by the terms of this License and distribute the Larger Work as a single product. In such a case, You must make sure the requirements of this License are fulfilled for the Covered Code

#### 4. Inability to Comply Due to Statute or Regulation.

If it is impossible for You to comply with any of the terms of this License with respect to some or all of the Covered Code due to statute, judicial order, or regulation then You must: (a) comply with the terms of this License to the maximum extent possible; and (b) describe the limitations and the code they affect. Such description must be included in the LEGAL file described in Section 3.4 and must be included with all distributions of the Source Code. Except to the extent prohibited by statute or regulation, such description must be sufficiently detailed for a recipient of ordinary skill to be able to understand it.

#### 5. Application of this License.

This License applies to code to which the Initial Developer has attached the notice in Exhibit A and to related Covered Code.

#### 6. Versions of the License.

#### 6.1. New Versions.

Netscape Communications Corporation ("Netscape") may publish revised and/or new versions of the License from time to time. Each version will be given a distinguishing version number.

#### 6.2. Effect of New Versions.

Once Covered Code has been published under a particular version of the License, You may always continue to use it under the terms of that version. You may also choose to use such Covered Code under the terms of any subsequent version of the License published by Netscape. No one other than Netscape has the right to modify the terms applicable to Covered Code created under this License.

#### 6.3. Derivative Works.

If You create or use a modified version of this License (which you may only do in order to apply it to code which is not already Covered Code governed by this License), You must (a) rename Your license so that the phrases "Mozilla", "MOZILLAPL", "MOZPL", "Netscape", "MPL", "NPL" or any confusingly similar phrase do not appear in your license (except to note that your license differs from this License) and (b) otherwise make it clear that Your version of the license contains terms which differ from the Mozilla Public License and Netscape Public License. (Filling in the name of the Initial Developer, Original Code or Contributor in the notice described in Exhibit A shall not of themselves be deemed to be modifications of this License.)

#### 7 DISCLAIMER OF WARRANTY

COVERED CODE IS PROVIDED UNDER THIS LICENSE ON AN "AS IS" BASIS, WITHOUT WARRANTY OF ANY KIND, EITHER EXPRESSED OR IMPLIED, INCLUDING, WITHOUT LIMITATION, WARRANTIES THAT THE COVERED CODE IS FREE OF DEFECTS, MERCHANTABLE, FIT FOR A PARTICULAR PURPOSE OR NON-INFRINGING. THE ENTIRE RISK AS TO THE QUALITY AND PERFORMANCE OF THE COVERED CODE IS WITH YOU. SHOULD ANY COVERED CODE PROVE DEFECTIVE IN ANY RESPECT, YOU (NOT THE INITIAL DEVELOPER OR ANY OTHER CONTRIBUTOR) ASSUME THE COST OF ANY NECESSARY SERVICING, REPAIR OR CORRECTION. THIS DISCLAIMER OF WARRANTY CONSTITUTES AN ESSENTIAL PART OF THIS LICENSE. NO USE OF ANY COVERED CODE IS AUTHORIZED HEREUNDER EXCEPT UNDER THIS DISCLAIMER.

#### 8. TERMINATION

8.1. This License and the rights granted hereunder will terminate automatically if You fail to comply with terms herein and fail to cure such breach within 30 days of becoming waver of the breach. All sublicenses to the Covered Code which are properly granted shall survive any termination of this License. Provisions which, by their nature, must remain in effect beyond the termination of this License shall survive.

8.2. If You initiate litigation by asserting a patent infringement claim (excluding declatory judgment actions) against Initial Developer or a Contributor (the Initial Developer or Contributor against whom You file such action is referred to as "Participant") alleging

(a) such Participant's Contributor Version directly or indirectly infringes any patent, then any and all rights granted by such Participant to You under Sections 2.1 and/or 2.2 of any and an inglite granted by such rain to part to four uncore sectors 2:1 and/of 22 of this License shall, upon 60 days notice from Participant terminate prospectively, unless if within 60 days after receipt of notice You either: (i) agree in writing to pay Participant a mutually agreeable reasonable royalty for Your past and future use of Modifications made by such Participant, or (ii) withdraw Your litigation claim with respect to the Contributor Version against such Participant. If within 60 days of notice, a reasonable royalty and payment arrangement are not mutually agreed upon in writing by the parties or the litigation claim is not withdrawn, the rights granted by Participant to You under Sections 2.1 and/or 2.2 automatically terminate at the expiration of the 60 day notice period specified above.

(b) any software, hardware, or device, other than such Participant's Contributor Version, directly or indirectly infringes any patent, then any rights granted to You by such Participant under Sections 2.1(b) and 2.2(b) are revoked effective as of the date You first made, used, sold, distributed, or had made, Modifications made by that Participant.

8.3. If You assert a patent infringement claim against Participant alleging that such Participant's Contributor Version directly or indirectly infringes any patent where such claim is resolved (such as by license or settlement) prior to the initiation of patent disconserved in the such as by license or settlement) prior to the initiation of patent infringement litigation, then the reasonable value of the licenses granted by such Participant under Sections 2.1 or 2.2 shall be taken into account in determining the amount or value of any payment or license.

8.4. In the event of termination under Sections 8.1 or 8.2 above, all end user license agreements (excluding distributors and resellers) which have been validly granted by You or any distributor hereunder prior to termination shall survive termination.

#### 9. LIMITATION OF LIABILITY.

UNDER NO CIRCUMSTANCES AND UNDER NO LEGAL THEORY, WHETHER TORT (INCLUDING NEGLIGENCE), CONTRACT, OR OTHERWISE, SHALL YOU, THE INITIAL DEVELOPER, ANY OTHER CONTRIBUTOR, OR ANY DISTRIBUTOR OF COVERED CODE, OR ANY SUPPLIER OF ANY OF SUCH PARTIES, BE LIABLE TO ANY PERSON FOR ANY INDIRECT, SPECIAL, INCIDENTAL, OR CONSEQUENTIAL DAMAGES OF ANY CHARACTER INDIRECT, SPELIAE, INCIDENTIAL, OR CONSEQUENTIAL DAMAGES OF ANY ANALTE INCLUDING, WITHOUT LIMITATION, DAMAGES FOR LOSS OF GOODWILL, WORK STOPPAGE, COMPUTER FAILURE OR MALFUNCTION, OR ANY AND ALL OTHER COMMERCIAL DAMAGES OR LOSSES, EVEN IF SUCH PARTY SHALL HAVE BEEN INFORMED OF THE POSSIBILITY OF SUCH DAMAGES. THIS LIMITATION OF LIABILITY SHALL NOT APPLY TO LIABILITY FOR DEATH OR PERSONAL INJURY RESULTING FROM

SUCH PARTY'S NEGLIGENCE TO THE EXTENT APPLICABLE LAW PROHIBITS SUCH LIMITATION. SOME JURISDICTIONS DO NOT ALLOW THE EXCLUSION OR LIMITATION OF INCIDENTAL OR CONSEQUENTIAL DAMAGES, SO THIS EXCLUSION AND LIMITATION MAY NOT APPLY TO YOU.

#### 10. U.S. GOVERNMENT END USERS.

The Covered Code is a "commercial item," as that term is defined in 48 C.F.R. 2.101 (Oct. 1995), consisting of "commercial computer software" and "commercial computer software documentation," as such terms are used in 48 C.F.R. 12.12 (Sept. 1995). Consistent with 48 C.F.R. 12.212 and 48 C.F.R. 227.7202-1 through 227.7202-4 (June 1995), all U.S. Government End Users acquire Covered Code with only those rights set forth herein.

#### 11. MISCELLANEOUS.

This License represents the complete agreement concerning subject matter hereof. If any provision of this License is held to be unenforceable, such provision shall be reformed only to the extent necessary to make it enforceable. This License shall be governed by California law provisions (except to the extent applicable law, if any, provides otherwise), excluding its conflict-of-law provisions. With respect to disputes in which at least one party is a citizen of, or an entity chartered or registered to do business in the United States of America, any litigation relating to this License shall be subject to the jurisdiction of the Federal Courts of the Northern District of California, with venue lying in Santa Clara County, California, with the losing party responsible for costs, including without limitation, court costs and reasonable attorneys' fees and expenses. The application of the United Nations Convention on Contracts for the International Sale of Goods is expressly excluded. Any law or regulation which provides that the language of a contract shall be construed against the drafter shall not apply to this License.

#### 12. RESPONSIBILITY FOR CLAIMS.

As between Initial Developer and the Contributors, each party is responsible for claims and damages arising, directly or indirectly, out of its utilization of rights under this License and You agree to work with Initial Developer and Contributors to distribute such responsibility on an equitable basis. Nothing herein is intended or shall be deemed to constitute any admission of liability.

#### 13. MULTIPLE-LICENSED CODE.

Initial Developer may designate portions of the Covered Code as "Multiple-Licensed". "Multiple-Licensed" means that the Initial Developer permits you to utilize portions of the Covered Code under Your choice of the NPL or the alternative licenses, if any, specified by the Initial Developer in the file described in Exhibit A.

#### EXHIBIT A -Mozilla Public License.

``The contents of this file are subject to the Mozilla Public License Version 1.1 (the "License"); you may not use this file except in compliance with the License. You may obtain a copy of the License at http://www.mozilla.org/MPL/

Software distributed under the License is distributed on an "AS Is" basis, WITHOUT WARRANTY OF ANY KIND, either express or implied. See the License for the specific language governing rights and limitations under the License.

The Original Code is

The Initial Developer of the Original Code is \_\_\_\_\_ Portions created by \_\_\_\_\_\_are Copyright (C) \_\_\_\_\_ . All Rights Reserved.

#### Contributor(s):

Alternatively, the contents of this file may be used under the terms of the \_\_\_\_\_\_ license (the "\_\_\_\_\_\_ license are applicable instead of those above. If you wish to allow use of your version of this file only under the terms of the \_\_\_\_\_\_ license and not to allow others to use your version of this file under the MPL indicate your decision by deleting the provisions above and replace them with the notice and other provisions required by the [\_\_\_\_\_\_ license. If you do not delete the provisions above, are cipient may use your version of this file under rethe MPL or the \_\_\_\_\_\_ license. If you do not delete the provisions above, are cipient may use your version of this file under rethe MPL or the \_\_\_\_\_\_ license."

[NOTE: The text of this Exhibit A may differ slightly from the text of the notices in the Source Code files of the Original Code. You should use the text of this Exhibit A rather than the text found in the Original Code Source Code for Your Modifications.]

#### <u>Exhibit E</u>

#### МІТ

Copyright (c)

Permission is hereby granted, free of charge, to any person obtaining a copy of this software and associated documentation files (the "Software"), to deal in the Software without restriction, including without limitation the rights to use, copy, modify, merge, publish, distribute, sublicense, and/or sell copies of the Software, and to permit persons to whom the Software is furnished to do so, subject to the following conditions:

The above copyright notice and this permission notice shall be included in all copies or substantial portions of the Software.

THE SOFTWARE IS PROVIDED "AS IS", WITHOUT WARRANTY OF ANY KIND, EXPRESS OR IMPLIED, INCLUDING BUT NOT LIMITED TO THE WARRANTIES OF MERCHANTABILITY, FITNESS FOR A PARTICULAR PURPOSE AND NONINFRINGEMENT. IN NO EVENT SHALL THE AUTHORS OR COPYRIGHT HOLDERS BE LIABLE FOR ANY CLAIM, DAMAGES OR OTHER LIABILITY, WHETHER IN AN ACTION OF CONTRACT, TORT OR OTHERWISE, ARISING FROM, OUT OF OR IN CONNECTION WITH THE SOFTWARE OR THE USE OR OTHER DEALINGS IN THE SOFTWARE.

#### expat

Copyright (c) 1998, 1999, 2000 Thai Open Source Software Center Ltd and Clark Cooper Copyright (c) 2001, 2002, 2003, 2004, 2005, 2006 Expat maintainers. giflib The GIFLIB distribution is Copyright (c) 1997 Eric S. Raymond

#### libxml2

Except where otherwise noted in the source code (e.g. the files hash.c, list.c and the trio files, which are covered by a similar licence but with different Copyright notices) all the files are:

Copyright (C) 1998-2003 Daniel Veillard. All Rights Reser

## <u>Exhibit F</u>

#### Free Type

The FreeType Project LICENSE

2006-Jan-27

Copyright 1996-2002, 2006 by David Turner, Robert Wilhelm, and Werner Lemberg

#### Introduction

The FreeType Project is distributed in several archive packages; some of them may contain, in addition to the FreeType font engine, various tools and contributions which rely on, or relate to, the FreeType Project.

This license applies to all files found in such packages, and which do not fall under their own explicit license. The license affects thus the FreeType font engine, the test programs, documentation and makefiles, at the very least.

This license was inspired by the BSD, Artistic, and IJG (Independent JPEG Group) licenses, which all encourage inclusion and use of free software in commercial and freeware products alike. As a consequence, its main points are that:

- We don't promise that this software works. However, we will be interested in any kind of bug reports. (`as is' distribution)
- You can use this software for whatever you want, in parts or full form, without having to pay us. (royalty-free' usage)
- You may not pretend that you wrote this software. If you use it, or only parts of it, in a program, you must acknowledge somewhere in your documentation that you have used the FreeType code. (Credits)

We specifically permit and encourage the inclusion of this software, with or without modifications, in commercial products. We disclaim all warranties covering The FreeType Project and assume no liability related to The FreeType Project.

Finally, many people asked us for a preferred form for a credit/disclaimer to use in compliance with this license. We thus encourage you to use the following text:

Portions of this software are copyright© <year> The FreeType Project (www.freetype. org). All rights reserved.

Please replace <year> with the value from the FreeType version you actually use.

#### Legal Terms

#### 0. Definitions

Throughout this license, the terms 'package', 'FreeType Project', and 'FreeType archive' refer to the set of files originally distributed by the authors (David Turner, Robert Wilhelm, and Werner Lemberg) as the 'FreeType Project', be they named as alpha, beta or final release.

'You' refers to the licensee, or person using the project, where 'using' is a generic term including compiling the project's source code as well as linking it to form a 'program' or 'executable.' This program is referred to as 'a program using the FreeType engine.'

This license applies to all files distributed in the original FreeType Project, including all source code, binaries and documentation, unless otherwise stated in the file in its original, unmodified form as distributed in the original archive. If you are unsure whether or not a particular file is covered by this license, you must contact us to verify this.

The FreeType Project is copyright (C) 1996-2000 by David Turner, Robert Wilhelm, and Werner Lemberg. All rights reserved except as specified below.

#### 1. No Warranty

THE FREETYPE PROJECT IS PROVIDED `AS IS' WITHOUT WARRANTY OF ANY KIND, EITHER EXPRESS OR IMPLIED, INCLUDING, BUT NOT LIMITED TO, WARRANTIES OF MERCHANTABILITY AND FITNESS FOR A PARTICULAR PURPOSE. IN NO EVENT WILL ANY OF THE AUTHORS OR COPYRIGHT HOLDERS BE LIABLE FOR ANY DAMAGES CAUSED BY THE USE OR THE INABILITY TO USE, OF THE FREETYPE PROJECT.

#### 2. Redistribution

This license grants a worldwide, royalty-free, perpetual and irrevocable right and license to use, execute, perform, compile, display, copy, create derivative works of, distribute and sublicense the FreeType Project (in both source and object code forms) and derivative works thereof for any purpose; and to authorize others to exercise some or all of the rights granted herein, subject to the following conditions:

- Redistribution of source code must retain this license file (FTLTXT) unaltered; any additions, deletions or changes to the original files must be clearly indicated in accompanying documentation. The copyright notices of the unaltered, original files must be preserved in all copies of source files.
- Redistribution in binary form must provide a disclaimer that states that the software is based in part of the work of the FreeType Team, in the distribution documentation. We also encourage you to put an URL to the FreeType web page in your documentation, though this isn't mandatory.

55

### ご注意と参考資料

These conditions apply to any software derived from or based on the FreeType Project, not just the unmodified files. If you use our work, you must acknowledge us. However, no fee need be paid to us.

#### 3. Advertising

Neither the FreeType authors and contributors nor you shall use the name of the other for commercial, advertising, or promotional purposes without specific prior written permission.

We suggest, but do not require, that you use one or more of the following phrases to refer to this software in your documentation or advertising materials: `FreeType Project', `FreeType Engine', `FreeType library', or `FreeType Distribution'.

As you have not signed this license, you are not required to accept it. However, as the FreeType Project is copyrighted material, only this license, or another one contracted with the authors, grants you the right to use, distribute, and modify it. Therefore, by using, distributing, or modifying the FreeType Project, you indicate that you understand and accept all the terms of this license.

#### 4. Contacts

There are two mailing lists related to FreeType:

- freetype@nongnu.org Discusses general use and applications of FreeType, as well as future and wanted additions to the library and distribution. If you are looking for support, start in this list if you haven't found anything to help you in the documentation
- freetype-devel@nongnu.org Discusses bugs, as well as engine internals, design issues, specific licenses, porting, etc.

Our home page can be found at

http://www.freetype.org

#### LibJPEG

LEGAL ISSUES

In plain English:

- We don't promise that this software works. (But if you find any bugs, please let us know!)
   You can use this software for whatever you want. You don't have to pay us.
   You may not pretend that you wrote this software. If you use it in a program, you must acknowledge somewhere in your documentation that you've used the UG code.

In legalese:

The authors make NO WARRANTY or representation, either express or implied, with respect to this software, its quality, accuracy, merchantability, or fitness for a particular purpose. This software is provided "AS IS", and you, its user, assume the entire risk as to its quality and accuracy.

This software is copyright (C) 1991-1998, Thomas G. Lane. All Rights Reserved except as specified below.

Permission is hereby granted to use, copy, modify, and distribute this software (or portions thereof) for any purpose, without fee, subject to these conditions: (1) If any part of the source code for this software is distributed, then this README file must

- be included, with this copyright and no-warranty notice unaltered; and any additions deletions, or changes to the original files must be clearly indicated in accompanying documentation.
- (2) If only executable code is distributed, then the accompanying documentation must state that "this software is based in part on the work of the Independent JPEG Group".
- (3) Permission for use of this software is granted only if the user accepts full responsibility for any undesirable consequences; the authors accept NO LIABILITY for damages of any

These conditions apply to any software derived from or based on the JJG code, not just to the unmodified library. If you use our work, you ought to acknowledge us

Permission is NOT granted for the use of any IJG author's name or company name in advertising or publicity relating to this software or products derived from it. This software may be referred to only as "the Independent JPEG Group's software".

We specifically permit and encourage the use of this software as the basis of commercial products, provided that all warranty or liability claims are assumed by the product vendor.

ansi2knr.c is included in this distribution by permission of L. Peter Deutsch, sole proprietor of its copyright holder, Aladdin Enterprises of Menlo Park, CA. ansizknr.c is NOT covered by the above copyright and conditions, but instead by the usual distribution terms of the Free Software Foundation, principally, that you must include source code if you redistribute it. (See the file ansizknr.c for full details.) However, since ansi2knr.c is not needed as part of any program generated from the UG code, this does not limit you more than the foregoing paragraphs do.

The Unix configuration script "configure" was produced with GNU Autoconf. It is copyright by the Free Software Foundation but is freely distributable. The same holds for its supporting scripts (config.guess, config.sub, ltconfig. ltmain.sh). Another support script, install-sh, is copyright by M.I.T. but is also freely distributable.

It appears that the arithmetic coding option of the JPEG spec is covered by patents owned by IBM, AT&T, and Mitsubishi. Hence arithmetic coding cannot legally be used without obtaining one or more licenses. For this reason, support for arithmetic coding has been removed from the free JPEG software. (Since arithmetic coding provides only a marginal gain over the unpatented Huffman mode, it is unlikely that very many implementations will support it.) So far as we are aware, there are no patent restrictions on the remaining code.

The JJG distribution formerly included code to read and write GIF files. To avoid entanglement with the Unisys LZW patent, GIF reading support has been removed altogether, and the GIF writer has been simplified to produce 'uncompressed GIFs". This technique does not use the LZW algorithm; the resulting GIF files are larger than usual, but are readable by all standard

#### GIF decoders.

We are required to state that

"The Graphics Interchange Format(c) is the Copyright property of CompuServe Incorporated. GIF(sm) is a Service Mark property of CompuServe Incorporated.

#### **Open SSL**

LICENSE ISSUES

The OpenSSL toolkit stays under a dual license, i.e. both the conditions of the OpenSSL License and the original SSLeay license apply to the toolkit. See below for the actual license texts. Actually both licenses are BSD-style Open Source licenses. In case of any license issues related to OpenSSL please contact openssl-core@openssl.org.

OpenSSL License

Copyright (c) 1998-2008 The OpenSSL Project. All rights reserved.

Redistribution and use in source and binary forms, with or without modification, are permitted provided

- . that the following conditions are met: 1. Redistributions of source code must retain the above copyright notice, this list of conditions and the following disclaimer.
- Redistributions in binary form must reproduce the above copyright notice, this list of conditions and the following disclaimer in the documentation and/or other materials provided with the distribution. 3. All advertising materials mentioning features or use of this software must display the
- following acknowledgment: "This product includes software developed by the OpenSSL Project for use in the OpenSSL Toolkit. (http://www.openssl.org/)" 4. The names "OpenSSL Toolkit" and "OpenSSL Project" must not be used to endorse or
- promote products derived from this software without prior written permission. For written permission, please contact openssl-core@openssl.org.
- Products derived from this software may not be called "OpenSSL" nor may "OpenSSL" appear in their names without prior written permission of the OpenSSL Project.
   Redistributions of any form whatsoever must retain the following acknowledgment:
- "This product includes software developed by the OpenSSL Project for use in the OpenSSL Toolkit (http://www.openssl.org/)"

THIS SOFTWARE IS PROVIDED BY THE OpenSSL PROJECT ``AS IS" AND ANY EXPRESSED OR IMPLIED WARRANTIES, INCLUDING, BUT NOT LIMITED TO, THE IMPLIED WARRANTIES OF MERCHANTABILITY AND FITNESS FOR A PARTICULAR PURPOSE ARE DISCLAIMED. IN NO EVENT SHALL THE OpenSSL PROJECT OR ITS CONTRIBUTORS BE LIABLE FOR ANY INTO EVENT 31 ADDRECT, INCIDENTIAL, SPECIAL, EXEMPLARY, OR CONSEQUENTIAL DAMAGES (INCLUDING, BUT NOT LIMITED TO, PROCUREMENT OF SUBSTITUTE GOODS OR SERVICES; LOSS OF USE, DATA, OR PROFITS; OR BUSINESS INTERRUPTION) HOWEVER CAUSED AND ON ANY THEORY OF LIABILITY, WHETHER IN CONTRACT, STRICT LIABILITY, OR TORT (INCLUDING NEGLIGENCE OR OTHERWISE) ARISING IN ANY WAY OUT OF THE USE OF THIS SOFTWARE, EVEN IF ADVISED OF THE POSSIBILITY OF SUCH DAMAGE.

This product includes cryptographic software written by Eric Young (eay@cryptsoft.com). This product includes software written by Tim Hudson (tjh@cryptsoft.com).

**Original SSLeay License** 

/\* Copyright (C) 1995-1998 Eric Young (eay@cryptsoft.com) All rights reserved.

This package is an SSL implementation written by Eric Young (eav@crvptsoft.com). The implementation was written so as to conform with Netscapes SSL

This library is free for commercial and non-commercial use as long as the following conditions are adhered to. The following conditions apply to all code found in this distribution, be it the RC4, RSA, lhash, DES, etc., code; not just the SSL code. The SSL documentation included with this distribution is covered by the same copyright terms except that the holder is Tim Hudson (tjh@cryptsoft.com).

Copyright remains Eric Young's, and as such any Copyright notices in the code are not to be removed

If this package is used in a product, Eric Young should be given attribution as the author of the parts of the library used. This can be in the form of a textual message at program startup or in documentation (online or textual) provided with the package.

Redistribution and use in source and binary forms, with or without modification, are permitted provided that the following conditions are met:

- 1. Redistributions of source code must retain the copyright notice, this list of conditions and the following disclaimer.
- Redistributions in binary form must reproduce the above copyright notice, this list of conditions and the following disclaimer in the documentation and/or other materials provided with the distribution.
- All advertising materials mentioning features or use of this software must display the following acknowledgement: "This product includes cryptographic software written by Eric Young (eag@ cryptsoft.com)" The word 'cryptographic' can be left out if the routines from the library being used are not cryptographic related -).
- 4. If you include any Windows specific code (or a derivative thereof) from the apps directory (application code) you must include an acknowledgement: "This product includes software written by Tim Hudson (tjh@cryptsoft.com)"

THIS SOFTWARE IS PROVIDED BY ERIC YOUNG ``AS IS" AND ANY EXPRESS OR IMPLIED WARRANTIES, INCLUDING, BUT NOT LIMITED TO, THE IMPLIED WARRANTIES OF MERCHANTABILITY AND FITNESS FOR A PARTICULAR PURPOSE ARE DISCLAIMED. IN NO EVENT SHALL THE AUTHOR OR CONTRIBUTORS BE LIABLE FOR ANY DIRECT, INDIRECT, INCIDENTAL, SPECIAL, EXEMPLARY, OR CONSEQUENTIAL DAMAGES (INCLUDING, BUT NOT LIMITED TO, PROCUREMENT OF SUBSTITUTE GOODS OR SERVICES; LOSS OF USE, DATA, OR PROFITS; OR BUSINESS INTERRUPTION) HOWEVER CAUSED AND ON ANY THEORY OF LIABILITY, WHETHER IN CONTRACT, STRICT LIABILITY, OR TORT (INCLUDING NEGLIGENCE OR OTHERWISE) ARISING IN ANY WAY OUT OF THE USE OF THIS SOFTWARE, EVEN IF ADVISED OF THE POSSIBILITY OF SUCH DAMAGE.

ご注意と参考資料

The licence and distribution terms for any publically available version or derivative of this code cannot be changed. i.e. this code cannot simply be copied and put under another distribution licence [including the GNU Public Licence].

\*/

#### Vera Fonts

Copyright

Copyright (c) 2003 by Bitstream, Inc. All Rights Reserved. Bitstream Vera is a trademark of Bitstream, Inc.

Permission is hereby granted, free of charge, to any person obtaining a copy of the fonts accompanying this license ("Fonts") and associated documentation files (the "Font Software"), to reproduce and distribute the Font Software, including without limitation the rights to use, copy, merge, publish, distribute, and/or sell copies of the Font Software, and to permit persons to whom the Font Software is furnished to do so, subject to the following conditions:

The above copyright and trademark notices and this permission notice shall be included in all copies of one or more of the Font Software typefaces.

The Font Software may be modified, altered, or added to, and in particular the designs of glyphs or characters in the Fonts may be modified and additional glyphs or characters may be added to the Fonts, only if the fonts are renamed to names not containing either the words "Bitstream" or the word "Vera".

This License becomes null and void to the extent applicable to Fonts or Font Software that has been modified and is distributed under the 'Bitstream Vera' names. The Font Software may be sold as part of a larger software package but no copy of one or

The Font Software may be sold as part of a larger software package but no copy of one or more of the Font Software typefaces may be sold by itself. THE FONT SOFTWARE IS PROVIDED "AS IS", WITHOUT WARRANTY OF ANY KIND, EXPRESS

THE FONT SOFTWARE IS PRÖVIDED "AS IS" WITHOUT WARRANTY OF ANY KIND, EXPRESS OR IMPLIED, INCLUDING BUT NOT LIMITED TO ANY WARRANTIES OF MERCHANTABILITY, FITNESS FOR A PARTICULAR PURPOSE AND NONINFRINGEMENT OF COPYRIGHT, PATENT, TRADEMARK, OR OTHER RIGHT. IN NO EVENT SHALL BITSTREAM OR THE GNOME FOUNDATION BE LIABLE FOR ANY CLAIM, DAMAGES OR OTHER LIABILITY, INCLUDING ANY GENERAL, SPECIAL, INDIRECT, INCIDENTAL, OR CONSEQUENTIAL DAMAGES, WHETHER IN AN ACTION OF CONTRACT, TORT OR OTHERWISE, ARISING FROM, OUT OF THE USE OR INABILITY TO USE THE FONT SOFTWARE OR FROM OTHER DEALINGS IN THE FONT SOFTWARE.

Except as contained in this notice, the names of Gnome, the Gnome Foundation, and Bitstream Inc., shall not be used in advertising or otherwise to promote the sale, use or other dealings in this Font Software without prior written authorization from the Gnome Foundation or Bitstream Inc., respectively. For further information, contact: fonts at gnome dot org.

#### TIFF

Copyright (c) 1988-1997 Sam Leffler Copyright (c) 1991-1997 Silicon Graphics, Inc.

Permission to use, copy, modify, distribute, and sell this software and its documentation for any purpose is hereby granted without fee, provided that (i) the above copyright notices and this permission notice appear in all copies of the software and related documentation, and (ii) the names of Sam Leffler and Silicon Graphics may not be used in any advertising or publicity relating to the software without the specific, prior written permission of Sam Leffler and Silicon Graphics.

THE SOFTWARE IS PROVIDED "AS-IS" AND WITHOUT WARRANTY OF ANY KIND, EXPRESS, IMPLIED OR OTHERWISE, INCLUDING WITHOUT LIMITATION, ANY WARRANTY OF MERCHANTABILITY OR FITNESS FOR A PARTICULAR PURPOSE.

IN NO EVENT SHALL SAM LEFFLER OR SILICON GRAPHICS BE LIABLE FOR ANY SPECIAL, INCIDENTAL, INDIRECT OR CONSEQUENTIAL DAMAGES OF ANY KIND, OR ANY DAMAGES WHATSOEVER RESULTING FROM LOSS OF USE, DATA OR PROFITS, WHETHER OR NOT ADVISED OF THE POSSIBILITY OF DAMAGE, AND ON ANY THEORY OF LIABILITY, ARISING OUT OF OR IN CONNECTION WITH THE USE OR PERFORMANCE OF THIS SOFTWARE.

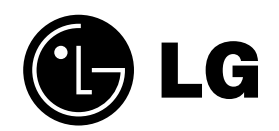

修理の受付。操作。故障に関するお問合せ窓口

## LG Electronics Japan (株) カスタマーサポートセンター での (フリーダイヤル) 0120-813-023

携帯電話・PHSからも御利用いただけます

受付時間 月~金曜日 9:00~20:00 土・日曜日 祝日9:00~18:00(年末年始を除く) IP電話など、上記番号がご利用いただけない場合 TEL03-5675-7323 FAX03-5675-7335

## 修理に関するご案内

「故障かな?」と思ったら、取扱説明書を再度確認していただき、直らない場合には弊社まで修理をご依頼ください。

保証書に「出張修理」と明記してあるものや、冷蔵庫・洗濯機・エアコン・大型テレビなどの大型家電製品は出張修理をおこないます。 弊社カスタマーセンターまでご依頼ください。 <持込修理依頼方法> お買上げの販売店様に製品を持込んでいただくか、カスタマーサポートセンターまでで連絡わがいます

お買上げの販売店様に製品を持込んでいただくか、カスタマーサポートセンターまでご連絡ねがいます。

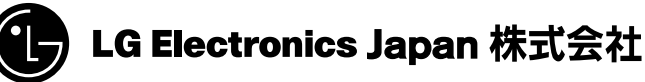

〒107-8512 東京都港区赤坂2-17-22

赤坂ツインタワー本館9階

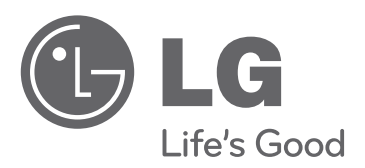

製品の型名と製造番号は、背面または側面に記載されています。サービスご依頼時に必要となりますので、下記に記入することをおすすめします。

型名

製造番号 \_\_\_\_\_

医合

ブルーレイディスクレコーダー 取扱説明書

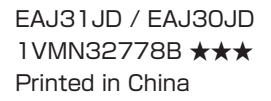

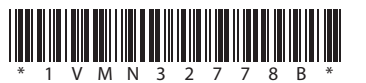

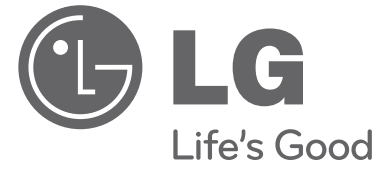

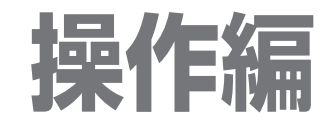

## 取扱説明書

地上・BS・110度CSデジタルハイビジョンチューナー内蔵 ブルーレイディスクレコーダー

**BR629J BR625J** 

このたびはLGブルーレイディスクレコーダーをお買い求め頂きまして、誠にありが とうございます。ご使用前にこの取扱説明書をよくお読みになり、ご理解のうえ正し くお使いください。お読みになったあとは保証書と共に大切に保管してください。

**型名 BR629J / BR625J** 

http://www.lg.com/jp

# この取扱説明書について

- 本書の操作説明は、リモコンでの操作を中心に説明しています。
- 「本機」とは「お使いのレコーダー」のことを、「他機」とは「本機以外の機器」のことを表します。
- 画面表示の細部や説明文、表現、ガイド、メッセージの表示位置などは、本書と製品で異なることがあります。
- 本書で例として記載している各画面の内容やキーワードなどは説明用です。
- 特にデジタル放送に関連した部分で、専門的な用語が使われている場合があります。それらの用語については「用語説明」 (p.119)をご覧ください。
- 本機の動作状態によっては、実行できない操作をしたときに画面にメッセージが表示される場合があります。本書では、 画面にメッセージが表示される操作制限についての説明は省略している場合があります。

## 本書で使用するマークの意味

## ◆ マークの意味

本機を使う際に、気をつけていただきたい 情報です。

★ 本機を使う際の、補足説明やお知らせです。

## ◆ 本機で使えるメディアのマーク

| メディア/ファイル                | 説明                               | マーク                    |
|--------------------------|----------------------------------|------------------------|
| HDD                      | 内蔵ハードディスク                        | HDD                    |
| USB-HDD                  | 外付けハードディスク                       | USB-HDD                |
| BD-RE (BDAV)             | BDAV 方式で記録された BD-RE ディスク         | BD-RE                  |
| BD-R (BDAV)              | BDAV 方式で記録された BD-R ディスク          | BD-R Blu-ray™          |
| BD-Video                 | 映画ソフトなど、市販の BD-Video ディスク        | BD-Video               |
| DVD-RW (VR)              | VR 方式で記録された DVD-RW ディスク          | -RW (VR)               |
| DVD-R (VR)               | VR 方式で記録された DVD-R ディスク           | -R (VR)                |
| DVD-RW (Video)           | Video 方式で記録された DVD-RW ディスク       | -RW (Video) DVD        |
| DVD-R (Video)            | Video 方式で記録された DVD-R ディスク        | -R (Video) DVD-Video   |
| DVD-Video                | 映画ソフトなど、市販の DVD-Video ディスク       | DVD-Video              |
| DVD-RW (AVC)             | AVCREC™ 方式で記録された DVD-RW ディスク     | -RW (AVC)              |
| DVD-R (AVC)              | AVCREC™ 方式で記録された DVD-R ディスク      | -R (AVC)               |
| 音楽用 CD                   | 音楽用 CD                           | 音楽用CD                  |
| BD-RE/-R (JPEG)          | JPEG が記録された BD-RE/-R ディスク        | BD (JPEG)              |
| DVD-RW/-R (JPEG)         | JPEG が記録された DVD-RW/-R ディスク       | DVD (JPEG) DISC (JPEG) |
| CD-RW/-R (JPEG)          | JPEG が記録された CD-RW/-R ディスク        | CD (JPEG) JPEG         |
| USB (JPEG)               | JPEG が記録された USB 機器               | USB (JPEG)             |
| SD (JPEG)                | JPEG が記録された SD カード               | SD (JPEG)              |
| DVD-RW/-R (AVCHD)        | AVCHD 方式の動画が記録された DVD-RW/-R ディスク | DVD (AVCHD)            |
| USB (AVCHD) * 1          | AVCHD 方式の動画が記録された USB 機器         | USB (AVCHD) AVCHD      |
| SD (AVCHD) <sup>*1</sup> | AVCHD 方式の動画が記録された SD カード         | SD (AVCHD)             |

<sup>※1</sup> USB 機器やSDカードから直接AVCHDファイルを再生することはできません。(くわしくは、(p.20) をご覧ください)

保証書を必ずお受け取りになり、内容をご確認の上、たいせつに保管してください。

製造番号は品質管理上重要なものです。お買い上げの際には、本体の製造番号と保証書の製造番号が一致しているかご 確認ください。

# もくじ

## 1 はじめに

- この取扱説明書について
   本書で使用するマークの意味
- 6 各部の紹介
- 6 リモコン
- 7 本体前面
- 8 本体表示部
- 9 画面表示の見かた
- 11 ホームメニューについて

## 2 視聴する

- 12 本機で受信できる放送の種類
- 13 本機の映像をテレビで見られるようにする
- 14 放送中の番組を楽しむ
- 14 チャンネルを選ぶ
- 15 選局ガイドからチャンネルを選ぶ
- 15 番組表からチャンネルを選ぶ
- 16 テレビ放送に連動したデータ放送を見る
- 17 視聴中の番組の音声を切り換える
- 17 視聴中の番組の字幕を切り換える
- 17 視聴中の番組のアングルを切り換える
- 17 マルチ番組の映像、音声などを切り換える
- 17 視聴中の番組の画質(超解像設定)を切り換える
- 17 デジタル放送の視聴制限を一時的に解除する
- 18 他の機器の映像を見る
- 18 外部入力の映像に切り換える
- ケーブルテレビチューナーで受信している 番組を見る

## 3 使えるメディア

- 19 本機で使えるメディアについて
- 19 本機で録画・再生ができるメディアについて
- 20 本機で再生だけができるメディアについて
- 21 HDD について
- 21 USB-HDD について
- 22 ディスクについて
- 23 SD カードについて
- 23 USB 機器について
- 23 HDD やディスクの構成区分について
- 24 ディスクの準備
- 24 ディスクを入れる
- 24 新品のブルーレイディスクを初期化 (フォーマット)する
- 25 新品の DVD を初期化(フォーマット)する
- 25 DVD の録画方式(AVCREC<sup>™</sup>、VR、Video) について
- 26 SD カードと USB 機器の準備
- 26 SD カードを入れる
- 27 USB 機器と接続する

もくじ、っっき

## 4 録画する

## 28 録画の前に

- 28 録画するメディアを選ぶ
- 29 録画モード(画質)とおよその録画時間 について
- 31 二カ国語(二重音声)、マルチ番組の映像・ 音声、サラウンド音声、字幕の録画について
- 32 同時操作について
- 35 視聴中の番組を録画する
- 36 録画モード(画質)を変更するには
- 36 指定した時間で録画を終了するには (ワンタッチタイマー録画)
- 37 録画を予約する前に
- 37 予約一覧の見かた
- 38 番組表の見かた
- 39 番組表からワンタッチで録画を予約する (一発予約)
- 40 番組を検索して予約する
- 41 番組表から好みの設定で予約する(番組表予約)
- 43 日時を指定して予約する(日時指定予約)
- 44 2番組を同時に録画する
- 45 他の機器の映像を録画する
- 45 ケーブルテレビチューナーで受信してい る番組を録画するときは
- 46 予約の確認・変更・削除や録画停止をする
- 46 設定済みの予約を確認する
- 46 一時的に毎週 / 毎日録画をやめる (予約スキップ)
- 47 設定済みの予約の内容を変更する
- 47 不要な予約を取り消す
- 48 録画実行中の予約録画を停止する
- 49 録画についての補足説明

## 5 再生する

## 52 再生の前に

- 52 録画した番組 (タイトル)の一覧 (再生ナビ画面)について
- 53 再生開始位置について
- 54 録画した番組(タイトル)を再生する
- 55 市販のディスクを再生する
- 55 ブルーレイディスクや DVD を再生する
- 55 音楽用 CD を再生する
- 56 ブルーレイ 3D<sup>™</sup> ディスクを再生する
- 57 いろいろな再生
- 57 速度を変えて再生する
- 58 見たいタイトルやシーンまでとばす(頭出し)
- 59 繰り返して見る(リピート再生)
- 59 他の機器で作成したプレイリストを再生する
- 59 録画中の番組を最初から見る(追っかけ再生)

## 60 再生中の各種設定切り換え

- 60 音声(言語)、字幕(言語)、カメラアングル を切り換える
- 61 再生映像のノイズを低減する (ノイズリダクション)
- 61 再生映像の標準画質を鮮明な画質に 補正する(超解像設定)
- 62 BD-Video の子画面の切り換えをする
- 62 BD-Video のバーチャル・パッケージを 利用する
- 62 PIN コードの入力画面が表示されたときは
- 63 JPEG 形式の写真や絵を再生する
- 63 写真や絵を連続して再生する (スライドショー)
- 64 本機で再生できる JPEG ファイルについて
- 65 AVCHD 方式のハイビジョン動画が記録 されたディスクを再生する
- 66 再生についての補足説明

3

4

5

6

8

10

## 6 編集する

- 67 編集の前に
- 67 本機でできる編集について
- 67 文字入力のしかた
- 69 チャプターマークを手動で追加・削除する
- 69 チャプターマークを追加する
- 70 チャプターマークを削除する
- 71 タイトル名を変更する・タイトルを保護する
- 71 タイトル名を変更する
- 71 タイトルを保護する
- 72 不要なタイトルを削除する
- 72 不要なタイトルを1タイトルだけ削除する
- 72 複数の不要なタイトルを一括削除する
- 73 タイトルの不要な部分(シーン)を削除する
- 74 タイトルを分割する
- 75 録画モード(画質)を変換する

## 7 メディアを管理する

- 76 メディアを管理する
- 76 ディスクまたは USB-HDD の名前を変更する
- 76 ディスクまたは USB-HDD を保護する・ 保護を解除する
- 77 本機で記録したディスクをファイナライズする
- 77 本機でファイナライズしたディスクの ファイナライズを解除する
- 78
   HDD または USB-HDD の録画内容を全

   部消去する
- 78 ディスクを初期化(フォーマット)しなおす

## 8 ダビングする

- 79 ダビングの前に
- 79 本機でできるダビングの種類
- 80 ダビングするときの録画モードについて
- 82 "高速ダビング"と"等速ダビング"について82 ダビング制限について
- 83 「コピー」と「ムーブ(移動)」について
- 83 二カ国語(二重音声)、マルチ番組の映像
   ・音声、サラウンド音声、字幕のダビング
   について
- 84 再生ナビ画面から簡単にダビングする ("かんたんダビング")
- 85 複数のタイトルをまとめてダビングする
- 88 ビデオデッキやビデオカメラから本機に ダビングする
- 89 ダビングについての補足説明

## 9 便利な機能

- 90 本機や放送局からのお知らせを確認する
- 91 本機をホームサーバーとして使用する
- 93 いろいろな設定を変える (本体設定メニュー)
- 93 "本体設定"メニューを使う
- 94 "本体設定"メニューの項目と設定内容
- 100 "本体設定"メニューについての補足説明

## 10 さまざまな情報

- 102 仕様
- 104 困ったときは
- 104 よくあるご質問
- 107 こんなメッセージが表示されたときは
- 110 おかしいな?と思ったときの調べかた
- 119 用語説明
- 122 さくいん

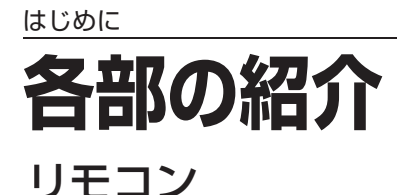

3 乾電池の入れかたは (準備編 p.23) をご覧ください。

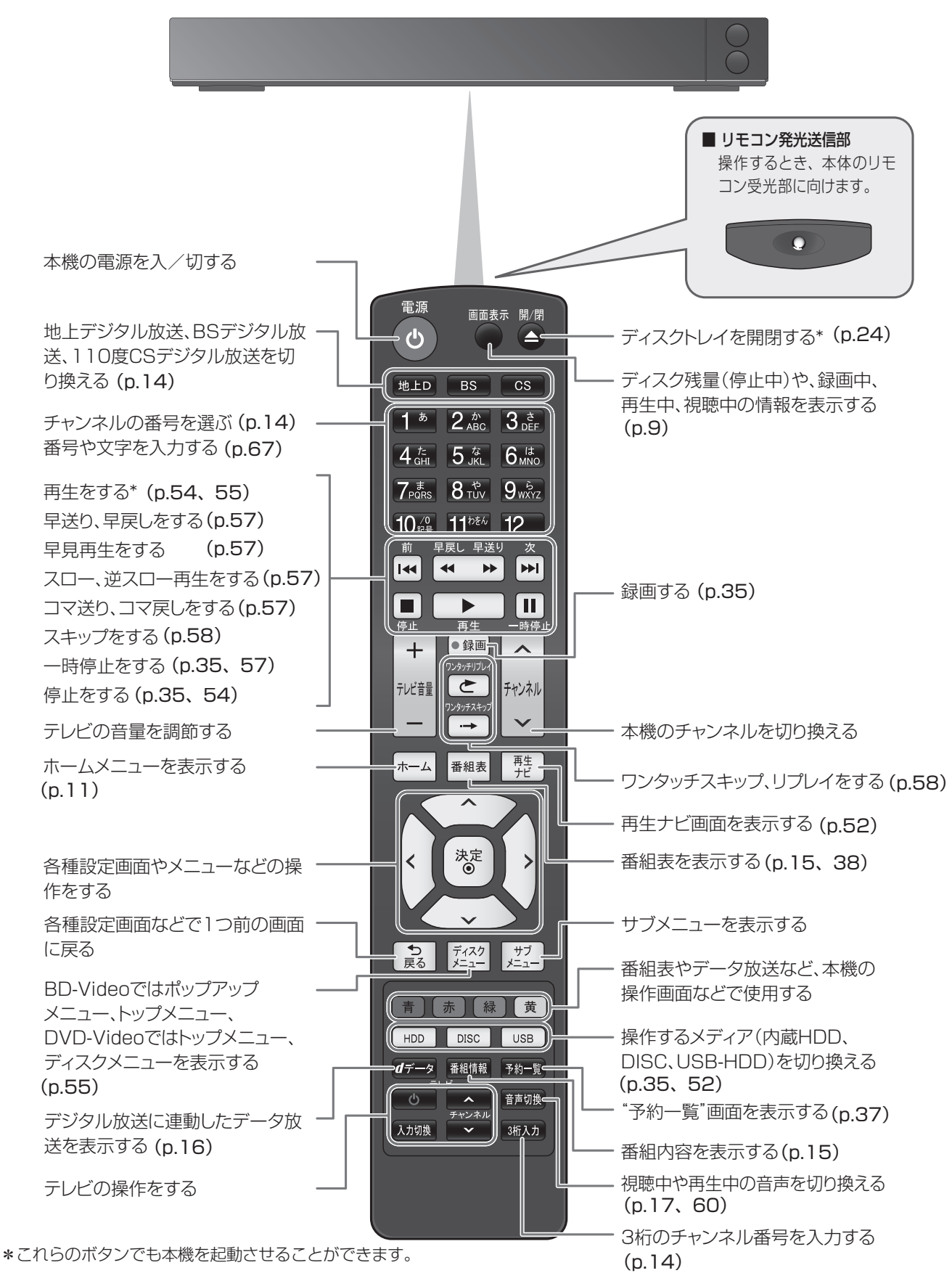

## 本体前面

HDD、DISC、USBランプ:電源が入のとき、操作できるメディアのランプが点灯 また、 "高速起動"スタンバイ時にHDDランプが点灯します。

- REC 1ランプ: 録画中に点灯(録画一時停止中は点滅)
- REC 2ランプ: 2番組目の録画中に点灯(録画一時停止中は点滅)

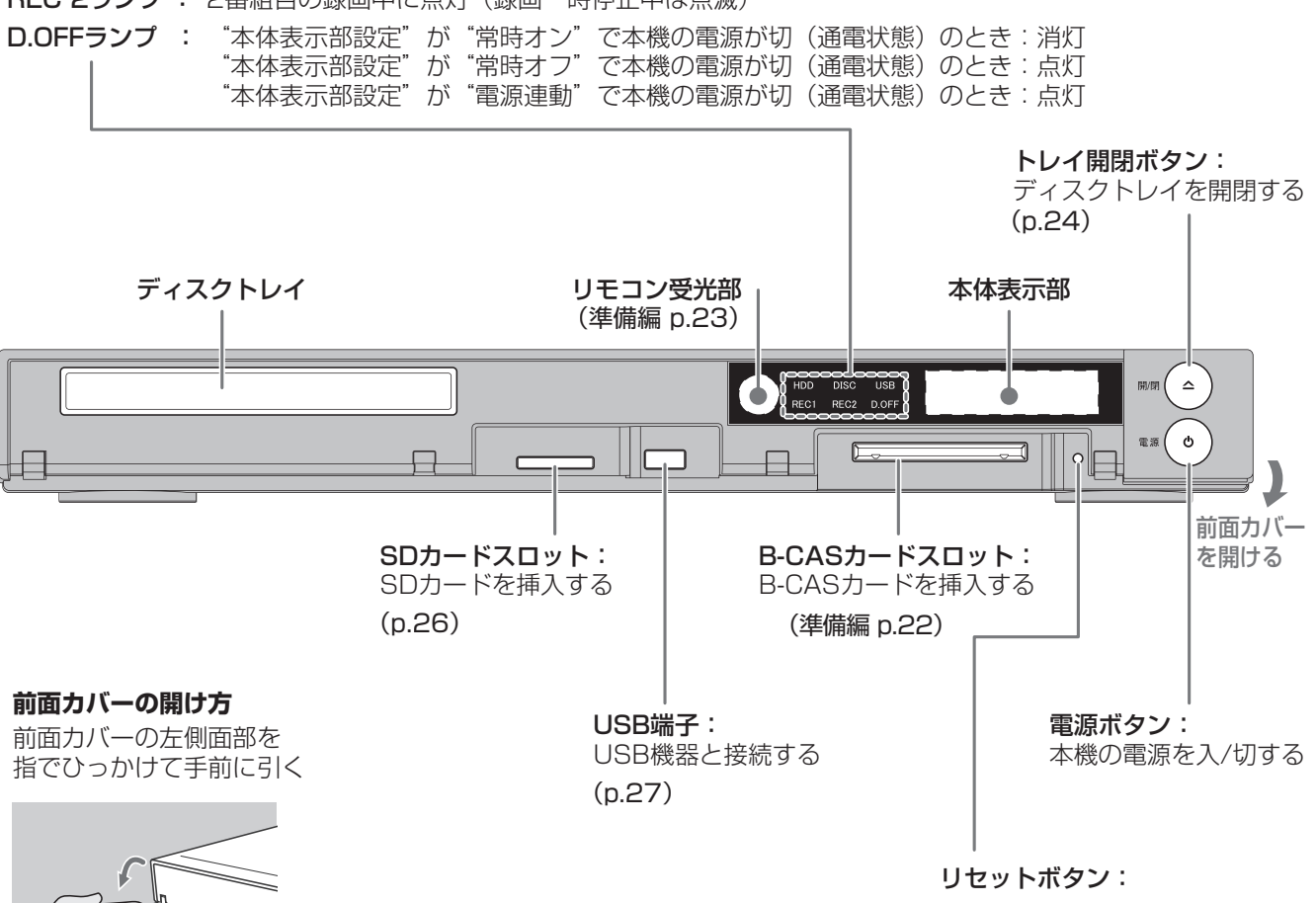

本機が異常な動作をした場合や、 動かないときに押す (p.110) 本体表示部

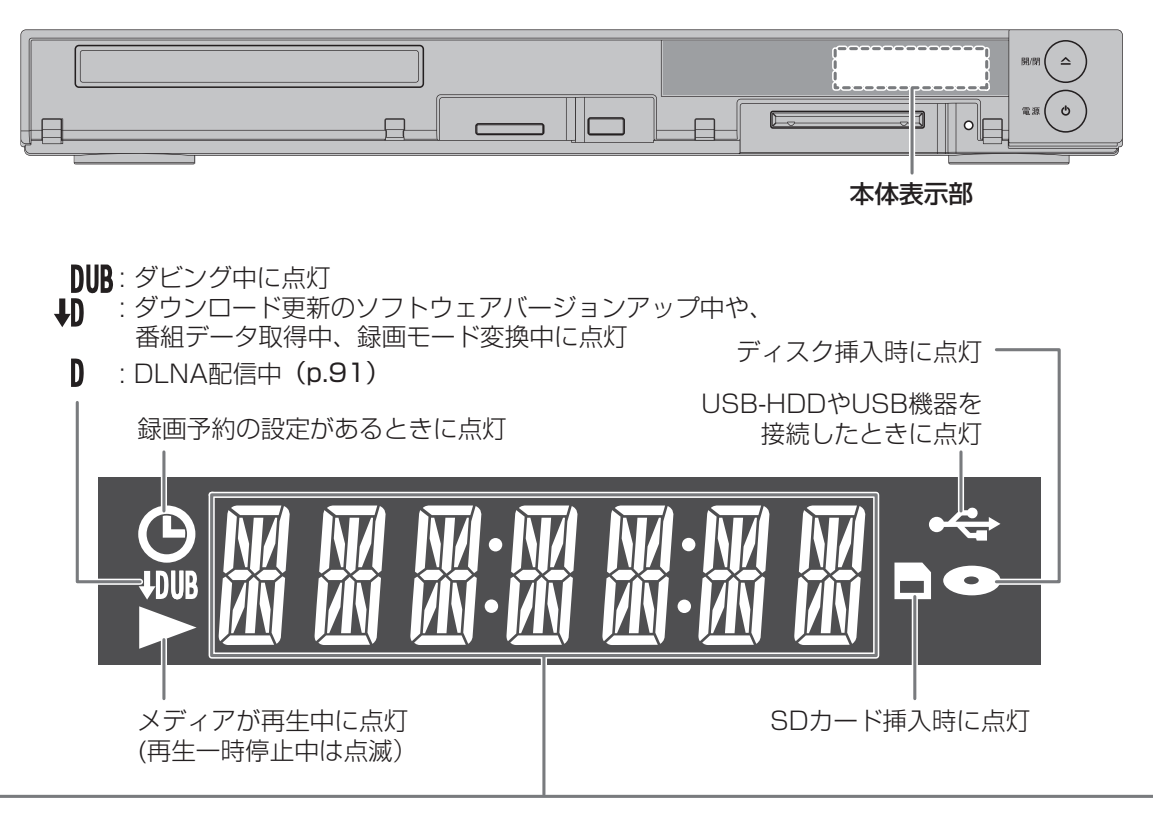

## 本機の動作など

| HELLO   | 電源が入ったとき                                                             |
|---------|----------------------------------------------------------------------|
| 13 Y E  | 電源が切れるとき                                                             |
| OPEN    | ディスクトレイが開くとき                                                         |
| ELOSE   | ディスクトレイが閉まるとき                                                        |
| LOADING | ディスク読み込み中                                                            |
| WRIT    | 録画停止処理中や電源コンセントに電<br>源コードをつないだとき、停電から復<br>帰したとき<br>(表示が消えるまで、本機の操作はで |
|         | きません。)                                                               |

## チャンネル / 外部入力

| חור             | 011 | 地上デジタル放送のチャンネル                                                                                                |
|-----------------|-----|----------------------------------------------------------------------------------------------------|
|                 |     | (例:011 チャンネル)                                                                                                 |
| חר              | 101 | BS デジタル放送のチャンネル                                                                                               |
| כם              | IЦI | (例:BS101 チャンネル)                                                                                               |
| гг              | ппт | 110 度 CS デジタル放送のチャンネル                                                                                         |
| ĹIJ             |     | (例:CS 001 チャンネル)                                                                                              |
|                 | 11  | 外部入力 (L1 入力 )                                                                                                 |
| <u>یں</u><br>21 |     | <ul> <li>(例:BS101 チャンネル)</li> <li>110度CSデジタル放送のチャンネル</li> <li>(例:CS 001 チャンネル)</li> <li>外部入力(L1入力)</li> </ul> |

現在時刻、カウンター、ワンタッチタイマー録画の録画時間

- 電源が切のときは、現在時刻を表示
- 電源が入のときは、テレビ画面に映している映像によって、 表示が切り換わる
  - 本機選局中のテレビ / 外部入力の映像を映しているとき チャンネル / 外部入力を表示
  - 録画中、再生中の映像を映しているとき カウンターを表示(時間:分:秒)
- ワンタッチタイマー録画中は、録画が終了するまでの
   時間を表示

## 「ご注意」

本体表示部の" 🕕 "表示中は動作音が大きくなることがありますが、故障ではありません。

## 画面表示の見かた

## ◆ 現在の本機の状態や情報を表示する

▲ を押すたびに、次のように表示されます。 放送視聴中にリモコンの

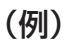

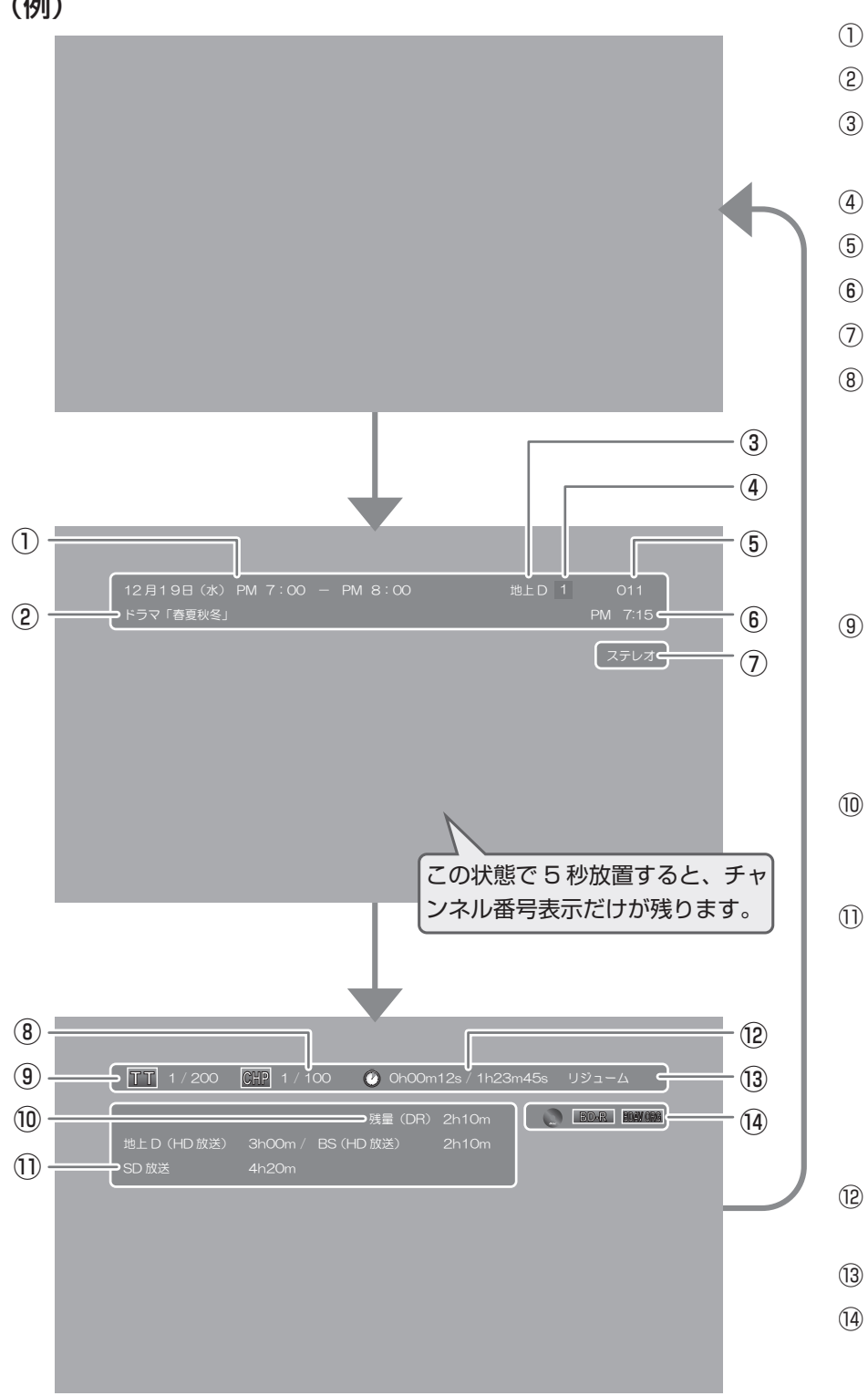

- ① 番組の放送日時
- ② 番組名
- ③ 放送の種類 - 地上 / BS / CS デジタル放送
- ④ リモコンの数字ボタンの割り当て番号
- ⑤ チャンネル番号/外部入力(L1)
- ⑥ 現在時刻
- ⑦ 番組の音声情報
- ⑧ 現チャプター番号 / 総チャプター数 - リジュームポイント(最後に停止 した箇所)を記憶せずに停止して いる場合は、現チャプター番号の 箇所は"---"表示となります。
  - 本体表示部と画面のカウンターが 一致しないことがあります。
- ③ 現タイトル番号 / 総タイトル数 - リジュームポイント(最後に停止 した箇所)を記憶せずに停止して いる場合は、現タイトル番号の箇 所は"---"表示となります。
- 11 現在の残量表示
  - 現在設定されている録画モードの 残量時間が表示されます。
- ① 残量表示一覧 / 現時点までの録画時間
  - 停止中は各放送における残量を一 覧表示します。(録画モードが DR 以外の場合や外部入力に切り換え ている場合は表示されません。)
  - 録画中のメディアの種類 / チャン ネル番号/録画時間を表示します。 - h:時間、m:分
- 12 再生経過時間 / 総再生時間
  - h:時間、m:分、s:秒
- ① 動作状態
- (14) メディアの種類

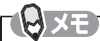

- 再生中、録画中、停止中によって、表示される情報が変わります。
- 残量時間はおよその時間です。目安としてお使いください。 残量時間は、録画中、停止中の情報に表示されます。現在、本機で選ばれている録画モードの残量時間が表示されます。
- チャンネルや音声・字幕などを切り換えたときは、該当する項目の画面表示が数秒間表示されます。 該当しない項目は表示されません。また、他機で録画されたディスクでは、正しく表示されないことがあります。

# **画面表示の見かた**.っづき

## ◆ 表示されるアイコンについて

## 電源の入

| ● 起動中 ··· | 電源が入ったとき |
|-----------|----------|

## メディアの出し入れ

| $ \bigcirc, \bigtriangledown$ | ディスクトレイ開、閉           |
|-------------------------------|----------------------|
| 読み込み中 🔵                       | ディスク、SD カード、USB 機器の読 |
|                               | み込み中                 |

## メディアの種類

|             | HDD                |
|-------------|--------------------|
| •           | USB-HDD            |
| 0           | ディスク               |
| BD-RE, BD-R | BD-RE/-R           |
| BD-Video    | BD-Video           |
| BDAV ORG    | BDAV(オリジナル)        |
| BDAV PL     | BDAV(プレイリスト)       |
| DVD-RW VD-R | DVD-RW/-R          |
| DVD-Video   | DVD-Video          |
| VR ORG      | VR モード(オリジナル)      |
| VR PL       | VR モード(プレイリスト)     |
| Video       | ビデオモード             |
| AWCREC ORG  | AVCREC™ モード(オリジナル) |
| AVCREC PL   | AVCREC™モード(プレイリスト) |
| DATA        | SD カード             |
| DATA        | USB 機器             |
| CD-DA       | 音楽用 CD             |
| CD DATA     | データ CD             |
| AVCHD       | AVCHD 方式のディスク      |
| ディスクなし      | ディスクが入っていないとき      |

### 主な動作

|                             | 録画                    |
|-----------------------------|-----------------------|
|                             | 録画一時停止                |
| しばらくお待ちください                 | 録画停止処理中               |
|                             | 停止                    |
| リジューム                       | つづき再生の停止(リジューム停止)     |
| $\triangleright$            | 再生                    |
| 00                          | 再生一時停止                |
|                             | 早見再生(音声付き早送り)         |
|                             | 早送り、早戻し               |
| $[[ \succ, \triangleleft]]$ | スロー、逆スロー再生            |
|                             | 正方向、逆方向のスキップ          |
| HDD 🔿 DISC                  | ダビング                  |
|                             | (例:HDD→ブルーレイディスクのとき)  |
| USB-HDD 🜩 HDD               | ダビング                  |
|                             | (例:USB-HDD → HDD のとき) |
| その他                         |                       |
| TT                          | タイトル                  |
| 0110                        | イ、プロ                  |

|     | ダイトル      |
|-----|-----------|
| CHP | チャプター     |
| TR  | トラック      |
| Ô   | 再生時間(タイム) |

のご注意

•

テレビ画面に" 🚫 "が表示されるときは、現在その操作を行うことができません。
## ホームメニューについて

◆ ホームメニュー画面

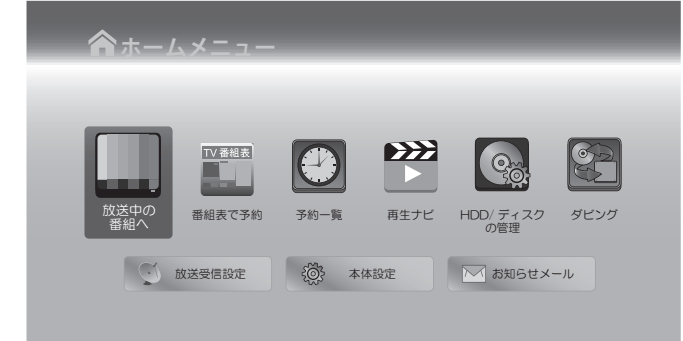

本機の一部の機能は、ホームメニュー画面を表示して操作す るようになっています。

ホームメニュー画面は、リモコンの <sup>本ーム</sup> を押すと表示されます。

- ホームメニュー画面は録画、再生などの動作中でも表示 できますが、再生中は再生を停止して表示します。
- 現在操作ができない項目はグレー表示となります。(選択 できても、操作できません。)

| 項目               | 内容                                                        |  |  |  |
|------------------|-----------------------------------------------------------|--|--|--|
| 放送中の番組へ          | • ホームメニュー画面を非表示にして、放送中の番組を表示します。                          |  |  |  |
| 番組表で予約 (p.39~41) | • 番組表から簡単に、録画を予約できます。                                     |  |  |  |
| 予約一覧 (p.37)      | • 録画予約の一覧を表示します。                                          |  |  |  |
|                  | <ul> <li>サブメニューから、日時を指定して録画を予約することができます。</li> </ul>       |  |  |  |
| 再生ナビ (p.52)      | タイトルリストを表示します。                                            |  |  |  |
|                  | <ul> <li>タイトルリストのサフメニューから、さまさまな再生・編集操作かできます。</li> </ul>   |  |  |  |
| HDD/ ディスクの管理     | • 各種メティアに関して以下の操作や設定ができます。                                |  |  |  |
|                  | HDD メニュー 番組全消去 (p.78)                                     |  |  |  |
|                  | 番組全消去(保護番組以外)(p.78)                                       |  |  |  |
|                  | BD/DVD メニュー 初期化 (p.78)                                    |  |  |  |
|                  | ファイナライズ (p.77)                                            |  |  |  |
|                  | ディスク名変更 (p.76)                                            |  |  |  |
|                  | ディスク保護 / ディスク保護解除 (p.76)                                  |  |  |  |
|                  | USB-HDD メニュー USB-HDD 登録設定(準備編 p.40)                       |  |  |  |
|                  | 番組全消去 (p.78)                                              |  |  |  |
|                  | 番組全消去(保護番組以外)(p.78)                                       |  |  |  |
|                  | USB-HDD 名変更(p.76)                                         |  |  |  |
|                  | USB-HDD 保護 / USB-HDD 保護解除 (p.76)                          |  |  |  |
| ダビング (p.79)      | <ul> <li>ダビング方向を選んだり、ダビングリストへ登録してダビングできます。</li> </ul>     |  |  |  |
| 放送受信設定           | • 放送関連の設定を行います。くわしくは、「放送関連の設定を変える」(準備編 p.27) を            |  |  |  |
|                  | ご覧ください。                                                   |  |  |  |
| 本体設定             | <ul> <li>さまざまな機能の設定などを行います。くわしくは、「いろいろな設定を変え</li> </ul>   |  |  |  |
|                  | る (本体設定メニュー)」(p.93) をご覧ください。                              |  |  |  |
| お知らせメール          | <ul> <li>本機や放送局から送られてくるメールや、110度 CS デジタル放送の情報や</li> </ul> |  |  |  |
|                  | 条内を唯認ぐさます。くわしくは、 本機や放送局からのお知らせを催認する」<br>(> 00) たご覧ください    |  |  |  |
|                  | (p.90) をご覚く/こさい。                                          |  |  |  |

## 本機で受信できる放送の種類

本機では以下の3種類の放送を受信できます。

| 放送の種類              | 特徴                                                                                                    | 本機で利用でき<br>る主なサービス            |
|--------------------|----------------------------------------------------------------------------------------------------|-------------------------------|
| 地上デジタル放送           | <ul> <li>地上波の UHF 放送の周波数帯域を使って行うデジタル放送です。また、本機は CATV パススルー方式に対応しています。ケーブルテレビ局が再送信する地上デジタル放送も受信することができます。</li> <li>最新のデジタル技術を活用することで、高画質(ハイビジョン放送)5.1ch サラウンド・多チャンネルのテレビ放送をお楽しみいただけます。</li> <li>本機ではワンセグは受信できません。</li> </ul> | 番組表<br>データ放送<br>字幕放送          |
| BS デジタル放送          | <ul> <li>ハイビジョン放送やデータ放送が特長です。放送衛星(Broadcasting<br/>Satellite)を使って行われる放送のため、日本全国どこでも同じ番組をお<br/>楽しみいただけます。</li> </ul>                                                                                                    | 番組表<br>データ放送<br>字幕放送<br>ラジオ放送 |
| 110 度 CS<br>デジタル放送 | <ul> <li>通信衛星(Communications Satellite)を使って行う放送です。ニュース、</li> <li>映画、スポーツ、音楽などの専門チャンネルがあり、ほとんどの番組は有料です。「スカパー!e2」を視聴するには、加入申込みと契約が必要です。</li> </ul>                                                                            | 番組表<br>データ放送<br>字幕放送<br>ラジオ放送 |

#### ◆ デジタル放送の「データ放送」「ラジオ放送」「双方向サービス」について

ラジオ放送

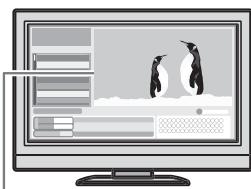

• データ放送(設定:(準備編 p.31))

データ放送には「番組連動データ放送」「独立データ放送」などがあり、番組連動データ放送は、 例えば野球放送中の他球場の速報や、歌番組などでの勝敗投票といった、番組に関連したデー タ放送です。(番組連動データ放送には、「双方向通信」機能を使う番組があります。接続や 設定が必要です。)独立データ放送は、天気予報、ショッピング情報(オンライン通販)などの、 番組とは無関係の内容です。

ラジオ放送は、BS デジタルおよび 110 度 CS デジタル放送で行われています。放送内容に 連動して画像が楽しめるものと、音声のみのラジオ放送があり、番組によって音楽 CD 並み

小画面ではほとんどの場 合、放送中の番組画面が 表示されます。

静止画などが表示されます。

双方向通信(接続と設定:(準備編 p.18、35))

※ 本機はデータ放送やラジオ放送は記録できません。

の高音質を楽しむことができます。

※ 本機はデータ放送やラジオ放送は記録できません。

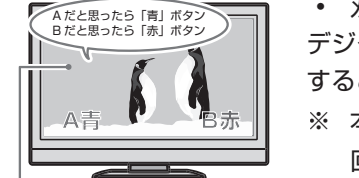

デジタル放送では、「双方向通信」機能を使って、クイズ番組に参加したり、買い物をしたり することができます。双方向通信をするには、ブロードバンド常時接続環境につなぎます。 ※ 本機は、インターネットを経由して利用する双方向通信サービスに対応しています。電話 回線を使用する双方向通信サービスには、対応していません。

(例) 青、赤、緑、黄ボタ ンを使って、投票などが できます。

TBXET

• 「WOWOW」や「スカパー ! e2」などは加入申し込みと契約が必要です。受信契約については、各放送事業者にお 問い合わせください。

2

視聴する

## 本機の映像をテレビで見られるようにする

>> 準備

• 本機とテレビをつないでおく

1 テレビの電源を入れる

#### 2 テレビの入力切換で、テレビの入力を本機が接続されている入力に切り換える

(テレビのリモコンで切り換えます。)

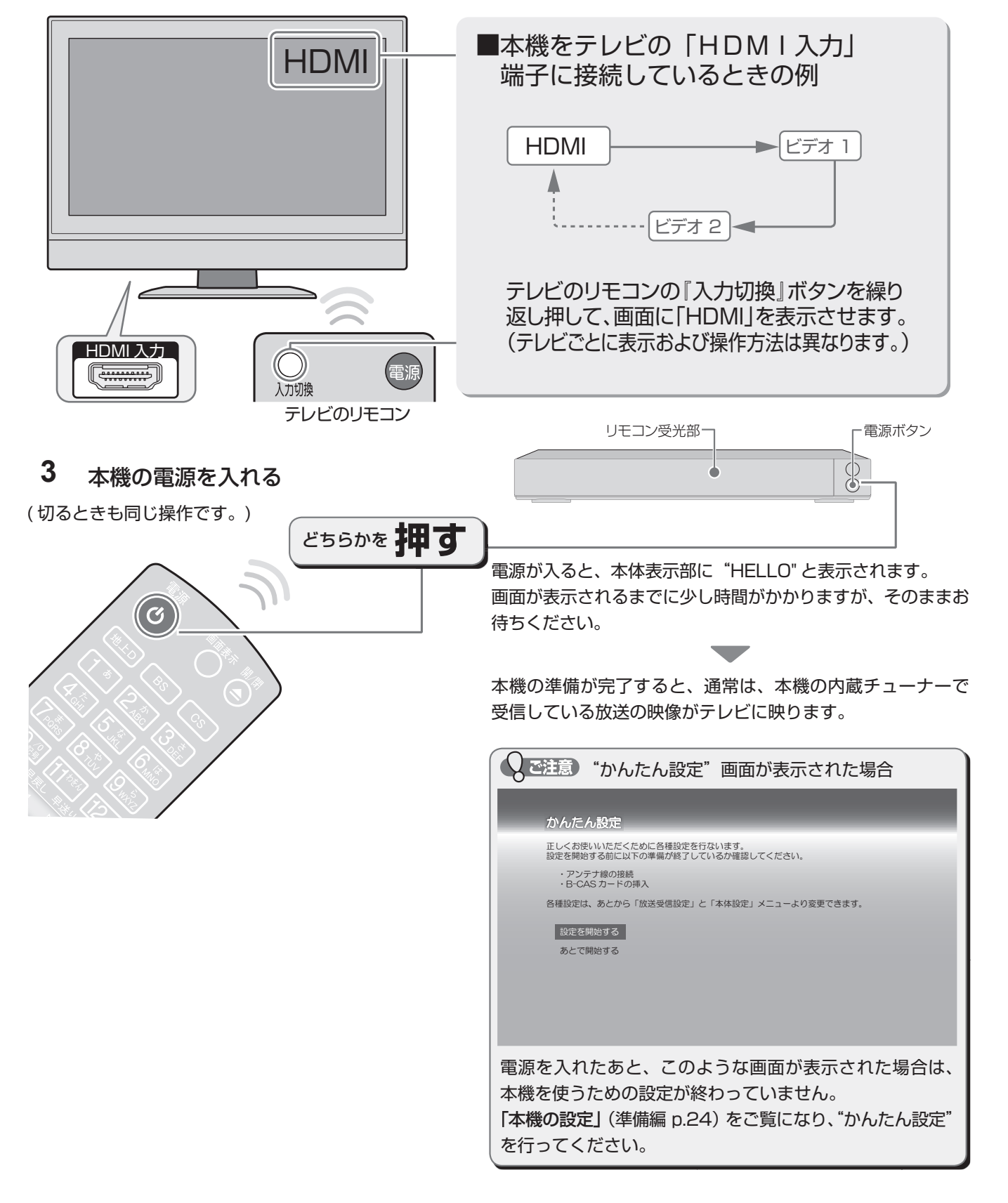

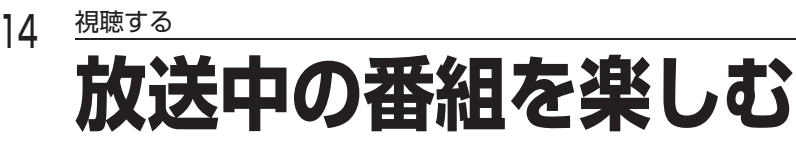

チャンネルを選ぶ

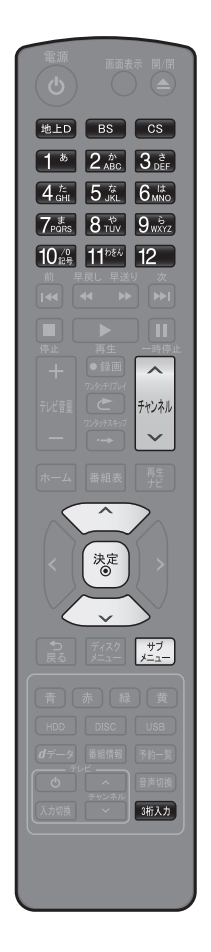

- 1 web 、 BS または CS を押して、お好みの放送の種類 を選ぶ ■ サブメニューから放送の種類を選ぶときは ① 「」 を押して、サブメニューを表示する 💽 で"放送・入力切換"を選び、 (🖉)を押す (2) 💽 でお好みの放送の種類を選び、 (\*\*)を押す (3) 2 <u>「!!</u>を押して、サブメニューを表示する 💽 で"サービス切換"を選び、 🐻 を押す 3 音声 字幕 映像 マルチビュー サービス切換 選局ガイド 録画モード 超解像設定 この操作を繰り返すたびに下記の順でサービスが切り換わります。 (存在してないサービスはスキップされます。) 「テレビ放送 → ラジオ放送 → データ放送 4 チャンネルを選ぶ
  - 「₹ 順送り / 逆送りで選ぶときは

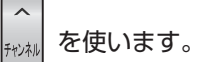

 「ヨ リモコンの1~12ボタンに設定されているチャンネルを選ぶときは
 1<sup>●</sup> ~ 12 を使います。

#### ■ デジタル放送の3桁のチャンネルを選ぶときは

3桁入力 を使います。

(例) 102 チャンネルを選ぶときは

3桁入力 → 1 \* → 10<sup>10</sup> → 2<sup>か</sup> ABC

③ パスワードの入力画面が表示されたときは 「デジタル放送の視聴制限を一時的に解除する」(p.17)をご覧ください。

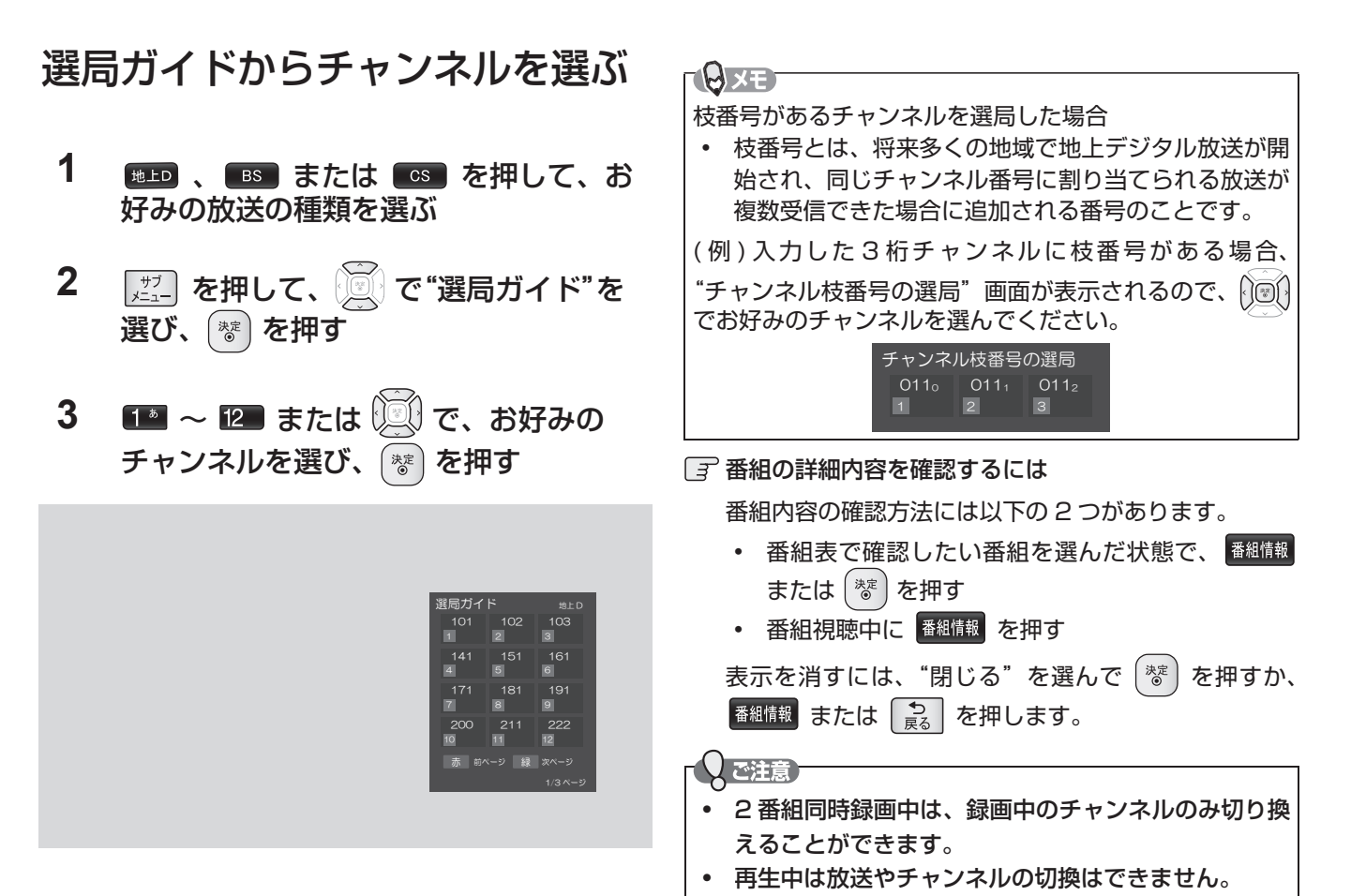

### 番組表からチャンネルを選ぶ

- で現在放送中の視聴したい番組を選び、
   を押す
- 4 () で"見る"を選び、 (\*\*)を押す

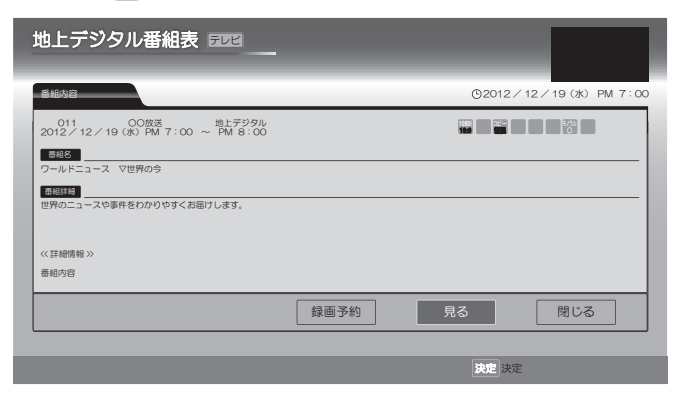

2

視聴する

## <sup>視聴する</sup> 放送中の番組を楽しむ・っづき テレビ放送に連動したデータ放送を見る

データ放送のある番組では、テレビ画面の案内に従っていろいろな情報やサービスを利用できます。

• 本機では、データ放送を録画することはできません。録画が始まると、データ放送の画面が消えます。

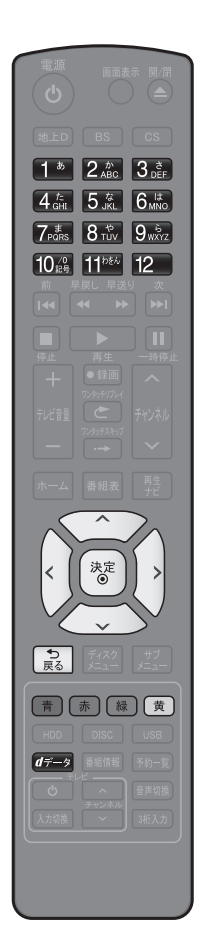

16

③ 前の画面に戻るときは

通常画面に戻るときは
意を何回か押す

- 1 データ放送のある番組を視聴中に、 𝗺→೨ を押してテレビ放送に連動しているデータ放送を表示する
  - 情報が多い場合は、表示されるまで時間がかかることがあります。
- 2 () や色ボタン、または数字ボタンなどを使って、画面の案内に従って操作する

データ放送での文字入力について ((p.67)とは入力のしかたが異なります。)

- 文字の種類(全角かな、全角カナ、英数/記号)を切り換えるときは、

   で切り換えます。
- 文字を入力するときは、1<sup>2</sup> ~ 1<sup>1</sup> で入力し、
   で決定します。
   ("数字"で入力中は、
   で決定する必要はありません。)
  - 濁音 / 半濁音を入力するときは、文字に続けて 10圖 を押します。
  - 同じボタンで続けて入力するときは、 を押してカーソルを 1 文字右へ 移動します。
  - かな、カナの記号は、"全角かな""全角カナ"のときに 103 で 入力します。
  - 英数の記号は、"英数 / 記号"のときに 1 割または 10 濃 で入力します。(1 2 と 10 濃 で入力できる記号が異なります。) "#"、
     \*\*"は、文字入力画面が表示されるデータ放送の場合は、10 濃 を繰り返し押すことで入力します。文字入力画面が表示されないデータ放送の場合は、11 11 で "\*"を、12 で "#"を入力します。
  - カーソルを左右に移動するときは、
  - 入力中の文字を消去するときは、 🛒 を押します。
- 3 データ放送を見終わったら、 グラシンを押してテレビ放送 に戻す

#### 2ご注意

- データ放送のサービスを利用するためには、次の準備が必要になる場合があります。
  - ネットワークの接続と設定
  - B-CAS カードの登録(一部の放送局)
  - 放送局との受信契約
- 番組によってはテレビ放送に連動した情報が、自動的にデータ放送に切り換わって表示されることがあります。
- デジタル放送を録画した番組の再生中は、データ放送やラジオ放送を視聴することはできません。
- デジタル放送録画中のチャンネルは、テレビ放送に連動したデータ放送を視聴することはできません。
- データ放送には、インターネット経由で通信する双方向サービスもあります。くわしくは放送事業者へお問い合わせ ください。

2

視聴する

### 視聴中の番組の音声を切り換える

複数の音声がある番組を見るときは、視聴中に音声を切り 換えることができます。

- - ・ 音声情報は、

     ・ ご
     ・ を押してサブメニューを表示
     し、そこから "音声"を選ぶことでも表示でき
     ます。
- 2 () でお好みの設定を選ぶ
- 3 設定が終わったら、 🔝 を押して通常 画面に戻す

#### 視聴中の番組の字幕を切り換える

- 1 字幕情報がある番組を視聴中に、 がついて、サブメニューを表示する
- 2 (デマンデンデンデン・デングン・2) で"字幕"を選び、 (\*\*) を押す
  - 字幕情報が表示されます。
- 3 💽 でお好みの設定を選ぶ
- 設定が終わったら、
   を押して通常 画面に戻す

• 選べる字幕言語は "日本語" と "英語" のみです。

### 視聴中の番組のアングルを切り換 える

- 1 アングル情報がある番組を視聴中に、

   ガー

   を押して、サブメニューを表示する
- 2 で"映像"を選び、 ど を押す
   ・ アングル情報が表示されます。
- 3 🔃 でお好みの設定を選ぶ
- 4 設定が終わったら、 を押して通常 画面に戻す

### マルチ番組の映像、音声などを切 り換える

"マルチビュー"は、映像、音声、字幕などの組み合わせが 複数ある番組で、この項目を切り換えることでそれぞれの 項目が一度に切り換わります。

- 1 番組を視聴中に、 <u>ジュ</u>を押して、サブ メニューを表示する
- 2 で"マルチビュー"を選び、 
   ※ を押す
   ・ 設定情報が表示されます。
- 3 💮 でお好みの設定を選ぶ
- 4 設定が終わったら、 ♪ を押して通常 画面に戻す

### 視聴中の番組の画質 ( 超解像設定 ) を切り換える

HDMI 端子から 1080i/1080p で出力時、標準画質の映 像を精細感の高い画質に補正します。

- 1 標準画質の番組を視聴中に、 (<u>\*\*</u>) を押してサブメニューを表示する
- 2 で"超解像設定"を選び、 ぎを押す
   ・ 設定情報が表示されます。
- 3 😥 でお好みの設定を選ぶ
- 4 設定が終わったら、 を押して通常 画面に戻す

## デジタル放送の視聴制限を一時的 に解除する

番組の視聴中にパスワード入力画面が表示されたときは、 パスワードを入力すると、その番組を視聴できるようにな ります。

- 1 1 2 ~ 10 で、(準備編 p.34)で設定した パスワードを入力する
  - ・制限を解除するには、 → "放送受信設定"
     → "共通設定" → "視聴年齢制限"を "無制限"
     に設定してください。(準備編 p.29)

# 心の機器の映像を見る

本機の入力端子(L1)につないだ他の機器の映像を、本機を使って見るときは、本機を外部入力に切り換えます。 他の機器の操作については、それぞれの機器の取扱説明書をお読みください。

### 外部入力の映像に切り換える

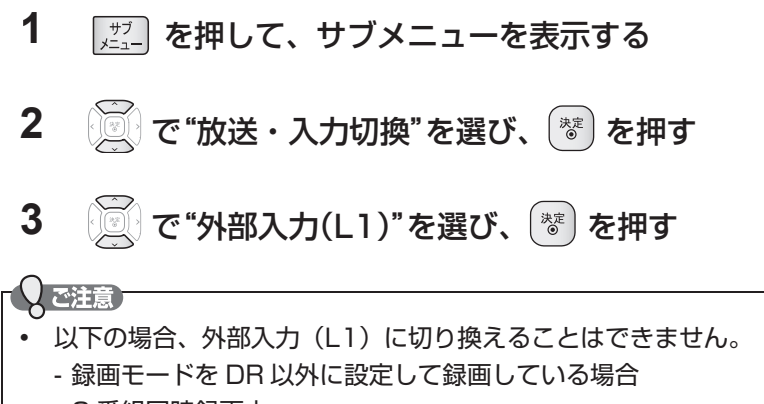

#### - 2 番組同時録画中

## ケーブルテレビチューナーで受信している番組を見る

ケーブルテレビ(CATV)の番組を視聴するためには、ケーブルテレビ会社専用のホームターミナル / セットトップボックスでチャンネルを選局し、本機を外部入力に切り換えて視聴します。(ホームターミナル / セットトップボックスを介さない場合もあります。)

パススルー方式で送信されている場合は、地上デジタル放送、BS デジタル放送などは、本機のチャンネル選局で視聴できます。(外部入力に切り換えは不要です)。

- くわしくは、ご契約のケーブルテレビ会社にご相談ください。
- 接続する機器の取扱説明書もよくお読みください。
- >>準備

18

- 本機とケーブルテレビをつないでおく(準備編 p.14)
- **1** ケーブルテレビのホームターミナルやセットトップボックスを見たいチャンネルに合わせる
- 2 外部入力に切り換える
  - ・「外部入力の映像に切り換える」の手順  $1 \sim 3$  を行ってください。

「ご注意」

 ケーブルテレビ(CATV)、スカパー!e2、WOWOW などで録画制限がある番組を録画するときの制約は デジタル放送の番組の場合と同様となります。ただし、ケーブルテレビのホームターミナル / セットトップボック ス経由で「ダビング 10 (コピー9回+ムーブ1回)」番組を録画する場合は、「1回だけ録画可能」タイトルとし て録画されます。外部入力(L1)から HDD に録画したコピー制限のあるタイトルを DVD にダビングする場合は、 CPRM 対応の DVD-RW(VR) /DVD-R(VR)を使用してください。 なお、コピー制限の有無にかかわらず、外部入力(L1)から HDD に録画されたタイトルを DVD-RW(AVCREC<sup>™</sup>) /DVD-R(AVCREC<sup>™</sup>) にダビングすることはできません。

テレビやケーブルテレビのホームターミナル / セットトップボックスの | r システムを使う場合、本機を操作できないことがあります。

# 本機で使えるメディアについて

本機で録画・再生ができるメディアについて

| <b>メディアの種類</b><br>ディスクの<br>バージョン(Ver.)が<br>違う場合、本機では<br>使えないことがあります | HDD バードディスク<br>(本機に内蔵) | USB-HDD<br>外付けハードディスク<br>(USB ケーブルで<br>背面の USB 端子に<br>接続) | BD-RE<br>BUCROUDISC<br>SL/DL<br>(1層/2層)<br>BDXL TL<br>(3層)<br>Ver. 2.1、3.0<br>高速記録:<br>2倍速ディスクまで | BD-R<br>の<br>BUCRY Disc<br>SL/DL<br>(1層/2層)<br>BDXL TL/QL<br>(3層/4層* <sup>5</sup> )<br>Ver. 1.1、1.2、<br>1.3、2.0<br>高速記録:<br>6 倍速ディスクまで |                      |
|---------------------------------------------------------------------|------------------------|-----------------------------------------------------------|--------------------------------------------------------------------------------------------------|----------------------------------------------------------------------------------------------------|----------------------|
| 録画(デジタル放送)                                                          | O                      | O                                                         | O                                                                                                | O                                                                                                    | デジタル放送の              |
| 録画(外部入力)                                                            | 0                      | ×                                                         | $\bigcirc$                                                                                       | $\bigcirc$                                                                                                    | ◎:ハイビジョン画質           |
| ダビング(デジタル放送) <sup>*1</sup>                                          | O                      | 0                                                         | 0                                                                                                | O                                                                                                    | で録画可<br>○ ・ 標準画質で録画可 |
| ダビング(外部入力) <sup>※1</sup>                                            | $\bigcirc$             | $\bigcirc$                                                | $\bigcirc$                                                                                       | $\bigcirc$                                                                                                    | ×:できない               |
| 繰り返し録画                                                              | 0                      | 0                                                         | $\bigcirc$                                                                                       | ×                                                                                                    | _                    |
| 再生                                                                  | 0                      | 0                                                         | 0                                                                                                | 0                                                                                                    | ○:できる                |
| 再生ナビからの再生                                                           | 0                      | $\bigcirc$                                                | 0                                                                                                | $\bigcirc$                                                                                                    | ×:できない               |
| <br>追っかけ再生                                                          | $\bigcirc$             | $\bigcirc$                                                | ×                                                                                                | ×                                                                                                    |                      |

| メディアの種類<br>ディスクの-RW②ディスクの<br>バージョン (Ver.)が<br>違う場合、本機ではVer. 1.1、Ver. 1.2<br>高速記録<br>6 倍速ディスクまで |            |           | . 1.2<br>マまで | SL/<br>Ver. 2.0、2.1<br>Ver. 3.0; | R<br>DL (1 層 /2 層<br>: 高速記録 16 倍)<br>高速記録 8 倍速テ | ア<br>(* <sup>2</sup> )<br>速ディスクまで<br>ディスクまで |                                                                                                    |
|------------------------------------------------------------------------------------------------|------------|-----------|--------------|----------------------------------|-------------------------------------------------|---------------------------------------------|----------------------------------------------------------------------------------------------------|
| 使えないことがあります                                                                                    | -RW (VR)   | -RW (AVC) | -RW (Video)  | -R (VR)                          | -R (AVC)                                        | -R (Video)                                  |                                                                                                    |
| 録画(デジタル放送)                                                                                     | ×          | ×         | ×            | ×                                | ×                                               | ×                                           | ◎:デジタル放送の HD<br>放送をハイビジョン                                                                                          |
| 録画(外部入力)                                                                                       | ×          | ×         | ×            | ×                                | ×                                               | ×                                           | <ul> <li>         · 回賀で録画可         · デジタル放送の HD 放         · デジタル放送の HD          · 満を標準画質で録画可         · </li> </ul> |
| ダビング(デジタル放送) <sup>**1</sup>                                                                    | 0          | 0         | ×            | 0                                | 0                                               | ×                                           | △:コピー制限のないタ<br>イトルのみ可                                                                                              |
| ダビング(外部入力)*1                                                                                   | 0          | ×         | ×₃           | 0                                | X                                               | △*3                                         | ×:できない                                                                                                    |
| 繰り返し録画                                                                                         | $\bigcirc$ | ○*4       | ○*4          | ×                                | ×                                               | ×                                           |                                                                                                    |
| 再生                                                                                             | 0          | 0         | 0            | 0                                | 0                                               | 0                                           | ○:できる                                                                                                    |
| 再生ナビからの再生                                                                                      | 0          | 0         | ×            | 0                                | 0                                               | ×                                           | ×:できない                                                                                                    |
| 追っかけ再生                                                                                         | ×          | ×         | ×            | ×                                | ×                                               | ×                                           |                                                                                                    |

\*1 デジタル放送をダビングする場合、「コピー」、「ムーブ(移動)」のどちらになるかについては、(p.83)をご覧ください。 ケーブルテレビ (CATV)、スカパー!e2、WOWOW などで録画制限がある番組の録画については、デジタル放送の番組の場合と 同様となります。ただし、ケーブルテレビのホームターミナル / セットトップボックス経由で「ダビング10(コピー9回+ムー ブ1回)」番組を録画する場合は、「1回だけ録画可能」番組として録画されます。

\*2 DVD-Rの2層ディスクの場合、AVCREC™方式でのみダビングすることができます。

\*\*3 DVD-RW(Video)/DVD-R(Video) にダビングしたときは、ダビングを終了後、自動的にファイナライズが行われます。 本書では、ファイナライズされた DVD-RW(Video)/DVD-R(Video) は次ページの DVD-Video として扱います。

\*4 ファイナライズされた DVD-RW(AVCRÈC™)/-RW(Video) に録画できるようにする場合は、初期化(再フォーマット) (p.78) を行ってください。(ただし、初期化を行うと録画内容は消去されます。)

\*5 2012 年 5 月現在、4 層に対応した BD-R(BDXL) は市販されていません。なお、4 層に対応した BD-RE(BDXL) は存在しません。
 本機で対応している DVD-RW/DVD-R の録画方式は 3 種類(AVCREC™、VR、Video)です。(p.25)

「して注意」

デジタル放送を DVD-RW/-R にダビングする場合は、CPRM 対応のディスクをお使いください。

# 本機で使えるメディアについて、っづき

本機で再生だけができるメディアについて

| メディアの種類<br>ディスクのバージョン(Ver)<br>が違う場合、本機では使え<br>ないことがあります。 | BD-Video<br>リージョンコードに「A」<br>が含まれるディスク | DVD-Video<br>リージョンコードに「2」や<br>「ALL」が含まれるディスク | <ul> <li>         ・         ・         ・</li></ul> |                            |
|----------------------------------------------------------|---------------------------------------|----------------------------------------------|---------------------------------------------------|----------------------------|
| 再生                                                       | $\bigcirc$                            | $\bigcirc$                                   | $\bigcirc$                                        |                            |
| 再生ナビからの再生                                                | ×                                     | ×                                            | ○<br>(音楽 CD 専用)                                   |                            |
|                                                          | IP                                    | EG                                           | AVC                                               | CHD CHD                    |
| メディアの種類<br>ディスクのバージョン(Ver)                               | JPEG(デジタルカメラ<br>が記録されたもの              | <del>∼−</del><br>で撮影された写真など)                 | AVCHD 方式(デジタ川<br>れたハイビジョン画質の                      | ノビデオカメラで撮影さ<br>動画)で記録されたもの |
| が違う場合、本機では使え                                             | DISC (JPEG) USB (                     | JPEG) SD (JPEG)                              | DVD (AVCHD) * 6 USB (A                            | VCHD) SD (AVCHD)           |

| ないことがあります。 | O          | $\sim$     |            | O          | $\sim$          |                 |
|------------|------------|------------|------------|------------|-----------------|-----------------|
| 再生         | $\bigcirc$ | $\bigcirc$ | $\bigcirc$ | $\bigcirc$ |                 |                 |
| 再生ナビからの再生  |            |            |            | ×*7        | × <sup>*7</sup> | × <sup>*7</sup> |
|            | (JPEG 専用)  | (JPEG 専用)  | (JPEG 専用)  |            |                 |                 |

○:できる

×:できない

- \*<sup>6</sup> ファイナライズ済みの DVD-RW/DVD-R(2 層ディスクを含む)
- \*7 本機の HDD に取り込んで(ダビングして)、HDD の再生ナビ画面から再生することができます。 AVCHD 方式の動画が記録されたディスクの場合は、ディスクから直接再生することもできます。
- + RW/ + R については、本機では対応していません。
- VCD/SVCDの再生については、本機では対応していません。
- AVCHD Ver. 2.0 については、本機では対応していません。

### HDD について

#### HDD、ハードディスクとは?

大容量データ記録装置の1つで、大量のデータの読み書き を高速で行うことができ、記録されているデータの検索性 にすぐれています。本機は、この HDD を内蔵しています。 次のようなことは行わないでください。

- 本機に振動や衝撃を与えないでください。特に本機の 電源が入っているときは、お気を付けください。
- 本機の電源が入っている状態で、電源コードを抜かな いでください。
- 本機の電源が入っている状態や電源を切った直後は、
   本機を持ち上げたり動かしたりしないでください。(電源を切ったあと、2分以上経過してから行ってください。)
- 本機が結露した状態で使わないでください。
- HDD は、振動や衝撃、周囲の環境(温度など)の変 化に影響されやすい精密な機器です。場合によっては、 録画(録音)内容が失われたり、正常に動作しなくな る恐れがあります。
- HDD が故障すると、HDD の録画(録音)内容が失われることがあります。

HDDは、録画(録音)内容の恒久的な保管場所とせず、 一時的な保管場所としてお使いください。

- 大切な録画(録音)内容は、ディスクに保存しておく ことをおすすめします。
- HDD は機械的部品なので寿命があり、経年的な変化で 早期に劣化することがあります。

#### その他

- 内蔵の HDD をはずして、お客さま自身で HDD を交換することはできません。(正常に動作しません。また、 保証が無効となります。)
- 本機を長時間使用しないときは、電源を切っておいて ください。
- HDDは、お買い上げ時には何も録画されていません。
   あらかじめ番組などを録画して、再生をお楽しみください。

#### 「ご注意」

 HDD に異常が発生した場合、再生が不能になったり、 録画(録音)内容が消えてしまう事があります。

### USB-HDD について

本機とUSB-HDD を接続しているときは、USB-HDD に 録画したり、USB-HDD のタイトルを、HDD にダビング したりできます。

>>準備

- USB-HDD をつなぐ(準備編 p.20)
- USB-HDD を本機に登録する(準備編 p.40)
- USB-HDD を操作するときは、あらかじめ USB を押 して、USB-HDD 操作モードに切り換える

#### ◆ USB-HDD で使える機能

登録した USB-HDD は、以下の点を除けば HDD と同じようにお使いいただけます。

操作も同じですので、各機能の項目を参照してください。

#### HDD との相違点

- USB-HDD に直接録画するときの録画モードは DR のみになります。
- USB-HDD に 2 番組同時録画はできません。
- USB-HDD からは "かんたんダビング" はできません。
- 保護された USB-HDD の場合、録画や編集はできません。

#### TOXET

- 保護された USB-HDD やディスクは、初期化(フォーマット)や録画などをすることはできません。
- ディスクでは、"ディスク保護"や"ディスク保護解除"
   を行っても、ディスク残量を消費します。

# 本機で使えるメディアについて、っっき

ディスクについて

#### ◆ ブルーレイディスク /DVD/CD 全般

次のような場合は、正常に録画・再生できません。

- 記録状態が悪い、ディスクの特性、傷、汚れ、本機の 録画 / 再生用レンズの汚れ、結露などがあるとき。
- 本機で録画したディスクを、パソコン、カーナビゲー ション、カーオーディオ、ゲーム機などで再生するとき。
- パソコンなどで作成されたディスクを本機で再生するとき。このようなディスクを本機に入れて、ディスクが取り出せなくなった場合は、「おかしいな?と思ったときの調べかた」(p.110)をご覧になり、対処してください。
- PAL方式など、NTSC方式以外で記録されたDVDディスク。
- 無許諾(海賊版など)のディスク。
- クローズド・キャプション(Closed Caption)の録画・再生。
- ディスクの持ちかた
- ディスクの端または中央を持ち、記録・再生面(光っている面)には手を触れないでください。

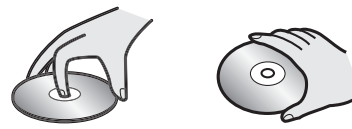

 指紋が付いたり汚れたときは、水を含ませた柔らかい 布でふいたあと、からぶきしてください。布でふく方 向は、ディスクの中心から外側に向けてふいてください。市販のレコードクリーナーやベンジン、シンナー、 アルコールなどでふかないでください。

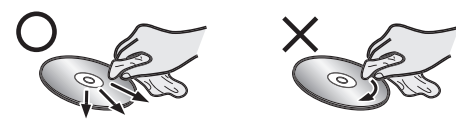

- クリーニングディスクについて
- 市販のレンズクリーナーやレンズクリーニングディス クは、本機では使わないでください。

ディスクの保管について

使用後は、所定のケースに入れて保管してください。
 ケースに入れずに重ねたり、ななめに立てかけて置くと、変形や反りの原因となります。

直射日光の当たる場所や熱器具の近く、締め切った自動車内など、高温になる場所に放置しないでください。
 次のようなディスクは使わないでください!

- ディスク自体の破損や本体の故障の原因となります。
   傷が付いているディスク。
  - ラベルやシールが貼られているディスク。
  - ラベルがはがれているディスク。
  - のりがはみ出しているディスク。
  - ひび割れ、変形、接着剤などで補修したディスク。
  - 六角形など、特殊な形状のディスク。

#### 8cm 盤のディスクを使用するときは

- 本機では再生だけができます。録画や編集はできません。
- ディスクはトレイの中央の溝に確実にはめてください。
- 8cm アダプターなしで使用できます。

#### BD-RE/BD-R

- 他の機器で録画してファイナライズ(クローズ)していない BD-Rは、本機で正常に再生できなかったり、ディスクの録画内容が失われたりすることがあります。
- BD-RE/BD-Rは、お買い上げ時には初期化(フォーマット)されていません。使用する前に初期化してください。 (p.24)
- BD-RE Ver1.0 (カートリッジタイプ) は、本機では 使用できません。

#### DVD-RW/DVD-R

- DVD には直接録画できません。
- 他の機器で録画してファイナライズしていないディス クは、本機で正常に再生できなかったり、ディスクの 録画内容が失われたりすることがあります。
- DVD-RW/DVD-Rは、お買い上げ時には初期化(フォーマット)されていません。使用する前に初期化してください。(p.25)
- DVD-RW(AVCREC<sup>™</sup>)/DVD-R (AVCREC<sup>™</sup>) は、 AVCREC<sup>™</sup> 方式に対応したレコーダー / プレーヤーで のみ再生できます。
- DVD-RW (VR) /DVD-R (VR) は、VR 方式に対応 したレコーダー / プレーヤーでのみ再生できます。
- CPRM 対応のディスクは、CPRM 対応のレコーダー / プレーヤーでのみ再生できます。(CPRM については、 (p.120) をご覧ください。)
- DVD-RW (Video) /DVD-R (Video) は、ダビング 終了後に自動的にファイナライズが行われます。ファ イナライズ後は、本機では DVD-Video と同様の扱い となります。
- 1 倍速ディスクを使用する場合は、ディスクの取り出しに時間がかかることがあります。

#### BD/DVD-Video

ディスクによっては、ソフト制作者の意図により本書の記載どおりに動作しないことがあります。くわしくは、ディスクの説明書をご覧ください。

#### ◆ 音楽用 CD

- ・ 音楽用 CD は、ディスクレーベル面に 回転 マークの入った ものなど、JIS 規格に合致したディスクをご使用ください。
- MP3 ファイル形式で録音されたディスクには対応して おりません。
- CD 規格外の音楽用 CD(コピーコントロール付き CD など) は、まったく再生できないか、正常に再生できません。
- データファイルが混在している音楽用 CD は再生できません。

#### 「しご注意」

- 次のような場合、実際に録画できる時間は短くなります。
   ディスクに、傷や汚れなどによって録画できない部分があるとき
  - 映りの悪い(電波状態が悪い、弱い)番組など、画 質が良くない映像を録画したとき
- 高速記録対応のディスクを使用してダビングをしている ときは、本機の動作音が通常よりも大きくなりますが、 故障ではありません。

## SD カードについて

- 本機は、SD 規格に準拠した以下の SD カードに対応 しています。
  - exFAT 形式でフォーマットされた SDXC カード
  - FAT32 形式でフォーマットされた SDHC カード
  - FAT12、FAT16 形式でフォーマットされた SD カード
- 4GB 以上の SD カードは、SDXC カードまたは SDHC カードのみ使用できます。全ての SDHC カー ドを保証するものではありません。
- miniSD カード、microSD カードを使用するときは、 必ず専用のアダプターを装着してご使用ください。
- パソコンでフォーマットされた SD カードは、本機で は使用できないことがあります。

## USB 機器について

- 本機前面の USB 端子で利用できる USB 機器は、 USB マスストレージクラス(大容量データ記憶装置の 1つに分類される USB のデバイスタイプ)に対応し、 JPEG 対応のデジタルカメラまたは AVCHD 方式対応 のデジタルビデオカメラだけです。
- 上記以外の USB 機器は接続しないでください。USB 機器や本体の故障、記録されているデータの破損の原 因となります。また、本機と USB 機器を USB ハブ経 由や USB 延長ケーブルで接続した場合の動作は、保証 しておりません。
- 本機の USB 端子を使用して、携帯電話やポータブル オーディオプレーヤーなどの充電は行わないでください。本体の故障の原因となります。

#### 「ご注意」

- USB 機器は、レコーダーの全ての動作を停止させて から抜いてください。
- USB 機器の認識中・読み込み中は、次のことを行わないでください。USB 機器や本体の故障、記録されているデータの破損の原因となります。
  - 本機の電源を切ったり、電源コードを抜く
  - USB ケーブルを抜く

## HDD やディスクの構成区分について

- 一般に、HDDやディスクに収録された内容は、「タイトル」という大きい区切りと「チャプター」という小さい区切りに分かれています。
- 音楽用 CD の場合は、「トラック」で区切られています。
- JPEG 形式のファイルが記録された、CD-RW、CD-R の場合、データは「フォルダ」という大きな区切りと、 「ファイル」という小さな区切りで構成されます。パソ コンなどで JPEG 形式のファイルを作成する際、ファ イルはフォルダに分けて記録させることができます。

#### (例)

| 🕶 HDD / l   | JSB-HDD / E | 3D-Video / D | )VD-Video / | AVCHD -> |
|-------------|-------------|--------------|-------------|----------|
| <b>←</b> タイ | ראµ →       | •            | タイトル2       | >        |
| チャプター1      | チャプター2      | チャプター1       | チャプター2      | チャプター3   |

|                      | - 音楽用CD   |           |           |
|----------------------|-----------|-----------|-----------|
| ≁ ראשיל ז אר ראשיל א | ← トラック3 → | ← トラック4 → | ← トラック5 → |

| JPEG形式のファイ        | ルを記録したメディア        |
|-------------------|-------------------|
|                   |                   |
| ファイル1 ファイル2 ファイル3 | ファイル4 ファイル5 ファイル6 |

- タイトル: HDD やディスクの内容を、いくつかの部 分に大きく区切ったものです。短編集の「話」 に相当します。
- チャプター: タイトルの内容を、場面や曲ごとにさらに 小さく区切ったものです。本の「章」に相 当します。
- トラック: 音楽用 CD の内容を曲ごとに区切ったもの です。
- ファイル: ひとつひとつのデータのことです。
- フォルダ: ファイルやフォルダなどの集合を内包する 階層のことです。
- 「子本機で利用できる SD カードや USB 機器については (p.20、26)

(QXE)

• 本機で再生できる JPEG 形式については (p.64)

ディスクを入れる

- 1 🖉 を押して、ディスクトレイを開く
- 2 本機で録画可能で残量のあるディスクを、ラベル面を上にしてトレイの上に置く

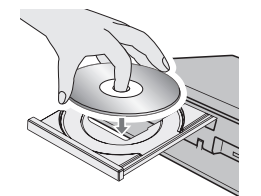

## 3 を押して、ディスクトレイを閉める

- ディスクの認識と読み込みを行うため、ディスクが使用可能になるまでしばらく時間がかかります。
- ディスクによっては、このあと自動的に再生が始まるものがあります。
- ディスクの読み込みが完了すると、本体表示部に" 💽 "が表示されます。

## 新品のブルーレイディスクを初期化(フォーマット)する

#### BD-RE BD-R

新品(未使用)のディスクを入れると、初期化(フォーマット)画面が表示されますので、ディスクを初期化(フォーマット)してからお使いください。初期化(フォーマット)しないと、録画・ダビングができません。

|       | ٠ | お買い上げ時には初期化されていません。使用前に初期化してください。           |
|-------|---|---------------------------------------------|
| BD-RE | • | あとで初期化し直すことができます。(初期化すると録画内容は消去されます。(p.78)) |
|       | ٠ | お買い上げ時には初期化されていません。使用前に初期化してください。           |
| BD-R  | • | 一度初期化すると初期化し直すことはできません。                     |

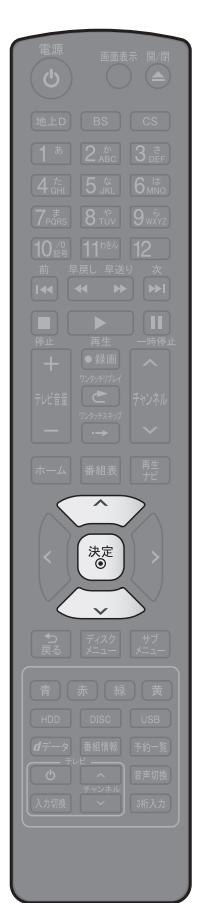

| 1 ディスクを | 入れる |
|---------|-----|
|---------|-----|

| 2                     | メッセージが表示されるので、 🖳 で"はい"を選び、<br>を押す                                                                       |
|-----------------------|----------------------------------------------------------------------------------------------------|
|                       | このディスクは初時化されていないディスクか、<br>またに、再生及び貸益ができないディスクです。<br>録題できるようとするには初期化が必要です。<br>初期化しますか?<br>はい<br>しいしえ     |
| <u> </u>              | • 初期化が終わるまで、数分がかかります。                                                                                   |
| ・<br>デ<br>た<br>原<br>! | 想<br>ィスクの読み込み中や初期化(フォーマット)中は、本機の電源を切っ<br>り電源コードを抜かないでください。ディスクの破損や本体の故障の<br>困となります。<br>期化中は、途中で中止できません。 |

## 新品の DVD を初期化(フォーマット)する

#### DVD-RW DVD-R

DVD は初期化(フォーマット)するときに、録画方式を選びます。初期化(フォーマット)しないとダビングすることができません。(DVD には直接録画できません。)

| DVD-RW | • | お買い上げ時には初期化されていません。使用前に録画方式を選んで初期化してください。<br>あとで初期化し直すことができます。(初期化すると録画内容は消去されます。(p.78))                                |
|--------|---|----------------------------------------------------------------------------------------------------|
| DVD-R  | • | お買い上げ時には初期化されていません。<br>初期化していない場合は Video 方式のみで使用できます。<br>他の方式で使用する場合は、使用前に録画方式を選んで初期化してください。<br>一度初期化すると初期化し直すことはできません。 |

- 1 ディスクを入れる
- 2 メッセージが表示されるので、 🖉 で"はい"を選び、 🐮 を押す
- 3 😥 でお好みの録画方式を選び、 😻 を押す

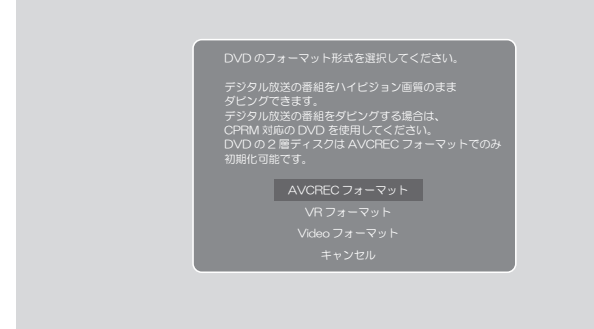

- 初期化が終わるまで、数分がかかります。
- 📝 デジタル放送をダビングするときは

CPRM 対応ディスクを使って、VR または AVCREC™ 方式で初期化してください。

- □ 本機で2層ディスク (DVD-R DL) を使う場合は AVCREC™ 方式でのみ、初期化できます。
- 📝 初期化を中止するときは

"キャンセル"を選び、(\*\*)を押してください。

## DVD の録画方式(AVCREC<sup>™</sup>、VR、Video)について

ディスクを初めて使うときに、録画方式(AVCREC™、VR、Video)を選んでから使用します。

| AVCREC™ 方式                                     | <ul> <li>デジタル放送をハイビジョン画質で記録できる方式です。</li> <li>CPRM 対応のディスクを使えば、デジタル放送の「1回だけ録画可能」番組、「ダビング</li></ul>                                                                                    |
|------------------------------------------------|----------------------------------------------------------------------------------------------------|
| -RW (AVC) -R (AVC)                             | 10」(コピー9回+ムーブ1回)番組の録画(ダビングのみ)ができます。 <li>ファイナライズ後は AVCREC™ 方式対応のプレーヤー / レコーダーで再生できます。</li>                                                                                            |
| VR 方式<br>(DVDビデオレコーディング規格)<br>-RW (VR) -R (VR) | <ul> <li>DVD レコーダーの基本記録方式です。</li> <li>CPRM 対応のディスクを使えば、デジタル放送の「1回だけ録画可能」番組、「ダビング<br/>10」(コピー9回+ムーブ1回)番組の録画(ダビングのみ)ができます。</li> <li>ファイナライズ後は VR 方式対応のプレーヤー / レコーダーで再生できます。</li> </ul> |
| Video 方式                                       | <ul> <li>市販の DVD-Video と同じ記録方式で、他の機器との再生互換性が高い方式です。</li> <li>「制限なしに録画可能」番組だけ録画(ダビングのみ)でき、ダビング終了後に自動的に</li></ul>                                                                      |
| (DVD ビデオ規格)                                    | ファイナライズが行われます。ファイナライズ後は、本機では DVD-Video と同様の扱いとなり、一般の DVD 機器で再生できます。 <li>デジタル放送の「1 回だけ録画可能」番組、「ダビング 10」(コピー9回+ムーブ1回)</li>                                                             |
| -RW (Video) -R (Video)                         | 番組の録画はできません。                                                                                                    |

## SD カードと USB 機器の準備

## SD カードを入れる

本機では SD カードに記録された、JPEG ファイルを再生できます。 また、AVCHD 方式の動画を HDD ヘダビングすることができます。

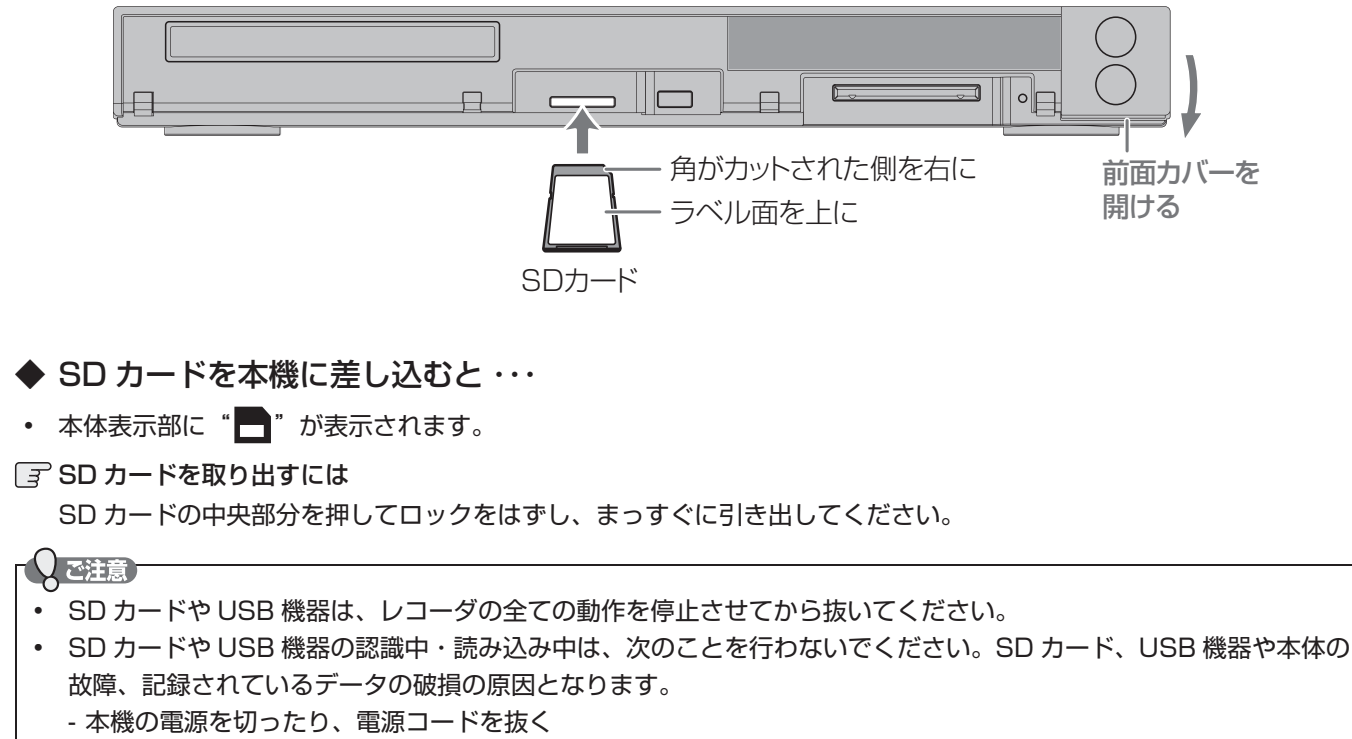

- SD カードや USB ケーブルを抜く
- SD カードに記録するデジタルカメラ / デジタルビデオカメラの場合、USB 接続で認識・読み込みができないときは、
   SD カードを使用して JPEG 再生や映像取り込み(ダビング)を行ってください。

### USB 機器と接続する

本機では USB メモリーや、USB 端子を持つ USB 機器に記録された、JPEG ファイルを再生できます。 また、AVCHD 方式の動画を HDD ヘダビングすることができます。

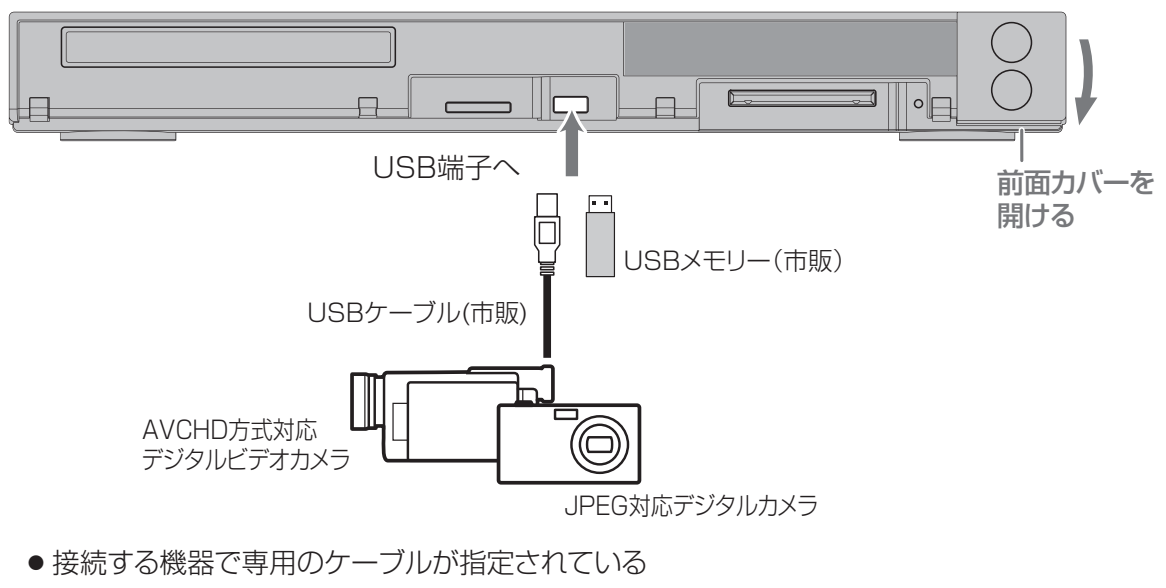

場合は、そのケーブルを使用してください。

#### ◆ USB ケーブルを本機と USB 機器に接続すると…

- 本体表示部に " + \* が表示されます。
- 接続した機器に設定画面が表示されることがあります。その場合は、パソコンに接続するときのモードに設定してください。(くわしくは、接続する USB 機器の取扱説明書をご覧ください。)
- 認識するまでに、数十秒かかる場合があります。
- 本機は、AVCHD Ver.2.0 には対応しておりません。

#### USB 機器を取り外すには

再生が停止していることを確認し、ゆっくりと引き抜いてください。

#### で注意

- USB メモリーや USB 機器は必ず前面の USB 端子に接続してください。
- USB-HDD(外付け HDD) は必ず背面の USB 端子に接続してください。(準備編 p.20)

### 録画するメディアを選ぶ

下記の表を参照のうえ、目的に合ったメディアを選んでください。 番組によっては、著作権保護のため録画が禁止・制限されています。

| 一番の日本地内                         | HDD          | BD-RE      | -RW (VR) | -RW (AVC) | -RW (Video) |
|---------------------------------|--------------|------------|----------|-----------|-------------|
| 音祖の録画利限                         | USB-HDD ** 1 | BD-R *2    | -R (VR)  | -R (AVC)  | -R (Video)  |
| 制限なしに録画可能                       | 0            | 0          |          |           |             |
| 1回だけ録画可能                        | 0            | $\bigcirc$ | ~        | $\sim$    | ~           |
| ダビング 10                         | 0            | $\bigcirc$ | ^        | ^         | ^           |
| 録画禁止                            | ×            | ×          |          |           |             |
| $\bigcirc$ : $\overline{z}$ = z |              |            |          |           |             |

<sup>():</sup> できる

28

- ※ 1 以下の場合は、USB-HDD に予約しても、HDD に代理録画されます。
  - 本機に USB-HDD を登録していない
  - 本機に USB-HDD を接続していない
  - USB-HDD に十分な残量がない
  - 予約した時間に、USB-HDD の電源が入っていない
- ※2 以下の場合は、BD-RE/-R に予約しても、HDD に代理録画されます。
  - 録画可能なディスクが入っていない
  - ディスクに十分な残量がない

#### 「して注意」

- DVD には直接録画できません。
- ケーブルテレビ(CATV)、スカパー!e2、WOWOW などで録画制限がある番組を録画するときの制約はデジタル 放送の番組の場合と同様となります。

外部入力(L1)から HDD に録画したコピー制限のあるタイトルを DVD にダビングする場合は、CPRM 対応の DVD-RW(VR)/DVD-R(VR)を使用してください。

なお、コピー制限の有無にかかわらず、外部入力 (L1) から HDD に録画されたタイトルを DVD-RW(AVCREC™)/ DVD-R(AVCREC™) にダビングすることはできません。

• 「ダビング10(コピー)」「制限なしにコピー可能」になる番組と、「1回だけ録画可能」番組を続けて1回で録画す ると録画の開始から停止までが1タイトルとなるため、ダビングする場合はすべての部分が「ムーブ(移動)」とな ります。

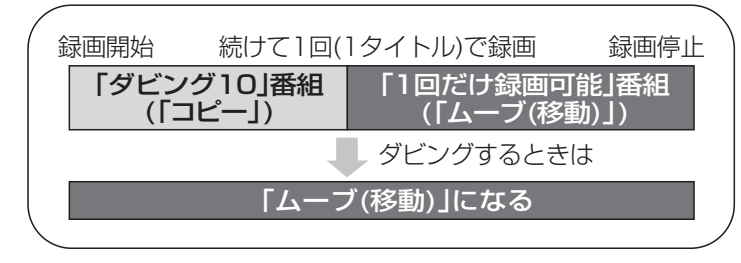

- デジタル放送のデータ放送、ラジオ放送は、録画できません。
- 録画中に「録画禁止」番組や視聴年齢の制限がかかっている番組になったときは、録画を一時停止します。録画が可能な状態になると、再び録画が始まります。
- 録画モードや音声、字幕による録画の制限は、(p.29~31)をご覧ください。

<sup>×:</sup>できない

## 録画モード(画質)とおよその録画時間について

録画モードとは画質のことで、画質を優先するか、録画時間を優先するかによって使い分けます。

#### HDD

| Q  | 録画モード          | BR629J<br>(1TB) | BR625J<br>(500GB) | 記録される画質   |
|----|----------------|-----------------|-------------------|-----------|
|    | 地上デジタル(HD 放送)  | 約130時間          | 約 64 時間           |           |
| DR | BS デジタル(HD 放送) | 約 92 時間         | 約 46 時間           | 放送そのままの画質 |
|    | BS デジタル(SD 放送) | 約 184 時間        | 約 92 時間           |           |
| AF | 2 倍モード         | 約171時間          | 約 85 時間           |           |
| AN | 3 倍モード         | 約 257 時間        | 約 128 時間          | 広めのプレンを   |
|    | 5.5 倍モード       | 約 506 時間        | 約 252 時間          |           |
| AL | 12 倍モード        | 約 1097 時間       | 約 547 時間          | ハイヒション画質  |
| XP | 1時間モード         | 約 231 時間        | 約115時間            |           |
| SP | 2 時間モード        | 約 462 時間        | 約 230 時間          |           |
| LP | 4 時間モード        | 約 930 時間        | 約 464 時間          | 標準画質      |
| EP | 6 時間モード        | 約 1375 時間       | 約 686 時間          |           |
|    | 8時間モード         | 約 1845 時間       | 約 920 時間          |           |

#### BD-RE BD-R

| ② 録 | 画モード           | ]層<br>(25 GB) | 片面 2 層<br>(50 GB) | BDXL 片面 3 層<br>(100GB) | 記録される画質   |
|-----|----------------|---------------|-------------------|------------------------|-----------|
|     | 地上デジタル(HD 放送)  | 約3時間          | 約6時間              | 約12時間                  |           |
| DR  | BS デジタル(HD 放送) | 約2時間10分       | 約4時間20分           | 約8時間40分                | 放送そのままの画質 |
|     | BS デジタル(SD 放送) | 約4時間20分       | 約8時間40分           | 約17時間20分               |           |
| AF  | 2 倍モード         | 約4時間          | 約8時間              | 約16時間                  | 放送のデータを   |
| AN  | 3 倍モード         | 約6時間          | 約12時間             | 約 24 時間                | 広応の方した    |
|     | 5.5 倍モード       | 約12時間         | 約 24 時間           | 約 49 時間                |           |
| AE  | 12 倍モード        | 約 26 時間       | 約 53 時間           | 約107時間                 | ハイビジョン画質  |
| XP  | 1時間モード         | 約5時間15分       | 約11時間             | 約 22 時間                |           |
| SP  | 2 時間モード        | 約10時間30分      | 約 22 時間           | 約 44 時間                |           |
| LP  | 4 時間モード        | 約21時間         | 約 44 時間           | 約 88 時間                | 標準画質      |
| EP  | 6時間モード         | 約 32 時間       | 約 66 時間           | 約132時間                 |           |
|     | 8 時間モード        | 約 43 時間       | 約 88 時間           | 約176時間                 |           |

## 録画の前に、っづき

-RW -R \*

| ◎ 録画モード |          | 1 層 (4.7 GB) | 片面 2 層 (8.5 GB) | 記録される画質  |
|---------|----------|--------------|-----------------|----------|
| AF      | 2 倍モード   | 約 42 分       | 約1時間20分         | 放送のデータを  |
| AN      | 3 倍モード   | 約1時間5分       | 約2時間            | 広応のプレッセ  |
|         | 5.5 倍モード | 約2時間10分      | 約4時間10分         |          |
| AE      | 12 倍モード  | 約5時間         | 約9時間            | ハイヒション画質 |
| XP      | 1時間モード   | 約1時間         |                 |          |
| SP      | 2 時間モード  | 約2時間         |                 |          |
| LP      | 4 時間モード  | 約4時間         | —               | 標準画質     |
| ED      | 6時間モード   | 約6時間         |                 |          |
| CP      | 8時間モード   | 約8時間         |                 |          |

\* ディスクにより選べる録画モードが異なります。

-RW (AVC) / -R (AVC) の場合: AF ~ AE

-RW (VR) / -R (VR) または-RW (Video) / -R (Video) の場合: XP~EP

#### (UXE)

- 録画時間はおよその目安です。また、録画する映像によって録画容量が異なるため、実際に録画できる時間は異なります。
- BS デジタル(SD 放送)は、DR、AF ~ AE で録画しても標準画質で録画されます。
- 番組によって転送容量が異なるため、番組により録画可能時間が変わります。
- スポーツ、音楽ライブ番組など、動きや明るさの変化が激しい番組を録画モードを AE にして録画すると、ブロック ノイズなどが目立つことがあります。
- AE、EP は、"本体設定"画面の"録画設定" "AE モード"、"EP モード"の設定によって録画できる時間が変わ ります。(p.96)、(p.97)
- ディスクに管理情報が含まれるなどの理由によって、実際にディスクに記録される時間がダビングするタイトルの合 計時間よりも多くなり、ダビングできないことがあります。また、残量時間が不足していない場合でも、チャプター 数や管理情報がいっぱいになり、ダビングできないことがあります。
- 本機は、効率よく録画を行うために可変ビットレート方式で録画を行っており、映像によって録画できる時間が変わります。
- 1番組あたりの連続録画可能時間は、最大8時間です。(連続録画時間が8時間になると、録画が自動的に停止します。)
- HDD に録画モードを AF ~ AE にして録画する場合、画面に表示される残量時間分録画できないことがあります。
   その場合、録画モードを DR に切り換えて録画されます。(録画終了後、HDD に空き容量があるときの電源「切」時に設定した録画モードに変換されます。(p.75))
- ・ USB-HDD への直接録画可能な録画モードは DR のみとなります。AF  $\sim$  AE は録画モード変換 及び ダビングのみ、 XP  $\sim$  EP はダビングのみです。
- USB-HDD へ外部入力の録画はできません。

## ニカ国語(二重音声)、マルチ番組の映像・音声、サラウンド音声、 字幕の録画について

| 録画メディア      | HDD USB-HDD BDAV                                               | HDD BDAV                                                                            | HDD BDAV                    |  |
|-------------|----------------------------------------------------------------|-------------------------------------------------------------------------------------|-----------------------------|--|
| ( )はダビング    |                                                                | (USB-HDD -RW (AVC) -R (AVC) )                                                       | (USB-HDD -RW (VR) -R (VR) ) |  |
| 録画モード       | DR                                                             | $AF \sim AE$                                                                        | $XP \sim EP$                |  |
| 二重音声        | 主音声 / 副音声の両方が記録さ<br>・ 再生時に音声切換で音声が強                            | 主音声 / 副音声の両方が記録<br>されます。 <sup>*1</sup><br>・ 再生時に音声切換で音声が<br>選べます。                   |                             |  |
|             |                                                                | 1 つの映像・音声だけが記録さ                                                                     | れます。                        |  |
|             | 複数の映像・音声が記録されます。<br>(再生時にカメラアングル切換<br>や音声切換で映像・音声が選<br>べます。)   | 現在放送中の番組を録画するとき                                                                     |                             |  |
|             |                                                                | 視聴中の映像・音声が記録されます。                                                                   |                             |  |
|             |                                                                | 番組表から録画予約で録画するとき、かんたんダビングするとき                                                       |                             |  |
| マルチ番組の映像・音声 |                                                                | "詳細予約設定"画面、"かんたんダビング"で選んだ映                                                          |                             |  |
|             |                                                                | 像・音声が記録されます。                                                                        |                             |  |
|             |                                                                | 日時指定予約で録画するとき、ダビングリストからダビングするとき                                                     |                             |  |
|             |                                                                | 映像1・音声1が記録されます。                                                                     |                             |  |
|             |                                                                | (再生時に映像や音声の切り換えはできません。)                                                             |                             |  |
| サラウンド音声     | 放送そのままのサラウンド音声                                                 | で記録されます。                                                                            | ステレオ音声で記録されます。              |  |
| 字幕          | 字幕の情報が記録されます。 <sup>※2</sup><br>(再生時に字幕切換で字幕表示<br>の入 / 切ができます。) | HDD<br>字幕の情報が記録されます <sup>* 2、3</sup><br>BD-RE、BD-R<br>字幕の情報は記録されません。 <sup>**3</sup> | 字幕の情報は記録されません。              |  |

#### ▶ 外部入力の二重音声を録画すると・・・

| 録画メディア   | HDD BDAV                                    |                                            |
|----------|---------------------------------------------|--------------------------------------------|
| ( )はダビング | (USB-HDD -RW (VR) -R (VR) )                 | (I-RW (Video) -R (Video)                   |
| 録画モード    | XP ~ EP                                     | XP ~ EP                                    |
| 二重音声*4   | 主音声 / 副音声の両方が記録されます。<br>(再生時に音声切換で音声が選べます。) | "二カ国語音声"で設定している音声(主音声<br>または副音声)だけが記録されます。 |

\*\*<sup>1</sup> "録画設定" – "録画音声(XP)"の設定を"PCM"にして録画モード XP で録画するときは、"録画設定" – "二カ 国語音声"で選択している音声(主音声または副音声)だけが記録されます。(この場合、再生時に音声は選べません。) また、「RW (Video)、「R(Video)」へのダビング時も"二カ国語音声"で選択している音声だけが記録されます。

\*2 ダビングするときは、録画時に字幕が記録された番組を高速ダビングしたときだけ、字幕の情報もダビングされます。

\*3 録画中は字幕の表示ができません。

\*\* 外部入力の二重音声のどちらか一方だけを記録する場合は、必ず "録画設定" – "外部入力音声"の設定を "二カ国語" にしてください。設定が "ステレオ"になっていると、再生時に主音声と副音声が重なって再生されます。

「心注意」

• USB-HDD へ外部入力の録画はできません。

## 録画の前に、っづき

同時操作について

### ◆ 再生中に、予約録画を実行できるかどうか

| 王生していていて、つの毛澤              | 予約録画して      | いるメディア |
|----------------------------|-------------|--------|
| 冉生しているメティアの裡類              | HDD USB-HDD | BDAV   |
| HDD USB-HDD                |             | Ø      |
| BD-RE BD-R                 |             | 0      |
| AVCREC <sup>™</sup> DVD-VR |             | X*1    |
| BD-Video                   |             | X*1    |
| DVD-Video 音楽用CD            | 0           | ×*1    |
| DISC (JPEG)                | 0           | ×*1    |
| SD (JPEG) USB (JPEG)       | 0           | 0      |
| DVD (AVCHD)                | 0           | X*1    |

◎:できる

○:できる(再生は録画開始2分前に停止します)

×:できない

<sup>※1</sup>予約録画は HDD へ代理録画されます。

#### ▶ 番組の録画中に再生できるメディア

| 録画しているメディアと<br>録画モードの種類(1 番組) |              | HDD USB-HDD | 再生するメラ<br>BD-RE BD-R<br>AVCREC™ DVD-VR<br>DVD-Video 音楽用CD | ディアの種類<br>BD-Video DVD (AVCHD) | DISC (JPEG) USB (JPEG)<br>SD (JPEG) |
|-------------------------------|--------------|-------------|-----------------------------------------------------------|--------------------------------|-------------------------------------|
|                               | DR           | 0           | 0                                                         | 0                              | ×                                   |
| HDD                           | $AF \sim AE$ | O           | 0                                                         | ○* 2                           | ×                                   |
|                               | XP~EP        | 0           | 0                                                         | ×                              | ×                                   |
| USB-HDD                       | DR           | Ô           | $\bigcirc$                                                | $\bigcirc$                     | ×                                   |
| BD-RE<br>BD-R                 | DR ~ EP      | 0           | ×                                                         | ×                              | ×                                   |

|                          |              |               |                              | 冉生するメティアの種類     |                                                 |                         |                                        |  |
|--------------------------|--------------|---------------|------------------------------|-----------------|-------------------------------------------------|-------------------------|----------------------------------------|--|
| 録画しているメディアと録画モードの種類(2番組) |              |               |                              | HDD<br>USB-HDD  | BD-RE BD-R<br>AVCREC™ DVD-VR<br>DVD-Video 音楽用CD | BD-Video<br>DVD (AVCHD) | DISC (JPEG)<br>USB (JPEG)<br>SD (JPEG) |  |
|                          |              |               | DR                           | 0               | 0                                               | 0                       | ×                                      |  |
|                          |              | HDD           | $AF \sim AE$                 | 0               | 0                                               | ○* 3                    | ×                                      |  |
|                          |              |               | $\rm XP \sim EP$             | 0               | 0                                               | ×                       | ×                                      |  |
|                          | DR           | USB-HDD       | DR                           | O               | 0                                               | $\bigcirc$              | ×                                      |  |
|                          |              | BD-RE<br>BD-R | $\mathrm{DR}\sim\mathrm{EP}$ | $\bigcirc$      | ×                                               | ×                       | ×                                      |  |
| HDD                      | $AF \sim AE$ | HDD           | $AF \sim AE$                 | ©* <sup>3</sup> | ○* 3                                            | ○*4                     | ×                                      |  |
|                          |              | USB-HDD       | DR                           | 0               | 0                                               | ○*3                     | ×                                      |  |
|                          |              | BD-RE         | DR                           | 0               | ×                                               | ×                       | ×                                      |  |
|                          |              | BD-R          | $AF\simAE$                   | ◎* 3            | ×                                               | ×                       | ×                                      |  |
|                          |              | USB-HDD       | DR                           | 0               | 0                                               | ×                       | ×                                      |  |
|                          | $XP \sim EP$ | BD-RE<br>BD-R | DR                           | $\bigcirc$      | ×                                               | ×                       | ×                                      |  |
| USB-HDD                  | DR           | BD-RE<br>BD-R | $\mathrm{DR}\sim\mathrm{EP}$ | 0               | ×                                               | ×                       | ×                                      |  |

◎:できる(追っかけ再生も可能)

- ○:できる(追っかけ再生は不可)
- ×:できない
- \*2 録画中の番組は録画モードを DR で保存し、電源「切」時に設定された AF  $\sim$  AE モードに変換します。
- \*\*3 2 番組録画中の内 HDD に録画モードを AF ~ AE で録画している 1 番組を DR で保存し、電源「切」時に設定された AF ~ AE モードに変換します。
- \*\*4 2 番組録画中の内 HDD に録画モードを AF ~ AE で録画している 2 番組を DR で保存し、電源「切」時に設定された AF ~ AE モードに変換します。

| <u> </u> |                |
|----------|----------------|
| •        | 録画中はダビングできません。 |

( O XE)

しご注意

- 録画モードを AF ~ AE で録画中に、再生などを行うとメッセージが表示される場合があります。
- メッセージが表示された場合、録画モードをDRに切り換えて録画されます。録画が終わると、電源「切」時に設定された録画モードに変換します。
- 💽 録画モードの変換が終了しているか確認するには

(p.75)

## 録画の前に、っづき

#### ◆ タイトルのダビング中に再生できるメディアと実行できる予約録画

|                                                                          | 再生          |                                                                         |                                     | 予約録画の実行     |                 |
|--------------------------------------------------------------------------|-------------|-------------------------------------------------------------------------|-------------------------------------|-------------|-----------------|
| ダビング方向とダビング速度                                                            | HDD USB-HDD | BD-RE BD-R<br>AVCREC™ DVD-VR<br>BD-Video DVD-Video<br>DVD (AVCHD) 音楽用CD | DISC (JPEG) USB (JPEG)<br>SD (JPEG) | HDD USB-HDD | BD-RE BD-R      |
| HDD ➡ USB-HDD 高速                                                         | 0*5         | Ô                                                                       | ×                                   | $\bigcirc$  | ×*6             |
| USB-HDD <b>→</b> HDD 等速                                                  | ×           | ×                                                                       | ×                                   | $\bigcirc$  | 0               |
| BD-RE<br>BD-R 高速<br>-RW (VR)                                             | ©*5         | ×                                                                       | ×                                   | 0           | × <sup>*6</sup> |
| -R (VR)<br>-RW (AVC) 等速<br>-R (AVC)                                      | ×           | ×                                                                       | ×                                   | 0           | 0               |
| -RW (Video) 高速                                                           | ×           | ×                                                                       | ×                                   | $\bigcirc$  | ×*6             |
| -R (Video) 等速                                                            | ×           | X                                                                       | X                                   | 0           | 0               |
| BD-RE 高速                                                                 | O           | ×                                                                       | ×                                   | 0           | ×* <sup>6</sup> |
| -RW (AVC)<br>-R (AVC) 等速                                                 | ×           | ×                                                                       | ×                                   | 0           | 0               |
| -RW (VR)<br>-R (VR)<br>DVD (AVCHD) → HDD 高速<br>USB (AVCHD)<br>SD (AVCHD) | O           | ×                                                                       | ×                                   | 0           | X* <sup>6</sup> |

◎:できる

○:できる(予約開始2分前にダビングをキャンセルします。)

×:できない

\*5「ムーブ(移動)」の場合は、ダビング元の再生はできません。

<sup>※6</sup>予約録画は HDD へ代理録画されます。

## 見聴中の番組を録画する

#### HDD USB-HDD BDAV

#### >>準備

- USB-HDD に録画するときは、USB-HDD をつないでおく
- ディスクに録画するときは、録画用のディスクを入れておく

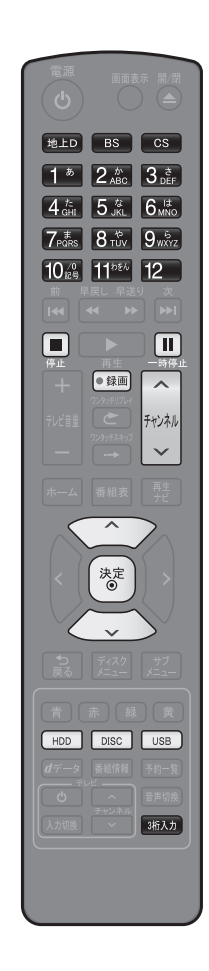

- 1 (HDD)、(DISC) または(USB) を押して、録画するメディアを 選ぶ
- 2 ▶▶▶ 、 ▶ または を押して、録画したい放送を 選ぶ (p.14)
- 1 ~ 1 または 🍱 で録画したいチャンネル 3 を選ぶ (p.14)
- 4 ● 録画 を押して、録画を始める
  - 2回以上押すと、ワンタッチタイマー録画になります。(p.36)
  - 録画を一時停止するには(HDD/USB-HDDのみ) 録画中のメディアに切り換えてから、 ■ を押します。もう一度 押すと、再び録画が始まります。
    - ワンタッチタイマー録画中の一時停止はできません。
  - □ 録画を停止するときは

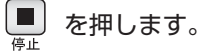

- 停止した位置までが、1タイトルとなります。(停止後に次の) 操作ができるまで、しばらく時間がかかることがあります。)
- ・ 確認メッセージが表示されますので、 💮 で"はい"を選び、 「漆」を押してください。
- □ 2 番組同時録画中/追っかけ再生/同時録画再生中に録画を一時停 止するときは (HDD/USB-HDD のみ)

録画中のメディアに切り換えてから、一時停止したい番組に切り換 えたあと、 ■ を押します。もう一度押すと、再び録画が始まり 一時停止 ます。

□ 2番組同時録画中/追っかけ再生/同時録画再生中に録画を停止す るときは

停止したい番組を選局して 🧾 を押します。

| - 8<br>• | ご注意<br>新品(未使用)のディスクを入れると、初期化(フォーマット)画面が表示されますので、ディスクを初期化(フォーマット)してからお使いください。初期化(フォーマット)しないと、録画・ダビングができません。(DVDには<br>マット)してからお使いください。初期化(フォーマット)しないと、録画・ダビングができません。(DVDには |
|----------|----------------------------------------------------------------------------------------------------|
|          | 直接録画できません。) (p.24)                                                                                                    |
| -0       |                                                                                                    |
| ų        | ● 入て 通知 通知 かんしん しんしん しんしん しんしん しんしん しんしん しんしん しんし                                                                                                    |
| •        | 現在録画中の番組のメディア、放送、チャンネルを確認したいときは、 🛑 を押して画面表示を表示すると確認で<br>きます。                                                                                                    |

## 視聴中の番組を録画する・っづき

録画を始める前に、あらかじめ録画モード(画質)を設定 してください。録画している番組の録画モードを変更する ことはできません。

録画モード(画質)を変更するには

| 1               | <u> 「 ナ フ </u> を 押して、 サブメニューを表示する                                       |
|-----------------|-------------------------------------------------------------------------|
| 2               | 👿 で"録画モード"を選び、 💿 を押す                                                    |
| 3               | 👿 でお好みの設定を選び、 😻 を押す                                                     |
|                 | 強正 (HDC):28H05m<br>放正 高野<br>HD 画質 AF 高密質<br>AE 長時間<br>XP 高密質<br>序P 美時間  |
| - <b>Q</b><br>• | ご注意<br>外部入力(L1)の画質は、標準画質のみ設定可能です。<br>USB-HDDに録画する場合は、録画モードは変更で<br>きません。 |

• 2番組同時録画中の録画モードについては (p.44) を ご覧ください。 指定した時間で録画を終了するに は(ワンタッチタイマー録画)

#### HDD USB-HDD BDAV

録画中に来客があったり、録画の途中で外出したりする ときに便利です。「視聴中の番組を録画する」(p.35)の手順

**4** で、 ● 録画 を2回以上押すと、15分単位で録画が終 了するまでの時間を設定できます。(2回押すと15分後、 3回押すと30分後に録画を終了します。)

- 最大4時間まで設定できます。
- 通常の録画に戻したいときは、録画時間の表示が消えるまで何回か●録画を押してください。
- 録画終了後は、確認メッセージが表示されます。確認 画面を表示してから1分経過すると自動的に電源が切 れます。
- 録画時間を設定しない場合は、8時間で録画が自動的 に停止します。
- ワンタッチタイマー録画の録画中に録画が終了するまでの時間を確認したいときは、ワンタッチタイマー録 画で録画中のチャンネルを選ぶと本体表示部に表示されます。
- ワンタッチタイマー録画で設定した録画を停止すると
   きは
  - 1 番組だけ録画中の場合 (p.35)
  - -2番組同時録画中/追っかけ再生中の場合(p.44)
- ワンタッチタイマー録画中の一時停止はできません。

4

録画する

## 録画を予約する前に

予約一覧の見かた

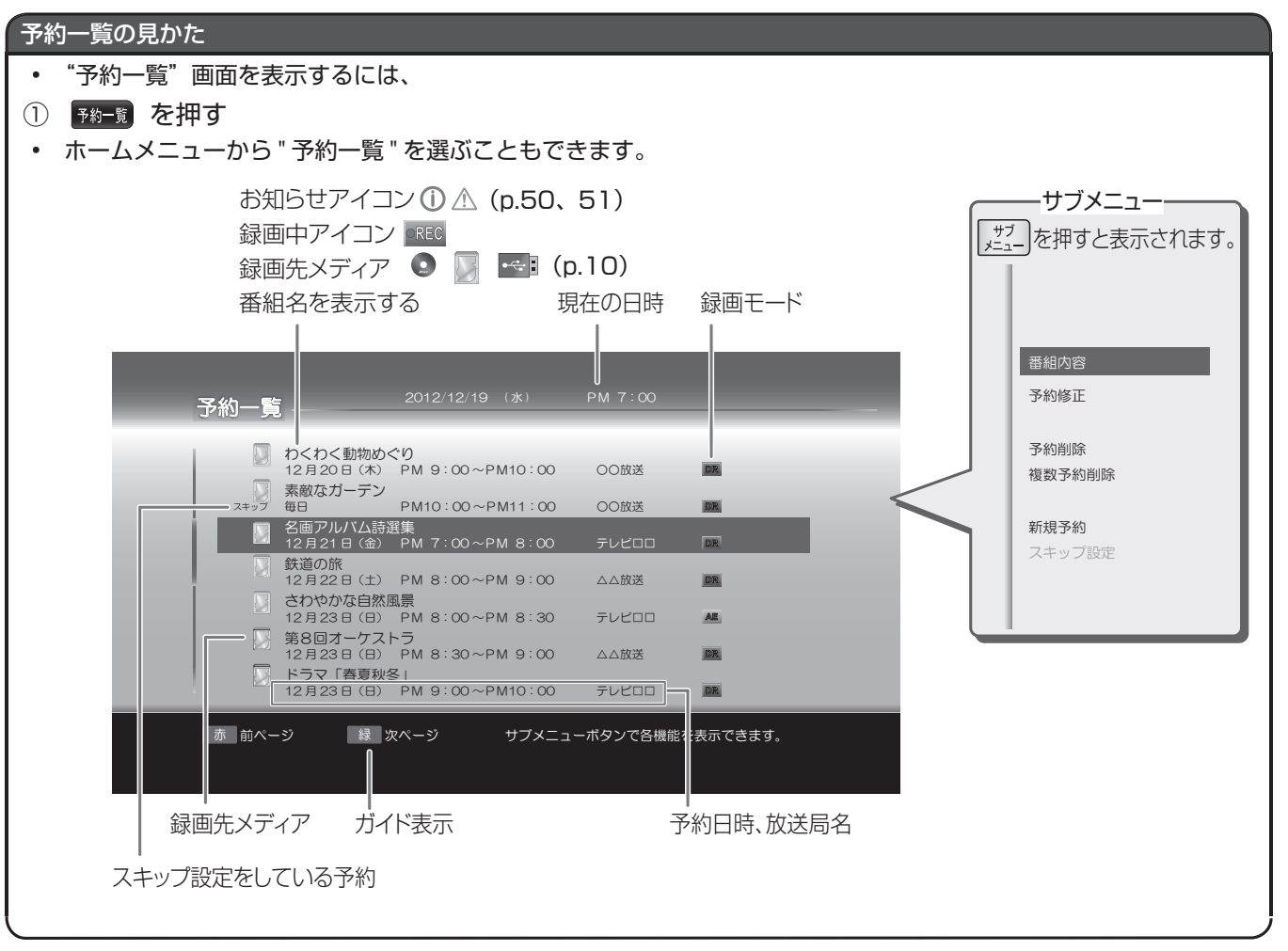

・ 録画モードが DR の残量時間の表示は、BS デジタル放送(HD 放送)の場合の時間で表示されます。

番組表の受信については(準備編 p.38)をご覧ください。

| 番組表の見かた                                                                                                    |                                         |
|----------------------------------------------------------------------------------------------------|-----------------------------------------|
|                                                                                                    |                                         |
| ① 停止中に 100 、 100 または 100 を押して、の好みの放送の裡類を選ぶ 2 番組表 を押す                                                                                                    |                                         |
| 番組表の表示対象                                                                                                    | コの放送局                                   |
| 現在の日付から                                                                                                    | 手                                       |
| Oロカの口内衣小         一の一面         回の一面         回の一面         回の一面         回の一面         回の一面         回の一面         回の一面         回の一面         回の一面         回の一面         回の一面         回の一面         回の一面         回の一面         回の一面         回の一面         回の一面         回の一面         回の一面         回の一面         回の一面         回の         回の         回         回         回         回         回                                                                                                    | 帕テヤノ                                    |
| 送けいりの番組 (そのの) (するえる) 動物機を使くると (本) (かっかい) (するえるものか、 キネ機総執、トラブ いんいは実前のとき、 ないやかい) (するえるものか、 キネ機総執、トラブ いんいは実前のとき、 ないやれいと見合い) (たいのほどに立つ のはどちののよう (ない・・・・・・・・・・・・・・・・・・・・・・・・・・・・・・・・・・・・                                                                                                    | うる場合は、<br>ように表示                         |
| <sup>1</sup> (1) (1) (1) (1) (1) (1) (1) (1) (1) (1)                                                                                                    |                                         |
|                                                                                                    | チャンネル                                   |
| 折りたたみ表示 (第二) (ビングコーディネー) (第二) (ジングコーディネー) (ジングコーディネー) (ジングローディネー) (シングローディネー) (ジングローディネー) (シングローディネー) (シングローディネー) (シングローディネー) (シングローディネー) (シングローディネー) (シングローディネー) (シングローディネー) (シングローディネー) (シングローディネー) (シングローディネー) (シングローディネー) (シングローディネー) (シングローディネー) (シングローディネー) (シングローディネー) (シングローディネー) (シングローディネー) (シングローディネー) (シングローディン) (シングローディン) (シングローディー) (シングローディン) (シングローディン) (シングローディ | と)                                      |
| マルナナヤンネルを<br>非表示の場合に、 □2/19(水) PM 800 ~ PM 900 世界のニュースや事件をわかりやすくお届けします。 □日時、簡単                                                                                                    | な情報                                     |
| 表示されます。<br>青マルチ表示 赤 上ページ 様 下ページ 様 一発予約 (DR)<br>歴史 暦組内容 ザブ サブメニューー ガイド表示                                                                                                    | א                                       |
| <ul> <li>アノアル放送の中には、「ノシの放送局で後援の日福福を放送させる、、、、、アノア・アノアル放送がゆります。</li> <li>マネルの表示(マルチ表示)/非表示(1CH表示)を切り換えることができます。(マルチチャンネル放送が<br/>い放送局や、"チャンネルスキップ設定"で"スキップ"に設定することでマルチチャンネル表示でなくなっている</li> <li>で切り換えることはできません。)</li> <li>サブメニューから、番組検索、予約一覧表示、番組表表示サイズ(チャンネルサイズ)の切り換え、文字サイズの切り換え、<br/>換え、表示対象となる放送の種類の切り換え、録画モード設定ができます。サブメニューを表示するには<br/>認識を押します。</li> <li>別の日の番組表に切り換えるには、<br/>「ご」を押して"日付切り換え"を選ぶか、ご希望の日付けに切り換わるまで<br/>を長押ししてください。</li> <li>番組表から録画予約した番組には"」"が表示されます。(番組表に"」"を表示するスペースが無い場合は<br/>赤い線(1)が表示されます。毎週/毎日録画の番組の場合は、1回目の予約にだけ表示されます。)</li> <li>番組表の表示対象は、テレビ/ラジオ/データの中から選べます。(ラジオ/データ放送が存在しない場合は選ぶことはでき</li> </ul>                                                                                                    | 行っていな<br>うか送局は、 日付の切り または 課 、代わりに ません。) |
| 番組の詳細内容を確認するには     番組内容の確認方法には以下の2つがあります。                                                                                                    |                                         |
| <ul> <li>番組表で確認したい番組を選んだ状態で、 番組情報 または <sup>沈</sup>を押す</li> <li>番組視聴中に 番組信報 を押す</li> </ul>                                                                                                    |                                         |
| 表示を消すには、もう一度                                                                                                    |                                         |
| 番組のジャンルアイコン一覧                                                                                                    |                                         |
| (例)番組の映像信号情報       デジタル出力禁止       第       4歳から視聴可能       マルチ番組         1000<下:画面の縦横比                                                                                                    | どが複数<br>こできる                            |
| 有料放送 未契約     ジビング 10 または     ジジレ モノラル音声     あめ     ステレオ音声       1 回だけ録画可能番組     1 回だけ録画可能番組     1 回だけ録 回 記     1 回 近日     1 回 近日                                                                                                    |                                         |
| 🚯 有料放送 契約済み 🔗 アナログコピー 禁止 🖏 主 + 副 音声 👘 マルチチャンネ                                                                                                    | い音声                                     |
| マテンタルコピー 禁止 🔐 アナログ 出力 禁止 🖼 字幕有り                                                                                                    | ,                                       |
|                                                                                                    |                                         |

- 地上デジタル放送で番組情報が表示されない放送局がある場合は、そのチャンネルを選局して数分間視聴したあと、 ٠ 再度番組表を開いてください。
- 番組表を表示したとき、番組情報が表示されるまで時間がかかることがあります。
- 放送局の都合により、番組が変更になることがあります。この場合、実際の放送と番組表の内容が異なることがあります。 本機の電源が切(通電状態)のとき、番組データを受信すると、本体表示部に " 🞝 " が表示されます。表示中は、 ٠
- 冷却用ファンなどが回るなど動作音が大きくなりますが、故障ではありません。 表示チャンネル数を9局以上にしたときは、HDMIケーブルでつないだ高精細テレビでご覧ください。 •
- 未契約の有料放送が選局されている場合や外部入力を視聴している場合は、「現在視聴中の放送局の映像」箇所に映 ٠ 像は表示されません。

録画する

番組表からワンタッチで録画を予約する(一発予約)

1

#### HDD USB-HDD BDAV

#### >>準備

- USB-HDD に録画するときは、USB-HDD をつないでおく
- ディスクに録画するときは、録画用のディスクを入れておく

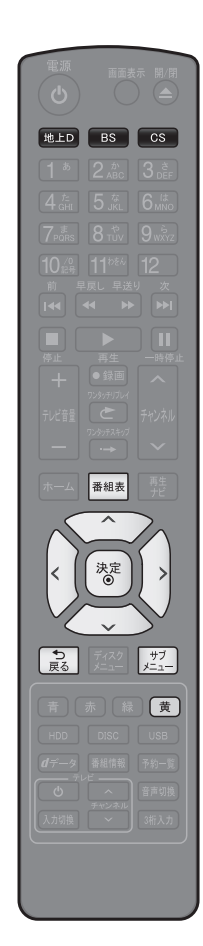

- 前の画面に戻るときは
   意を押す
- 通常画面に戻るときは
  意を何回か押す
- パスワードの入力画面が表示されたときは 「デジタル放送の視聴制限を一時的 に解除する」(p.17)をご覧ください。

- ▶▲±□、●5● または●C5● を押して、録画予約したい放送の種類を選ぶ
- 3 🗊 で予約したい番組を選び、 🔳 を押す
  - HDDへの録画予約が確定し、選んだ番組に " 『 が表示されます。
     (番組表に " 『 た表示するスペースが無い場合は、代わりに赤い線( | )が表示されます。)
  - (意)を使った一発予約では、録画先は自動的に HDD に、また録画モードは番組表のサブメニューの "録画モード設定 " で設定されているモードに設定されます。
  - 放送中の番組を選んだ場合、ただちに録画が始まり、予約も登録されます。

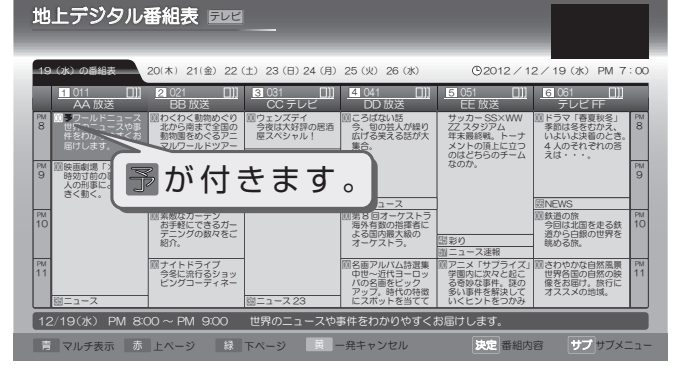

- 他の番組も予約したいときはこの手順を繰り返します。
- □ 録画モードを変更したいときは
- ① 番組表を表示中に 📰 を押して、サブメニュー画面を表示する
- ② 💽 で "録画モード設定"を選び、(\*\*)を押す
- ③ () でお好みの設定を選び、(\*\*)を押す
- ぼうでごうかいときは
   「番組表から好みの設定で予約する(番組表予約)」(p.41)の手順
   の手順
   ののです。
   ののでのです。
   ののでのです。
   ののでのです。
   ののでのです。
   ののでのです。
   ののでのです。
   ののでのです。
   ののでのです。
   ののでのです。
   ののでのです。
   ののでのです。
   ののでのです。
   ののでのです。
   ののでのです。
   ののでのです。
   ののでのです。
   ののでのです。
   ののでのです。
   ののでのです。
   ののでのです。
   ののでのです。
   ののでのです。
   ののでのです。
   ののでのです。
   ののでのです。
   ののでのです。
   ののでのです。
   ののでのです。
   ののでのです。
   ののでのです。
   ののでのです。
   ののでのです。
   ののでのです。
   ののでのです。
   ののでのです。
   ののでのです。
   ののでのです。
   ののでのです。
   ののでのです。
   ののでのです。
   ののでのです。
   ののでのです。
   ののでのです。
   ののでのです。
   ののでのです。
   ののでのです。
   ののでのです。
   ののでのです。
   ののでのです。
   ののでのです。
   ののでのです。
   ののでのです。
   ののでのです。
   ののでのです。
   ののでのです。
   ののでのです。
   ののでのです。
   ののでのです。
   ののでのです。
   ののでのです。
   ののでのです。
   ののでのです。
   ののでのです。
   ののでのです。
   ののでのです。
   ののでのです。
   ののでのです。
   ののでのです。
   ののでのです。
   ののです。
   ののです。
   ののです。
   ののです。
   ののです。
   ののです。
   ののです。
   ののです。
   のです。
   のです。
   のです。
   のです。
   のです。
   のです。
   のです。
   ののです。
   のです。
   のです。
   のです。
   のです。
   のです。
   のです。
   のです。
   のです。
   のです。
   のです。
   のです。
   のです。
   のです。
   のです。
   のです。
   のです。
   のです。
   のです。
   のです。
   のです。
   のです。
   のです。
   のです。
   のです。
   のです。
   のです。
   のです。
   のです。
   のです。
   のです。
   のです。
   のです。
   のです。
   のです。
   のです。
   のです。
   のです。
   のです。
   のです。
   のです。
   のです。
   のです。
   のです。
   のです。
   のです。
   のです。
   のです。
   のです。
   のです。
   のです。
   のです。
   のです。
   のです。
   のです。
   のです。
   のです。
   のです。
   のです。
   のです。
   のです。
   のです。
   のです。
   のです。
   のです。
   のです。
   のです。
   のです。
   のです。
   のです。
   のです。
   のです。
   のです。
   のです。
   のです。
   のです。
   のです。
   のです。
   のです。
   のです。
   のです。
   のです。
   のです。
   のです。
   のです。
   のです。
   のです。
   のです。
   のです。
   のです。
   のです。
   のです。
   のです。
   のです。
   のです。
   のです。
   のです。
   のです。
   のです。
   のです。
   のです。
   のです。
   のです。
   のです。
   のです。
   のです。
   のです。
   のです。
   のです。
   のです。
   ので
  - **3** 以降をご覧ください。
- 予約の確認・削除や録画停止をするときは (p.46~48)
- 4 予約の設定が終わったら、 🔝 を押して通常画面に戻す
  - 本機を使用しないときは、電源を切ることをおすすめします。
     (電源が入った状態でも予約の録画は実行されます。)

| <b>B</b> | XE |
|----------|----|
|----------|----|

- 番組表を表示してからでも、 <sup>地上D</sup> 、 <sup>BS</sup> または <sup>CS</sup> で他の放送の番組表に切り換えることができます。
- ホームメニュー画面の"番組表で予約"からも同じ操作が行えます。
- 📑 予約が重なったときは
  - 「予約が重なったときは」(p.50)をご覧ください。

## 40 <sup>編画する</sup> 番組を検索して予約する

- **番組表** を押して、番組表を表示する
   (番組表の見かたは (p.38) をご覧ください。)
- 2 番組表を表示中に、 <u>「二</u>」を押して、 サブメニュー画面を表示する
- 3 "番組検索"が選ばれているので、そのまま
  <sup>(\*\*)</sup>を押す
- 4 下記の手順で検索条件を設定する

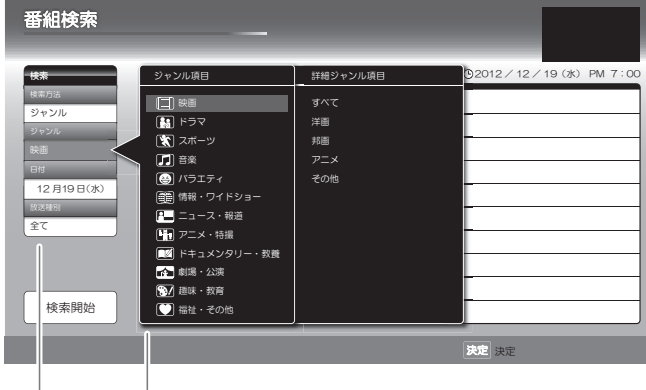

選択項目

#### 検索条件

① ジャンルを絞り込む

 "ジャンル"の欄が選択されている状態で
 を押すと、ジャンルリストが表示され ます。"ジャンル項目"でジャンルを選び、"詳 細ジャンル項目"でさらに条件を絞り込ん で、参を押してください。"ジャンル項目"
 と"詳細ジャンル項目"の移動は
 を使 います。

- ② 日付を絞り込む
  - ・ ご で "日付"の欄に移動し、 \*\* を押す
     と日付リストが表示されます。 ご でお好みの日付を選び、 \*\* を押してください。
- ③ 放送の種類を絞り込む
  - で"放送種別"の欄に移動し ぎ を 押すと放送の種類が表示されます。 で お好みの放送の種類を選び、 ぎ を押して ください。

- - うすぐ番組を見たいときは
    現在放送中の番組を選び、
    を押して "番組
    内容" 画面を表示してから
    で "見る"を
    - 選び、(\*\*)を押してください。

📑 "一発予約"をするには

(黄)を押してください。

• 選んだ番組に" 予"が表示されます。

📑 お好みの設定で予約するには

参 を押して"番組内容"画面を表示してから
 「番組表から好みの設定で予約する(番組表予約)」
 (p.41)の手順 4 以降を行ってください。

#### (UXE)

- 番組の検索方法は、ジャンルのみになります。
- 検索結果は、各放送の番組データの受信状況によって 異なりますので、ジャンルが一致していても検索でき ない場合があります。
- 検索結果は最大 300 件までしか表示できません。目 的の番組が表示されない場合は、条件を絞り込んで再 検索してください。

## 番組表から好みの設定で予約する(番組表予約)

#### HDD USB-HDD BDAV

番組表から予約したい番組を選んで、8日先までの番組を好みの設定で予約できます。

#### >>準備

- USB-HDD に録画するときは、USB-HDD をつないでおく
- ディスクに録画するときは、録画用のディスクを入れておく

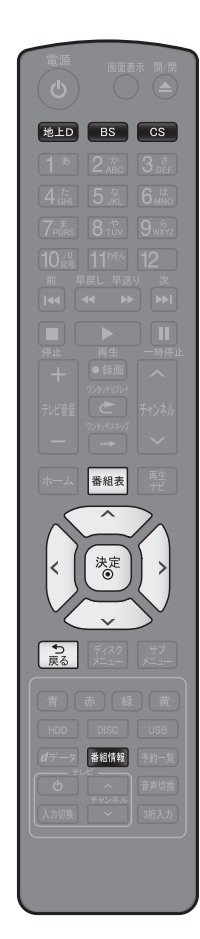

- 前の画面に戻るときは
  えを押す
- 通常画面に戻るときは 意を何回か押す
- パスワードの入力画面が表示されたときは 「デジタル放送の視聴制限を一時的 に解除する」(p.17)をご覧ください。
- 1 ▶▶▶ 、 ▶ または ○ を押して、録画予約したい 放送の種類を選ぶ 2 ™細表を押して、番組表を表示する (番組表の見かたは (p.38) をご覧ください。) 3 で予約したい番組を選び、 
  <sup>翻憶観</sup>または (\*\*)を押す 4 "録画予約"が選ばれているので、そのまま (\*\*)を押す 5 で"録画日"を選び、(\*)を押すと選択可能な録画日 のリストが表示されるので、 💮 でお好みの録画日を選 び、 (参) を押す 地上デジタル番組表 🔤 @2012/12/19()k) PM 7 011 OO放送 2012 / 12 / 19 (水) PM 8 番組名 12月19日 每週水 ■■のニュースや事件をわかりやす 番組内容 適面先(HDD/BD/USB-HD 閉じる 🔍 で"録画先"を選び、 😻 を押すと、録画先のリスト 6 が表示されるので、 でお好みの録画先メディアを選 び、「\*\*」を押す 🖳 で"録画モード"を選び、 🔠 を押すと、録画モード 7 のリストが表示されるので、 でお好みの録画モード を選び、参を押す 地上デジタル番組表 🔤 ④2012/12/19(木) PM 7:00 011 OO放送 2012/12/19(水)PM 8 番組名 録画日(当日/毎週/月~金など 番組内容 録画先(HDD / BD / USB-HDD 閉じる

## 42 新画する 番組表から好みの設定で予約する(番組表予約)、っづき

□ 録画モードを DR 以外に設定したときは 記録する音声、字幕、映像を設定してください。 ① () で "詳細予約設定"を選び、(\*\*)を押す で変更する項目を選び、(\*\*)を押す (2)③ () でお好みの設定を選び、(\*\*)を押す ④ すべて設定し終えたら、 💓 で "確定して前の画面へ"を選び、 🐯 を押す • 録画モードによって選べる項目は異なります。(p.31) すべて設定し終えたら、 😥 で"予約する"に移動し、 🐻 を押す 8 • 番組表画面に戻り、選んだ番組に" 予"が表示されます。 3 予約が重なったときは 「予約が重なったときは」(p.50)をご覧ください。 ○ 他の番組を続けて予約するときは このあと、手順 3 ~ 8 を繰り返します。 □ 予約の確認・変更・削除や録画停止をするときは (p.46~48)をご覧ください。 9 | ♪ | を押して、通常画面に戻る 本機を使用しないときは、電源を切ることをおすすめします。(電源が入った状態でも予約の録画は実行されます。) デジタル放送の番組を番組表から予約した場合の自動追跡について

デジタル放送の番組を番組表から予約した場合、次のようなときに自動的に録画開始 / 終了時刻が変更されて録画され ます。

(例)

- 毎週録画をしているドラマの最終回だけ、放送時間が延長されているとき。
- 特別番組のため、今回放送分だけ、放送時間が遅くなるとき。
- 予約していたスポーツ番組が延長されたとき。
- 予約番組の前に放送されているスポーツ番組が延長されて、予約番組の放送時間が遅くなるとき。
- 自動的に録画開始 / 終了時刻が変更される時間は、1回だけの録画の場合は3時間後まで、毎週 / 毎日録画の場合 は前後各3時間までとなります。

野球中継などで延長部分が他のチャンネルに引き継がれて放送される場合に、番組データの延長情報に従って自動的に チャンネルと録画終了時刻が変更されて録画されます。(イベントリレー) (例)

- 昼の時間帯に「NHK 総合」で放送されている高校野球を番組表から予約して録画中、夕方から放送されるチャンネルが「NHK E テレ」に引き継がれた場合でも、録画チャンネルが切り換わってそのまま高校野球の録画が継続されます。
- 自動追跡やイベントリレーによって予約が重なったときは、「予約が重なったときは」(p.50)の例に従って録画されます。
- 自動追跡は、デジタル放送の番組を番組表から予約した場合だけ有効となります。

日時を指定して予約する(日時指定予約)

5

6

8

#### HDD USB-HDD BDAV

番組表が利用できない番組を予約したいときに、手動で約1カ月先までの番組を予約できます。

#### >>準備

1

- USB-HDD に録画するときは、USB-HDD をつないでおく
- ディスクに録画するときは、録画用のディスクを入れておく

▶約-覧を押して、"予約一覧"画面を表示する

- 2 <u>\*</u> を押して、"予約一覧"のサブメニューを表示する
- 3 💓 で"新規予約"を選び、 🐮 を押す
  - "予約設定"画面が表示されます。

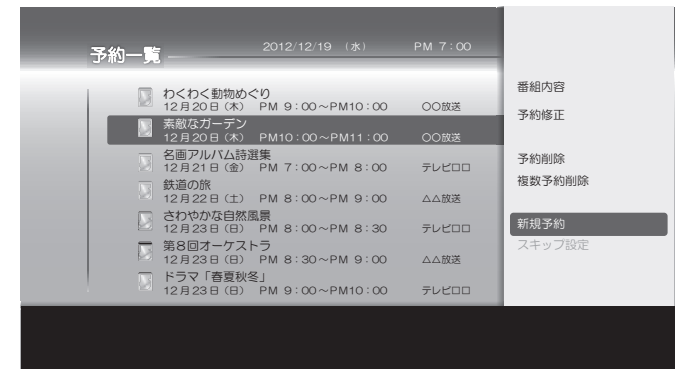

4 で"録画日"、"開始時刻"、"終了時刻"、 "チャンネル"または"録画先"を選び、

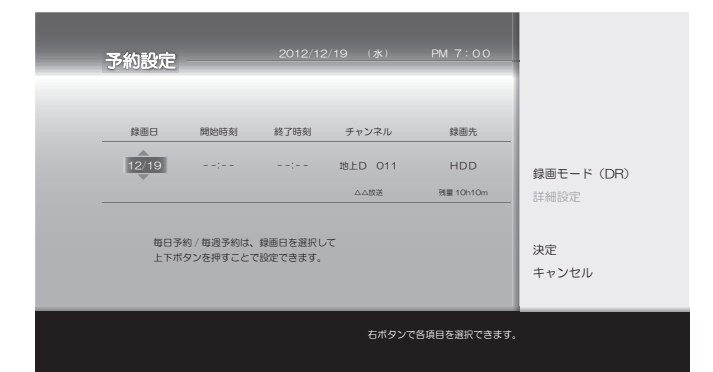

- 昼の12時は "PMO:00" に、夜の12時は "AMO:00" に合わせます。
- (子 毎週 / 毎日録画をするときは
   "録画日"のところで
   6年していくと、(毎日、月~土、毎週水など)を選べます。

🔍 でサブメニューに移動する

で"録画モード"を選び、
 を押す
 と、録画モードのリストが表示されるので、
 でお好みの録画モードを選び、
 を
 押す

- 7 (ご) で"決定"に移動し、(\*\*)を押す
  - 予約が確定し、"予約一覧"画面に戻ります。
  - ⑦ 予約が重なったときは 「予約が重なったときは」(p.50)をご覧ください。
  - 一部の番組を続けて予約するときは

手順 2 ~ 7 を繰り返します。

- 🔄 を押して通常画面に戻す
  - 本機を使用しないときは、電源を切ることをお すすめします。(電源が入った状態でも予約の 録画は実行されます。)

## 2番組を同時に録画する

本機では、デジタル放送をハイビジョン画質で2番組同時に録画、またはデジタル放送と外部入力と合わせて2番組同時 に録画することができます。 >>準備

✓ / 単備
● 1番組目を録画しておく

#### 1 さらに追加する番組を録画する

- 視聴中の番組を録画するときは (p.35)
- 番組表から予約録画するときは(p.41)
- 日時を指定して予約録画するときは (p.43)
- 同時録画を一時停止するには
   「録画を一時停止するには (HDD/USB-HDD のみ)」(p.35)
  - 追っかけ再生や同時録画再生している場合は、
     を押してあらかじめ再生を停止してください。

#### 📑 同時録画を停止するには

- 「録画を停止するときは」(p.35)
  - 追っかけ再生や同時録画再生している場合は、 を押してあらかじめ再生を停止してください。

#### ◆ 本機でできる 2 番組同時録画について

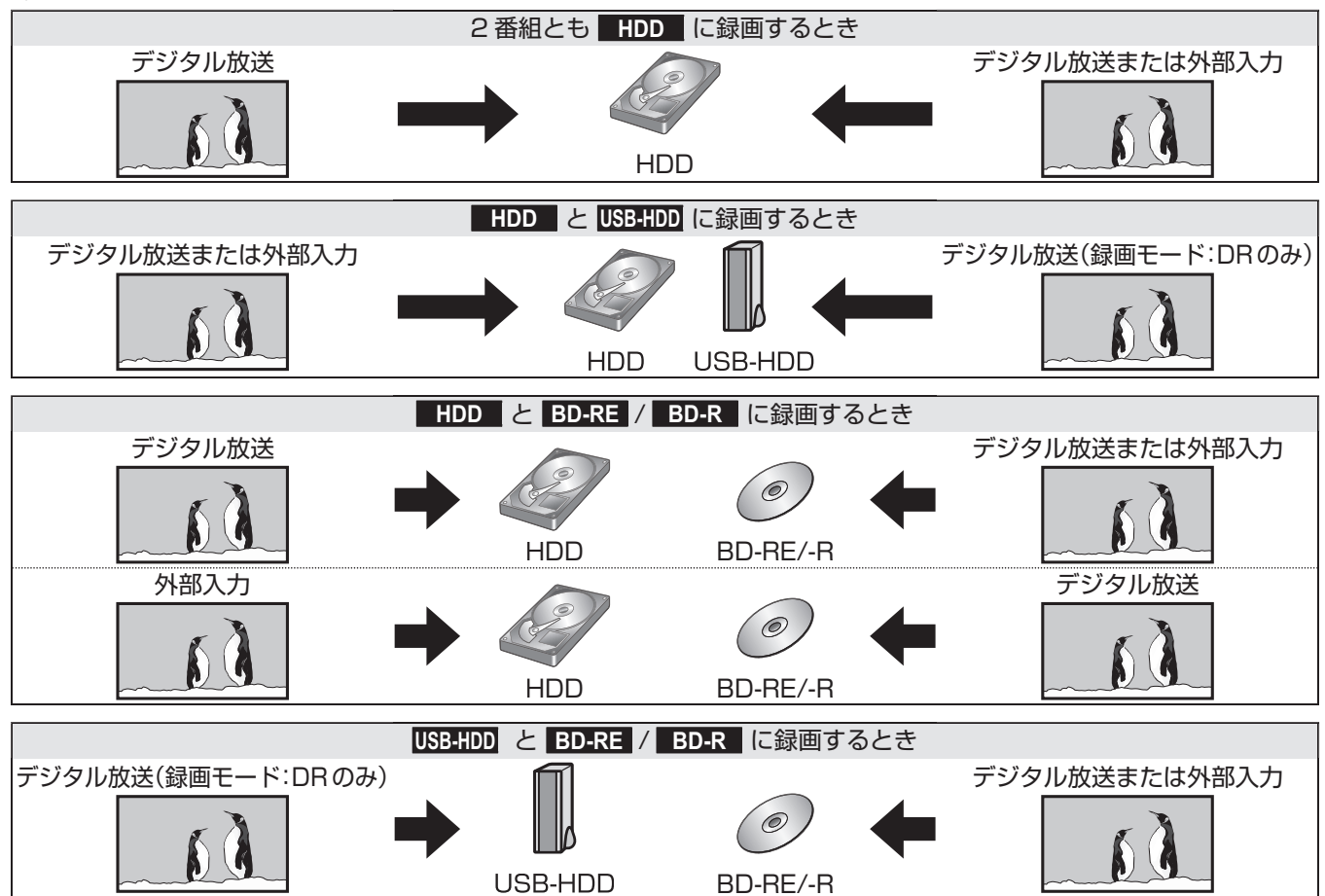

- 本機では、デジタル放送2番組、またはデジタル放送と外部入力の各1番組を同時録画することができます。ただし、 USB-HDDへは外部入力の録画はできません。また外部入力をHDDとBD-RE/-Rに同時に録画することはできません。
- デジタル放送は、録画モードDR、AF~AEで同時録画ができます。ただし、USB-HDDへは録画モードDRでのみ録画ができます。
- 2番組を同時に USB-HDD に録画することはできません。
- 外部入力またはデジタル放送を録画モードXP~EPで録画する場合、デジタル放送の1番組は録画モードDRで録画してください。
- 2番組とも録画モード XP~EPでの同時録画はできません。この場合、2番組の録画が重なった部分は、(p.50)の「予約が重なった ときは」のように後の番組が優先して録画されます。前の番組は、後の番組と重なる部分の手前約15秒ほどから先が録画されません。
   2番組とちごなりかざた望雨天,ドロフで保存されます。
- 2番組ともデジタル放送を録画モード AF ~ AE で録画中に、BD-Video を再生すると、2番組とも録画モード DR で保存されます。
   す。それ以外の再生では1番組が録画モード DR で保存されます。(電源「切」時に設定された AF ~ AE モードに変換します。)
- HDD → BD-RE/BD-R への高速ダビング中は、ダビング中の番組のほかに HDD/USB-HDD に 2 番組まで同時に録 画することができます。ただし、2 番組とも録画モード AF ~ AE、XP ~ EP での同時録画はできません。

#### くご注意

- 2番組同時録画中は、録画中以外の放送やチャンネルに切り換えることができません。
- 再生中は放送やチャンネル切換はできません。

## 他の機器の映像を録画する

本機の入力端子(L1)につないだ他の機器の映像を、本機を経由して録画するときは、本機を外部入力に切り換えます。 他の機器の操作については、それぞれの機器の取扱説明書をお読みください。

## ケーブルテレビチューナーで受信している番組を録画するときは

#### >>準備

- 本機とケーブルテレビをつないでおく(準備編 p.14)
- "外部入力音声"を設定しておく (p.97)
- ケーブルテレビのホームターミナルやセットトップボックスを録画したいチャンネルに合わせておく

#### **1** 外部入力に切り換える (p.18)

### 2 録画する

③ 録画のしかた

(p.35)

予約録画のしかた (p.43)

「「記法意」

- 予約開始時間までにケーブルテレビのホームターミナルまたはセットトップボックスの電源を入れ、録画したいチャンネルに合わせておいてください。電源が入っていないと録画できません。
- 2番組同時録画中は、録画中以外の放送やチャンネルに切り換えることはできません。

1

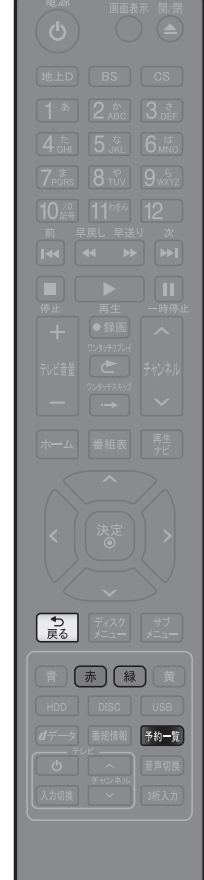

- (予約一覧の見かたは (p.37) をご覧ください。) 予約一覧 ○ わくわく動物めぐり 12月20日(木) PM 9:00~PM10:00 OO放送 素敵なガーデン 12月20日(木) PM10:00~PM11:00 名画アルバム詩選集 12月21日(金) PM 7:00~PM 8:00 テレビロロ DR 鉄道の旅 12月22日(土) PM 8:00~PM 9:00 △△放送 DR さわやかな自然風景 12月23日(日) PM 8:00~PM 8:30 第8回オーケストラ 12月23日(日) PM 8:30~PM 9:00 テレビロロ Æ △△放送 DR ドラマ「春夏秋冬」 12月23日(日) PM 9:00~PM10:00 テレビロロ DOR 赤 前ページ 緑 次ページ サブメニューボタンで各機能を表示できます。
  - ⑦ 別のページを表示するときは
     (前ページ)、(縁)(次ページ)を押します。
    - 番組表から設定した予約については、予約を選び き を押す、またはサブメニューから "番組内容"を選ぶことで、予約した番組の 内容を確認することができます。(手動で入力した予約や、スキップ設定されている予約は確認できません。)
- 2 確認が終わったら、 🔝 を押して通常画面に戻す

③ 前の画面に戻るときは 意を押す

通常画面に戻るときは 家を何回か押す

## 一時的に毎週 / 毎日録画をやめる(予約スキップ)

毎週 / 毎日などの周期予約で、周期予約の設定はそのままに次回の録画予約だけスキップするよう設定できます。 すでにスキップ設定された予約のスキップ設定を解除する場合も手順は同じです。

- 1 ▶約-罰を押して、"予約一覧"画面を表示する 2 🔍 でスキップの設定をしたい、または設定 を解除したい予約を選び、 3 で"スキップ設定"を選び、 (\*\*)を押す 予約一覧 番組内容 わくわく動物めぐり 12月20日(木) PM 9:00~PM10:00 予約修正 
   素敵なガーデン
   の
   PM10:00 ~ PM11:00
   OO放送
   予約削除 名画アルバム詩選集 12月21日(金) PM 7:00~PM 8:00 テレビロロ 複数予約削除 ○ 鉄道の旅 12月22日(土) PM 8:00~PM 9:00 △△放送 ○ さわやかな自然風景 12月23日(日) PM 8:00~PM 8:30 新規予約 テレビロロ 第8回オーケストラ
   12月23日(日) PM 8:30~PM 9:00 スキップ設定 △△放送 ドラマ「春夏秋冬」 12月23日(日) PM 9:00~PM10:00
- スキップを設定した予約に"スキップ"と表示 され、次回の予約がスキップされます。
- スキップを解除した予約からは"スキップ"表示が消え、次回からは周期予約が再開されます。
- 4 🕞 を押して通常画面に戻す

| ſ | )<br>) | ご注意         |               |
|---|--------|-------------|---------------|
| • | •      | 予約のスキップ設定は、 | 1回スキップされると自動的 |
|   |        | にスキップ解除されます | 0             |
|   |        |             |               |
録画する

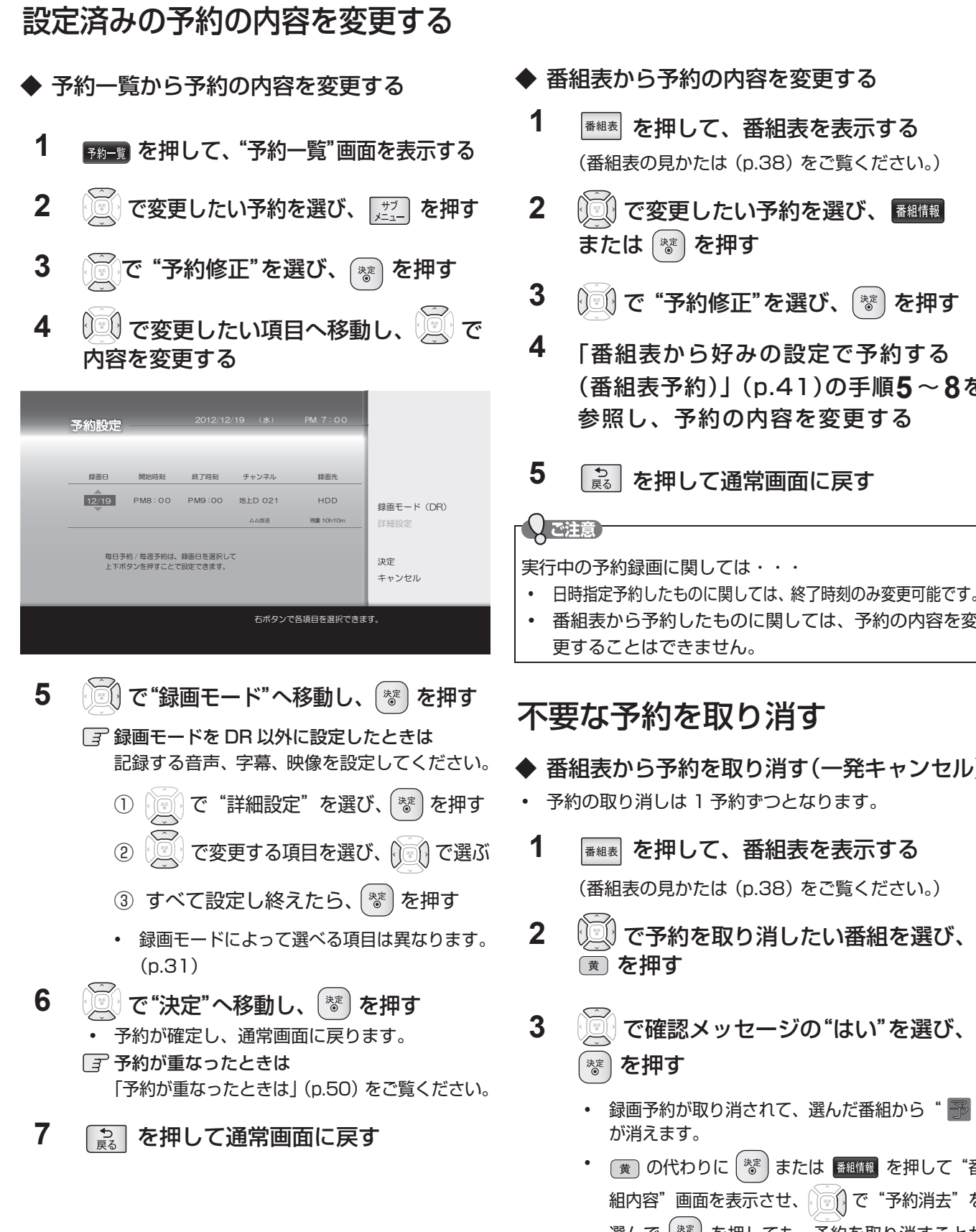

- ™■■を押して、番組表を表示する (番組表の見かたは (p.38) をご覧ください。)
- () で変更したい予約を選び、 
  <sup>番組情報</sup>
- 问 で"予約修正"を選び、 😻 を押す
- 「番組表から好みの設定で予約する (番組表予約)」(p.41)の手順5~8を 参照し、予約の内容を変更する
- ▶ を押して通常画面に戻す
- 番組表から予約したものに関しては、予約の内容を変
- ▶ 番組表から予約を取り消す(一発キャンセル) 予約の取り消しは1予約ずつとなります。
- ■
  ■■
  を押して、番組表を表示する (番組表の見かたは (p.38) をご覧ください。)
- └──」で予約を取り消したい番組を選び、
- で確認メッセージの"はい"を選び、
  - 録画予約が取り消されて、選んだ番組から" 予"
  - (黄)の代わりに ( <sup>総</sup>) または 番組情報 を押して "番 組内容"画面を表示させ、 () で "予約消去"を 選んで (\*\*)を押しても、予約を取り消すことが できます。
- 4 💿 を押して通常画面に戻す

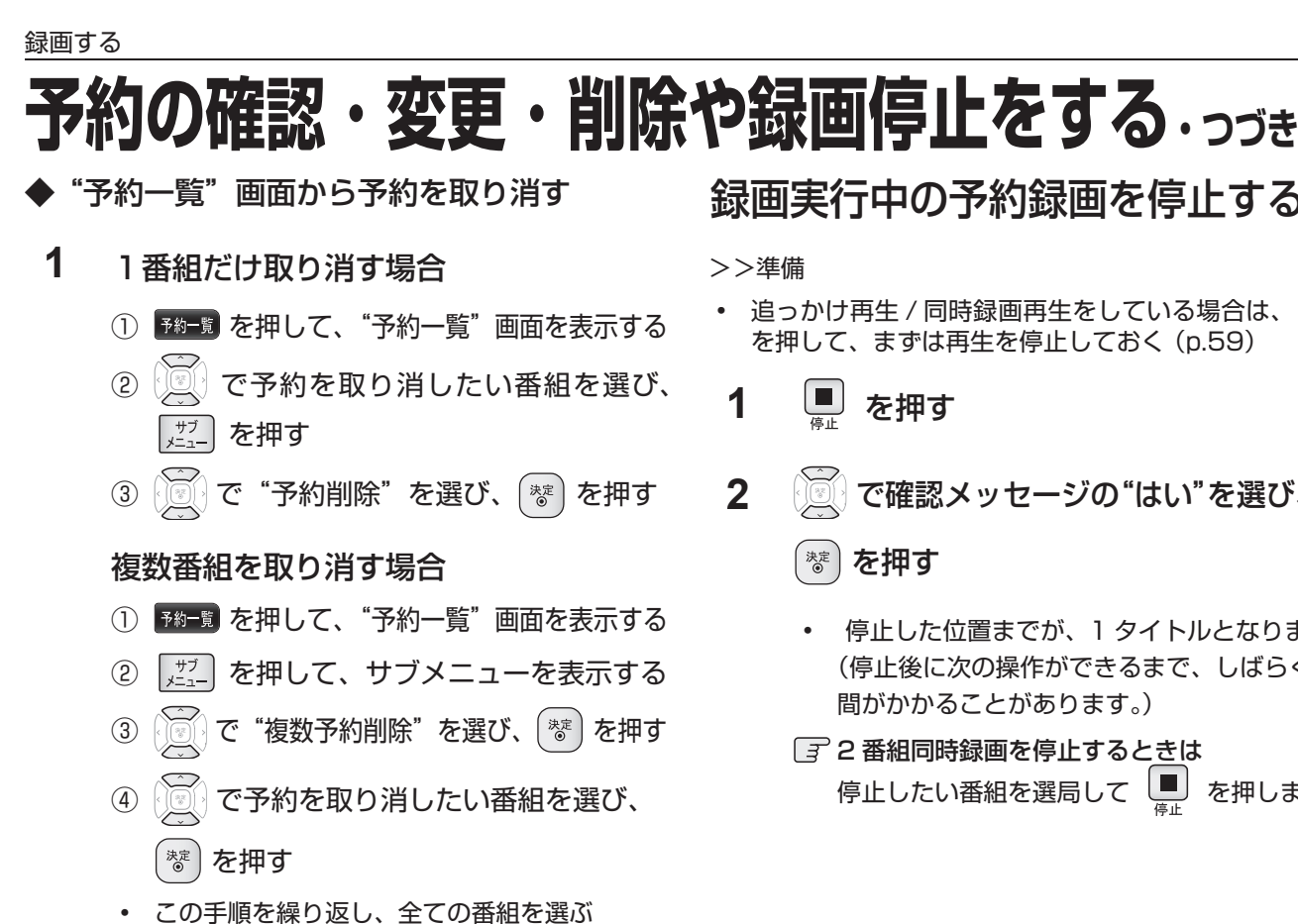

選ばれた番組に"~"が付きます。 L

48

| 予約一覧 | 2012/12/19 ( <b>冰</b> )                                             | PM 7:00       |             |
|------|---------------------------------------------------------------------|---------------|-------------|
|      | わくわく動物めぐり<br>12月20日(木) PM 9:00~PM10:00<br>素敵なガーデン                   | OO放送          |             |
|      | 12月20日(木) PM10:00~PM11:00<br>名画アルバム詩選集<br>12月21日(金) PM 7:00~PM 8:00 | OO放送<br>テレビロロ |             |
|      | 鉄道の旅<br>12月22日(土) PM 8:00~PM 9:00<br>さわやかな白然風景                      | △△放送          |             |
|      | 12月23日(日) PM 8:00~PM 8:30<br>第8回オーケストラ<br>12月23日(日) PM 8:30~PM 9:00 | テレビロロ         | 決定<br>キャンセル |
| M    | ドラマ「春夏秋冬」<br>12月23日(日) PM 9:00~PM10:00                              | 70200         |             |
| 赤前ぺ  | ージ 緑 次ページ                                                           |               |             |
|      |                                                                     |               |             |

- ⑤ 番組を選び終えたら、 lim で "決定" へ 移動し、「\*\*」を押す
- 2 で確認メッセージの"はい"を選び、 を押す 決定
  - 予約が取り消されます。
- 3 予約の取り消しが終わったら、 🔂 を押して 通常画面に戻す

# 録画実行中の予約録画を停止する

- 追っかけ再生 / 同時録画再生をしている場合は、 を押して、まずは再生を停止しておく(p.59)
  - を押す
  - で確認メッセージの"はい"を選び、

# を押す

- 停止した位置までが、1 タイトルとなります。 (停止後に次の操作ができるまで、しばらく時 間がかかることがあります。)
- 停止したい番組を選局して

# 録画についての補足説明

#### 録画全般

• 録画中に残量がなくなったときは、録画が自動的に停止します。

### 録画予約全般

### ◆ 録画予約があるときの本機の動き

• 本体表示部に" 🕒 " が点灯します。

#### 予約開始時刻の直前になると

- 本機の電源が「入」のときでも、予約の録画は実行されます。
- 本機の電源が「切」のときは、予約開始時刻の2分前に自動的に電源が入ります。
- 予約終了時刻になると
- 自動的に録画が終わります。
- 予約録画が終了すると
- 電源を切るかどうかの確認画面が表示されます。放置していると1分後に自動的に電源が切れます。

### ◆ 番組表を使った予約(番組検索)

• 番組検索は、番組データの番組情報(日によって変わることがあります)をもとに検索するため、同じ番組でも検索する日によっては検索できないことがあります。

#### 代理録画

BD-RE/-R や USB-HDD で次のような理由で予約録画が実行できない場合、HDD が録画可能な状態であれば HDD に録画し、"予約一覧"画面でお知らせします。

- 録画不可のディスク(ソフトなど)が入っているときや、ディスクが入っていないとき。
- BD-RE/-R や、USB-HDD の残量時間が不足しているとき。
- 録画可能な USB-HDD が接続されていないとき。

#### 通常録画 / ワンタッチタイマー録画 / 等速ダビングと、予約録画が重なったときは

以下の場合、通常録画やワンタッチタイマー録画は予約開始2分前に取り消されます。

(2番組同時録画できる場合は、1番組のみ取り消されます。)

- すでに2番組同時録画中の場合
- 2番組同時録画できない条件の場合(p.44)

等速ダビングは、予約開始2分前に取り消されます。

# <sup>録画する</sup> **録画についての補足説明**・っづき

## 予約が重なったときは

| <ul> <li>◆ 予約を決定するときに、確認メッセージが表示されます。</li> <li>・ メッセージを確認し(番組表予約の場合は確認メッセージで"はい"を選び) ぎを押すと、"予約一覧"画表示されます。重なりのため、一部または全ての録画ができなくなっている予約には " ▲ "が付き、水色字色で表示されています。</li> <li>◆ 重なっている予約を確認するときは</li> <li>・ かー覧を押し、"予約一覧"画面を表示してください。重なりのため、一部または全ての録画ができなくなってる予約には " ▲ "が付き、水色の文字色で表示されています。</li> <li>◆ 3つ以上の予約が重なった場合は、録画開始時刻が遅い方の予約が優先的に録画されます</li> </ul> | 面が<br>の文<br>てい |
|----------------------------------------------------------------------------------------------------|----------------|
| <ul> <li>・ メッセージを確認し(番組表予約の場合は確認メッセージで"はい"を選び) き た押すと、"予約一覧"画表示されます。重なりのため、一部または全ての録画ができなくなっている予約には" ▲ "が付き、水色字色で表示されています。</li> <li>◆ 重なっている予約を確認するときは</li> <li>・ 予約一覧"画面を表示してください。重なりのため、一部または全ての録画ができなくなってる予約には " ▲ "が付き、水色の文字色で表示されています。</li> <li>◆ 3つ以上の予約が重なった場合は、録画開始時刻が遅い方の予約が優先的に録画されます</li> </ul>                                               | 面が<br>の文<br>てい |
| <ul> <li>◆ 重なっている予約を確認するときは</li> <li>● ● を押し、"予約一覧"画面を表示してください。重なりのため、一部または全ての録画ができなくなってる予約には " ▲ " が付き、水色の文字色で表示されています。</li> <li>◆ 3つ以上の予約が重なった場合は</li> <li>● 余部または一部が重なった場合は、録画開始時刻が遅い方の予約が優先的に録画されます。</li> </ul>                                                                                                    | てい             |
| <ul> <li>         ・ 予約一覧"画面を表示してください。重なりのため、一部または全ての録画ができなくなっる予約には         ・   ・   ・   ・   ・   ・   ・   ・</li></ul>                                                                                                    | てい             |
| る予約には" / / "が付き、水色の文字色で表示されています。<br>◆ 3つ以上の予約が重なった場合は<br>・ 全部または一部が重なった場合は、緑画開始時刻が遅い方の予約が優先的に緑画されます。                                                                                                    |                |
| ◆ 3 つ以上の予約が重なった場合は<br>・ 全部または一部が重なった場合は、緑画開始時刻が遅い方の予約が優先的に緑画されます                                                                                                    | I              |
| • 全部または―部が重なった堤合は、録画開始時刻が遅い方の予約が優先的に録画されます                                                                                                    |                |
|                                                                                                    |                |
| 予約                                                                                                    |                |
| 録画                                                                                                    |                |
| • 開始時刻が同じ場合は、"予約一覧"画面で順番が下の方の予約が優先的に録画されます。                                                                                                    |                |
| 「       「       "予約一覧"で上に表示されている番組         予約       「       「         「       「       (*予約一覧"で下に表示されている番組                                                                                                    |                |
| 録画                                                                                                    |                |
| • 前の予約の終了時刻と後の予約の開始時刻が同じ場合は、前の予約の終了時刻の手前約15秒ほどは録画されませ                                                                                                    | :ん。            |
| 予約                                                                                                    |                |
| 録画                                                                                                    |                |
| <ul> <li>※ の部分(約15秒ほど)は録画されません。</li> <li>◆ 2番組同時録画できない条件(p.44)で2つ以上の予約が重なった場合は</li> <li>・録画開始時刻が遅い方の予約が優先的に録画されます。</li> <li>・開始時刻が同じ場合は、"予約一覧"画面で順番が下の方の予約が優先的に録画されます。</li> <li>・前の予約の場合、後の予約と重なる部分の手前約15秒以降は録画されません。<br/>(前の予約の終了時刻と後の予約の開始時刻が同じ場合を含む)</li> </ul>                                                                                       |                |

停電があったときは

#### ◆ 全般

- 停電から復帰すると、自動的に電源が入ってシステム設定を行います。(システム設定中は、本体表示部に "WAIT" が表示されます。)
- 停電によって予約録画が中断したときは、"予約一覧"画面でお知らせします。(p.37)

### ◆ 録画の種類別では

通常録画中やワンタッチタイマー録画中に停電したとき

- 録画は停電したところで終了します。
- システム設定後は、電源が切れます。
- 録画予約の録画開始前に停電したとき

• 停電復帰後に、時計が自動修正されると予約内容が復活します。

録画予約の録画実行中に停電したとき

- 録画は停電したところで中断します。
- 録画終了時刻(時間)前に復帰したときは、システム設定後に録画終了時刻(時間)まで録画されます。
- 録画終了時刻後に復帰したときは、録画は停電したところで終了し、システム設定後に電源が切れます。

### ◆ ディスク別では

HDD、USB-HDD

- 停電前後の番組は分割されて再生ナビ画面に登録されます。
- 停電直前の数十秒程度が録画されないことがあります。
- 停電発生のタイミングによっては、停電前に録画された内容が削除されることがあります。
- 停電発生の状況によっては、初期化が必要となることがあります。
- USB-HDD への予約録画中に停電があった場合、接続機器によっては停電復帰後の予約録画の続きは HDD へ代理 録画します。

BD-RE/BD-R

- 停電発生の状況によっては、そのディスクが使用できなくなることがあります。
- 停電復帰後に予約した番組をディスクへ録画できない場合は、HDD に代理録画されます。HDD に代理録画され た場合は、HDD の再生ナビ画面に登録されます。

#### 予約録画が正常に行われなかったときは

 "予約一覧"画面で、重なりや停電などの要因で予約録画が正常に行われなかった予約に、"(i)"が付き、灰色の 文字色で表示されます。番組を選んで ぎ を押すとお知らせ内容が表示されます。"戻る"を選ぶと、そのまま"予 約一覧"画面に戻り、"お知らせ消去"を選ぶと番組が一覧から消去されます。
 ("予約一覧"画面の表示方法については、「予約一覧の見かた」(p.37)をご覧ください。)

TOXE

• 最大録画可能数 / 登録数については (p.103) をご覧ください。

# 再生の前に

# 録画した番組(タイトル)の一覧(再生ナビ画面)について

#### HDD USB-HDD BDAV DVD-VR AVCREC™ 録画した番組を見るときは、画面に再生ナビ画面を表示させて、見たい番組を選んで再生します。 本書では、録画して本機に取り込んだ番組のことを"タイトル"と呼びます。 ▶ 再生ナビを表示するには ① [HDD]、[DISC] または [USB] を押して、操作するメディアに切り換える 2 売 を押す ホームメニューから"再生ナビ"を選ぶこともできます。(p.11) 〒 再生ナビ画面を消すには 再生ナビ画面表示中に「 た」を押します。 再生ナビ画面の見かた (例:HDD) 選択中のタイトルの再生画面 音声付き再生になります。 NEW :未再生\* ●REC :録画中\* サブメニュー <sup>サブ</sup>を押すと表示されます。 操作中のメディア け ↓ ↓< 録画日 \* HDDとUSB-HDDのみ HD |再<u>生ナビ</u> りくわく動物めぐり 続きから再生 素敵なガーデン NEW 12/12/20(木) 編集 ろ画アルバム詩選集 12/12/20(木) 12/12/19(水) 鉄道の旅 NEW 12/12/21(金) 録画モード変換 PM 9:00 さわやかな白然風景 00放送 12/12/21(金) ジャンル / 並び順 1h00m00s <sup>第8回オーケストラ</sup> 12/12/21(金) DRモード ドラマ「春夏秋冬」 コピー可能回数:9 0 12/12/22(土) 番組の削除 ⊕画劇場「×× 刑事। $12/12/22(\pm)$ 複数番組削除 全て (20) ドラマ「音楽のある景色」 $12/12/22(\pm)$ アニメ「サプライズ」 12/12/23(日) 記録順 緑 次ページ 赤 前ページ サブメニューボタンで各機能を表示できます。 - ガイド表示 • 本機の録画モードが DR の場合、残量時間は BS デジタル放送(HD 放送)の場合の時間で表示されます。 □ 別のページを表示するときは (赤)(前ページ)、(縁)(次ページ)を押します。 🕝 表示するタイトルのジャンルを絞り込んだり、並び順を変えたいときは ① 🖾 を押して、サブメニューを表示する ② ディスクの場合は、手順④へすすむ HDD または USB-HDD の場合は、"ジャンル / 並び順"を選び、 (\*\*)を押す ③ ジャンルを絞りこみたいときは、 💮 で、"ジャンル"を選び、 🐮 を押す ジャンルリストが表示されるので、ご希望のジャンルを選び、(\*\*)を押してください。 ④ 並び順を変えたいときは、 😿 で"並び順"を選び、 🐮 を押す 並び順の種類が表示されるので、ご希望の並び順を選び、「\*\*」を押してください。ディスクの場合は、こ れで並び替えがはじまります。HDDとUSB-HDDの場合は、⑤へ進んでください。 記録した順(ディスクの場合はタイトル番号順)に並び替えます。 記録順: 番組名順: 番組名(タイトル名)順に並び替えます。 |新しい順: 録画日が新しい順に並び替えます。(録画日が記録されていない場合は、並び順の最後になります) 古い順: 録画日が古い順に並び替えます。(録画日が記録されていない場合は、並び順の最初になります) で"決定"を選び、 き を 押す 6 最後に、 ご注意 ディスクモードでは、ジャンルの絞り込みはできません。

• 本機では、SDカードやUSB機器から直接 AVCHD ファイルを再生することはできません。(くわしくは (p.20) をご覧ください。)

# 再生開始位置について

- 再生中に 📕 を 1 回押して再生を停止すると、再生停止位置(リジュームポイント)が記憶されます。
- リジュームポイントを解除するには、停止中にもう一度
   を押してください。

### HDD USB-HDD

タイトルごとにリジュームポイントが記憶されます。

| 決定           再生 | リジュームポイントの続きから再生します。      |
|-----------------|---------------------------|
| サブメニュー          | "続きから再生"または"最初から再生"を選べます。 |

### BDAV DVD-VR AVCREC™

ディスクにつき一箇所だけリジュームポイントが記憶されます。

| ▶ 、 (決定) | 最後に再生していたタイトルを選んだ場合のみ、リジュームポイントから再生します。 |
|----------|-----------------------------------------|
| 再生       | それ以外は、タイトルの頭から再生します。                    |
| サブメニュー   | "最初から再生"のみ。                             |

#### 音楽用CD

ディスクにつき一箇所だけリジュームポイントが記憶されます。

▶ を使うか (巻)を使うかで再生が始まる位置が変わります。

| ▶          | 最後に再生していたトラックを選んだ場合のみ、リジュームポイントから再生します。<br>それ以外は、トラックの頭から再生します。 |
|------------|-----------------------------------------------------------------|
| 決定         | トラックの頭から再生します。                                                  |
| サブ<br>メニュー | サブメニュー画面から再生できません。                                              |

### HDD USB-HDD BDAV BD-Video DVD-VR DVD-Video AVCREC™ 音楽用CD DISC (JPEG)

再生ナビ画面を表示せずに ・ を押すと、最後に視聴していたタイトル / トラックのリジュームポイントから再生が 始まります。

## で注意

• ディスクによっては、リジューム機能に対応していないものがあります。

### TQXET

#### 次のような場合、記憶したリジュームポイントが解除されます

- 停止中に、 🛄 を押したとき。(HDDの場合は、そのとき選ばれているタイトルのリジュームポイントが解除されます。)
- タイトルの削除や、タイトル / ディスクの編集をしたとき。(この場合、削除や編集をしていないタイトルのリジュームポイントも解除されます。)
- 初期化をしたとき。
- 録画後は録画したタイトルにリジュームポイントが設定されます。(ただし、HDDのタイトルごとのリジュームポイントは解除しません。)

以下は、ディスクのみ

- ディスクトレイを開けたとき。
- ファイナライズをしたとき。

など

# 54 再生する **録画した番組(タイトル)を再生する**

### HDD USB-HDD BDAV DVD-VR AVCREC™

HDD やディスクに記録したタイトル、また、USB 機器などから本機に取り込んだ AVCHD 方式の動画を再生することができます。

#### >>準備

- USB-HDD を再生するときは、USB-HDD をつないでおく
- ディスクを再生するときは、再生用のディスクを入れておく
- HDD、DISC または USB を押して、操作するメディアに切り換えておく

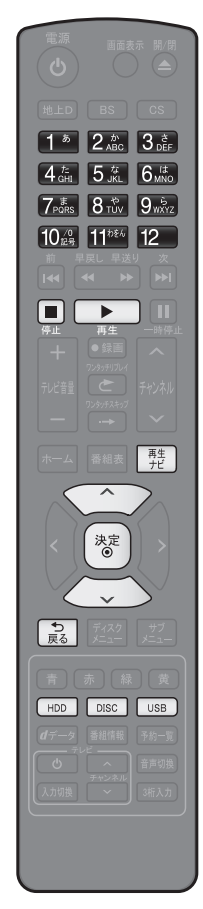

- 前の画面に戻るときは
  を押す
- 通常画面に戻るときは
  意を何回か押す
- ディスク再生時にパスワードの入力画 面が表示されたときは

~ 10歳 で、「BD-Video の視聴
 聴可能年齢や DVD-Video の視聴
 制限レベルを設定するときは」(p.99)
 で設定したパスワードを入力する

- アIN コードの入力画面が表示されたときは
   「PIN コードの入力画面が表示されたときは」(p.62)をご覧ください。
- 1 「難」を押して、再生ナビ画面を表示する (p.52) 音楽用 CD の場合は、自動的に再生ナビ画面が表示されます。 2 で見たいタイトルを選ぶ 再生ナビ 🔤 わくわく動物めぐ 60 産業 素敵なガーデン 12/12/20 (木) 名画アルバム詩選 12/12/21 (金) 12/12/19(水) PM 9:00 鉄道の旅 12/12/22 (±) さわやかな自然風景 12/12/23 (日) 00放送 12/12/23 (日) 1h00m00s 第8回オーケストラ DR モード コピー可能回数:9 ドラマ「春夏秋冬」 12/12/23(日) 映画劇場「××刑事 12/12/23(日) 12/12/24 (月) ドラマ「音楽のある景色」 アニメ「サブライズ 12/12/24 (月) 赤前ページ 縁 次ページ サブメニューボタンで各機能を表示できます。 3 または (\*\*)を押して、再生を始める ・ HDD と USB-HDD に関しては、 ℤ₂ を押して、サブメニューか ら再生開始位置を選んで再生することもできます。 • 再生位置に関しては「再生開始位置について」(p.53)をご覧くださ い。 → 再生を停止するときは ■ を押します。 再生が停止します。(リジュームポイントが記憶されます。) 、しご注意 本機を使って DVD に直接録画することはできませんが、本機でダビング した DVD や他機で録画してファイナライズした DVD は再生できます。 (QXE) 再生中にメディア(HDD、DISC、USB)を切り換えると、再生が停止します。
- タイトルの消去・編集をするときは (p.67) をご覧ください。

# 市販のディスクを再生する

>>準備

DISC を押して、操作するメディアに切り換えておく

# ブルーレイディスクや DVD を再生する

#### BD-Video DVD-Video

- 1 再生したいディスクを入れる
  - ディスクによっては、自動的に再生が始まるものがあります。
  - ディスクのメニュー画面が表示される場合は画面の指示に従って操作してください。

# 2 ▶ を押して、再生を始める

# ◆ ディスクのメニューやポップアップメニューから操作するときは

(メニューやポップアップメニューがある場合のみ)

ディスクのメニューを表示して、いろいろな操作ができます。また、BD-Video の場合はポップアップメニューを表 示して、再生を止めずにいろいろな操作ができます。

ディスクによってメニューやポップアップメニューの内容が異なりますので、操作のしかたはディスクの説明書をお 読みください。ここでは、一般的な操作の例を示しま<u>す</u>。

<u>
近空</u>
・・・・ディスクのメニュー選択画面を表示します。

| BD-Video の場合:  | トップメニュー         |
|----------------|-----------------|
| DVD-Video の場合: | トップメニュー<br>メニュー |
| 歴 ディスクのトップ     | パメニューを表示します。    |

♪ ・・・・ 希望のタイトルや項目を選び、決定します。

# 音楽用 CD を再生する

### 音楽用CD

**B**XE

# 1 再生したいディスクを入れる

- トラックリストが表示されます。
- すでにディスクが入っていて、トラックリストを表示したい場合は、
   た押してください。
- 2 💮 で、お好みのトラックを選び、 💽 または 😻 を押す

📑 再生を停止するときは

• を押します。

• 再生が停止します。(リジュームポイントが記憶されます。)

• 再生開始位置やリジュームポイントについては、「再生開始位置について」(p.53)をご覧ください。

# 西 あ あ あ の デ ィ ス ク を 再 生 す る ・ っ づ き

# ブルーレイ 3D™ ディスクを再生する

本機でブルーレイ 3D™ ディスクを楽しむことができます。 >>準備

- 本機と 3D 対応テレビを付属の High Speed HDMI ケーブルでつないでおく(準備編 p.13)
- 3D 対応テレビの設定を 3D に切り換えておく(必要な場合のみ)
- ブルーレイ 3D<sup>™</sup> ディスクを入れておく
- DISC を押して、操作するメディアを切り換えておく

1 再生したいディスクを入れる

# 2 \_\_\_\_\_ を押して、再生を始める

#### 📝 3D の再生設定を変更するときは

<sup>★-ム</sup> → "本体設定" → "3D 設定"から希望の設定を変更してください。

📝 2D 映像で再生するときは

★-ム → "本体設定" → "3D 設定" → "3D ディスク再生設定"を "2D" に設定してください。

して注意

56

 市販のソフトの再生中は、テレビ放送と比べて音量が小さく感じられます。再生中にテレビの音量を上げたときは、 再生停止前に必ず音量を下げてください。

# いろいろな再生

# 速度を変えて再生する

• 一部を除き、音声は出ません。

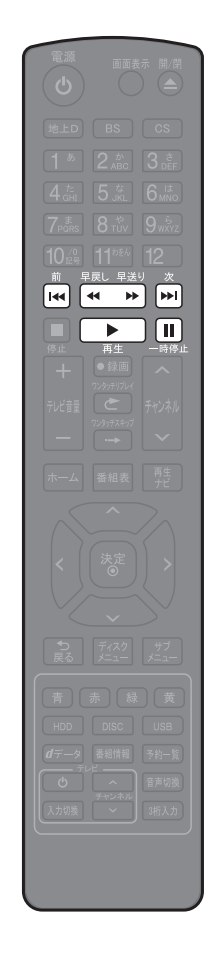

- ◆ 早く見る / 聞く(早送り / 早戻し) HDD USB-HDD Blu-ray™ DVD AVCREC™ 音楽用CD DVD (AVCHD)
- 再生中に、 💘 🎽 を押す
- 押すたびに、再生速度が5段階(音楽用CDは3段階)で切り換わります。
- 音楽用CDの早送り / 早戻し中は、およその再生位置が確認できる程度の 音声が断続的に出ます。
- ◆ 音声付きで早く見る(早見再生)
   HDD USB-HDD Blu-ray™ DVD AVCREC™ MONARCHD)
   再生中に、 → を押す
   1回押すと、音声付きの約 1.3 倍速の早送りになります。
   → を押すと通常再生に戻ります。
   ◆ 再生を一時的に止める(再生一時停止)
   HDD USB-HDD Blu-ray™ DVD AVCREC™ 音楽用CD MO(AVCHD)
   JPEG
   再生中に、 → を押す
   再生が一時停止します。
   → を押すと再生に戻ります。
   ◆ ゆっくり見る(スロー/逆スロー再生)
- 早戻し \_\_\_\_\_早送り
- 再生一時停止中に、 🔍 🙀 を押す
- 押すたびに、再生速度が3段階で切り換わります。

HDD USB-HDD Blu-ray<sup>™</sup> DVD AVCREC<sup>™</sup> DVD (AVCHD)

- 長押しすると、早送り/早戻し動作となります。

◆ コマを進める / 戻す(コマ送り / コマ戻し)

HDD USB-HDD Blu-ray<sup>™</sup> DVD AVCREC<sup>™</sup> DVD (AVCHD)

再生一時停止中に、 「▲」、 ▲ を押す

• 押すたびに、コマが進み/戻ります。

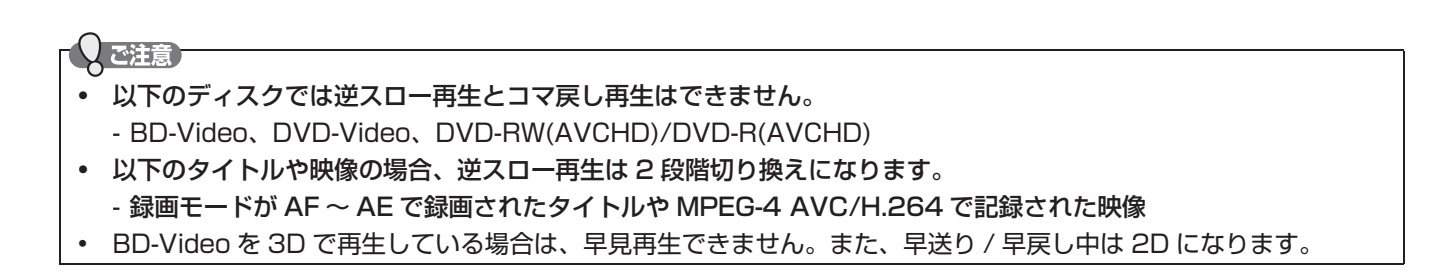

# **いろいろな再生.**っづき 見たいタイトルやシーンまでとばす(頭出し)

◆ 見たい/聞きたいところまでとばす(スキップ)

 HDD
 USB-HDD
 Blu-ray™
 DVD
 AVCREC™
 音楽用CD

 JPEG
 DVD (AVCHD)

再生中に、 📢 、 🔛 を押す

- 押すたびに、前の、または次のチャプターやトラック などにとびます。
- ・ の場合、1回目だけは、現在再生中のチャプター やトラックの頭にとびます。
- ◆ ワンタッチスキップ / ワンタッチリプレイ

HDD USB-HDD Blu-ray<sup>™</sup> DVD AVCREC<sup>™</sup> DVD (AVCHD) 再生中に、ご、 → を押す

 押すたびに、"再生設定"の"ワンタッチスキップ"、"ワンタッチリプレイ"で設定した分だけ再生がとびます。 (最大で連続10回まで。)(p.96)

◆ 番号や時間を指定してとばす(サーチ)

| HDD<br>JPEG | USB-HDD        | Blu-ray <sup>™</sup>  | DVD            | AVCREC™        | 音楽用CD       |
|-------------|----------------|-----------------------|----------------|----------------|-------------|
| 1           | 再生中に、<br>示し、 濸 | <u>) デゴ</u> を<br>で"サー | を押してす<br>-チ"を選 | サブメニコ<br>び、〔☆〕 | 」ーを表<br>を押す |
|             |                | 22                    |                |                |             |
|             | サーチ            |                       |                |                |             |
|             | 音声<br>字幕       |                       |                |                |             |

イズリダクション

フングル

ご注意

- 2 で希望のサーチを選ぶ
  - 押すたびにサーチの種類が切り換わります。
  - 再生中の HDD やディスクの種類によって、選べるサーチの種類が異なります。

| 再生するメディア<br>/ファイル                   | <br>  サーチの種類                               |  |  |
|-------------------------------------|--------------------------------------------|--|--|
| HDD USB-HDD                         | タイムサーチ→チャプ<br>ターサーチ→タイム<br>サーチ…            |  |  |
| Blu-ray™ DVD<br>AVCREC™ DVD (AVCHD) | タイムサーチ→タイト<br>ルサーチ→チャプター<br>サーチ→タイムサーチ<br> |  |  |
| 音楽用CD                               | タイムサーチ→トラッ<br>クサーチ→タイムサー<br>チ→…            |  |  |
| JPEG                                | トラックサーチのみ                                  |  |  |

- 3 ⑦ で、変更したい数値へ移動し、 ② または 1 ≥ ~ 10 ◎ で数値を変更し、 ぎを押す
  - 指定した番号または時間まで再生がとびます。

🕝 入力を間違えたときは

{ を押します。

とびこすチャプターやトラックがないときは、該当の頭出しはできません。

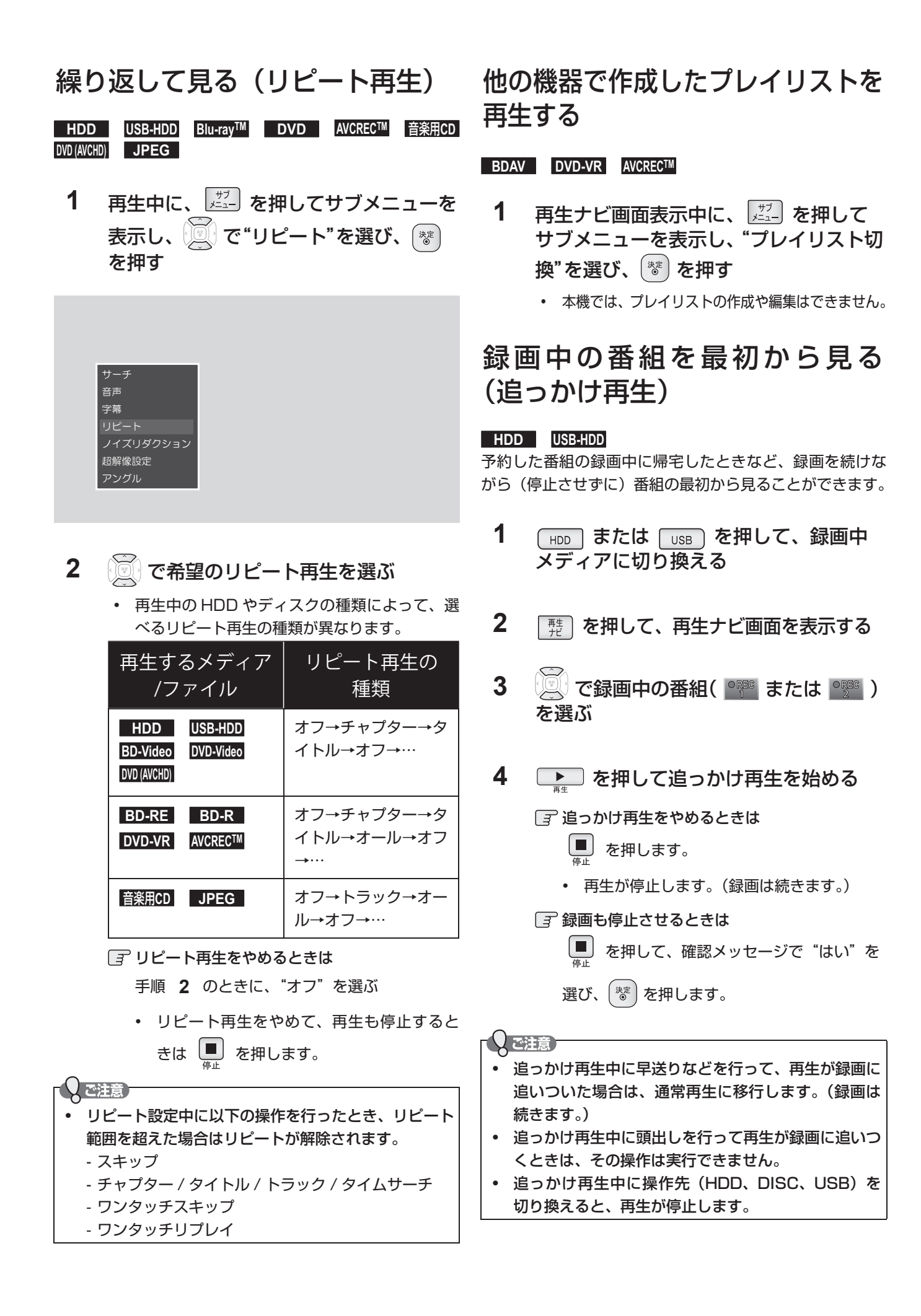

音声(言語)、字幕(言語)、カメラアングルを切り換える

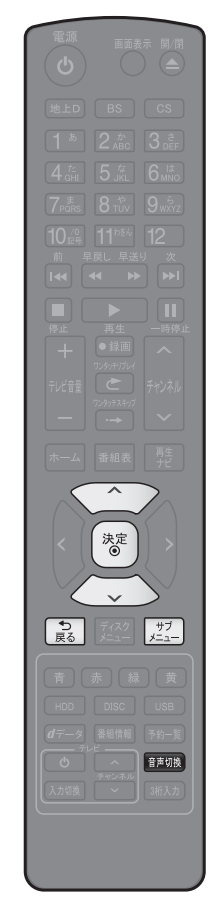

- 前の画面に戻るときは 忌を押す
- □ 通常画面に戻るときは ■ を何回か押す

[ ₹ ディスク再生時にパスワードの入力画 面が表示されたときは [BD-Video の視聴可能年齢や DVD-Video の視聴制限レベルを設 定するときは (p.99) をご覧ください。 ▶ 音声(言語)を切り換える

HDD USB-HDD Blu-ray<sup>™</sup> DVD AVCREC<sup>™</sup> DVD (AVCHD) 再生中のタイトルに複数の音声(主音声 / 副音声など)や音声言語が記録また

1 

は収録されているときは、再生したい音声を選ぶことができます。

- 音声情報は 📰 を押して、サブメニューから "音声"を選ぶこと でも表示できます。
- 2 希望の音声を選ぶ

HDD USB-HDD BDAV DVD AVCRECTM DVD (AVCHD) で音声を切り換える

- 選択している音声がステレオで、右側に選択項目が表示される場合、 )で"ステレオ"→ "R-ch"→ "L-ch"を切り換える。
- 選択している音声が二カ国語で、右側に選択項目が表示される場合、 💽 で"主 / 副"→"主音声"→"副音声"を切り換える。

# BD-Video

で"プライマリ"か"セカンダリ"を選んだあとに、 。で 音声切り換えエリアへ移動し、 💮 で音声を切り換える。

"音声設定"の"BD-HD 音声設定"が"HD 音声"のときにはセ カンダリ音声は出力されません。(p.94)

## ▶ 字幕(言語)を切り換える

HDD USB-HDD BDAV DVD AVCREC™ DVD (AVCHD)

再生中のタイトルに複数の字幕言語が記録または収録されているときは、字幕 の言語を選んだり、字幕表示の入 / 切を選んだりすることができます。(本機 で録画したタイトルの場合は、録画モードが DR、AF ~ AE で録画したタイト ルだけ切り換えできます。)

再生中に、 📃 を押してサブメニューを表示し、 河 で 1 "字幕"を選び、〔\*\*〕を押す

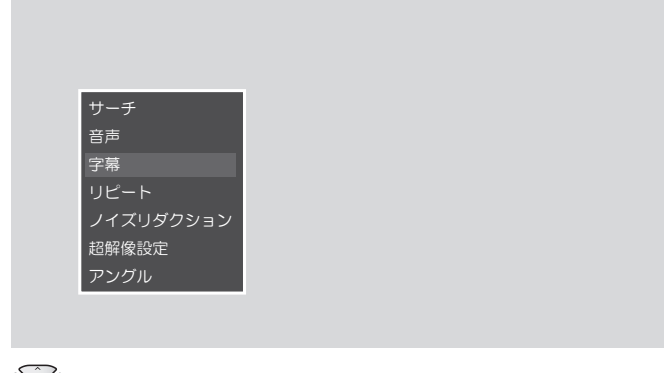

で希望の字幕を選ぶ

2

- () で最後に選んだ字幕設定を入 / 切できます。
- 字幕言語を切り換えてから表示されるまで時間がかかることがあります。

◆ BD-Video 特有の字幕などを切り換える

#### **BD-Video**

- BD-Videoの場合、プライマリ映像用の字幕、セカン ダリ映像用の字幕、また、字幕のスタイルを、それぞ れ設定することができます。
- 再生中に、
   た押してサブメニューを
   表示し、
   で"字幕"を選び、
   を押す
- 2 で"プライマリ"、"セカンダリ"または"スタイル"を選んだあとに、
   漆 で字幕へ移動し、
   ご で設定を切り換える・
   ご で最後に選んだ設定を入/切できます。
- ◆ カメラアングル(見る角度)や映像を切り 換える

HDD USB-HDD Blu-ray™ DVD-Video AVCREC™ 再生中のタイトルに複数のカメラアングルや映像が記録ま たは収録されているときは、映像を選んだり、見る角度を 選ぶことができます。

```
1 再生中に、 型 を押してサブメニュー
を表示し、 で"アングル"を選び、
参を押す
```

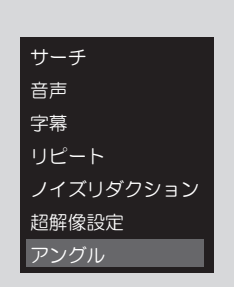

- 2 で希望の映像やカメラアングルを選ぶ
  - 押すたびに、カメラアングルや映像が切り換わります。

 ・カメラアングルが選べる場面では、画面に" 2 "が 表示されます。(表示されないようにすることもできま す。(p.96))
 ・ PD (D) (idea の提合 音志 ( 向高 ( たく コン) ( )

 BD/DVD-Video の場合、音声 / 字幕 / カメラアング ルの内容はディスクによって異なりますので、ディス クの説明書もご覧ください。 再生映像のノイズを低減する (ノイズリダクション)

# HDD USB-HDD Blu-ray<sup>™</sup> DVD AVCREC<sup>™</sup> DVD (AVCHD)

- 1 再生中に、 ご を押してサブメニューを 表示し、 で"ノイズリダクション"を 選び、 を押す
- で希望の設定を選び、 ぎ を押す

ノイズリダクション オン 🔷

再生映像の標準画質を鮮明な画質に 補正する(超解像設定)

HDD USB-HDD Blu-ray<sup>™</sup> DVD AVCREC<sup>™</sup> DVD(AVCHD) HDMI 端子から 1080i/1080p で出力時、標準画質の映 像を精細感の高い画質に補正します。

- 再生中に、 ご を押してサブメニュー を表示し、 で"超解像設定"を選び、
   を押す
- 2 ⑦ で希望の設定を選び、 ⑧ を押す

"オフ": 本機能を無効にします。 "オン": 精細感が強調されます。

超解像設定 オン 🌢

T & XE

テレビ放送の標準画質に対しても使えます。(p.17)
 ハイビジョン画質の映像に対しては効果がありません。

# 再生中の各種設定切り換え、っづき

# BD-Video の子画面の切り換え をする

# **BD-Video**

(ピクチャー・イン・ピクチャー対応のみ)

子画面(ピクチャー・イン・ピクチャー)対応の BD-Video では、 再生する子画面の設定を選ぶことができます。

 子画面の再生のしかたは、BD-Videoの取扱説明書を ご覧ください。

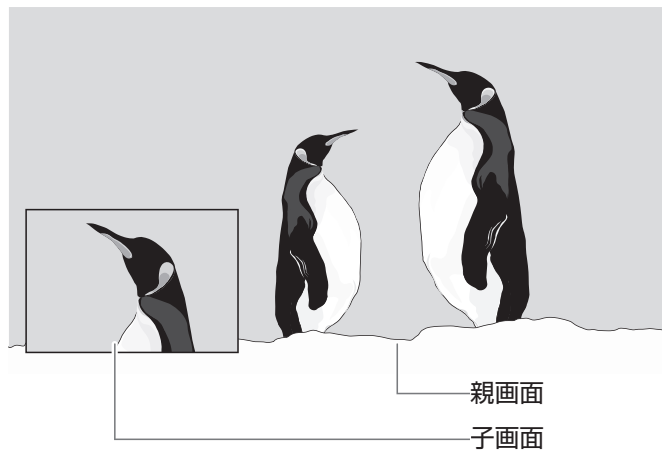

- 1 BD-Videoの再生中に、 型 を押してサ ブメニューを表示し、 で"セカンダ リビデオ"を選び、 参 を押す
  - 子画面の設定は、親画面 / 子画面の同時再生中 にだけ設定できます。

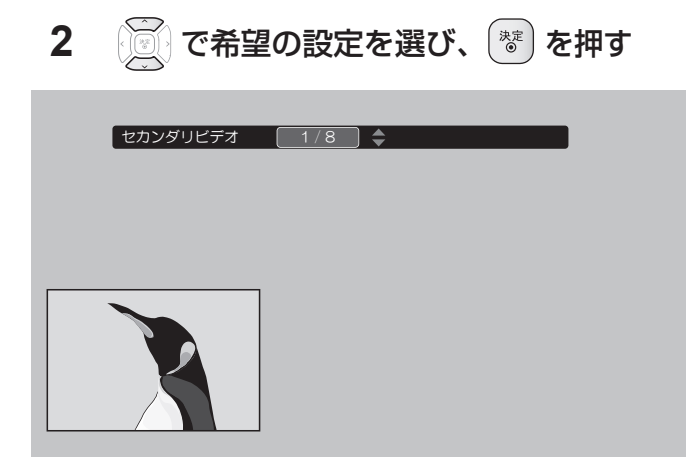

# BD-Video のバーチャル・ パッケージを利用する

# BD-Video

(バーチャル・パッケージ対応のみ)

バーチャル・パッケージに対応している BD-Video では、 他のメディア(ローカルストレージ)にデータをコピーして、 再生しながらいろいろな機能を楽しむことができます。 本機では、HDD をローカルストレージとして使用します。

- 再生中、映像や音声が停止することがあります。
- HDD に記録されたバーチャル・パッケージの内容を消去するには、 ★→ を押し、 "本体設定" → "その他の設定" → "初期化" → "BD ビデオデータ消去"の順に選び、 "バーチャルパッケージ消去"を行ってください。(p.98)

# PIN コードの入力画面が表示さ れたときは

# BDAV AVCREC™

他社のブルーレイディスクレコーダーなどでディスクに PIN コードが設定されているときは、本機で使用するとき に PIN コードの入力画面が表示されますので、設定された PIN コードを入力してください。(本機では、PIN コード の設定や変更はできません。)

# **1** 1 ~ 10 でPINコードを入力する

して注意

- セカンダリビデオ切換で子画面の映像を切り換えたとき は、映像が切り換わるまでしばらく時間がかかります。
- PIN コードとは、ディスクの視聴を制限するための 4桁のパスワードです。

# JPEG 形式の写真や絵を再生する

# JPEG

パソコンやデジタルカメラなどで JPEG 形式の写真や絵を記録したディスクや SD カード、USB 機器を本機で再生することができます。 拡張子に「jpg(JPG)」、「jpeg(JPEG)」が付いた、Exif 2.1 準拠の JPEG 圧縮データだけが再生できます。

# 写真や絵を連続して再生する(スライドショー)

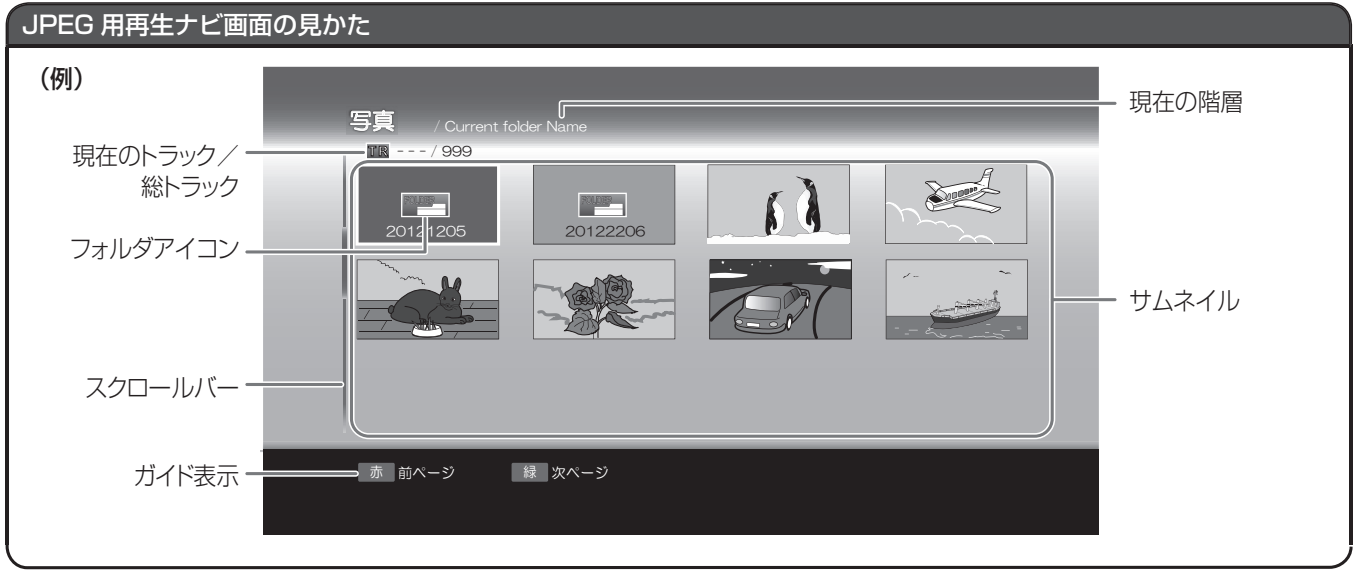

>>準備

• ディスクを使用する場合、 DISC を押して、操作するメディアに切り換えておく

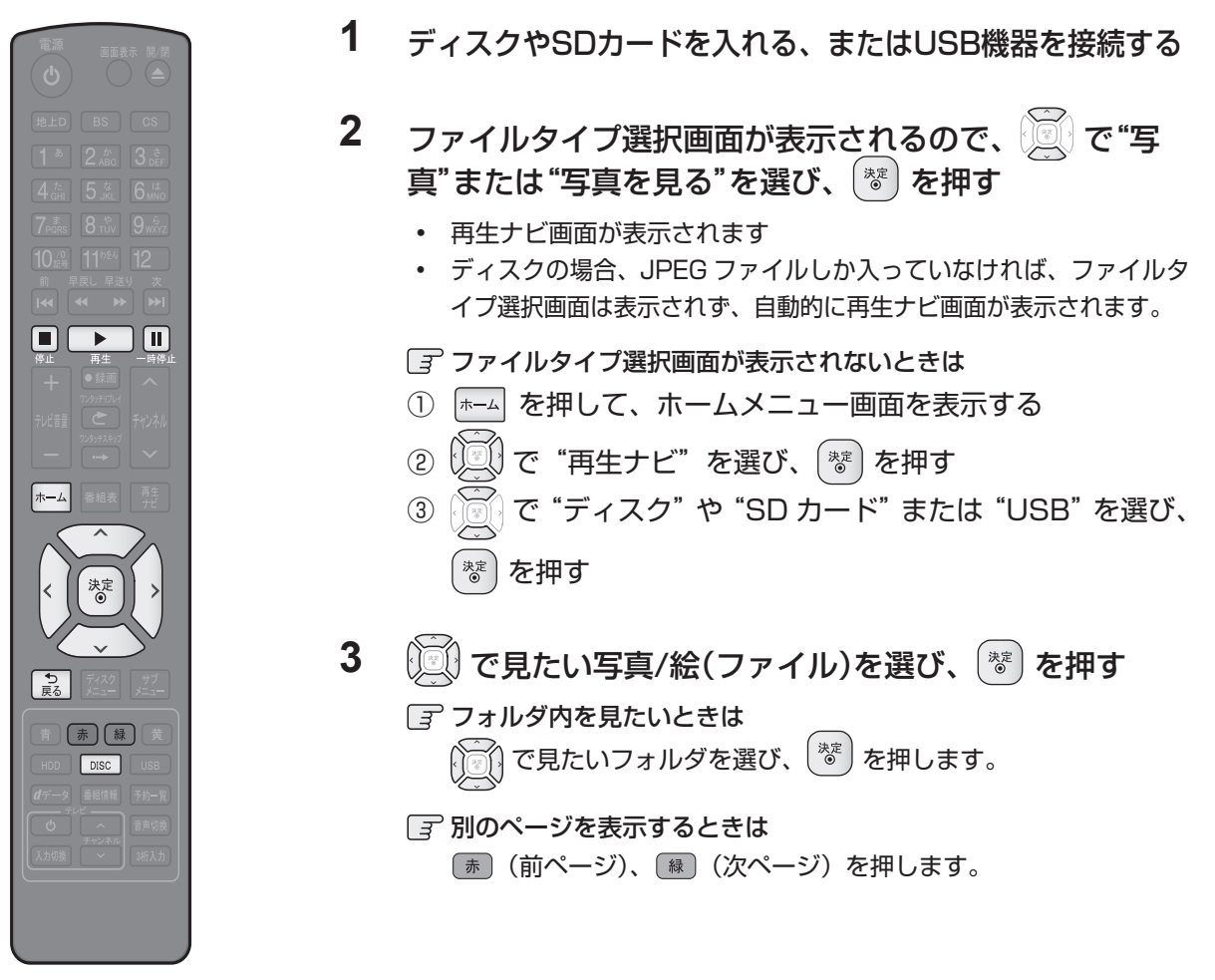

5

# 64 <sup>再生する</sup> JPEG 形式の写真や絵を再生する.っづき

- **4** ぎ または **ト** を押して再生を始める
  - 選んだ写真 / 絵(ファイル)と、それ以降に収録されているファイルが連続再生されます。(再生のスピードは、ホームメニュー画面から"本体設定"→ "再生設定"→ "JPEG スライドショー"で設定できます。(p.96))

# 📝 再生を一時停止、停止するときは

( または … を押すと、再生に戻ります。)

- ・
   を押すと再生が停止します。
  - 再生が停止し、再生ナビ画面に戻り、停止し たファイルが選ばれています。
  - 最後のファイルまで再生されると、自動的に 停止して再生ナビ画面に戻ります。
  - SD カードや USB 機器の JPEG 再生の場合、 リジュームポイントは記憶されません。

TQXET

- 1つあたりのファイルの再生時間(表示間隔)は5
   秒です。10秒に変更することもできます。(p.96)
- JPEG 用の再生ナビ画面には、JPEG 形式のファイ ルだけが表示されます。
- JPEG 再生中に再生できないファイルがあった場合 は、" 〇"を表示して次トラックにスキップします。
- 写真や絵の縦横比によっては、上下左右に黒帯が表示 されることがあります。
- JPEG 再生中に予約録画開始2分前になると、 JPEG 再生は自動的に停止します。
- 録画中やダビング中は、JPEG 再生はできません。

# 本機で再生できる JPEG ファイル について

# ◆ 最大認識可能フォルダ / ファイル数

| CD-RW/-R | 255 フォルダ、 | 999 ファイル  |
|----------|-----------|-----------|
| その他のメディア | 999 フォルダ、 | 9999 ファイル |

# ◆ 画素数

| サブサンプリング<br>(4:4;4 の場合)              | 32 × 32 ~ 4096 × 4096 |
|--------------------------------------|-----------------------|
| サブサンプリング<br>(4:2:2 または<br>4:2:0 の場合) | 32 × 32 ~ 5120 × 5120 |

• 1ファイルの再生可能容量は 12MB までです。

- 一覧のフォルダ名は、表示幅を超える場合スクロール 表示します。
- 次のメディアに記録された JPEG に対応しています:
   BD-RE/-R、DVD-RW/-R、CD-RW/-R、SD カード、
   USB 機器

### して注意

- JPEG 形式以外のファイルは再生できません。
- プログレッシブ形式の JPEG ファイルは再生できません。
- Motion JPEG には対応していません。
- 記録状態などによっては、リストに表示されるファイ ルでも再生できないことがあります。

# AVCHD 方式のハイビジョン動画が記録されたディスクを再生する

### DVD (AVCHD)

ハイビジョン対応デジタルビデオカメラなどでディスクに記録された AVCHD 方式のハイビジョン画質の動画を、本機で 再生することができます。(録画した機器でファイナライズ済みのディスクだけが再生可能です。) また、本機の HDD にダビングした AVCHD 方式のハイビジョン画質の動画を再生することができます。

#### >>準備

DISC を押して、操作するメディアに切り換えておく

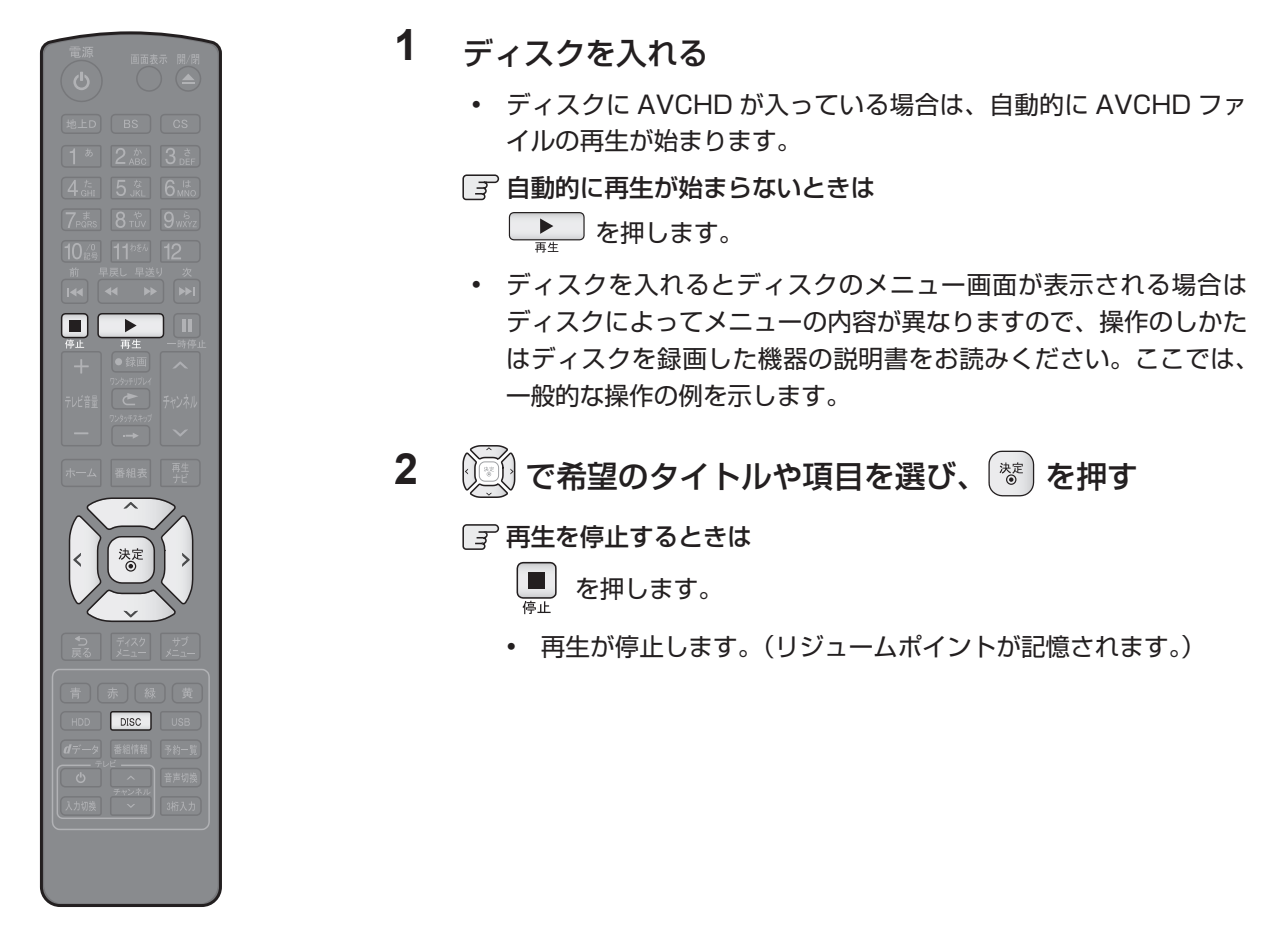

「ご注意」

- 再生開始位置やリジュームポイントについては、「再生開始位置について」(p.53)をご覧ください。
- AVCHD 方式準拠でない動画は、再生できません。
- SD カードや USB 機器に記録された AVCHD 方式の動画は、本機で直接再生することはできませんが、本機の HDD に取り込む(ダビングする)ことができます。
- HDD にダビングした AVCHD 動画の再生方法は、通常のタイトルの再生方法と同じですので、「録画した番組(タ イトル)を再生する」(p.54) をご覧ください。

# 再生する 再生についての補足説明

#### 再生全般

- ブルーレイディスク /DVD の 2 層ディスクの再生中は、1 層目と 2 層目が切り換わるときに映像や音声が一瞬止 まることがあります。
- 録画したタイトルを再生しているときは、タイトルの変わり目で画面が静止画になったりブロックノイズが見えた りすることがあります。
- 再生開始時や再生停止時に、映像や音声が出るまで時間がかかることがあります。
- タイトルの変わり目で画面が一瞬静止画になったりブロックノイズが見えたりすることがあります。
- コマ戻し中は、タイトルのつなぎ目部分でコマ飛びして再生されないことがあります。
- ディスクの再生が終わると、最後の場面で再生一時停止となったりディスクメニューが表示されたりすることがあ ります。この状態が長く続くと、テレビ画面が焼き付けを起こすことがありますので、ご注意ください。
- ディスクによっては、つづき再生、再生速度の切り換え、頭出し、言語やカメラアングルの切り換え、リピート再 生などの操作が、本機ではできないことがあります。
- ファイナライズ中や初期化中は、再生できません。
- Cinavia<sup>™</sup>
- Cinavia の通告

この製品は Cinavia 技術を利用して、商用制作された映画や動画およびそのサウンドトラックのうちいくつかの 無許可コピーの利用を制限しています。 無許可コピーの無断利用が検知されると、メッセージが表示され再生あ るいはコピーが中断されます。 Cinavia 技術に関する詳細情報は、http://www.cinavia.com の Cinavia オン ラインお客様情報センターで提供されています。 Cinavia についての追加情報を郵送でお求めの場合、Cinavia Consumer Information Center, P.O. Box 86851, San Diego, CA, 92138, USA まではがきを郵送してく ださい。 この製品は Verance Corporation (ベランス・コーポレーション) のライセンス下にある占有技術を含 んでおり、その技術の一部の特徴は米国特許第7,369,677 号など、取得済みあるいは申請中の米国および全世界 の特許や、著作権および企業秘密保護により保護されています。Cinavia は Verance Corporation の商標です。 Copyright 2004-2010 Verance Corporation. すべての権利は Verance が保有しています。 リバース・エン ジニアリングあるいは逆アセンブルは禁じられています。

#### 再生ナビ画面

- ファイナライズされた DVD-RW/-R(Video)は再生ナビ画面を表示できません。ディスクメニューから再生して ください。
- リピート再生中に再生ナビ画面を表示すると、リピート再生が解除されます。
- 他社機で作成したディスクから本機の HDD にダビングする場合、ディスクにチャンネル情報が記録されていなけ れば、再生ナビ画面でのチャンネル番号表示箇所は空白になります。

#### つづき再生(リジューム停止)

つづき再生が始まる位置は、リジュームポイントによって多少ずれることがあります。

#### 音声/字幕/カメラアングルの切り換え

音声/字幕

- ビデオソフトによっては、ディスクメニューを使って音声言語や字幕言語を切り換えるものがあります。
- 音声言語を切り換えると、一瞬映像が止まったり黒画面になったりすることがあります。
- 本機の電源を切ったりディスクトレイを開けたりすると、設定が"本体設定"メニューの"再生設定" "音声言 「語設定"の設定に戻ります。(ビデオソフトによっては、そのディスクで決められている言語になります。)
- "本体設定"メニューの"音声設定"で Dolby や DTS®の設定を"自動"に設定して二重音声をビットストリーム /PCM (光)端子から出力しているときは、再生時に本機で音声を切り換えることはできません。この場合は、設 定を "PCM"にするか、アンプ側で切り換えてください。
- 字幕設定を変更したときは、切り換わるまで多少時間がかかることがあります。
- BD-Video、DVD-Video の早見再生(約 1.3 倍速)を除き、早送り / 早戻し再生中の字幕表示はできません。 カメラアングル
- 変更したときは、切り換わるまでに多少時間がかかることがあります。
- ディスクトレイを開けたときは、設定が"1"に戻ります。

# 編集の前に 本機でできる編集について

| できること(メニュー佰日)                      | HDD  | USB-HDD         | BD-RE     | -RW (VR) | -RW (AVC) | -RW (Video) |
|------------------------------------|------|-----------------|-----------|----------|-----------|-------------|
|                                    |      |                 | BD-R      | -R (VR)  | -R (AVC)  | -R (Video)  |
| 1 タイトルの削除(番組の削除)                   | 0    | 0               | 0         | 0        | 0         | ×           |
| 複数タイトルの一括削除(複数番組削除)                | 0    | 0               | 0         | 0        | 0         | ×           |
| 全タイトルの一括削除(番組全消去)                  | 0    | $\bigcirc$      | Х         | ×        | ×         | ×           |
| 保護されていない全タイトルの一括削除(番組全消去(保護番組以外))  | 0    | 0               | Х         | Х        | Х         | ×           |
| タイトルの不要部分の削除(部分削除)                 | 0    | 0               | ×         | ×        | ×         | ×           |
| タイトル名の変更(番組名変更)                    | 0    | 0               | 0         | 0        | 0         | ×           |
| チャプターマークの追加・削除(チャプターマーク追加 / 削除)    | 0    | 0               | 0         | 0        | 0         | ×           |
| タイトルの分割(分割)                        | ○* 1 | ○* 1            | ×         | ×        | ×         | ×           |
| タイトルの保護 / 保護解除 (番組保護 / 保護解除)       | 0*1  | ○* 1            | 0         | 0        | 0         | ×           |
| ディスク名の変更(ディスク名変更)                  | ×    | ×               | 0         | 0        | 0         | 0           |
| USB-HDD 名の変更(USB-HDD 名変更)          | ×    | 0               | ×         | ×        | ×         | ×           |
| ディスクの保護/保護解除(ディスク保護/保護解除)          | ×    | ×               | 0         | 0        | 0         | ×           |
| USB-HDDの保護 / 保護解除(USB-HDD 保護・保護解除) | ×    | $\bigcirc^{*1}$ | ×         | ×        | ×         | ×           |
| フォーマット(初期化)                        | Х    | ×               | ○ (RE のみ) | ○(RWのみ)  | ○(RWのみ)   | ○(RWのみ)     |
| ファイナライズ(ファイナライズ)                   | ×    | ×               | ○(Rのみ)    | 0*2      | 0         | ○* 3        |

○:できる

×:できない

\*1 録画モード変換予定のタイトルは編集できません。

\*2 DVD-RW(VR)のみ、本機でファイナライズしたディスクのファイナライズを解除することができます。

\*3 ダビング後に、自動的にファイナライズされます。

るご注意

- タイトルやディスクが保護されているときや、ダビング中は、上記の編集はできません。 •
- 録画中は、以下の編集以外はできません。
  - HDD 録画中:HDD、BDAV、USB-HDD、DVD-RW/-Rの「1 タイトルの削除」、「複数タイトルの一括削除」
  - BDAV 録画中: HDD、USB-HDD の「1 タイトル削除」、「複数タイトルの一括削除」
  - USB-HDD 録画中: HDD、BDAV、USB-HDD、DVD-RW/-Rの「1 タイトル削除」、「複数タイトルの一括削除」 一部の BD-R では、本機で編集できない場合があります。

# 文字入力のしかた

# ◆ 入力できる文字の種類

| ボクン | 文字の種類         |                 |               |             |             |
|-----|---------------|-----------------|---------------|-------------|-------------|
| ホタン | 全角かな          | 全角力ナ            | 半角カナ          | 英字 / 記号     | 数字          |
| 1   | あいうえおぁぃぅぇぉ    | アイウエオァィゥェォ      | アイウエオアイウエオ    |             | 1           |
| 2   | かきくけこ         | カキクケコ           | カキクケコ         | ABCabc      | 2           |
| З   | さしすせそ         | サシスセソ           | サシスセソ         | DEFdef      | З           |
| 4   | たちつてとっ        | タチツテトッ          | タチツテトッ        | GHlghi      | 4           |
| 5   | なにぬねの         | ナニヌネノ           | ナニヌネノ         | JKLjkl      | 5           |
| 6   | はひふへほ         | ハヒフヘホ           | ハヒフヘホ         | MNOmno      | 6           |
| 7   | まみむめも         | マミムメモ           | ZEVXE         | PQRSpqrs    | 7           |
| 8   | やゆよゃゅょ        | ヤユヨャユョ          | P13P13        | TUVtuv      | 8           |
| 9   | らりるれろ         | ラリルレロ           | ラリルレロ         | WXYZwxyz    | 9           |
| 10  | 濁音 / 半濁音*1    | "四本 / 北四本※]     | 海本 / 业海本※]    | 业₳=┐ㅁ※ᢃ     | 0           |
| 10  | 全角記号*2        | <b>淘百 / 干淘百</b> | 淘百 / 干淘百      | 干戌記方        | U           |
| 11  | わをんゎー、。全角スペース | ワヲンヮー、。全角スペース   | ワヲン -、。半角スペース | 半角スペース      | 半角スペース      |
| 青   | 全角カナに切り換え     | 半角カナに切り換え       | 英字 / 記号に切り換え  | 数字に切り換え     | 全角かなに切り換え   |
| 赤   | 漢字変換          |                 |               | 全角 / 半角切り換え | 全角 / 半角切り換え |
| 緑   |               |                 |               |             |             |
| 黄   | 削除            | 削除              | 削除            | 削除          | 削除          |

\*' 押すたびに、濁音(、、、半濁音(゜)が切り換わります。 (例) か→が→か→・・・、は→ば→ぱ→は→・・・

\*2 押すたびに、以下の順で切り換わります。(文字を入力していない場合のみ) ●○◎■□◆◇▲△▼▽★☆≧≦↑↓⇒⇔→←()◇ [] {} ¥\$+-\*/=♂♀℃※ \*\*3 押すたびに、以下の順で切り換わります。 +-=`^'"|¥\$.,()<>[]{}/\_@~:;!?%&#\*

6 編集する

# 編集の前に、っづき

# ◆ 入力可能な最大文字数について

- 全角文字 / 半角カナで最大 30 文字(半角英数 / 記号 は最大 60 文字)まで入力できます。
- 未確定文字は最大9文字まで入力できます。

#### ( XE

68

表示される画面によっては、全ての文字が表示されないことがあります。

# ◆ 文字入力に使うボタン

| 青                                              | <ul> <li>押すたびに、次のように文字の種類が<br/>切り換わります。</li> <li>全角かな<br/>全角カナ<br/>(全角カナ)<br/>(学)/記号<br/>(英字/記号)<br/>(数字)</li></ul> |
|------------------------------------------------|----------------------------------------------------------------------------------------------------|
| 1 ð~11 <sup>58</sup> /                         | <ul> <li>押すたびに入力文字が切り換わります。</li> <li>(文字の割り当ては前ページの表を参照。)</li> </ul>                                                |
| 赤                                              | <ul> <li>"全角かな"で入力した文字を漢字に変換します。押すたびに次候補を表示します。</li> <li>"英字 / 記号"で入力中は、押すたびに全角 / 半角が切り換わります。</li> </ul>            |
|                                                | <ul> <li>カーソルを左右に移動します。</li> <li>確定状態でカーソルが最後尾にあると<br/>きに を押すと、半角スペースが<br/>入ります。</li> </ul>                         |
| 禄                                              | <ul> <li>"全角かな"で入力した文字を漢字に変換中、押すたびに前候補を表示します。</li> </ul>                                                            |
| 黄                                              | <ul> <li>入力中の文字やカーソルで選んでいる<br/>文字を削除します。</li> <li>確定状態でカーソルが最後尾にあるときは、<br/>左横の文字を削除します。</li> </ul>                  |
| ·<br>決定<br>IIIIIIIIIIIIIIIIIIIIIIIIIIIIIIIIIII | <ul> <li>"全角かな"で入力中の文字や、漢字に変換中の文字を確定します。</li> <li>それ以外のときは、すべての文字を確定させて、文字入力を終了します。</li> </ul>                      |
| <b>う</b><br>戻る                                 | • 文字入力を途中でやめます。                                                                                                    |

# ◆ 漢字に変換するときは

- (例)「かよう」と入力後に「火曜」と漢字変換するとき
  - 1 ひらがなで"かよう"と入力する
    - ① 2歳 を1回押す
    - か ② 8惑を3回押す かよ
    - ③ **1**<sup>®</sup> を3回押す かよう

# **2** 漢字に変換する

- 赤を押す
   火曜
  - 入力する漢字が表示されるまで、繰り返してください。
- (\*)
   (\*)
   (\*)
   (\*)
   (\*)
   (\*)
   (\*)
   (\*)
   (\*)
   (\*)
   (\*)
   (\*)
   (\*)
   (\*)
   (\*)
   (\*)
   (\*)
   (\*)
   (\*)
   (\*)
   (\*)
   (\*)
   (\*)
   (\*)
   (\*)
   (\*)
   (\*)
   (\*)
   (\*)
   (\*)
   (\*)
   (\*)
   (\*)
   (\*)
   (\*)
   (\*)
   (\*)
   (\*)
   (\*)
   (\*)
   (\*)
   (\*)
   (\*)
   (\*)
   (\*)
   (\*)
   (\*)
   (\*)
   (\*)
   (\*)
   (\*)
   (\*)
   (\*)
   (\*)
   (\*)
   (\*)
   (\*)
   (\*)
   (\*)
   (\*)
   (\*)
   (\*)
   (\*)
   (\*)
   (\*)
   (\*)
   (\*)
   (\*)
   (\*)
   (\*)
   (\*)
   (\*)
   (\*)
   (\*)
   (\*)
   (\*)
   (\*)
   (\*)
   (\*)
   (\*)
   (\*)
   (\*)
   (\*)
   (\*)
   (\*)
   (\*)
   (\*)
   (\*)
   (\*)
   (\*)
   (\*)
   (\*)
   (\*)
   (\*)
   (\*)
   (\*)
   (\*)
   (\*)
   (\*)
   (\*)
   (\*)
   (\*)
   (\*)
   (\*)
   (\*)
   (\*)
   (\*)
   (\*)
   (\*)
   (\*)
   (\*)
   (\*)
   (\*)
   (\*)
   (\*)
   (\*)
   (\*)
   (\*)
   (\*)
   (\*)
   (\*)
   (\*)
   (\*)
   (\*)
   (\*)
   (\*)
   (\*)
   (\*)
   (\*)
   (\*)
   (\*)
   (\*)
   (\*)
   (\*)
   (\*)
   (\*)
   (\*)
   (\*)
   (\*)
   (\*)
   (\*)
   (\*)
   (\*)
   (\*)
   (\*)
   (\*)<
  - 火 曜
  - 漢字の変換が確定します。

# ◆ 次の文字が同じボタン上にあるときは

| を押すと、カーソルが 1 文字右へ移動します。

そのあと、同じボタンを押して入力を続けてください。

数字の場合(同じ番号を続けて入力する場合)は、この操作は不要です。

# ◆ 記号を入力するときは

 希望の記号が表示されるまで 102 を押す (文字の割り当ては前ページの表をご覧ください。)
 入力を中止するときは
 (意)を押します。

(ご注意)

 入力または表示可能な漢字コードは、JIS 第1 水準、 JIS 第2 水準のみです。 チャプターマークを手動で追加・削除する

#### HDD USB-HDD BDAV AVCREC™ DVD-VR

>>準備

- USB-HDD を編集するときは、USB-HDD をつないでおく
- ディスクを編集するときは、編集するディスクを入れておく
- HDD 、 DISC または USB を押して、操作するメディアに切り換えておく

# チャプターマークを追加する

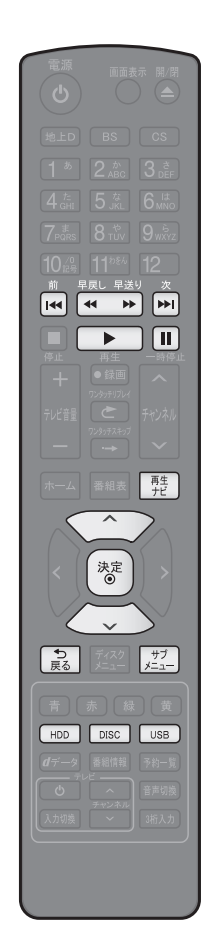

前の画面に戻るときは
意を押す

通常画面に戻るときは
意を何回か押す

- 1 歴 を押して、再生ナビ画面を表示する
- **2** ご で編集したいタイトルを選び、 <u>
  に</u>を押す
- 3 🔯 で"編集"を選び、 🐨 を押す
- 4 で"チャプターマーク編集"を選び、 を押す
   ・ 編集画面が表示されます。
- チャプターマーク追加"がハイライトされているので、
   そのまま 
   を押す
- 6 チャプターマークを追加したいところまで再生を進め、 \*\* を押す
  - 再生を進めるには、

     ・ 両生

     ・ 両生

     ・ 両

     ・ 一時

     ・ 一時

     ・ 一時

     ・ 本
- 7 確認メッセージが表示されるので、 👿 で"はい"を選び、 🐨 を押す
  - チャプターが追加されます。
  - 追加できるチャプター数については (p.103) をご覧ください。

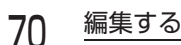

# チャプターマークを手動で追加・削除する.っづき チャプターマークを削除する

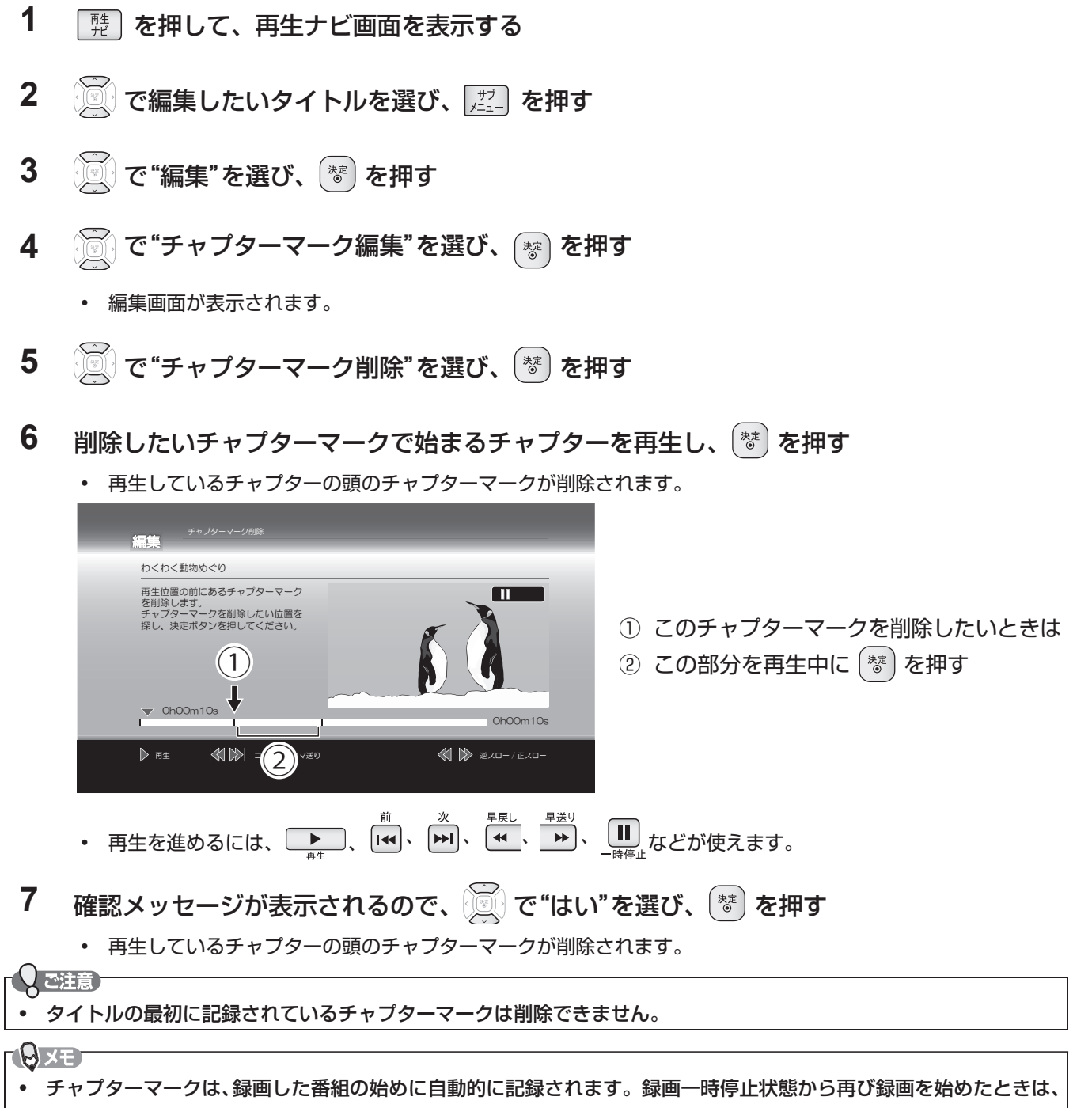

自動的には記録されません。

タイトル名を変更する・タイトルを保護する

HDD USB-HDD BDAV AVCREC™ DVD-VR

#### >>準備

- USB-HDD を編集するときは、USB-HDD をつないでおく
- ディスクを編集するときは、編集するディスクを入れておく
- HDD、DISC または USB を押して、操作するメディアに切り換えておく
- タイトル名を変更する

タイトルを保護する

- 1 歴 を押して、再生ナビ画面を表示する
- 2 でタイトル名を変更したいタイトル を選び、「ジェ」を押す
- 3 💮 で"編集"を選び、 🐮 を押す
- 4 で"番組名変更"を選び、 ぎ を押す
   ・ 編集画面が表示されます。
- **5** タイトル名を入力して、 **\*** を押す (「文字入力のしかた」(p.67) をご覧ください。)
- 6 確認メッセージが表示されるので、 🧾 で"はい"を選び、 (参) を押す
  - タイトル名が変更されます。
- 7 変更が終わったら、 (♪) を押して通常 画面に戻す

- 1 1 た押して、再生ナビ画面を表示する
- 2 で保護(または保護を解除)したい タイトルを選び、 [型]を押す
- 3 (ご) で"編集"を選び、(\*\*)を押す
- 4 (ご) で"番組保護"(または"番組保護解除") を選び、(\*\*)を押す
- 5 確認メッセージが表示されるので、 (図) で"はい"を選び、 (\*\*)を押す
  - タイトルが保護(または保護が解除)されます。
  - 保護されたタイトルには、再生ナビ画面で が付きます。
- 6 変更が終わったら、 🔊 を押して通常 画面に戻す

保護されたタイトルでできる機能について

| 機能                                |                 |
|-----------------------------------|-----------------|
| チャプターマークの追加・削除                    | ×               |
| 1 タイトルの削除                         | ×               |
| 複数タイトルの一括削除                       | ×               |
| タイトルの不要部分の削除(部分削除)                | ×               |
| タイトルの分割                           | ×               |
| タイトル名の変更                          | ×               |
| タイトルの保護解除                         | 0               |
| HDD のダビング 10 タイトルのダビング            | $\bigcirc^{*1}$ |
| HDD または BDAV の 1 回だけ録画可能タイトルのダビング | ×               |
| HDD の制限なしに録画可能タイトルのダビング           | $\bigcirc$      |
| HDD の初期化 ( 番組全消去 )                | $\bigcirc$      |
| HDD の初期化 (番組全消去 (保護番組以外 ))        | ○*2             |
| ディスクの初期化                          | $\bigcirc$      |
| ○:できる                             |                 |
| ×:できない                            |                 |
| *1 10回目のダビングはできません。               |                 |
| *2 保護されていないタイトルのみ                 |                 |

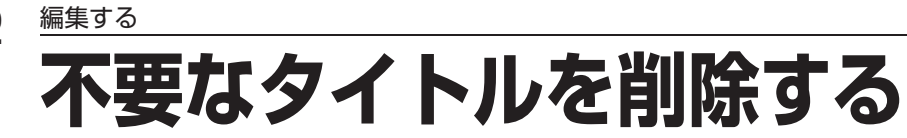

| HDI                                 | D USB-HDD BDAV AVCREC™ DVD-VR                                                                                                    |
|-------------------------------------|----------------------------------------------------------------------------------------------------|
|                                     | 発意<br>削除されたタイトルは、元に戻せません。録画内容をよく確認してから削除してください。                                                                                                    |
| >>ž<br>• U<br>• <del>7</del><br>• ( | 準備<br>ISB-HDD を編集するときは、USB-HDD をつないでおく<br>ディスクを編集するときは、編集するディスクを入れておく<br>HDD 、 DISC または                                                                |
| 不野                                  | 要なタイトルを 1 タイトルだけ削除する                                                                                                    |
| 1                                   | た た た 、 再 生 ナ ビ 画 面 を 表 示 す る                                                                                                    |
| 2                                   | ◎ で削除したいタイトルを選び、 _ を押す                                                                                                    |
| 3                                   | 🖉 で"番組の削除"を選び、 🐮 を押す                                                                                                    |
| 4                                   | 確認メッセージが表示されるので、 💮 で"はい"を選び、 💿 を押す ・ タイトルが削除されます。                                                                                                    |
| 5                                   | 削除が終わったら、 🔝 を押して通常画面に戻す                                                                                                    |
| 複                                   | 数の不要なタイトルを一括削除する                                                                                                    |
| 1                                   | <b>歴</b> を押して、再生ナビ画面を表示する                                                                                                    |
| 2                                   | <sup>ザブ</sup><br>メニュー を押す                                                                                                    |
| 3                                   | 🖉 で"複数番組削除"を選び、 🐻 を押す                                                                                                    |
| 4                                   | タイトルリスト内で、削除したいタイトルをハイライトし、 🐻 を押す                                                                                                    |
|                                     | <ul> <li>すべてのタイトルを選択するまでこれを繰り返してください。</li> <li>タイトルの選択を解除したい場合は、解除したいタイトルをハイライトした状態で<sup>1000</sup>を押してください。</li> </ul>                                |
| 5                                   | すべての不要なタイトルを選んだら、 🔍 を押して"決定"を選び、 🐮 を押す                                                                                                    |
| 6                                   | 確認メッセージが表示されるので、 🕅 で"はい"を選び、 😻 を押す                                                                                                    |
|                                     | <ul> <li>選択したタイトルが一括削除されます。</li> </ul>                                                                                                    |
| 7                                   | 削除が終わったら、 🔝 を押して通常画面に戻す                                                                                                    |
| • f                                 | RE<br>録画中のタイトルは削除できません。<br>3D-RE と BD-R はオリジナルタイトルのみ削除が可能です。                                                                                           |
| タイ                                  | トルを削除したときの残量時間について                                                                                                    |
| •                                   | HDD       USB-HDD       BD-RE       -RW (VR)       ····タイトルを削除すると、残量時間が増えます。         BD-R       -R (VR)       -R(AVC)       ····タイトルを削除しても、残量時間は増えません。 |
| •                                   | DVD-RW(AVCREC™)の残量時間を増やしたいときは、初期化(フォーマット)してください。(初期化を行って<br>消去された録画内容は、元に戻せません。 録画内容をよく確認してから初期化してください。)(p.78)                                         |

6

編集する

# タイトルの不要な部分 (シーン)を削除する

| $-\Omega$  |                                                                                                    |
|------------|----------------------------------------------------------------------------------------------------|
| •          | ⊇注意<br>削除された部分は、元に戻せません。録画内容をよく確認してから削除してください。                                                                          |
| >>         | 准備                                                                                                    |
| • l        | JSB-HDD を編集するときは、USB-HDD をつないでおく                                                                                        |
| • (        | ーーーーーーーーーーーーーーーーーーーーーーーーーーーーーーーーーーーー                                                                                    |
| Ì          |                                                                                                    |
| 1          | た か た 、 た 、 も た と 、 も た に ・ ・ ・ ・ ・ ・ ・ ・ ・ ・ ・ ・ ・ ・ ・ ・ ・ ・                                                           |
| 2          | 😥 で編集したいタイトルを選び、 🖽 を押す                                                                                                  |
| 3          | 👿 で"編集"を選び、 🥗 を押す                                                                                                    |
| 4          |                                                                                                    |
| •          |                                                                                                    |
|            | • 編集画面が表示されます。                                                                                                    |
| 5          | 题分别除                                                                                                    |
| Э          | "開始点の設定"がハイライトされている状態を                                                                                                  |
|            | 態で、開始点を設定したいところまで再生                                                                                                    |
|            | を進め、設定したい場面で(巻)を押す                                                                                                    |
|            |                                                                                                    |
|            |                                                                                                    |
| 6          | "終了占の設定"がハイライトされている状                                                                                                    |
| _          |                                                                                                    |
|            |                                                                                                    |
|            | を進め、設定したい場面で 🐮 を押す                                                                                                    |
|            | • 削除したい部分が設定されます。実際に削 ③ の部分を削除したいときは、① の部分まで再生(▽)を進めて                                                                   |
|            | 除を実行する前に削除後の結果を確認する <sup>(</sup> **)を押し、続いて ② の部分まで再生 ( ▽ ) を進めて <sup>(**)</sup> を押す                                    |
|            | には、手順 7 を行ってください。確認せ ・ 再生を進めるには ( ) 、 ( )、 ( )、 ( )、 ( )、 ( )、 ( )、 (                                                   |
|            | ずに削除を実行するには、手順8~~進ん が使えます。                                                                                              |
|            | でく たさい。                                                                                                    |
| 7          |                                                                                                    |
| 1          | "結果の確認"がハイライトされている状態で 🐷 を押す                                                                                             |
|            | <ul> <li>削除部分5秒前から削除部分5秒後までのプレビュー映像が再生されます。</li> </ul>                                                                  |
| 0          |                                                                                                    |
| Ö          | ◎ で"削除実行"を選び、 ◎ を押す                                                                                                    |
| 9          | 確認メッセージが表示されるので、 🐨 で"はい"を選び 🏾 👹 を地す                                                                                     |
| -          |                                                                                                    |
| 4.0        |                                                                                                    |
| 10         | 削除が終わったら、 🔝 を押して通常画面に戻す                                                                                                 |
| $ - \cap $ |                                                                                                    |
| 0          |                                                                                                    |
|            | ロレフ hリ術〜THたしノに用れ/ 於 」 単国し、大阪に禰未こ1 ゆ 回りしは、 I が住反 51 (るししかのりより。<br>部分削除の故了位置を設定すろ提合 チャプターフーク位置から失の物孙問け故了位罢を設定できたいて とがちります |
|            | ロッカロックで、」世国で政化する物ロマティンク、、ノ世国からルの政府間はだ」世国で設化してないことがのります。<br>この部分を約了位置に設定したい提合は、次の操作を行って該当のチャプターフークを削除してください。             |
|            |                                                                                                    |
|            |                                                                                                    |
|            | (確認メッセーシか表示されるときは、 🕘 で "はい"を選ひ、 🕙 を押します。)                                                                               |
|            | ② 手動で該当のチャプターマークを削除する (p.70)                                                                                            |
|            | ③ もう一度、部分削除の操作を行う                                                                                                    |

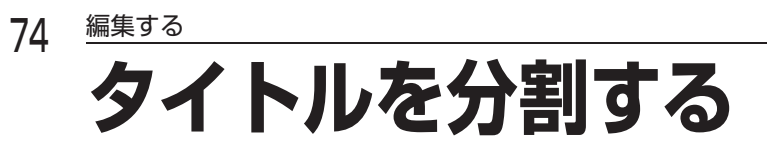

HDD USB-HDD

・ ・ 分割されたタイトルは、元に戻せません。録画内容をよく確認してから分割してください。

>>準備

(〕ご注意)

- USB-HDD を編集するときは、USB-HDD をつないでおく

1 売 を押して、再生ナビ画面を表示する
 2 ご で編集したいタイトルを選び、 ご を押す

- 3 で"編集"を選び、 📽 を押す
- 4 💮 で"分割"を選び、 🐮 を押す
  - 編集画面が表示されます。
- 5 分割したいところまで再生を進め、分割したい位置で (\*\*)を押す

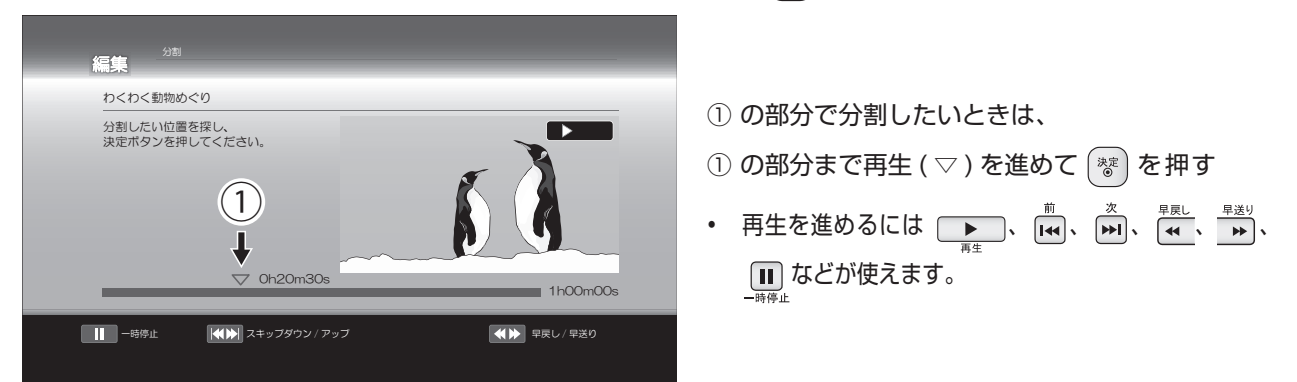

- **6** 確認メッセージが表示されるので、 (◎) で"はい"を選び、 ⑧ を押す
  - 設定したポイントでタイトルが分割されます。
  - 続けて分割したい場合は、手順 2 ~ 6 を繰り返してください。
- 7 分割が終わったら、 🔝 を押して通常画面に戻す

# 分割で指定した分割位置と、実際に編集される箇所とは、1秒程度ずれることがあります。 分割位置を設定する場合、チャプターマーク位置の手前の数秒間および先の数秒間は分割位置を設定できないことがあります。この部分を分割位置に設定したい場合は、次の操作を行って該当のチャプターマークを削除してください。 ① 通常画面に戻るまで 副 を何回か押して、いったん分割の操作を中止する

(確認メッセージが表示されるときは、 🗑 で"はい"を選び、 🐨 を押します。)

- ② 手動で該当のチャプターマークを削除する (p.70)
- ③もう一度、分割の操作を行う

# 録画モード(画質)を変換する

#### HDD USB-HDD

録画モード(画質)を変換して HDD などの容量を増やすことができます。(録画モードが DR のタイトルを AF 〜 AE に 変換します。)

>>準備

- USB-HDD を編集するときは、USB-HDD をつないでおく
- HDD または USB を押して、操作するメディアに切り換えておく

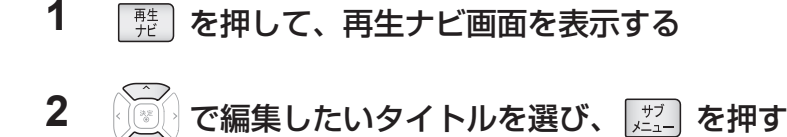

- 3 で"録画モード変換"を選び、 😻 を押す
- 4 希望の録画モードを選び、 (\*\*)を押す

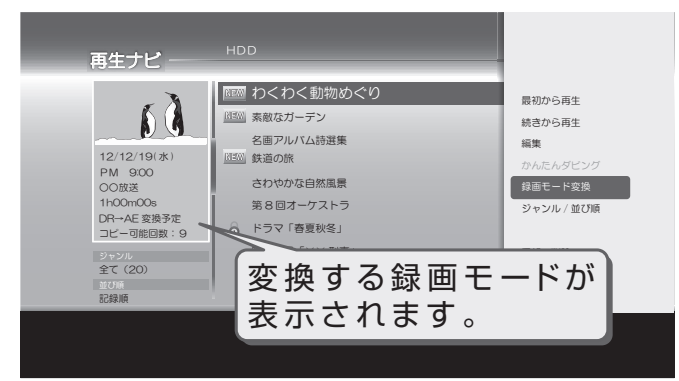

- 電源「切」時に、設定した録画モードに変換されます。(電源を「切」にした約5分後に変換が始まります。 変換中は、本体表示部に "↓ "が表示されます。)
- 録画モードの変換には、タイトルの再生時間と同じ時間がかかります。
- 録画モードの変換が終了しているか確認するには
   再生ナビ画面上で「○○→○○変換予定」が表示されていなければ、録画モード変換は終了しています。
- HDD の容量が少ないと、録画モードを変換できないことがあります。HDD の容量が少ないときは不要なタイトルを削除するなどして容量を増やしてください。(p.72)
- 保護されたタイトルや録画中のタイトルは変換することができません。
- 録画モード変換中に電源を「入」にすると変換が中止されます。もう一度電源を「切」にすると約5分後に変換が 始まります。
- 以下の場合、本機の電源を「切」にしていても録画モードは変換されません。
  - "高速起動"の設定時間中

ご注意

- USB-HDD が接続されていない(USB-HDD の録画モードを変換するとき)

# メディアを管理する

# ディスクまたは USB-HDD の名前を変更する

# USB-HDD BDAV AVCREC™ DVD-VR

>>準備

- ・ USB-HDD を編集するときは、USB-HDD をつないでおく
- ディスクを編集するときは、編集するディスクを入れておく

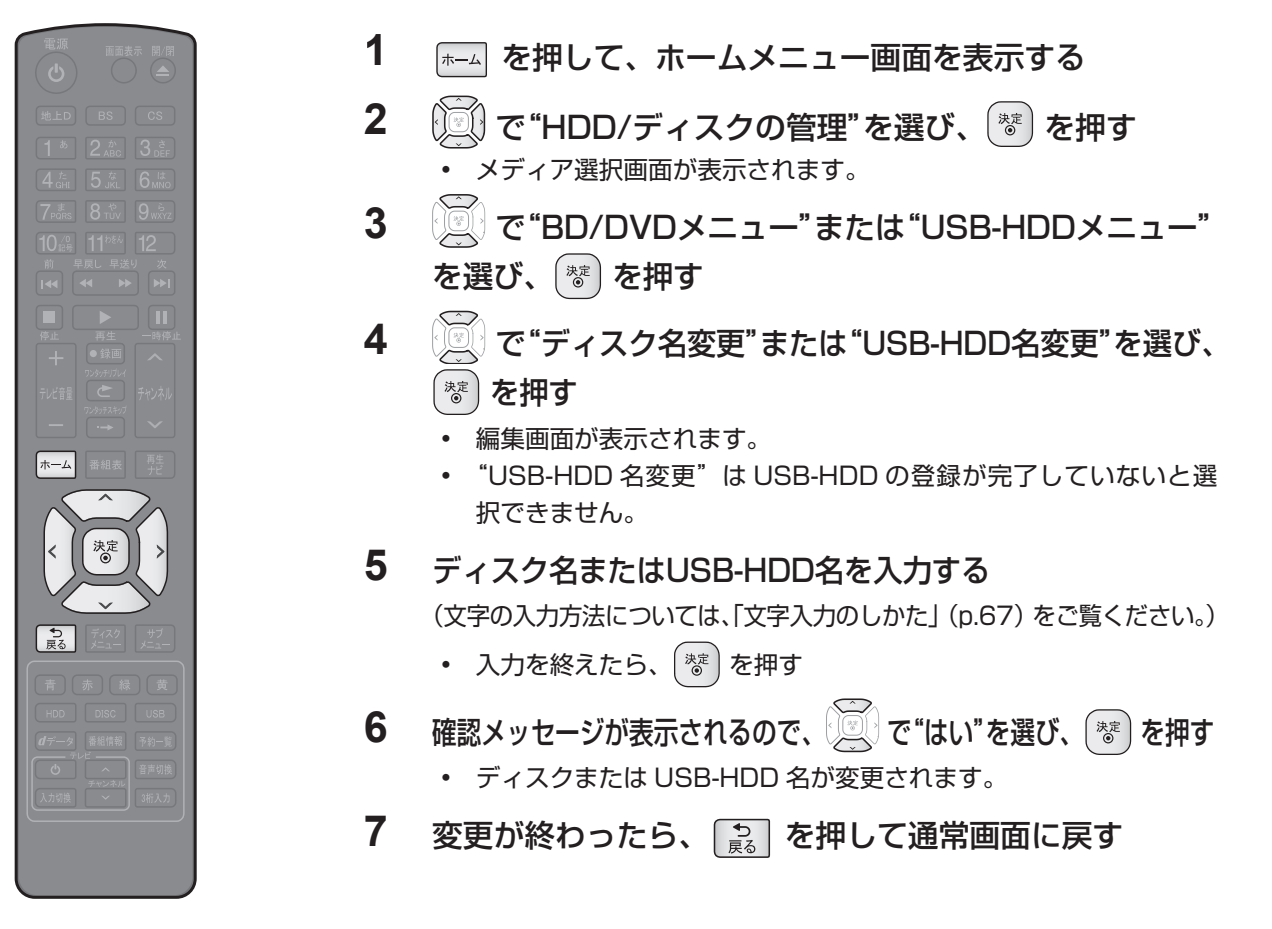

📑 前の画面に戻るときは 🔝 を押す

📑 通常画面に戻るときは 🔝 を何回か押す

# ディスクまたは USB-HDD を保護する・保護を解除する

# USB-HDD BDAV AVCREC™ DVD-VR

>>準備

- ・ USB-HDD を編集するときは、USB-HDD をつないでおく
- ディスクを編集するときは、編集するディスクを入れておく
- DISC または USB を押して、操作するメディアに切り換えておく
- 1 を押して、ホームメニュー画面を表示する
- 2 で"HDD/ディスクの管理"を選び、 ぎを押す ・メディア選択画面が表示されます。
- **3** (アンデン・アンデン・アンデン・アンデン・1000 (アンデン・1000 ) 20 (アンデン・1000 ) 20 (
- **4** で"ディスク保護"("ディスク保護解除")または"USB-HDD保護"("USB-HDD保護解除")を 選び、 (\*\*) を押す
- 5 確認メッセージが表示されるので、 ご で"はい"を選び、 \*\* を押す ・ ディスクまたは USB-HDD が保護 (保護が解除) されます。
- 6 変更が終わったら、 🔝 を押して通常画面に戻す

(こ注意)

ファイナライズ後は録画や編集ができなくなります。録画内容をよく確認してからファイナライズしてください。
 (DVD-RW(VR)の場合のみ、ファイナライズを解除することができます。)

# 本機で記録したディスクをファイナライズする

# BD-R AVCREC™ DVD-VR

本機で録画したディスクをファイナライズすると、その録画方式に対応した他のブルーレイディスクプレーヤーやレコー ダー、パソコンなどで再生することができます。

>>準備

ファイナライズするディスクを入れておく

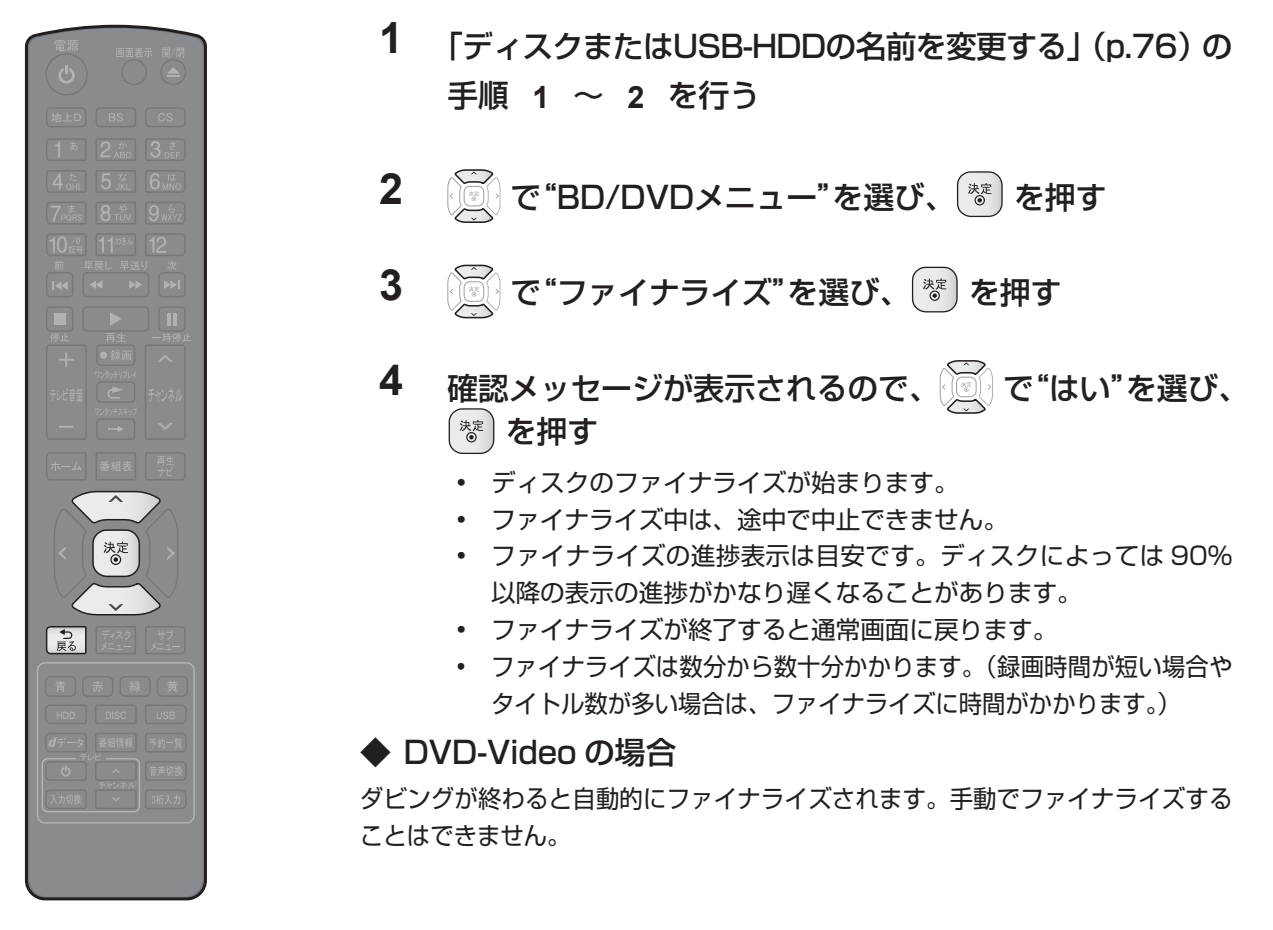

③前の画面に戻るときは 🔝 を押す

📑 通常画面に戻るときは 🔝 を何回か押す

- ファイナライズ中は、本機の電源を切ったり電源コードを抜いたりしないでください。ディスクの破損や本体が故障 する原因となります。
- 他機で録画されたディスクは、本機でファイナライズができないことがあります。
- 録画予約開始2分前以降はファイナライズできません。
- チャプターの情報は、ファイナライズ後も引き継がれます。
- プレーヤー / レコーダーやパソコンなどによっては、ファイナライズをしても再生できないことがあります。
- BD-R や DVD-R のファイナライズ中に停電したときは、そのディスクが使用できなくなることがあります。

# 本機でファイナライズしたディスクのファイナライズを解除する

## -RW (VR)

本機でファイナライズした DVD-RW(VR)の場合のみ、本機でファイナライズを解除することができます。解除すると、 再び録画や編集をすることができます。「本機で記録したディスクをファイナライズする」の手順 **3** のときに "ファイ ナライズ解除"を選んでください。

# 

• 初期化を行って消去された録画内容は、元に戻せません。録画内容をよく確認してから初期化してください。

# HDD または USB-HDD の録画内容を全部消去する

HDD USB-HDD >>準備

、ご注意

• USB-HDD を編集するときは、USB-HDD をつないでおく

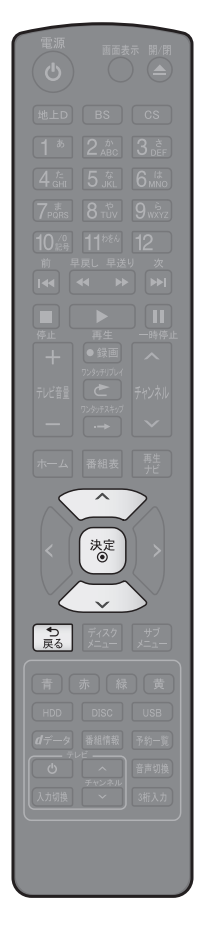

- 「ディスクまたはUSB-HDDの名前を変更する」(p.76)の
   手順1~2を行う
- で"HDDメニュー"または"USB-HDDメニュー"を 選び、「\*\*」を押す
- 3 保護されたタイトルも含めすべて消去したいときは、"番 組全消去"を、保護されたタイトルは残して、それ以外を 全て消去したいときは、"番組全消去(保護番組以外)"を で選び、参を押す
- 4 確認メッセージが表示されるので、 ∑ で"はい"を選び、 響 を押す
  - タイトルの消去が実行されます。
  - 削除実行中は、途中で中止できません。
  - 削除が終了すると通常画面に戻ります。

🖪 前の画面に戻るときは 🔝 を押す

📑 通常画面に戻るときは 🔝 を何回か押す

# ディスクを初期化(フォーマット)しなおす

# BD-RE -RW (AVC) -RW (Video) -RW (VR)

#### >>準備

- フォーマットするディスクを入れておく
- DISC を押して、操作するメディアに切り換えておく
- 一度初期化されたディスクであっても、以下の手順で再初期化することができます。ディスクを初期化するとデータは全て消去されます。
- 「ディスクまたはUSB-HDDの名前を変更する」(p.76)の手順1~2を行う
   で"BD/DVDメニュー"を選び、参を押す
   で"初期化"を選び、参を押す
   DVD-RWの場合は、続けて初期化するフォーマットを選んでください。(p.25)
   確認メッセージが表示されるので、で"はい"を選び、参を押す
   ディスクの初期化が始まります。
   初期化中は、途中で中止できません。
  - 初期化が終了すると通常画面に戻ります。
  - BD-RE の初期化は BDAV 方式で行われます。

- ・初期化中は、本機の電源を切ったり電源コードを抜い たりしないでください。ディスクの破損や本体が故障 する原因となります。

   ・録画中は初期化できません。
- 録画予約開始 15 分前以降は初期化できません。
- 他機でファイナライズされたディスクは、本機で初期 化できないことがあります。

TQXE

 新品(未使用)で初期化されていない BD-RE/BD-R や DVD-RW/DVD-R を初期化(フォーマット)する ときは(p.24、25)をご覧ください。

# ダビングの前に 本機でできるダビングの種類

| č                                                                    | こんなとき                                                                                                    |                                 | ダビングの方向 |                       |
|----------------------------------------------------------------------|----------------------------------------------------------------------------------------------------|---------------------------------|---------|-----------------------|
|                                                                      |                                                                                                    | HDD                             |         | USB-HDD               |
|                                                                      |                                                                                                    | HDD                             |         | BD-RE/-R<br>DVD-RW/-R |
| • 複数のタイトルをまと                                                         | めて一度にダビングしたい                                                                                                    | 0                               |         | Q                     |
| (ダビングリストからタ                                                          | ブビング)(p.85)                                                                                                    | DVD-RW(AVCHD)/<br>DVD-R (AVCHD) |         | HDD                   |
|                                                                      |                                                                                                    |                                 |         | <u>E</u>              |
|                                                                      |                                                                                                    | SD カード<br>(AVCHD)               |         | HDD                   |
|                                                                      |                                                                                                    |                                 |         | Z                     |
|                                                                      |                                                                                                    | USB (AVCHD)                     | •       | HDD                   |
| <ul> <li>再生ナビ画面から簡単</li> </ul>                                       | にダビングしたい                                                                                                    | 2                               |         | 0                     |
| (かんたんダビング)(p<br>                                                     | .84)                                                                                                    | HDD                             |         | BD-RE/-R<br>DVD-RW/-R |
| ダビングリストから<br>ダビング<br>(p.85)                                          | タイトルをダビングリストに登録してダビングする方法です。<br>・ 一括ダビング: 複数のタイトルをまとめてダビングすることができます。<br>・ レート変換ダビング: 録画モードを変更してダビングすることができます。<br>(ダビング元より高画質の録画モードに変換することはできません。) |                                 |         |                       |
| かんたんダビング     再生ナビ画面から簡単にダビングする方法です。     ・再生ナビ画面で選んだ、1タイトルだけをダビングします。 |                                                                                                    |                                 |         |                       |

### 📝 他の機器から本機にダビングするときは

「ビデオデッキやビデオカメラから本機にダビングする」(p.88)

## のご注意

- 市販のソフトやレンタルディスクのほとんどは、違法複製防止のために録画禁止処理(コピーガード)がされており、 ダビングできません。
- ファイナライズされた DVD-RW(Video) や DVD-R(Video) を HDD ヘダビングするときは、他の機器からダビン グしてください。(p.88)
- DVD-RW(AVCHD)/DVD-R(AVCHD) の場合は、録画した機器でファイナライズ済みのディスクだけがダビング可能です。

# ◆ かんたんダビングするとき

| ダビング元                     |              |          | ダビング先                                      |        |                     |  |  |
|---------------------------|--------------|----------|--------------------------------------------|--------|---------------------|--|--|
| メディア                      | 録画モード        |          | メディア                                       | ダビング速度 | ダビング時の録画モード(選択不可)   |  |  |
|                           |              | -        |                                            | 高速     | ダビング元と同じ。           |  |  |
|                           | DR           | ľ.       |                                            | 等速     | AF ~ AE、XP ~ EP の間。 |  |  |
|                           |              | ►        | -RW (AVC) -R (AVC)                         | 等速     | AF ~ AE の間。         |  |  |
|                           |              | +        | -RW (VR) -R (VR)<br>-RW (Video) -R (Video) | 等速     | XP ~ EP の間。         |  |  |
|                           |              |          |                                            | <br>高速 | ダビング元と同じ。           |  |  |
| LIDD                      |              |          | BD-RE BD-R                                 | 等速     | AF ~ AE、XP ~ EP の間。 |  |  |
| HDD                       |              | <b></b>  |                                            | 高速     | ダビング元と同じ。           |  |  |
|                           | $AF \sim AE$ |          |                                            | 等速     | AF ~ AE の間。         |  |  |
|                           |              | •        | -RW (VR) -R (VR)<br>-RW (Video) -R (Video) | 等速     | XP~EPの間。            |  |  |
|                           | XP ~ EP      | ⇒        | BD-RE BD-R                                 | 等速     | XP ~ EP の間。         |  |  |
|                           |              |          | -RW (VR) -R (VR)                           | 高速     | ダビング元と同じ。           |  |  |
|                           |              | ~        | -RW (Video) -R (Video)                     | 等速     | XP ~ EP の間。         |  |  |
|                           | פח           | -        | НОО                                        | 高速     | ダビング元と同じ。           |  |  |
| BD-PE                     |              |          |                                            | 等速     | AF ~ AE、XP ~ EP の間。 |  |  |
|                           | $AF \sim AE$ | -        | HDD                                        | 高速     | ダビング元と同じ。           |  |  |
| DD-K                      |              |          |                                            | 等速     | AF ~ AE、XP ~ EP の間。 |  |  |
|                           | $XP \sim EP$ | -        | HDD                                        | 等速     | XP ~ EP の間。         |  |  |
| -RW (AVC)                 |              |          | НОО                                        | 高速     | ダビング元と同じ。           |  |  |
| -R (AVC)                  | AF ~~ AE     | 7        |                                            | 等速     | AF ~ AE、XP ~ EP の間。 |  |  |
| -RW (VR)<br>-R (VR)       | XP ~ EP      | <b>→</b> | HDD                                        | 高速     | ダビング元と同じ。           |  |  |
| -RW (Video)<br>-R (Video) | $XP \sim EP$ | +        | HDD                                        |        | ダビングできません。          |  |  |

• USB-HDD から "かんたんダビング" はできません。

| ダビング元                     |                  |                                      | ダビング先                                      |           |                                      |  |  |
|---------------------------|------------------|--------------------------------------|--------------------------------------------|-----------|--------------------------------------|--|--|
| メディア 録画モード                |                  |                                      | メディア                                       | 選べるダビング速度 | 選べる録画モード                             |  |  |
|                           |                  | +                                    |                                            |           |                                      |  |  |
|                           | DR               |                                      | 05B-HDD                                    | 等速        | $AF \sim AE, XP \sim EP$             |  |  |
|                           |                  | <b>_</b>                             |                                            | 高速        |                                      |  |  |
|                           |                  |                                      | DD-RE DD-R                                 | 等速        | $AF \sim AE, XP \sim EP$             |  |  |
|                           | BH               | ⇒                                    | -RW (AVC) -R (AVC)                         |           | AF ~ AE                              |  |  |
|                           |                  | +                                    | -RW (VR) -R (VR)<br>-RW (Video) -R (Video) | 等速        | XP ~ EP                              |  |  |
|                           |                  |                                      | USB-HDD                                    |           |                                      |  |  |
|                           |                  |                                      |                                            | 等速        | $AF \sim AE, XP \sim EP$             |  |  |
|                           |                  | <b></b>                              |                                            | <br>高速    |                                      |  |  |
| HDD                       |                  |                                      | DD-RE DD-R                                 | 等速        | $AF \sim AE, XP \sim EP$             |  |  |
|                           | AF ~ AE          | •                                    |                                            | <br>高速    |                                      |  |  |
|                           |                  |                                      | -RW (AVC) -R (AVC)                         | 等速        | AF ~ AE                              |  |  |
|                           |                  | +                                    | -RW (VR) -R (VR)<br>-RW (Video) -R (Video) | 等速        | XP ~ EP                              |  |  |
|                           | XP ~ EP          | <ul><li></li><li></li><li></li></ul> |                                            | 高速        |                                      |  |  |
|                           |                  |                                      | 000-1100                                   | 等速        | XP ~ EP                              |  |  |
|                           |                  |                                      | BD-RE BD-R                                 | 等速        | XP ~ EP                              |  |  |
|                           |                  |                                      | -RW (VR) -R (VR)                           | 高速        | 高速                                   |  |  |
|                           |                  | •                                    | -RW (Video) -R (Video)                     | 等速        | $XP \sim EP$                         |  |  |
|                           | DR               | →                                    |                                            | 高速        | 高速                                   |  |  |
| USB-HDD                   | $AF \sim AE$     |                                      |                                            | 等速        | $AF \sim AE, XP \sim EP$             |  |  |
| COB-TIDD                  | $XP \sim FP$     | -                                    | НОО                                        | 高速        | 高速                                   |  |  |
|                           |                  |                                      |                                            | 等速        | XP ~ EP                              |  |  |
| BD-RE                     | DR               | -                                    | HDD                                        | 高速        | 高速                                   |  |  |
|                           | $AF \sim AE$     |                                      |                                            | 等速        | $AF \sim AE, XP \sim EP$             |  |  |
| DD-K                      | $\rm XP \sim EP$ | •                                    | HDD                                        | 等速        | XP ~ EP                              |  |  |
| -RW (AVC)                 |                  | •                                    | НОО                                        | 高速        | 高速                                   |  |  |
| -R (AVC)                  | AF~AE            |                                      |                                            | 等速        | $\_\_\_ AF \sim AE, XP \sim EP \_\_$ |  |  |
| -RW (VR)<br>-R (VR)       | XP ~ EP          | •                                    | HDD                                        | 高速        | 高速                                   |  |  |
| -RW (Video)<br>-R (Video) | XP~EP            | •                                    | HDD                                        |           | ダビングできません。                           |  |  |

# ◆ ダビングリストからダビングするとき

| 高速ダビング               | <ul> <li>高速記録対応のディスクを使ってダビングすると、ダビングするタイトルの記録時間よりも短い時間でダビングされます。</li> <li>ダビング元と同じ画質(録画モード)でダビングされます。</li> <li>高速ダビング中は、本機のチャンネルで選局している映像の画面になります。</li> <li>本機の動作音が、通常よりも大きくなります。</li> </ul> |
|----------------------|----------------------------------------------------------------------------------------------------|
| 等速ダビング<br>(1 倍速ダビング) | <ul> <li>ダビング元のタイトルの記録時間と同じ時間(またはそれ以上の時間)をかけてダビン<br/>グされます。</li> <li>画質(録画モード)を変えてダビング(レート変換ダビング)した場合は、等速ダビング<br/>になります。(ダビング元より高画質の録画モードに変換しても、画質は良くなりません。)</li> </ul>                      |

# ダビング制限について

|                 | USB-HDD         | BDAV<br>DVD | HDD             | HDD           | HDD                 | HDD                   | HDD                       |
|-----------------|-----------------|-------------|-----------------|---------------|---------------------|-----------------------|---------------------------|
| ダビング制限          | +               | ₽           | +               | +             | +                   | ₽                     | ₽                         |
|                 | HDD             | HDD         | USB-HDD         | BD-RE<br>BD-R | -RW (VR)<br>-R (VR) | -RW (AVC)<br>-R (AVC) | -RW (Video)<br>-R (Video) |
| 制限なしに録画可能       | ◎ / ○<br>(選択可能) | O           | ◎ / ○<br>(選択可能) | 0             | O                   | O                     | O                         |
| 1回だけ録画可能        | 0               | ○* 1        | 0               | 0             | 0                   | 0                     | ×                         |
| ダビング 10…9 回目まで  | ◎ / ○<br>(選択可能) | _*2         | ◎ / ○<br>(選択可能) | O             | Ô                   | O                     | ×                         |
| ダビング 10・・・10 回目 | 0               | _ * 2       | 0               | 0             | 0                   | 0                     | ×                         |

◎:「コピー」になる

○:「ムーブ」になる

×:できない

\*<sup>1</sup> DVD ディスク 及び ファイナライズ済みの BD-R ディスクからのダビングはできません。

\*<sup>2</sup> ダビング 10 番組をブルーレイディスクへ録画した場合は「1 回だけ録画可能番組」になり、1 回目から「ムーブ (移動)」になります。また DVD に関してはダビング 10 の記録に非対応です。

## ◆「制限なしに録画可能」番組について

ダビングする場合は「コピー」となり、ダビング後も元のタイトルはそのまま残ります。 デジタル放送の場合は、一部の番組を除き、ほとんどの番組が「1回だけ録画可能」番組または「ダビング10」番組となります。

### ◆ デジタル放送の「1回だけ録画可能」番組について

ダビングする場合は「ムーブ(移動)」となり、ダビング後に元のタイトルが削除されます。

## ◆ デジタル放送の「ダビング 10(コピー 9 回+ムーブ 1 回)」番組について

ダビングする場合、9回目までは「コピー」となり、ダビング後も HDD の元のタイトルはそのまま残ります。 10回目は「ムーブ(移動)」となり、ダビング後に HDD の元のタイトルが削除されます。 HDD ⇔ USB-HDD 間のダビングにおいて、9回目まではダビング時にコピーもしくはムーブが選択可能です。
# 「コピー」と「ムーブ(移動)」について

「1回だけ録画可能」番組や「ダビング10(コピー9回+ムーブ1回)」番組をダビングする場合は、ダビング後にダビング元の録画内容の扱い(コピーの場合:内容が残る、ムーブ(移動)の場合:内容が残らない)が変わります。

#### ダビングすると「ムーブ(移動)」になる部分を含んでいるタイトルについて

• 「ムーブ(移動)」になる部分を一部でも含んでいるタイトルをダビングする場合は、「ムーブ(移動)」でダビングされます。

 HDDのタイトルで、「ムーブ(移動)」になる部分だけを部分削除した場合や、「ムーブ(移動)」になる部分と「コ ピー」になる部分を分割した場合でも、部分削除・分割後のタイトルは「ムーブ(移動)」になります。(「コピー」 にはなりません。)

# ニカ国語(二重音声)、マルチ番組の映像・音声、サラウンド音声、 字幕のダビングについて

「二カ国語(二重音声)、マルチ番組の映像・音声、サラウンド音声、字幕の録画について」(p.31)をご覧ください。

#### 「こ注意」

- HDD は録画内容の恒久的な保管場所とせず、一時的な保管場所としてお使いください。 大切な録画(録音)内容は、ディスクに保存しておくことをおすすめします。
- ビデオカメラやパソコンなどで作成された静止画を含んでいるタイトルは、ダビングできません。
- ダビングの所要時間は、高速記録対応ディスクによって異なり、ディスク記載の倍速よりも遅い速度でダビングされる(ダビング時間がかかる)ことがあります。
- HDD → DVD-RW(Video) /-R(Video) ヘダビングすると、ダビングが終わると自動的にファイナライズされます。 複数のタイトルをダビングするときは、ダビングリストからダビングしてください。
- HDD → DVD-RW(Video)/-R(Video)へダビングする場合は、ダビングする映像の縦横比によって、"本体設 定"メニューの"録画設定"ー "録画アスペクト(Video)"の設定を変更してダビングしてください。 違う設定でダビングした場合は、再生時に縦長や横長の映像になります。(テレビ側で画面サイズを変更できます。)
- 本機で DVD → HDD にダビングする場合は、「制限なしに録画可能」番組のダビングだけが可能です。デジタル放送の「1回だけ録画可能」番組や「ダビング10」番組、ほとんどの市販のソフトはダビングできません。
- 他の機器の AVCREC<sup>™</sup> 方式で録画されたディスクを本機の HDD ヘダビングする場合は、ダビングできないことが あります。

| <b>&gt;</b> >卒<br>・ デ | 『畑<br>「ィスクから HDD ヘダビングするときは、ディスクを入れて □ISC」を押しておく                                                                           |  |  |  |  |  |  |
|-----------------------|----------------------------------------------------------------------------------------------------|--|--|--|--|--|--|
| • H[                  | DD からディスクヘダビングするときは、記録用のディスクを入れて、 [HDD] を押しておく                                                                             |  |  |  |  |  |  |
| 1                     | 一 整 を 押 して、 再 生 ナビ 画 面 を 表 示 す る                                                                                           |  |  |  |  |  |  |
| 2                     | <b>愛 でダビングしたいタイトルを選び、 <u>*</u>2</b> を押す                                                                                    |  |  |  |  |  |  |
| 3                     | 🖗 で"かんたんダビング"を選び、 📧 を押す                                                                                                    |  |  |  |  |  |  |
|                       | ・ 確認メッセージが表示されますので、 💓 で"はい"を選び、 🥙 を押してください。                                                                                |  |  |  |  |  |  |
|                       | • ダビングが始まります。(ダビング中は本体表示部の"DUB"が点灯します。)                                                                                    |  |  |  |  |  |  |
|                       | ③ マルチ番組のタイトルをダビングするときは                                                                                                    |  |  |  |  |  |  |
|                       | タヒンクする音声、映像を選んでください。                                                                                                    |  |  |  |  |  |  |
|                       |                                                                                                    |  |  |  |  |  |  |
|                       |                                                                                                    |  |  |  |  |  |  |
|                       |                                                                                                    |  |  |  |  |  |  |
|                       | ディスクヘ1倍速ダビングを開始します。                                                                                                    |  |  |  |  |  |  |
|                       | IZ12/15/0×1     音声:     ●     1.日本語     かんたんダビング       PM 900     OO(放送     映像:     1. 映像       1100mo0s     映像:     1. 映像 |  |  |  |  |  |  |
|                       | DR-Ac 変換多定         フビーの範囲数:9           ラッシル         キャンセル                                                                  |  |  |  |  |  |  |
|                       | 全て (20)<br>並び所<br>記録順                                                                                                    |  |  |  |  |  |  |
|                       |                                                                                                    |  |  |  |  |  |  |
|                       | ③ 設定し終えたら、 问 で"ダビング開始"を選び、 ຶ を押す                                                                                           |  |  |  |  |  |  |
|                       | 「37 実行中のダビングを中止するときは                                                                                                    |  |  |  |  |  |  |
|                       | ■ を押して、確認メッセージで () "はい"を選び、 () を押します。                                                                                      |  |  |  |  |  |  |
|                       | <sub>停止</sub> (「高速ダビング時のおよその所要時間 (目安 ) について」 (p.89) もご覧ください。)                                                              |  |  |  |  |  |  |
|                       | • ダビングが終わると、本体表示部の "DUB" が消えます。                                                                                            |  |  |  |  |  |  |
| • n                   | VD-RW(Video)/-R(Video)へダビングした場合                                                                                            |  |  |  |  |  |  |
| <b>▼ 〕</b><br>ダビン     | ノグが終わると、自動的にファイナライズが始まります。                                                                                                 |  |  |  |  |  |  |

「ご注意」

- 再生ナビ画面からのダビングでは、一度に1つのタイトルしかダビングできません。
- 保護されたタイトルはダビングできません。保護を解除するには、(p.71)をご覧ください。

複数のタイトルをまとめてダビングする

>> 準備

• ダビングしたい方向に合わせて、それぞれ以下の準備をしておきます。

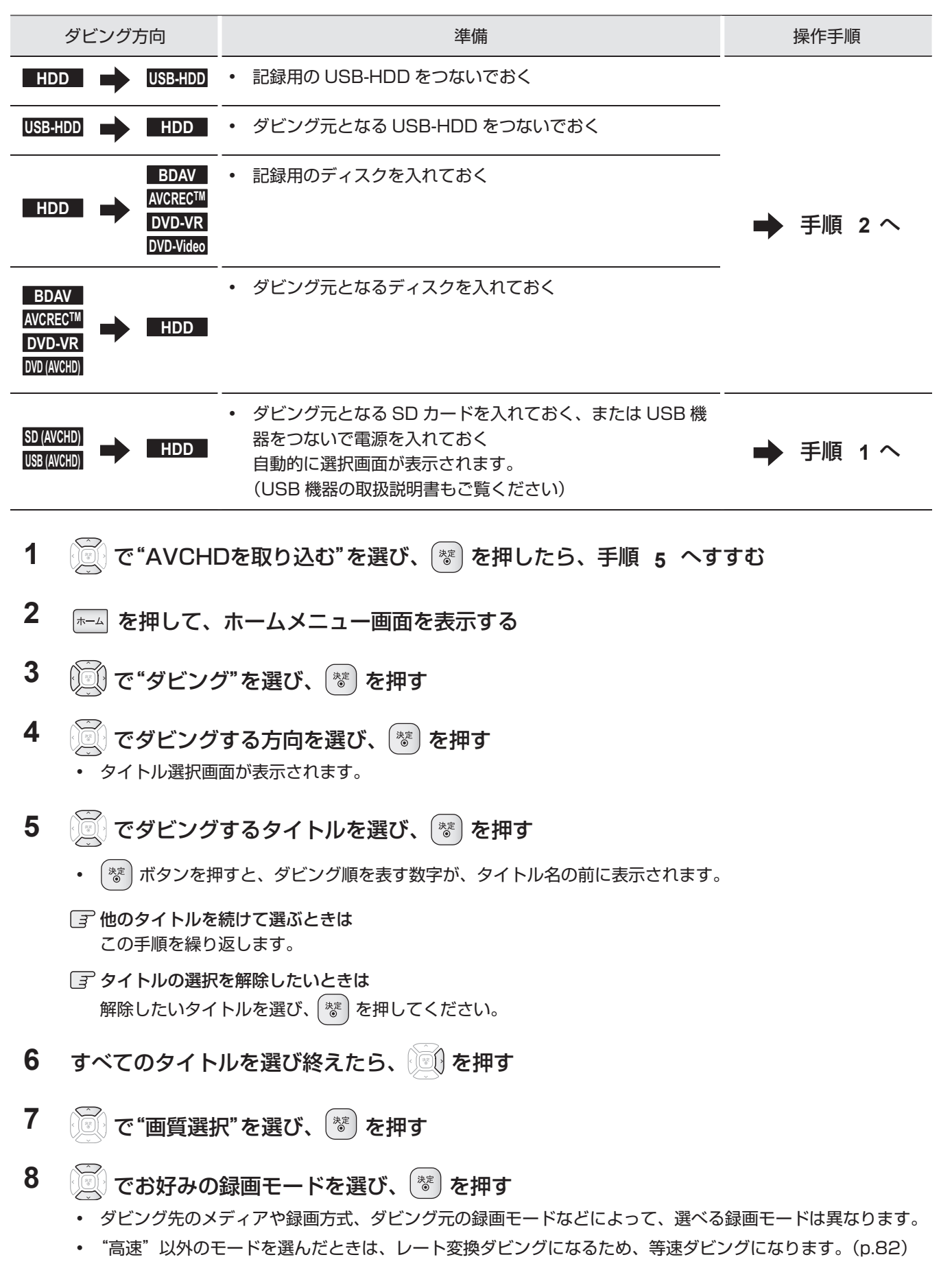

# ダビングする 複数のタイトルをまとめてダビングする・っづき

- **9** 画質を選び終えたら、 💽 で"決定"を選び、 🐮 を押す
  - ダビングリストが表示されます。

86

# 10 ダビングリストの内容を確認する

| ダビングリスト画面                                                                                                    |                                                                                                    |             |                                                                                                    |          |
|----------------------------------------------------------------------------------------------------|----------------------------------------------------------------------------------------------------|-------------|----------------------------------------------------------------------------------------------------|----------|
| 登録されたタイトル                                                                                                    | グビング       以下の番組をダビングします         1.カくわく動物めぐり         2.名画アルバム語選集         3.鉄道の旅         4.映画劇場「×× 刑事」         5.素敵なガーデン         6.さわやかな自然風景         7.ドラマ「春夏秋冬」         8.第8回オーケストラ         9.ナイトドライブ |             | <ul> <li>番組を追加</li> <li>リストから削除</li> <li>全削除</li> <li>ダビング順変更</li> <li>決定</li> <li>キャンセル</li> </ul> | — サブメニュー |
| ガイド表示-                                                                                                    | ━━━━━━━━━━━━━━━━━━━━━━━━━━━━━━━━━━━━                                                                                                    |             |                                                                                                    |          |
| <ul> <li>一覧の上から順に、登<br/>(一部のタイトルだけ)</li> </ul>                                                                                                    | 経録された全タイトルがダビングされます<br>を選んでダビングすることはできません。                                                                                                    | 。<br>)      |                                                                                                    |          |
| <ul> <li>内容を修正したいときに</li> <li>ダビングリストに</li> <li>① ② で "番組をジェ・タイトル選択画</li> <li>② ③ で追加する</li> <li>グビングリストかり</li> <li>① ③ で "リストが</li> <li>② ◎ で削除する</li> <li>③ 確認メッセージか</li> </ul> | は、以下の手順で修正してください。<br>タイトルを追加するときは<br>追加"を選び、 (**) を押す<br>面に戻ります。<br>タイトルを選び、 (**) を押す<br>らタイトルを選び、 (**) を押す<br>から削除"を選び、 (**) を押す<br>タイトルを選び、 (**) を押す                                                | は<br>び、 🐺 を | 押す                                                                                                  |          |
| <ul> <li>ダビングリストか!</li> <li>① ② で "全削除"</li> <li>② 確認メッセージカ</li> </ul>                                                                                                    | ら全てのタイトルを削除するとき<br>を選び、 (**) を押す<br>「表示されるので、 (20) "はい"を選                                                                                                    | は<br>び、 🔅 を | 押す                                                                                                  |          |
| <ul> <li>ダビングするタイ</li> <li>① ② で "ダビング</li> <li>② ② で変更したい</li> <li>③ ③ でタイトルな</li> </ul>                                                                                         | トルの順番を変更するときは<br>ブ順変更"を選び、 <sup>徳</sup> を押す<br>いタイトルを選び、 <sup>徳</sup> を押す<br>を希望の位置へ移動させたあと、 <sup>徳</sup>                                                                                             | を押す         |                                                                                                    |          |

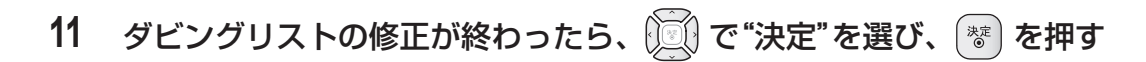

- **12** "ダビング開始"(HDD ⇔ USB-HDD ダビングの場合は、"開始(移動)"または"開始 (コピー)")が選ばれているので、そのまま <sup>⑧</sup> を押す
  - ダビングが開始されます。(ダビング中は本体表示部の "DUB" が点灯します。)

◆ DVD-RW (Video) /-R (Video) ヘダビングした場合

ダビングが終わると、自動的にファイナライズが始まります。

| AXE                                                    |
|--------------------------------------------------------|
| HDD → DVD-RW(Video)/DVD-R(Video)の場合、ディスク名を変更することができます。 |
| ① 手順 12 で"ディスク名設定"を選び、 🔭 を押す                           |
| <ul> <li>ディスク名設定画面が表示されます。</li> </ul>                  |
| ② ディスクの名前を入力し、 🥙 を押す                                   |

# <u>ダビングする</u> ビデオデッキやビデオカメラから本機にダビングする

#### HDD BDAV

88

他の機器(ビデオデッキなど)から本機の HDD などに動画をダビング(録画)することができます。

### ◆ 本機と他の機器を接続する

#### で注意

 接続する機器の電源を「切」にしてから、接続して ください。

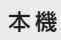

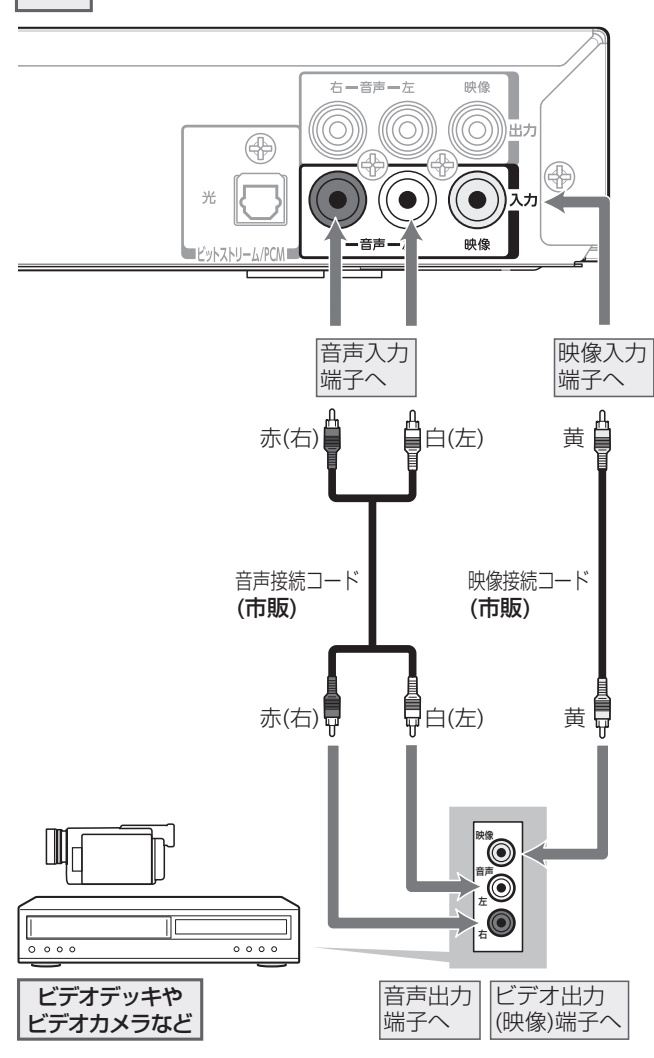

#### ◆ 接続した機器からダビングする

- >>準備
- HDD にダビングするときは、 HDD を押しておく
- ディスクにダビングするときは、ディスクを入れて DISC を押しておく
- "本体設定"メニューの"外部入力音声"を設定しておく(p.97)

### 1 外部入力に切り換える

「外部入力の映像に切り換える」(p.18)の手順
 1 ~ 3 を行ってください。

# 2 録画モードを選ぶ

- 「録画モード(画質)を変更するには」(p.36)を ご覧ください。
- 選べる録画モードは XP ~ EP になります。

### 3 接続した機器を再生する

デジタルビデオカメラの操作や設定については、接続した機器の取扱説明書をご覧ください。

### 4 ●録画 を押す

- 録画が始まります。
- 💽 録画を一時停止するときは(HDD)
  - を押す
  - 録画が一時停止します。もう一度押すと再び録画が始まります。(録画を一時停止しても、接続した機器側の再生は一時停止されません。)
- 📑 録画を停止するときは
  - を押す
  - 録画が停止します。(停止後に次の操作ができる までしばらく時間がかかることがあります。)
     停止した位置までが、1タイトルになります。

#### しご注意

- 録画を一時停止しても、接続した機器側の再生は一時停止されません。
- 違法複製防止のために録画禁止処理(コピーガード) がされている市販のソフトやレンタルディスク・ビ デオテープなどは、ダビングできません。

# ダビングについての補足説明

#### ダビング全般

#### デジタルビデオカメラで記録されたハイビジョン画質の動画のダビング

- デジタルビデオカメラの撮影状態によって、同じ日に撮影された場面(シーン)でも別々のタイトルになること があります。くわしくは、デジタルビデオカメラの取扱説明書をご覧ください。 ダビングするときのチャプターマーク
  - ダビングするときは、チャプターマークもいっしょにダビングされます。DVD-Videoに等速ダビングする場合は、 "本体設定"メニューの"オートチャプター"の設定時間でチャプターマークが追加されます。(p.96)
  - ダビング先のチャプターマークは、多少ずれる場合があります。

#### Cinavia™

#### Cinavia の通告

この製品は Cinavia 技術を利用して、商用制作された映画や動画およびそのサウンドトラックのうちいくつかの無許可コピー の利用を制限しています。 無許可コピーの無断利用が検知されると、メッセージが表示され再生あるいはコピーが中断され ます。 Cinavia 技術に関する詳細情報は、<u>http://www.cinavia.com</u> の Cinavia オンラインお客様情報センターで提供さ れています。 Cinavia についての追加情報を郵送でお求めの場合、Cinavia Consumer Information Center, P.O. Box 86851, San Diego, CA, 92138, USA まではがきを郵送してください。 この製品は Verance Corporation (ベラン ス・コーポレーション)のライセンス下にある占有技術を含んでおり、その技術の一部の特徴は米国特許第7,369,677号な ど、取得済みあるいは申請中の米国および全世界の特許や、著作権および企業秘密保護により保護されています。Cinavia は Verance Corporation の商標です。 Copyright 2004-2010 Verance Corporation. すべての権利は Verance が保有し ています。 リバース・エンジニアリングあるいは逆アセンブルは禁じられています。

#### 実行中のダビングを中止したり、ダビング中に停電したときは

#### -RW (Video) -R (Video) 以外の場合

- ダビング元
- 内容はそのまま残ります。
- ダビング先
  - HDD USB-HDD BD-RE -RW (VR) : ダビングされません。
  - BD-R -R (VR) -RW (AVC) -R (AVC) : ダビングを中止したところまで録画され、その分だけディスクの残量時間が減ります。 (ダビングされた内容を再生することはできません。)

#### -RW (Video) -R (Video) の場合

- - RW (Video): 初期化が必要になります。
- <sup>R</sup>(Video) :ダビングされた内容は再生できず、そのディスクは使用できなくなります。
- USB 機器から映像取り込み(ダビング)中に、"USB 機器に異常が発生しました。USB 機器を取り外してください。" というメッセージが表示されたときは、本機の操作ができなくなります。その場合は、USB ケーブルの接続をはずし てください。メッセージが消え、本機が操作できるようになります。

#### 高速ダビング時のおよその所要時間(目安)について

#### HDD →ディスクへ高速ダビングするとき

| ダビング方向                                |    | 録画モード              | 所要時間   | 倍速     |  |
|---------------------------------------|----|--------------------|--------|--------|--|
| HDDに録画した1時間番組をBD-R(4倍速対応)             | DR | 地デジ HD 放送          | 約7分30秒 | 約8倍    |  |
| に高速ダビングした場合の最速所要時間の目安                 |    | BS/CS HD 放送        | 約8分30秒 | 約7倍    |  |
|                                       |    | BS/CS SD 放送        | 約5分30秒 | 約11倍   |  |
|                                       | AF | 地デジ HD 放送          | 約6分30秒 | 約9倍    |  |
|                                       | AN | 地デジ HD 放送          | 約5分    | 約12倍   |  |
|                                       | AE | (5.5 倍 ) 地デジ HD 放送 | 約3分10秒 | 約19倍   |  |
|                                       |    | (12 倍 ) 地デジ HD 放   | 約2分    | 約 30 倍 |  |
| HDDに録画した1時間番組をDVD-R(6倍速対応)            | XP | 地デジ HD 放送          | 約10分   | 約6倍    |  |
| に高速ダビングした場合の最速所要時間の目安                 | SP | 地デジ HD 放送          | 約5分30秒 | 約11倍   |  |
|                                       | LP | 地デジ HD 放送          | 約3分    | 約 20 倍 |  |
|                                       | EP | (6 時間 ) 地デジ HD 放送  | 約2分20秒 | 約26倍   |  |
|                                       |    | (8 時間 ) 地デジ HD 放送  | 約2分10秒 | 約 28 倍 |  |
| ディスクの書き込み位置や特性などの条件により、所要時間や速度が変わります。 |    |                    |        |        |  |

- ディスクの倍速表示は、実際の所要時間に対するダビング時間比ではありません。
- BD-RE/-R(2倍速対応)の場合は最大2倍速、BD-R(4倍速、6倍速対応)の場合は最大4倍速までとなります。
- 高速ダビング中に HDD の録画や再生をすると、所要時間が延びることがあります。

#### ディスク→ HDD へ高速ダビングするとき

約2倍速相当のダビング速度となります。

# **幾や放送局からのお知らせを確認する**

ホームメニュー画面の"お知らせメール"で、放送局から送られてくるメールや、110度 CS デジタル放送に関する情報や案内が記載されたボード(掲示板)を確認することができます。 未読のお知らせがある状態で本機の電源を入れたり、番組視聴中に新規メールを受信すると、テレビ画面上に"ホームメ ニューからメールを確認してください"というメッセージを約 20 秒間表示します。

#### お知らせメールについて

本機ではパソコンや携帯の電子メールは扱えません。

内部メール

- 本機から以下の情報や連絡が送られてきます:
  - 「送信状況変更のお知らせ」・・・地上デジタル放送のチャンネルの再スキャンなどが必要なとき
  - 「自動チャンネル再設定のお知らせ」・・・本機が自動チャンネル再設定を行ったとき
  - 「ダウンロードのお知らせ」・・・更新されたダウンロード可能なソフトウェアがあるとき
  - 「ダウンロード成功のお知らせ」・・・ソフトウェアのダウンロードに成功したとき

1

外部メール

- 放送局からのお知らせなどが送られてきます。
- 1放送局につき、最大13通まで保管可能。満杯の状態で新たなメールを受信した場合は、一番古いものが削除さ れます。
- 保存期限は 14 日間です。
- 表示するメールは、B-CASのIDに左右されません。

ボード

110 度 CS デジタル放送からの情報や案内が表示されます。

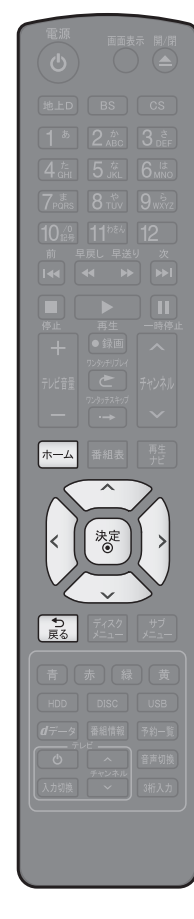

③ 前の画面に戻るときは いるを押す

| 1 | 停止中に 🖅 を押して、ホームメニュー画面を表示する                                         |
|---|--------------------------------------------------------------------|
|   | 合ホームメニュー                                                           |
|   | 放送中の<br>音組へ     予約一覧     予約一覧     正士     HDD/ ティスク<br>の管理     ダビング |
|   | 🕥 放送受信設定 🤯 本体設定 🕅 お知らせメール                                          |
| 2 | 🗊 で"お知らせメール"を選び、 灪 を押す                                             |
|   | <ul> <li>メールやボードの一覧が表示されます。</li> </ul>                             |
| 3 | ⑦ で"放送メール"または"CS1ボード"/"CS2ボード"                                     |
|   | を選び、「参」を押す                                                         |
|   | "放送メール":                                                           |
|   | 本機や放送局から送られてきたメールを確認できます。                                          |
|   | "CS1 ボード"または"CS2 ボード":                                             |
|   | 110 度 CS デジタル放送局の情報や案内をボード ( 掲示板 ) で確<br>認できます。                    |
|   | <ul> <li>メッセージが表示されます。</li> </ul>                                  |
|   | • 未読のメールには" 🖂 "が表示されます。                                            |
| 1 |                                                                    |

| 🕵 | を何回か押して通常画面に戻す

# 本機をホームサーバーとして使用する

#### HDD USB-HDD

本機をホームサーバーとして使用し、HDD または USB-HDD に記録されたタイトルなどをネットワーク接続された DLNA 対応の他の再生機器(クライアント機)で視聴することができます。 ここでは、再生機のことをクライアント機と呼びます。 クライアント機側での操作が必要です。クライアント機側の接続・操作方法に関してはクライアント機の取扱説明書をご覧ください。

#### >>準備

- 本機およびクライアント機をネットワークにつないでおく(準備編 p.18)
- "メディア共有"設定を"入"にしておく(p.97)
- 本機の電源を「入」にしておく
- 1 クライアント機側で、接続する機器として本機を選ぶ
- 2 内蔵HDDのタイトルを再生したい場合は、HDDフォルダを、USB-HDDのタイトルを再 生したい場合は、USB-HDDフォルダを選ぶ。
- 3 再生したいタイトルを選び、再生を開始する

#### ご注意

- 本機はクライアント機としては使用できません。
- 2台以上の機器で同時に再生はできません。
- 編集されたタイトルを再生する場合、接続しているクライアント機によっては再生映像・音声に乱れが生じる、ある いは再生できない場合があります。
- ご使用の環境や本機の動作状況によっては、クライアント機側での再生映像・音声に乱れが生じる、あるいは再生で きない場合があります。

TOXE

• サーバーのタイトルを再生する側の機器のことをクライアント機と呼びます。

# 本機をホームサーバーとして使用する・っづき

クライアント側での再生について ◆ 本機で以下の操作を行っている場合、クライアント側での再生はできません • BD-Video、DVD-RW(AVCHD)/DVD-R(AVCHD)の再生中 ダビング系操作画面表示中 • ダビング実行中 HDD または USB-HDD タイトルにおいて、下記メニューの操作 / 実行画面を表示中: - "編集" - "かんたんダビング" - "録画モード変換" - "ジャンル / 並び順" - "番組の削除" - "複数番組削除" ・ ホームメニューの "本体設定" にて、下記の設定項目を設定中: - "ネットワーク接続設定" - "メディア共有" - "待機設定" - "初期化" • ホームメニューの "HDD/ ディスクの管理" にて、下記の項目の画面を表示中: - "HDD メニュー" - "USB-HDD メニュー" USB-HDD で同時録画再生中または、録画中に再生ナビを表示している場合 • 電源「切」時の番組データ取得中 電源「切」時の録画モード変換中 ソフトウェアのバージョンアップ中 ◆ 本機で以下の操作を行った場合、クライアント側での再生を中断するか、確認メッセージが 表示されます • BD-Video、DVD-RW(AVCHD)/DVD-R(AVCHD)の再生を行った場合 本機の USB-HDD のタイトルを再生中に本機の USB-HDD へ録画し、なおかつ再生を行った場合 ダビング方向選択画面にて、ダビング方向を選択した場合 • ホームメニューの"本体設定"にて、下記の設定項目を選択した場合: - "ネットワーク接続設定" - "メディア共有" - "待機設定" - "初期化" • 本機の内蔵 HDD のタイトルを再生中に、本機の"HDD/ディスクの管理"メニューから"HDD メニュー"を選択した場合 • 本機の USB-HDD のタイトルを再生中に、本機の"HDD/ ディスクの管理"メニューから"USB-HDD メニュー"を 選択した場合 • HDD または USB-HDD タイトルにおいて、下記メニュー項目を選択した場合: - "編集" - "かんたんダビング" - "録画モード変換" - "ジャンル / 並び順" - "番組の削除" - "複数番組削除" ◆ 本機で以下の操作を行った場合、ネットワーク接続が切断される場合があります その場合、"本体設定"の"メディア共有"を再度"入"にしてください。(p.97) ・ "かんたん設定"を行った場合 ◆ 以下の場合、クライアント側での再生が自動的に停止されます • 本機の USB-HDD のタイトルを再生中に、本機でも USB-HDD のタイトルを再生し、なおかつ予約録画が開始された場合

# "本体設定"メニューを使う

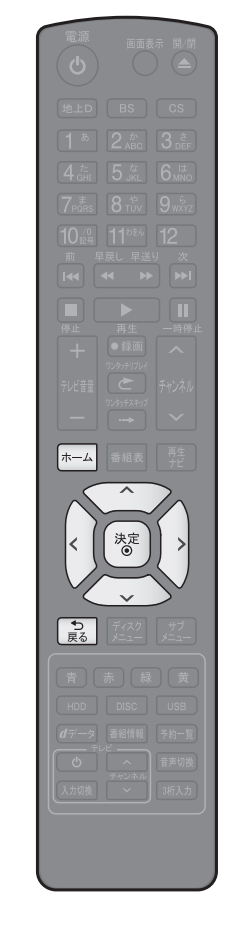

 停止中に 上 を押して、ホームメニュー画面を表示する
 ご で "本体設定"を選び、 を押す
 ご で希望の項目または設定を選び、 を押す (\*本体設定"メニューの項目と設定内容に関しては、(p.94~101)をご覧ください。) この操作を繰り返し、希望の設定に変更する
 ・ 記 を押すと、左側の設定項目に戻ります。
 デ 希望の設定に変更するときに確認メッセージが出る場合は ご で "はい"を選び、 を押してください。
 設定が終わったら、 こ を何回か押して通常画面に戻す

前の画面に戻るときは
 意を押す

- 通常画面に戻るときは
  意を何回か押す
- ③ ホームメニュー画面に戻るときは

ホームを押す

(もう一度押すと通常画面に戻ります)

しご注意

• 録画中は、各種設定画面の設定ができないことがあります。(設定できない場合、その項目は選べません。)

• 再生中に各種設定画面を表示すると、再生が自動的に停止します。

# "本体設定"メニューの項目と設定内容

設定のしかたについては、(p.93)をご覧ください。( 🔜 はお買い上げ時の設定です。)

|      |              | 設定内容         | [                                                                                             |
|------|--------------|--------------|-----------------------------------------------------------------------------------------------|
| 映像設定 | TV 画面選択      | 4:3 レターボックス  | 4:3 標準テレビで 16:9 ワイド映像を見るときに、左右方向を画面                                                           |
|      | (p.100)      |              | いっぱいに映し、上下方向に黒い帯を表示します。                                                                       |
|      |              | 4:3パンスキャン    | 4:3 標準テレビで 16:9 ワイド映像を見るときに、上下方向を画面                                                           |
|      |              |              | いっぱいに映し、左右方向を一部カットします。パンスキャン指定                                                                |
|      |              |              | のたいのハロビデオソフトけしターボックフで表示されます                                                                   |
|      |              | 16.0 7 1     | 0ないしてしてフォンシーはレジーホシンスにないこれは9。                                                                  |
|      |              | 10.3 24 14   |                                                                                               |
|      |              | 10.0         | いつはいに映します。                                                                                    |
|      |              | 16:9 22 9 29 |                                                                                               |
|      |              |              | まるまで、縦横比を維持しつつ 4:3 映像を縮小して表示します。                                                              |
|      | スチルモード       | 目動           | 表示する静止画の情報に応じて、"フィールド" または "フレーム"                                                             |
|      |              |              | のどちらかで表示されます。                                                                                 |
|      |              | フィールド        | "自動"に設定しても画像のブレが発生するときに設定します。                                                                 |
|      |              |              | "フィールド"を選択すると、情報量が少ないため、画像は少し荒く                                                               |
|      |              |              | なりますが、ブレを生じません。                                                                               |
|      |              | フレーム         | 動きのない画像を特に高解像度で一時停止させたいときに設定します。                                                              |
|      |              |              | "フレーム"を選択すると、画質は良くなりますが、2枚のフィール                                                               |
|      |              |              | 「ジン・ユービンになって、山美に氏、いうのうなく、二人ラン・ハー                                                              |
| 辛害設定 | Dolby D /    | PCM          | Tre文子に山りとせるため、画像にクレが主しるととかめります。<br>Dolby Digital / Dolby Digital Plue / Dolby TrueHD をLPCM    |
|      |              |              |                                                                                               |
|      |              |              |                                                                                               |
|      | Dolby TrueHD |              |                                                                                               |
|      |              | 目動           | HDMI 靖子から:<br>                                                                                |
|      |              |              | 接続 9 る機 おか DOIDY DIGITAI / DOIDY DIGITAI PIUS / DOIDY  <br>Truck D に対応している場合は、ビットストリー / が出たされ |
|      |              |              | IFUEHD に刈応している場合は、ヒットストリームが出力され  <br>ます (対応していたい提合は、L DOM(2ab DOM 田宇 ) が出力                    |
|      |              |              | より。(刈心していない場合は、LPOM(201 POM 回た)が山ノ」<br>大わます)                                                  |
|      |              |              |                                                                                               |
|      |              |              | ビットストリーム /PCM(光)端子から:                                                                         |
|      |              |              | ビットストリームが出力されます。(Dolby Digital Plus また)                                                       |
|      |              |              | は Dolby TrueHD 音源の場合は、Dolby Digital 部分のみかビッ                                                   |
|      |              | 2014         |                                                                                               |
|      | DIS / DIS-HD | PCM          | DIS <sup>®</sup> 、DIS-HD <sup>®</sup> をLPCMに変換して出力します。                                        |
|      |              | 目動           |                                                                                               |
|      |              |              | 技術9 る機奋かして、していていかしている場合は、ビッ                                                                   |
|      |              |              | 「ハトリームが山力されより。(刈心しているい場白は、LPUM」<br>が山力されます)                                                   |
|      |              |              |                                                                                               |
|      |              |              |                                                                                               |
|      |              |              | ビットストリームが広力されます。(DIS-HD の場合は、DIS <br>                                                         |
|      |              | DOM          | 部プリのかとットストリーム面力されます。)                                                                         |
|      | AAU          |              | AAU 自戸を LPUMIに変換して山力します。                                                                      |
|      |              | 日勤           | IDUVII 姉丁から・                                                                                  |
|      |              |              | 接続する機合がAACに対応している場合は、ビットストリーム<br>出力されます(対応していたい提合は I PCM で出力されます)                             |
|      |              |              |                                                                                               |
|      |              |              | ビットストリーム/PUM(尤) 喃ナから ·                                                                        |
|      |              | 指公立士         | 「ビットストリームが山刀されより。」                                                                            |
|      |              | 後口日円         |                                                                                               |
|      | BD-Video     |              | とを9へし出力しま9。                                                                                   |
|      |              | HD 百戸        | ノフ1 マリ首声のみを高音賞で出力します。<br>  Darly Tayle 10 の五先士に、 古燃ぎ ディスタのユーディナ D + N いい                      |
|      |              | 日IJ          | DOIDY I FUEHD の円生中に、 本機かティスクのオーティオ U レンシ                                                      |
|      | (p.100)      |              | 情報を認識し、目動でオーティオDレンジ設定を"入"または"切"                                                               |
|      |              |              | に設定します。DolbyTrueHD 以外を再生した場合では"切"と同                                                           |
|      |              |              | じ動作をします。                                                                                      |
|      |              | 入            | 記録された音声の強弱の幅を調整します。                                                                           |
|      |              | 切            | 記録されたオリジナル音源で出力します。                                                                           |

|         | 項目           | 設定内容         | 説明                                                |
|---------|--------------|--------------|---------------------------------------------------|
| 音声設定    | ダウンサンプリング    | 入            | 96kHz より大きなサンプリング周波数の入力に対応していない AV                |
|         | (p.100)      |              | アンプ等にデジタル接続している場合に設定します。LPCM の信号                  |
|         |              |              | を 48kHz に変換して出力します。                               |
|         |              | 切            | 著作権保護のない LPCM の信号が記録されたブルーレイディス                   |
|         |              |              | ク、または DVD の再生時、ビットストリーム /PCM( 光 ) 端子から            |
|         |              |              | 96kHz までの 2ch 音声を出力します。                           |
| HDMI 接続 | HDMI 解像度設定   | 自動           | 接続した HDMI 機器によって、HDMI 映像解像度を自動で設定します。             |
| 設定      | (p.100)      | 480p         | 480 プログレッシブで出力します。                                |
|         |              | 720p         | 720 プログレッシブで出力します。                                |
|         |              | 1080i        | 1080 インターレースで出力します。                               |
|         |              | 1080p        | 1080 プログレッシブで出力します。                               |
|         |              | 1080p24      | 1080 プログレッシブ 24 フレームで出力します。                       |
|         | HDMI ディープカラー | 自動           | 接続した HDMI 機器がディープカラーに対応している場合、自動で                 |
|         |              |              | HDMI 出力端子からの映像信号をディープカラーで出力します。                   |
|         |              | 切            | HDMI 端子からの映像信号をディープカラーで出力しません。                    |
|         | プログレッシブモード   | 自動           | HDMI 出力端子からプログレッシブで出力する際の最適な出力方法                  |
|         |              |              | を設定します。                                           |
|         |              |              | "自動":                                             |
|         |              |              | ~<br>  映画などの 1 秒間に 24 フレームで撮影されたフィルム素材を           |
|         |              | ビデオ          | 検知し、自動的に最適な状態で出力します。                              |
|         |              |              |                                                   |
|         |              |              | ヒテオ:                                              |
|         |              |              | ドラマやアニメなどのビデオ素材を再生するときの設定です。                      |
|         |              |              | "自動"設定でブレが生じるときは、この設定にしてください。                     |
|         | HDMI 音声出力    | 入            | HDMI 出力端子から音声を出力するかどうかを設定します。                     |
|         |              | 切            |                                                   |
|         | SIMPLINK     | ス            | 当社の SIMPLINK 対応テレビで SIMPLINK 機能を使うかどうかの           |
|         | (準備編 p.39)   |              | 設定をします。                                           |
|         |              |              | <ul> <li>"入"にすると"待機設定"の設定も自動的に"通常待機"にな</li> </ul> |
|         |              |              | ります。                                              |
|         |              | 切            | ● 本機と当社製 SIMPLINK 対応テレビを HDMI ケーブルでつな             |
|         |              |              | ぐと、本機が対応している SIMPLINK 連動機能を利用できます。                |
|         |              |              | (SIMPLINK 対応テレビの取扱説明書もご覧ください。)                    |
| 3D 設定   | 3D ディスク再生設定  | 自動(3D)       | 3D 映像で出力します。                                      |
|         |              | 2D           | 3D 映像を 2D で出力します。                                 |
|         |              |              | <ul> <li>ディスクによっては、2D 出力できないものがあります。</li> </ul>   |
|         | 3D 方式設定      | フレームパッキング    | フレームパッキング方式で出力します。                                |
|         |              |              | (左右の映像を交互に出力します。)                                 |
|         |              | サイドバイサイド     | サイドバイサイド方式で出力します。                                 |
|         |              |              | (左右の映像を左右に分けて出力します。)                              |
|         |              | チェッカーボード     | チェッカーボード方式で出力します。                                 |
|         |              |              | (左右の映像を合成し、市松模様のように上下左右交互に出力します。)                 |
|         | 3D 奥行き設定     |              | 3D 映像を出力するときの奥行き感を設定します。                          |
|         | 3D 画面表示      | 入 (サイドバイサイド) | メニューを横側の位置に表示します。                                 |
|         |              |              | • 横側に表示できないメニューがあります。                             |
|         |              | 切(通常)        | メニューを通常の位置で表示します。                                 |

設定のしかたについては、(p.93)をご覧ください。( 🔤 はお買い上げ時の設定です。)

|      | 項目                           | 設定内容       | 説明                                             |
|------|------------------------------|------------|------------------------------------------------|
| 再生設定 | 音声言語設定 (n 100)               | オリジナル      | 再生時の音声言語を設定します。                                |
|      | BD-Video DVD-Video           | 日本語        | "その他の言語"を選ぶと、4桁の言語コード入力画面が表示される                |
|      |                              |            | ので、(p.101) の言語コードー覧表を参考に、言語コードを入力してく           |
|      |                              | スロー        | ださい。                                           |
|      |                              | ての他の言語     |                                                |
|      | 字幕言語設定(p.100)                | 切          | 冉生時の字幕言語を設定します。                                |
|      | BD-Video DVD-Video           | 日本語        | "その他の言語"を選ぶと、4桁の言語コード人力画面が表示される                |
|      |                              | 英語         | のぐ、(p.101)の言語コード一覧表を参考に、言語コードを人力してく            |
|      |                              | その他の言語     | たさい。                                           |
|      | ディスクメニュー言語                   | 日本語        | 再生時のディスクメニューの言語を設定します。                         |
|      | シークション 100)<br>設定 (p.100)    |            | "その他の言語"を選ぶと、4桁の言語コード入力画面が表示される                |
|      | BD-Video DVD-Video           | 英語         | ので、(p.101)の言語コードー覧表を参考に、言語コードを入力してく            |
|      |                              | その他の言語     | ださい。                                           |
|      |                              |            | 19月11日 ション ション ション ション ション ション ション ション ション ション |
|      | • ご利田いただくに                   | אוניוויאד  |                                                |
|      | はパスワードの                      |            |                                                |
|      | 入力が必要です。                     | 視聴可能年齢     | 年齢入力画面が表示されるので、制限したい年齢を入力してください。入              |
|      | (p.99)                       | 設定         | 力した年齢制限を超えるタイトルは視聴することができなくなります。               |
|      | DVD 視聴制限レベル                  | 無制限        | 制限なく、全てのディスクが視聴できます。                           |
|      | <ul> <li>ご利用いただくに</li> </ul> | 8          | 年齢に関係なく視聴できます。                                 |
|      | はパスワードの                      | 7          | 18 歳未満の方は視聴できません。                              |
|      | 入力が必要です。                     | 6          | 18歳未満の方が視聴するには保護者の指導が必要です。                     |
|      | (p.99)                       | 5          | 保護者同伴での視聴を推奨します。                               |
|      |                              | 4          | 13歳未満の方の視聴には不適切な表現が含まれています。                    |
|      |                              | 3          | 休護者の方の判断による倪ະを推奨しま9。<br>                       |
|      |                              | 2<br>1     | 一放りに祝聴してる内谷とす。<br>お子様が視聴されても問題のない内容です。         |
|      |                              |            | 画面の指示に従ってパスワードを変更することができます。                    |
|      | ワンタッチスキップ                    | 5秒         | フックラヌキジ<br>を押したときに 何秋フキップさせろかを設定します            |
|      | (p.58)                       | 10秒        |                                                |
|      |                              | 30秒        |                                                |
|      |                              | 1分         |                                                |
|      | ロンクッチリプレイ                    | 5分<br>5秒   | m second y                                     |
|      | ソノダッナリノレ1<br>(2 50)          | 5秒         | を押したときに、何秒スキップバックさせるかを設定します。                   |
|      | (p.58)                       | 30 秒       |                                                |
|      |                              | 1分         |                                                |
|      |                              | 5分         |                                                |
|      | アングルアイコン                     | 入          | "入"に設定しておくと、再生中に、カメラアングルが切り換え可能                |
|      | (p.61)                       | 切          | な場面で、画面に" 🄐 "を表示します。                           |
|      | JPEG スライドショー                 | 5秒         | JPEG ファイルの表示時間を設定します。                          |
|      | (p.63)                       | 10秒        |                                                |
| 録画設定 | オートチャプター                     | 切          | 録画中に、自動的にチャプターマークをつけることができます。何                 |
|      | HDD USB-HDD                  | 5分         | 分間隔でチャプターマークをつけるかをここで設定します。                    |
|      | BDAV                         | 10分        | (最大設定可能数は (p.103) をご覧ください。)                    |
|      |                              | 15分        |                                                |
|      |                              | 20分        |                                                |
|      |                              | 30万<br>60分 |                                                |
|      | AF モード                       | 55倍        | 録画モードを AF にして録画するときに、通堂の AF で録画します             |
|      |                              | 12倍        | 通常の AE よりも長時間録画します。(画質は低下します。)                 |

|        | 項目             | 設定内容     |                                                       | 説明                                                                                                    |                            |  |  |  |
|--------|----------------|----------|-------------------------------------------------------|----------------------------------------------------------------------------------------------------|----------------------------|--|--|--|
| 録画設定   | EP モード         | 6 時間     | 録画モードを EP にし                                          | 画モードを EP にして録画するときに、通常の EP で録画します。                                                                                                    |                            |  |  |  |
|        |                | 8 時間     | 通常の EP よりも長時                                          | 間録画します。(画質は                                                                                                    | 、低下します。)                   |  |  |  |
|        | 録画アスペクト(Video) | 4:3      | DVD-RW (Video) /-                                     | R (Video) に録画する                                                                                                    | るときの画面の縦横比を                |  |  |  |
|        |                |          | 4・3で録画します。                                            |                                                                                                    |                            |  |  |  |
|        |                | 16:9     | DVD-RW (Video) /-                                     | R(Video)に録画する                                                                                                    | るときの画面の縦構比を                |  |  |  |
|        |                | 1010     | 16:9で録画します                                            |                                                                                                    |                            |  |  |  |
|        | 绿両辛吉 (VD)      |          |                                                       | オスレキの辛吉を一言                                                                                                    | 辛産 (IIーフ DCM) ズ            |  |  |  |
|        |                |          |                                                       | りるとこの日円で、同                                                                                                    | 目貝(リー/FUNI)C<br>本語ロナわていて立主 |  |  |  |
|        |                |          | 球回しまり。(――皇首声ば、『二カ国語首声』で設定されている音声                      |                                                                                                    |                            |  |  |  |
|        |                |          | だけが記録されます。)                                           |                                                                                                    |                            |  |  |  |
|        |                | Dolby D  | OIDY D 録画セート XP で録画するときの音声を、通常                        |                                                                                                    |                            |  |  |  |
|        |                |          | タル)で録画します。(ニ                                          | 二重音声は、主/副音声の                                                                                                    | の両方が記録されます。)               |  |  |  |
|        | 二力国語音声         | 主音声      | 二重音声(二カ国語)を録画するときの音声を主音声で録画します。                       |                                                                                                    |                            |  |  |  |
|        |                | 副音声      | 二重音声(二力国語)                                            | を録画するときの音声                                                                                                    | を副音声で録画します。                |  |  |  |
|        | 外部入力音声         | ステレオ     | 外部入力(L1)から録                                           | としょう しんしょう しんしょ しんしょ | テレオで録画します。                 |  |  |  |
|        |                | 二力国語     | 外部入力(L1)から二:                                          | カ国語音声放送を録画す                                                                                                    | するときに、設定します。               |  |  |  |
|        |                |          | (設定によって記録され                                           | lる音声については、(p                                                                                                    | .31) をご覧ください。)             |  |  |  |
| ネットワーク | ネットワーク接続設定     | 自動設定     | 自動で設定を行います                                            | 0                                                                                                    |                            |  |  |  |
| 設定     | (準備編 p.35)     | 手動設定     | IP アドレス取得方法                                           | 自動 (DHCP)                                                                                                    |                            |  |  |  |
|        |                |          |                                                       | 手動                                                                                                    | IPアドレス                     |  |  |  |
|        |                |          |                                                       |                                                                                                    | サブネットマスク                   |  |  |  |
|        |                |          |                                                       |                                                                                                    | デフォルトゲートウェイ                |  |  |  |
|        |                |          | DNS-IP 取得方法                                           | 自動 (DHCP)                                                                                                    |                            |  |  |  |
|        |                |          |                                                       | 手動                                                                                                    | プライマリ DNS                  |  |  |  |
|        |                |          |                                                       |                                                                                                    | セカンダリ DNS                  |  |  |  |
|        |                |          | プロキシ設定                                                | 有効                                                                                                    | プロキシアドレス                   |  |  |  |
|        |                |          |                                                       |                                                                                                    | プロキシポート番号                  |  |  |  |
|        |                |          |                                                       | 無効                                                                                                    |                            |  |  |  |
|        |                |          | 接続速度設定                                                | 自動                                                                                                    |                            |  |  |  |
|        |                |          |                                                       | 10BASE 半二重                                                                                                    |                            |  |  |  |
|        |                |          |                                                       | 10BASE 全二重                                                                                                    |                            |  |  |  |
|        |                |          |                                                       | 100BASE 半二重                                                                                                    |                            |  |  |  |
|        |                |          |                                                       | 100BASE全二重                                                                                                    |                            |  |  |  |
|        |                |          | 接続テスト                                                 | "ネットワーク接続設定"                                                                                                    | の確認テストを行います。               |  |  |  |
|        |                |          |                                                       | "ネットワーク接続設定"の内容を変更したあとに                                                                                                    |                            |  |  |  |
|        |                |          |                                                       | は、必ずこのテストを行                                                                                                    | ってください。                    |  |  |  |
|        | BD-Live 接続設定   | 有効       | BD-Live™ コンテンツからのインターネットアクセスを無制限に許可します                |                                                                                                    |                            |  |  |  |
|        | BD-Video       | 有効(制限つき) | 証明書を持つ BD-Live                                        | ≘™ コンテンツからの1                                                                                                    | ンターネットアクセス                 |  |  |  |
|        | DE-VIGO        |          | のみ許可します                                               |                                                                                                    |                            |  |  |  |
|        |                |          |                                                       |                                                                                                    |                            |  |  |  |
|        | ネットワークステータス表示  | //////   | 現在のネットワークの                                            | <u>、 こう マノ ホノト</u><br>設定を表示します。                                                                                                    | / / こハで示正しの 9。             |  |  |  |
|        | メディア共有 (n 91)  | λ        | 本機をサーバーとして                                            |                                                                                                    | 対応機器で木機の HDD               |  |  |  |
|        |                |          | に記録されたタイトル                                            |                                                                                                    |                            |  |  |  |
|        |                |          |                                                       | ゆこで円土 9 0 物口は<br>+燃売中" の売中 中手                                                                                                    |                            |  |  |  |
|        |                | 切        | <ul> <li>"入"にすると"待機設定"の設定も自動的に"通常待機"になります。</li> </ul> |                                                                                                    |                            |  |  |  |
|        |                |          |                                                       |                                                                                                    |                            |  |  |  |
| その他の   | 未使用時自動電源オフ     | 入        | 電源入状態で本機を使                                            | わないとき、節電のた                                                                                                    | めに約3時間後に自動                 |  |  |  |
| 設定     |                | ŧл       | 的に電源を切るかどう                                            | かの設定をします。                                                                                                    |                            |  |  |  |
|        |                |          |                                                       |                                                                                                    |                            |  |  |  |
|        | 本体表示部設定        | 常時オン     | 常に点灯します。                                              |                                                                                                    |                            |  |  |  |
|        |                | 常時オフ     | 常に消灯します。                                              |                                                                                                    |                            |  |  |  |
|        |                | 電源運動<br> | 電源入のときは点灯、                                            | 電源切のときは消灯し                                                                                                    | ます。                        |  |  |  |
|        | テレビ画面保護        | <u>へ</u> | ホームメニュー画面な                                            |                                                                                                    |                            |  |  |  |
|        |                |          | つついた場合、目動的                                            |                                                                                                    |                            |  |  |  |
|        |                | 切        | トフックリ人トまたは<br> +-                                     | 、JPEG の冉生ナヒ画値<br>、                                                                                                    | 山衣尓屮は、スクリーン                |  |  |  |
|        |                |          | レーハーか起動します                                            | 0)                                                                                                    |                            |  |  |  |

設定のしかたについては、(p.93)をご覧ください。( 🗾 はお買い上げ時の設定です。)

|      | 項目      | 設定内容               |                                                   | 説明                                           |
|------|---------|--------------------|---------------------------------------------------|----------------------------------------------|
| その他の | 待機設定    | 通常待機               | 待機時に、消費電力を抑                                       | えるかどうかを設定します。                                |
| 設定   |         |                    | "诵常待機":                                           |                                              |
|      |         |                    | "省エネ待機"に設定                                        | としたときよりも高速で起動しますが、待機                         |
|      |         |                    | 時の消費電力が若干                                         | 増えます。                                        |
|      |         |                    | "省エネ待機":                                          |                                              |
|      |         |                    | "诵堂待機"に設定し                                        | たときよりも起動に若干時間がかかりますが、                        |
|      |         | 少てった総              | 待機時の消費電力を挑                                        | 叩えることができます。                                  |
|      |         | 目上个付成              | <ul> <li>"SIMPLINK"また(<br/>的に"通常待機"に</li> </ul>   | ま"メディア共有"が"入"の場合は、自動<br>なります。                |
|      |         |                    | <ul> <li>"通常待機"のときは<br/>ネ待機"のときと比</li> </ul>      | \$内部の制御部が通電状態になるため、"省エ<br>較して次のようなところが異なります。 |
|      |         |                    | - 待機時消費電力(電                                       | 電源切のときの消費電力)が増えます。                           |
|      |         |                    | - 本体内部の温度上類<br>ることがあります。                          | 昇を防ぐため、本体背面の冷却用ファンが回<br>。                    |
|      | 高速起動    | AM7:00~            | ここで設定している時間                                       | 間帯だけ、電源を入れてから本機が使用でき                         |
|      |         | AM10:00            | るまでの時間を"待機誘                                       | 殳定"の"通常待機"設定時よりさらに短縮                         |
|      |         | AM10:00 $\sim$     | できます。                                             |                                              |
|      |         | PM1:00             | <ul> <li>最大2つまで設定す</li> </ul>                     | ることができます。                                    |
|      |         | PM1:00~            | <ul> <li>設定している時間帯</li> </ul>                     | のときは内部の制御部が通電状態になるため、                        |
|      |         | PM4:00             | 設定していないときと                                        | と比較して次のようなところが異なります。                         |
|      |         | $PN14.00 \sim$     | - 待機時消費電力(電                                       | 電源切のときの消費電力)が増えます。                           |
|      |         | PM7:00~            | - 本体内部の温度上                                        | 昇を防ぐため、本体背面の冷却用ファンが回                         |
|      |         | PM10:00            | ります。                                              |                                              |
|      |         | PM10:00~           | <ul> <li>設定している時間帯</li> </ul>                     | <sup>ま</sup> は絶対に電源プラグをコンセントから抜か             |
|      |         | AM1:00             | ないでください。故                                         | 障の原因となります。電源プラグをコンセン                         |
|      |         | AM1:00~            | トから抜く場合は、                                         | その時間帯の"高速起動"設定を解除して、                         |
|      |         | AM4:00             | 本機の電源を切って                                         | から抜いてください。                                   |
|      |         | AM4:00~            |                                                   |                                              |
|      |         | AM7:00             | 大機の口味を認定します                                       | -                                            |
|      | 时刻起足    |                    | → ペンクレーマン 4 4 4 4 4 4 4 4 4 4 4 4 4 4 4 4 4 4 4   | 。<br>け白動取得するため  現在の口時を実売する                   |
|      |         |                    | <ul> <li>         ・         ・         ・</li></ul> | は日勤取得するため、現任の日時で衣小する<br>できません。               |
|      | バージョン情報 |                    | 現在のソフトウェアのバ                                       | ビジョンを表示します。                                  |
|      | 初期化     | BD ビデオデータ          | 全ての BD ビデオデータ オ                                   | ×機に保存された全ての BD ビデオデータを                       |
|      |         | 消去                 | 消去                                                | 肖去します。                                       |
|      |         |                    | アプリケーションデータオ                                      | ▶機に保存された BD ビデオデータの内、ア                       |
|      |         |                    | 消去                                                | プリケーションデータ (BD ビデオのゲームス                      |
|      |         |                    |                                                   | コア等)を消去します。                                  |
|      |         |                    | バーチャルパッケージ  オ                                     | ▶機に保存された BD ビデオデータの内、バー                      |
|      |         |                    | 消去していた。「ヨ                                         | チャルバッケージ (ダウンロードした BD ビ                      |
|      |         |                    |                                                   | rオの特典映像・首声・字幕等)を消去します。                       |
|      |         | 設正項日初期化            | 倪聰利限設正 、 ネッ                                       | トリーク設定 を际さ、 本体設定 メニュー                        |
|      |         |                    | を初期111に戻します。<br>                                  | 20字」た内容を初期値に亘します                             |
|      |         | ネットワーク             | ネットワーク設定 (ご                                       | 这上しに内谷を初期他に戻しま9。                             |
|      |         | 改正初期15<br>個人信報初期/レ | <br>                                              | 酒を切ります (山口口 切切(小会な))                         |
|      |         | 1四八1月刊初知16         | □工物山向小窓に広し、电 ● 本機で設定されるデ                          | *タには、個人情報を含むものがあります。                         |
|      |         |                    | 本機を譲渡または廃                                         | 棄される場合には、"個人情報初期化"を行                         |
|      |         |                    | うことをおすすめし                                         | ます。                                          |
|      |         |                    |                                                   |                                              |

• 本機に記憶されたお客さまの個人情報(メール、登録情報、ポイント情報など)の一部、またはすべての情報が変化・ 消失した場合の損害や不利益について、アフターサービス時も含め当社は一切の責任を負いませんので、あらかじめ ご了承ください。

◆ BD-Video の視聴可能年齢や DVD-Video の 🛛 ◆ パスワードを変更するときは 視聴制限レベルを設定するときは

BD-Video DVD-Video

- 1 | 赤−ム|を押し、"本体設定" 🕩 "再生設定" \*BD視聴制限レベル"または"DVD視 聴制限レベル"の順に選び、(\*\*)を押す (詳しい操作方法は (p.93) をご覧ください。) パスワード入力画面が表示されます。
- 2 1 ~ 10 を押してパスワード(4桁)を 入力する
  - 入力した数字は、"\*"で表示されます。
  - パスワードが未登録の場合は、ここで入力した 番号がパスワードとして登録されます。
  - 3 入力を間違えたときは 🕡 で戻るか、 🧭 で"全てクリア"を選び、
    - 「饕」を押してください。
- 3 🔍 で変更したい項目を選び、設定内容 を変更する
  - DVD のレベル ( はお買い上げ時の設定)
    - <u>"無制限"</u> … 制限なし
    - "8" …… 弱(ほとんどの DVD が再生可能) "1" …… 強(子供用の DVD だけが再生可能)

ブルーレイディスクの視聴可能年齢( はお買い 上げ時の設定)

"無制限" ………… 制限なし

- "視聴可能年齢設定" … 1 2 ~ 10 2 で年齢入力
- 4 変更が終わったら、 🔝 を何回か押し て通常画面に戻す
  - ③ 市販のソフトの視聴制限を一時的に解除する 1 ~ 10 2 で、上記で設定したパスワードを 入力してください。
    - パスワードを入力すると、電源を切るまで の間だけ見ることができます。

- - 1 |ホームを押し、"本体設定" ➡ "再生設定" ➡ "パスワード変更"の順に選び、(\*\*) を押す

(詳しい操作方法は (p.93) をご覧ください。) パスワード入力画面が表示されます。

- 2 入力する
  - 入力した数字は、"\*"で表示されます。
  - 新しいパスワードの入力画面が表示されます。 入力を間違えたときは、 てクリア"を選び、「\*\* を押してください。
- 3 1 ~ 103 を押して新しいパスワードを 入力する
- 4 確認用の再入力画面が表示されるので、 もう一度入力し、「\*\*」を押す
- 5 設定が終わったら、 (♪) を何回か押し て通常画面に戻す

# "本体設定"メニューについての補足説明

#### ◆ "映像設定"

#### "TV 画面選択"

- 4:3 <u>16:9 LB</u> 16:9 PS のように、DVD-Video 側で画面サイズが指定されているときは、本機で画面の種類を 選んでも、違う種類で表示されることがあります。
- 正しい画面サイズ(画角、画面の縦横比)でプログレッシブ映像を見るには
   画面サイズを調整できるテレビのときは、テレビ側で画角を調整してください。

#### "HDMI 解像度設定"

• "HDMI 解像度設定"を"480p"以外に設定して HDMI 接続している場合、本機の映像出力端子からは"16:9" で信号が出力されます。

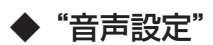

"Dolby D レンジ"

- この機能の効果は、タイトルによって異なります。
- "ダウンサンプリング"
- ディスクによっては、"ダウンサンプリング"を"切"に設定していても、強制的に"48kHz"に変換されたり音声 がデジタル出力されないことがあります。

### ◆"再生設定"

"音声言語設定" / "字幕言語設定" / "ディスクメニュー言語設定"

- 言語設定は BD/DVD-Video 側の設定が優先され、本機の設定とは異なる言語になることがあります。
- BD/DVD-Video によっては、ディスクメニューを使って音声言語や字幕言語を切り換えるものがあります。この場合の操作のしかたは、ディスクの説明書をご覧ください。
- BD/DVD-Video によっては、言語の設定を切り換えられないことがあります。
- 再生中の音声 / 字幕言語の切り換えかたは (p.60) をご覧ください。

# ◆ 言語コード一覧

| Afar         aa         4747         Georgian         ka         5747         Seesotho         st         6567           Abkhazian         ab         4748         Kzakh         Ki         5757         Sundanese         su         6567           Afrikaans         af         4759         Cambodian         Km         5756         Swadish         sv         6568           Arabic         ar         4765         Kannada         kn         5760         Swadish         sv         6568           Arabic         ar         4772         Kashmid         ku         5761         Tailu         ta         6847           Agmara         eg         4771         Kashmid         ku         5767         Tailugu         te         6651           Azerbaijani         az         4772         Kurdish         ku         5767         Tailu         th         6658           Bashkir         bh         4853         Lingala         h         5867         Tagalog         th         6661           Bregail.Bangla         bh         4865         Malegasy         5953         Tailu         tt         66661           Corsican         co         4964                                                                                                    | 言語名            | 画面上の表示 | 言語 <br> コード | 言語名             | 画面上の表示 | 言語<br>コード | 言語名        | 画面上の表示 | 言語<br> コード |
|----------------------------------------------------------------------------------------------------|----------------|--------|-------------|-----------------|--------|-----------|------------|--------|------------|
| Abkhazian         ab         4748         Kazakh         kk         5757         Sundanese         su         6568           Arrikaans         af         4759         Cambodian         km         5750         Swadish         sv         6568           Arabic         ar         4754         Kannada         km         5760         Swadish         sv         6569           Assamese         as         4775         Korean         ko         5761         Taluju         ta         6647           Azerbaijan         az         4771         Kashmit         ks         5765         Taluju         ta         6647           Azerbaijan         ba         4847         Kirghiz         ky         5771         Tigrinya         ti         6653           Bulgarian         ba         4853         Lingala         In         5860         Sectionant         to         66661           Bislama         bi         4854         Laothian         to         5865         Tata         tt         66661           Totagalog         to         4661         Malagany         ms         5965         Totagalog         to         6667           Catalan         <                                                                                                    | Afar           | aa     | 4747        | Georgian        | ka     | 5747      | Sesotho    | st     | 6566       |
| Afrikaans         af         4759         Greenlandic         kl         5756         Swedish         sv         6569           Arabic         ar         4759         Kannada         kn         5760         Swahili         sv         6569           Arabic         ar         4764         Kannada         kn         5760         Finali         ta         6647           Assamese         as         4771         Kashmin         ks         5766         Fielugu         te         6651           Azerbaijani         az         4772         Kurdish         ku         5767         Taki         te         6653           Bulgarian         bg         4853         Lingala         in         5860         Tagalog         ti         6658           Brisaria         bi         4854         Lactina         ti         5861         Torga         to         6666           Catalan         ca         4961         Malagasy         mg         5953         Torga         to         6666           Catalan         ca         49647         Macedonian         mk         5956         Torga         to         6676           Greana         de                                                                                                    | Abkhazian      | ab     | 4748        | Kazakh          | kk     | 5757      | Sundanese  | su     | 6567       |
| Ambric         arm         4759         Cambodian         km         5750         Swahili         sw         6567           Arabic         ar         4764         Kanada         kn         5760         Tamil         ta         6647           Assamese         as         4771         Kashmiri         ks         5761         Tariki         ta         6647           Azerbaijani         az         4772         Kufish         ku         5767         Takik         6651           Bashkir         ba         4851         Latin         la         5847         Turkmen         tk         6563           Bulgarian         bg         4853         Lingala         in         5860         Setswana         th         6663           Bislama         bi         4864         Latvian:Lettish         k         5865         Setswana         th         6665           Catalan         ca         4947         Macedonian         mk         5957         Tariki         tw         6666           Catalan         ca         4947         Macedonian         ms         5966         Tariki         tw         6667           Catalan         ca         4947<                                                                                                    | Afrikaans      | af     | 4752        | Greenlandic     | kl     | 5758      | Swedish    | SV     | 6568       |
| Arabic         ar         47764         Kannada         kn         5760         Tamil         ta         6681           Assamese         as         4775         Korean         ko         5771         Telgu         te         6681           Aymara         ay         4772         Kurdish         ku         5771         Tajik         tg         6683           Azerbaljani         az         4772         Kurdish         ku         5771         Tigirya         ti         6683           Bashkir         ba         48451         Latin         la         5847         Turkmen         tk         6853           Bihari         bh         4855         LatvianLettish         v         5866         Tagalog         th         6661           Bengali,Bangia         ba         4864         Malayalam         mit         5957         Tater         tt         66661           Catalan         ca         4947         Macedonian         mk         5957         Tater         tt         66661           Catalan         ca         49471         Madeavalam         5965         Urain         tw         66757           Catalan         ca         494                                                                                                    | Amharic        | am     | 4759        | Cambodian       | km     | 5759      | Swahili    | SW     | 6569       |
| Assamese         as         4776         Korean         ko         5761         Tellugu         te         6653           Azerbaijani         az         4771         Kashmiri         ks         5765         Taik         te         6653           Azerbaijani         az         4772         Kurdish         ku         5767         Tuik         te         6653           Bashkir         ba         4851         Latin         la         5860         Turkmen         tk         6653           Bulgarian         bi         4855         Lingala         in         5860         Setswana         th         6661           Bengali,Bangla         bn         4865         Latvian_Lettish         V         5866         Setswana         th         6665           Breton         br         4864         Maori         mi         5955         Turk         tt         66661           Carcin         co         4961         Malagatem         mi         5955         Turk         tt         6665           Carcin         co         4965         Mongolian         6956         Vietamese         vieta         6772           Darish         da         5                                                                                                    | Arabic         | ar     | 4764        | Kannada         | kn     | 5760      | Tamil      | ta     | 6647       |
| Aymara         ay         4777         Kashmir         ks         5765         Talik         tg         6654           Azerbaijani         az         4772         Kurdish         ku         5767         Thal         th         6655           Byelorussian         be         4853         Lingala         In         5806         Tagalog         tl         6655           Bihari         bh         4854         Laothian         lo         5861         Setswana         th         6665           Bengali,Bangla         bn         4864         Latvian,Lettish         v         5866         Tonga         to         6661           Carsican         co         4961         Malagasy         mi         5955         Tatar         tt         66662           Carsican         co         4961         Malagalam         mi         5955         Tatar         tt         66663           Carsican         co         4961         Malagalam         mi         5955         Tatar         tt         66663           Carsican         co         4961         Malagalam         mi         5965         Vidian         w         67764           Bihutani                                                                                                    | Assamese       | as     | 4765        | Korean          | ko     | 5761      | Telugu     | te     | 6651       |
| Azerbaijani         az         4772         Kurdish         ku         5767         Thai         th         6655           Bashkir         ba         48471         Kirghiz         ky         5777         Tigrinya         ti         6655           Bulgarian         bg         4853         Lingala         in         5860         Tagalog         ti         6655           Bislama         bi         4855         Lithuanian         it         5866         Turkmen         tik         6661           BengaliBangla         bn         4860         Halagasy         mg         5953         Tatar         tit         6665           Teston         br         4864         Maord         mi         5956         Turkish         tr         6665           Cresica         co         4961         Malagaam         mi         5956         Uru         uk         6772           Danish         da         5047         Marathi         mr         5966         Ukrainian         uk         6772           English         英語         5160         Nauru         na         6047         Vietnameee         vietnamee         vietnamee         7165 <t< td=""><td>Aymara</td><td>ау</td><td>4771</td><td>Kashmiri</td><td>ks</td><td>5765</td><td>Tajik</td><td>tg</td><td>6653</td></t<>               | Aymara         | ау     | 4771        | Kashmiri        | ks     | 5765      | Tajik      | tg     | 6653       |
| Bashkir         ba         4487         Kirghiz         ky         5771         Tigrinya         ti         6665           Byelorussian         be         4851         Lingala         in         5847         Turkmen         tk         6655           Bihari         bh         4853         Lingala         in         5861         Tagalog         tl         6658           Bihari         bh         4855         Litvianian         to         5861         Torgalog         tl         6658           Breton         br         4861         Malagasy         mg         5957         Tatar         tt         6665           Corsican         ca         4947         Macedonian         mk         5957         Tatar         tt         6665           Corsican         ca         4947         Macedonian         mk         5957         Tatar         tt         66665           Corsican         ca         4947         Macedonian         ms         5956         Ukrainian         6477         Victumese         vi         6851           Garch         cs         5047         Marathi         ms         5964         Vietu         vi         6752                                                                                                    | Azerbaijani    | az     | 4772        | Kurdish         | ku     | 5767      | Thai       | th     | 6654       |
| Byderussian         be         4851         Latin         Ia         5847           Bulgarian         bg         4853         Lingala         In         5860         Tarkmen         tk         6657           Bilaam         bi         4854         Laothian         tk         5866         Torga         to         6658           Berngalisangi         bn         4864         Maiagasy         mg         5867         Torga         to         6665           Catalan         ca         4947         Macedonian         mk         5957         Turkish         tr         6666           Catalan         ca         4947         Malagasy         mg         5957         Turkish         tw         6666           Catalan         ca         4947         Marathi         ms         5960         Ukrainian         uk         6757           Carsch         cs         4965         Marathi         ms         5960         Ukrainian         uk         6757           German         da         5047         Marathi         ms         5960         Valpauk         vo         6855           German         ed         5168         Buruno         na                                                                                                    | Bashkir        | ba     | 4847        | Kirghiz         | ky     | 5771      | Tigrinya   | ti     | 6655       |
| Bulgarian         bg         4853         Lingala         In         5860           Bihari         bh         4854         Laothian         lo         5861           Bislama         bi         4855         Lithuanian         tt         5868           Bengali:Bangla         bn         4860         Latvian:Lettish         lv         5868           Bitaria         bi         4864         Maari         mi         5955           Freton         br         4864         Maari         mi         5955           Catalan         ca         4947         Macedonian         mk         5957           Czech         cs         4965         Mongolian         mo         5966           German         de         5051         Malay         ms         5966           Vietnamese         vi         6855         Volapuk         vo         6861           Bhutani         de         5160         Nauru         na         6047         Vietnamese         vi         6855           Stanja         es         5165         Nuru         na         6051         Youba         yo         7161           Spanish         es                                                                                                    | Byelorussian   | be     | 4851        | Latin           | la     | 5847      | Turkmen    | tk     | 6657       |
| Bihari         bh         4855         Laothian         lo         5861         Getswana         th         6660           Bislama         bi         4865         Lithuanian         it         5868         Tonga         to         6661           Breadil:Bangla         bn         4860         Malagasy         mg         5953         Tonga         ts         6666           Catalan         ca         4947         Macedonian         mk         5957         Tatar         tt         6666           Catalan         ca         4947         Macedonian         mk         5957         Tatar         tt         6666           Catalan         ca         4947         Macedonian         mk         5957         Tatar         tt         6669           Catalan         ca         4947         Macedonian         mk         5965         Tukish         tw         6669           Catalan         da         5047         Maratin         mo         5961         Tukain         uk         6772           Batar         da         5067         Malay         ms         5966         Wolapuk         vo         6861           Butaia         ba                                                                                                    | Bulgarian      | bg     | 4853        | Lingala         | In     | 5860      | Tagalog    | tl     | 6658       |
| Bislama         bi         4855         Lithuanian         It         5866           Bengali;Bangla         bn         4860         Latvian;Lettish         lv         5866           Breton         br         4864         Malagasy         mg         5953           Breton         br         4864         Maori         mi         5955           Carsican         ca         4947         Macedonian         5957         Tatar         tt         6666           Carsican         ca         4961         Macedonian         mk         5957         Tatar         tt         6666           Weish         cy         4971         Macedonian         mk         5957         Tatar         tt         6666           Weish         cy         4971         Macedonian         mk         5957         Twi         tw         6669           Danish         da         5047         Marathi         mr         5966         Wolof         wo         6851           Esperanto         eo         5161         Naru<                                                                                                    | Bihari         | bh     | 4854        | Laothian        | lo     | 5861      | Setswana   | tn     | 6660       |
| Bengali:Bangla         bn         4860         Latvian;Lettish         Iv         5868         Turkish         tr         6664           Tibetan         bo         4861         Malagasy         mg         5953         Tatar         6664           Catalan         ca         4947         Maedonian         mk         5957         Tatar         tt         6669           Catalan         ca         4947         Maedonian         mk         5957         Twi         tw         6669           Catalan         ca         4947         Maedonian         mk         5967         Twi         tw         6669           Casch         cs         49651         Malayalam         mo         5961         Twi         tw         6661           Casch         cs         49651         Maray         ms         5965         Twi         486         6672           Bhutani         dz         5072         Maltese         ms         5961         Yabaa         xh         7054           Spanish         es         5165         Dutch         nl         6053         Yabaa         yo         7161           Spanish         es         5247                                                                                                    | Bislama        | bi     | 4855        | Lithuanian      | lt     | 5866      | Tonga      | to     | 6661       |
| Tibetan         bo         4861         Malagasy         mg         5953         Tsonga         ts         6665           Breton         br         4864         Maori         mi         5953         Tatar         tt         6665           Catalan         ca         4947         Macedonian         5957         Twi         tw         6665           Carch         cs         4961         Malayalam         5958         Ukrainian         uk         6772           Danish         da         5047         Marathi         mr         5966         Ukrainian         uk         6772           Danish         da         5047         Marathi         mr         5966         Volapuk         vo         6861           Bhutani         dz         5072         Maltese         mt         5966         Volapuk         vo         6861           Esperanto         eo         5161         Nauru         na         6047         Yoruba         yo         7155           Esperanto         eo         5161         Nowegian         no         6061         Yoruba         yo         7161           Sectin         fi         5256         Portuguese                                                                                                    | Bengali;Bangla | bn     | 4860        | Latvian;Lettish | lv     | 5868      | Turkish    | tr     | 6664       |
| Bretonbr4864Maorimi5955Tatartt6669Corsicanco4961Malayalamml5958Tatirtt6669Corsicanco4961Malayalamml5956Ukrainianuk6757Czechcs4965Mongolianmn5961Ukrainianuk6772Danishda5047Marathimr5966Vietnamesevi6855Germande5051Malayms5965Vietnamesevietnamesevietnames                                                                                                    | Tibetan        | bo     | 4861        | Malagasy        | mg     | 5953      | Tsonga     | ts     | 6665       |
| Catalanca4947Macedonianmk5957Twitw6669Corsicanco4961Malayalamml5958Urduur6764Welshcy4971Moldavianmo5961Urduur6764Welshcy4971Marathimr5964Vietamesevietamesevietamese6855Bhutanidz5072Maltesemt5966Volapukvo6661Bhutanidz5072Maltesemt5966Volapukvo6661Bransh#85160Nauruna6047Yiotamyiota7155Esperantoeo5161Nauruna6051Yorubayo7161Spanishes5165Dutchnl6058Yorubayo7161Basqueeu5167Dutchnl6058Zulu2u7267Faroesefo5261Panjabipa6247Portuguesept6266Fraisianfi5257Portuguesept6266Ninwaradanw6469Guaranign5367Rhaeto-Romancem6467 </td <td>Breton</td> <td>br</td> <td>4864</td> <td>Maori</td> <td>mi</td> <td>5955</td> <td>Tatar</td> <td>tt</td> <td>6666</td>                                                                                                    | Breton         | br     | 4864        | Maori           | mi     | 5955      | Tatar      | tt     | 6666       |
| Corsicanco4961<br>4961Malayalamml5958<br>5961Ukrainianuk6757<br>6767Danishda5047<br>5061Mondouianmo5961<br>4001dvianUzbekuz6772<br>4012Danishda5047<br>5061Marathimr5965<br>5061Viapoukvo6861<br>4016Bhutanidz5072<br>                                                                                                    | Catalan        | са     | 4947        | Macedonian      | mk     | 5957      | Twi        | tw     | 6669       |
| Czech         cs         4965         Mongolian         mn         5960           Welsh         cy         4971         Mongolian         mo         5961           Danish         da         5047         Marathi         mr         5966           German         de         5051         Marathi         mr         5966           Bhutani         dz         5072         Malese         mt         5966           Greek         el         5168         Burmese         my         5971           Spanish         es         5166         Nauru         na         6047           Spanish         es         5166         Norwegian         no         6061           Basque         eu         5167         Oriya         or         6164           Friji         fi         5255         Oriya         or         6164           Frisian         fy         5271         Polish         pl         6226           Portuguese         pt         6266         Portuguese         pt         6266           Guiarati         gu         5367         Ramaton         fm         64617           Hausa         fa                                                                                                    | Corsican       | CO     | 4961        | Malayalam       | ml     | 5958      | Ukrainian  | uk     | 6757       |
| Welsh         cy         4971         Moldavian         mo         5961         Uzbek         uz         6772           German         de         5051         Marathi         mr         5965         Veltammese         vi         6855           German         de         5051         Maltese         mt         5966         Veltammese         vi         6855           German         de         5072         Maitese         mt         5966         Veltammese         vi         6855           Esperanto         eo         5165         Mauru         na         6047         Yiddish         yi         7155           Spanish         es         5166         Dutch         nl         6058         Yoruba         yo         7161           Basque         eu         5167         Norwegian         no         6164         Yoruba         yo         7165           Fraisian         fi         52261         Polish         pl         62265         Polish         pl         62265           Fraisian         fy         5271         Portugese         pt         62667         6467           Hausa         ha         5447         Sangho                                                                                                    | Czech          | CS     | 4965        | Mongolian       | mn     | 5960      | Urdu       | ur     | 6764       |
| Danish         da         5047         Marathi         mr         5964         Vietnamese         vi         6855           Bhutani         dz         5072         Maley         ms         5966         Wolpuk         volapuk         volapuk        | Welsh          | CV     | 4971        | Moldavian       | mo     | 5961      | Uzbek      | uz     | 6772       |
| German         de         5051         Malay         ms         5965           Bhutani         dz         5072         Malese         mt         5966           Greek         el         5158         Burnese         my         5971           English         英語         5160         Nauru         na         6047           Spanish         es         5166         Nepali         ne         6051           Spanish         es         5166         Norwegian         no         60681           Basque         eu         5167         Occitan         oc         6149           Persian         fa         5257         Paibti         pa         6247           Finish         fi         5256         Paniabi         pa         6247           Faroese         fo         5261         Polish         pa         6266           Frisian         fy         5271         Portuguese         pt         6266           Guarani         gu         5360         Romanian         ro         6461           Guarani         gu         5367         Sangho         sa         6555           Galcian         gi                                                                                                    | Danish         | da     | 5047        | Marathi         | mr     | 5964      | Vietnamese | vi     | 6855       |
| Bhutanidz5072<br>SorzMaltesemt5966<br>SofzGreekel5158Burnesemy5971<br>NauruNaosaxh7054<br>XhosaEnglish英語5160Nepaline6047<br>SofzYiddishyi7155<br>YorubaSpanishes5161Nuruna6047<br>SofzYiddishyi7155<br>YorubaSpanishes5165Dutchnl6058<br>SofzYorubayo7161<br>ChineseZuluzu7267Basqueeu5167Occitanoc6149<br>Pariabipa6247<br>SofzZuluzu7267Finnishfi5255Poriyaor6164<br>Paniabipa6247Zuluzu7267Faroesefo5261Porituguesept6268<br>Guechuaqu6367SofzSofzSofzSofzFrisianfy5271Portuguesept6266<br>Guechuaqu6367SofzSofzSofzSofzSofzSofzSofzSofzSofzSofzSofzSofzSofzSofzSofzSofzSofzSofzSofzSofzSofzSofzSofzSofzSofzSofzSofzSofzSofzSofzSofzSofzSofzSofzSofzSofzSofzSofzSofzSofzSofzSofzSofzSofzSofzSofzSofzSofzSofzSofzSofzSofz<                                                                                                    | German         | de     | 5051        | Malay           | ms     | 5965      | Volapuk    | VO     | 6861       |
| Greek         el         5158         Burmese         my         5971         Xhosa         xh         7054           Esperanto         eo         5160         Nauru         na         6047         Yiddish         yi         7155           Esperanto         eo         5161         Nepali         ne         6051         Yoruba         yo         7161           Spanish         es         5165         Dutch         nl         6051         Yoruba         yo         7161           Basque         eu         5167         Occitan         oc         6149         Chinese         2h         7254           Persian         fa         5247         (Afan)Oromo         or         6164         Chinese         2ulu         zu         7267           Frisian         fy         5271         Portuguese         pt         6266         Filisi         pashto;Pushto         ps         6266         Galcian         gt         5358           Galician         gt         5358         Kirundi         rn         6467         Galcian         gt         5358           Galician         gt         5358         Sanskrit         sa         6557         Sangho<                                                                                                    | Bhutani        | dz     | 5072        | Maltese         | mt     | 5966      | Wolof      | WO     | 6961       |
| English         英語         5160         Nauru         na         6047         Yiddish         yi         7155           Spanish         es         5161         Nepali         ne         6051         Yoruba         yo         7161           Spanish         es         5165         Dutch         nl         6058         Yoruba         yo         7161           Basque         eu         5167         Dutch         nl         6058         Chinese         zh         7254           Basque         eu         5167         Occitan         oc         6149         Chinese         zh         7267           Persian         fa         52261         Polish         pl         6258         Zulu         zu         7267           Faroese         fo         5261         Polish         pl         6258         Fisian         fs         5350         Rhaeto-Romance         rm         6459         Galician         gl         5357         Russian         ru         6467         6467         Fisinh         5447         Sindhi         sd         6557         Sindhi         sd         6557         Sindhi         sd         6557         Sindhi         sd <t< td=""><td>Greek</td><td>el</td><td>5158</td><td>Burmese</td><td>mv</td><td>5971</td><td>Xhosa</td><td>xh</td><td>7054</td></t<> | Greek          | el     | 5158        | Burmese         | mv     | 5971      | Xhosa      | xh     | 7054       |
| Esperantoeo5161Nepaline $6051$ Yorubayo7161Spanishes5165Dutchnl $6058$ Chinesezh7254Estonianet5167Occitanoc $6149$ Zuluzu7267Persianfa5247Goishpa $6247$ Panjabipa $6247$ Finnishfi5255Polishpa $62247$ Panjabipa $6247$ Frenchfr5261Polishpl $6258$ Pashto:Pushtops $6266$ Frisianfy5271Portuguesept $6266$ Quechuaqu $6367$ Galiciangl5350Rheato-Romancerm $6463$ Romanianro $6461$ Guaranigu5360Sanskritsa $6557$ Sindhisd $6555$ Groatianha5447Sindhisd $6555$ Singhalesesi $6555$ Interlinguaia5547Slovaksk $6557$ Slovak $8557$ Indenesianid5557Shonasn $6563$ Samaon $8559$ Interlingueie $5557$ Shonasn $6563$ JapaneseEl本語 $5667$ Siswatss $6563$ JapaneseEl本語 $5668$ Siswatss $6565$                                                                                                    | English        | 英語     | 5160        | Nauru           | na     | 6047      | Yiddish    | yi     | 7155       |
| Spanishes5165Basqueeu5167Basqueeu5167Persianfa5247Finishfi5255Oriyaor6164Fijifi5256Froesefo5261Frenchfr5261Presianfs5271Polishga5347Guechuaqu6367Galiciangl5358Guaranign5367Hausaha5447Hausaha5447Hungarianhu5467Armenianhy5471Indonesianid5551Interlingueia5547Indonesianid5557Indonesianid5565Italianit5565JapaneseExtendeJapanesejv5668Sinwatsr6563ServatsrSonalisoGaliciisStoreSinwatStoreSinwatStoreSinwatStoreSinwatStoreSinwatStoreSinwatStoreSinwatStoreSinwatStoreSinwatStoreSinwatStoreSinwatStoreSinwatStoreSinwatStoreSinwatStoreSinwatStoreSinwatStoreSinwatStore                                                                                                    | Esperanto      | eo     | 5161        | Nepali          | ne     | 6051      | Yoruba     | VO     | 7161       |
| Estonian         et         5166         Norwegian         no         6061           Basque         eu         5167         Occitan         oc         6149           Persian         fa         5247         (Afan)Oromo         om         6159           Finnish         fi         5255         Oriya         or         6164           Faroese         fo         5261         Polish         pl         6228           French         fr         5264         Pashto:Pushto         ps         6265           Frisian         fy         5271         Portuguese         pt         6266           Galician         gl         5358         Kirundi         rn         6460           Guarani         gn         5360         Romanian         ro         6461           Guigarati         gu         5367         Russian         ru         6467           Hausa         ha         5447         Sindhi         sd         6550           Croatian         hr         5464         Sangho         sg         6553           Interlingua         ia         5547         Slovak         sk         6557           Interlingua                                                                                                    | Spanish        | es     | 5165        | Dutch           | nl     | 6058      | Chinese    | zh     | 7254       |
| Basqueeu5167<br>167Occitanoc6149Persianfa5247<br>(Afan)Oromoom6159<br>Oriyaor6164Fijifi5256<br>Panjabipa6247Faroesefo5261<br>Polishpl6258Frenchfr5264<br>Pashto;Pushtops6265Frisianfy5271<br>Quechuapottugesept6266Frisianfy5271<br>Quechuaqu6367Scots Gaelicgd5350<br>StorsRhaeto-Romance6460Guiaranign5360<br>SanskritRussianru6461Gujaratigu5367<br>SanskritRussianru6467Hausaha5447<br>SanskritSa6550Croatianhr5464<br>SlovakSerbo-CroatianshHungarianhu5467<br>SlovakSlovakskInterlinguaia5557<br>SlovakSamoansmInterlingueie5551<br>SamoanSanoansmInupiakik5557<br>SomaliSo6561JapaneseHatianit5566<br>SomaliSoJapaneseHatian5668<br>SiswatSiswatssJavaneseji5668<br>SiswatSiswatss                                                                                                    | Estonian       | et     | 5166        | Norwegian       | no     | 6061      | Zulu       | zu     | 7267       |
| Persianfa5247<br>(Afan)Oromo(Afan)Oromoom6159<br>OriyaFinnishfi5255Oriyaor6164Fijifj5256Panjabipa6247Farcesefo5261Polishpl6258Frenchfr5264Portuguesept6265Frisianfy5271Portuguesept6266Galiciangl5350Rhaeto-Romancerm6459Guiaratigu5367Romanianro6461Gujaratigu5367Russianru6467Hausaha5447Kinyarwandarw6469Hebrewhe5451Sindhisd6550Croatianhr5464Sanghosg6553Hungarianhu5467Singhalesesi6554Interlinguaia5557Slovaksk6557Indenesianid5550Somaliso6561Inupiakik5557Shonasn6569Japanese日本語5647Serbiansr6563Japanese日本語5647Serbiansr6564Javaneseji5668Siswatss6565                                                                                                    | Basque         | eu     | 5167        | Occitan         | OC     | 6149      |            |        |            |
| Finnishfi5255Fijifj5256Fijifj5256Faroesefo5261Frenchfr5264Frisianfy5271Brishga5347Scots Gaelicgd5350Galiciangl5358Guaranign5360Guaranign5360Guaranign5360Hebrewhe5447Hebrewhe5447Hindihi5455Croatianhr5464Hungarianhu5467Interlinguaia5577Interlinguaia5557Interlingueie5551Interlingueie5551Interlingueie5557Interlingueie5557Interlingueie5557Interlingueie5567Japanese日本語5647Japanesejiy5668                                                                                                    | Persian        | fa     | 5247        | (Afan)Oromo     | om     | 6159      |            |        |            |
| Fijifj5256Panjabipa6247Faroesefo5261Polishpl6258Frenchfr5264Polishps6265Frisianfy5271Portuguesept6266Irishga5347Quechuaqu6367Scots Gaelicgd5350Rhaeto-Romancerm6459Galiciangl5358Kirundirn6460Guaranign5360Romanianro6461Gujaratigu5367Russianru6467Hausaha5447Sindhisa6554Hungarianhu5455Sanskritsa6553Interlinguaia5547Singhalesesi6555Interlinguaia5547Slovaksk6557Indonesianid5557Shonasn6563JapaneseEl本語5647Serbiansr6563JapaneseEl本語5647Serbiansr6558JapaneseIt5566Somaliso6561JapaneseEl本語5647Serbiansr6563                                                                                                    | Finnish        | fi     | 5255        | Oriya           | or     | 6164      |            |        |            |
| Faroesefo5261Polishpl6258Frenchfr5264Pashto;Pushtops6265Frisianfy5271Portuguesept6266Irishga5347Quechuaqu6367Scots Gaelicgd5350Rhaeto-Romancerm6459Galiciangl5358Kirundirn6460Guaranign5360Romanianro6461Gujaratigu5367Russianru6467Hausaha5447Kinyarwandarw6469Hebrewhe5451Sanskritsa6550Croatianhr5464Sanghosg6553Interlinguaia5547Slovaksk6557Interlinguaia5557Slovaksk6558Interlingueie5551Samoansm6569Inupiakik5557Shonasn6560Japanese日本語5647Serbiansr6563Japanese日本語5647Serbiansr6564Jayanesejv5668Siswatss6565                                                                                                    | Fiii           | fi     | 5256        | Paniabi         | pa     | 6247      |            |        |            |
| Frenchfr5264Pashto;Pushtops6265Frisianfy5271Portuguesept6266Irishga5347Quechuaqu6367Scots Gaelicgd5350Rhaeto-Romancerm6459Galiciangl5358Kirundirn6460Gujaratigu5367Russianru6467Hausaha5447Kinyarwandarw6469Hebrewhe5451Sanskritsa6547Hindihi5452Sanghosg6553Croatianhr5464Serbo-Croatiansh6554Hungarianhu5467Singhalesesi6555Interlinguaia5547Slovaksk6557Indonesianid5550Samoansm6558Inupiakik5557Somaliso6561Japanese日本語5647Serbiansr6563Serbiansg6563Serbiansg6563                                                                                                    | Faroese        | fo     | 5261        | Polish          | la     | 6258      |            |        |            |
| Frisianfy5271Portuguesept6266Irishga5347Quechuaqu6367Scots Gaelicgd5350Rhaeto-Romancerm6459Galiciangl5360Romanianro6461Gujaratigu5367Russianru6467Hausaha5447Kirundirw6469Hebrewhe5451Sanskritsa6547Hindihi5455Sanghosg6553Croatianhr5464Serbo-Croatiansh6554Hungarianhu5467Slovaksk6557Interlinguaia5547Sloveniansl6558Interlingueie5551Shonasn6560Inupiakik5557Somaliso6561JapaneseH本語5647Serbiansr6563Japanesejv5668Siswatss6565                                                                                                    | French         | fr     | 5264        | Pashto;Pushto   | ps     | 6265      |            |        |            |
| Irishga5347<br>gaQuechuaqu6367<br>gaScots Gaelicgd5350Rhaeto-Romancerm6459Galiciangl5358Kirundirn6460Guaranign5360Romanianro6461Gujaratigu5367Russianru6467Hausaha5447Kinyarwandarw6469Hebrewhe5451Sanskritsa6550Croatianhr5464Sanghosg6553Hungarianhu5467Sindhisd6554Armenianhy5471Singhalesesi6555Interlinguaia5547Slovaksk6557Indonesianid5550Somaliso6561Inupiakik5557Shonasn6560Icelandicis5565Somaliso6561Japanese日本語5647Serbiansr6563Japanesejv5668Siswatss6565                                                                                                    | Frisian        | fy     | 5271        | Portuguese      | pt     | 6266      |            |        |            |
| Scots Gaelicgd5350Rhaeto-Romancerm6459Galiciangl5358Kirundirn6460Gujaratigu5367Romanianro6461Gujaratigu5367Russianru6467Hausaha5447Kinyarwandarw6469Hebrewhe5451Sanskritsa6547Hindihi5455Sanghosg6553Croatianhr5464Serbo-Croatiansh6554Hungarianhu5467Singhalesesi6555Interlinguaia5547Slovaksk6557Indonesianid5550Samoansm6558Inupiakik5557Shonasn6560Japanese日本語5647Serbiansr6563Japanesejv5668Siswatss6565                                                                                                    | Irish          | ga     | 5347        | Quechua         | gu     | 6367      |            |        |            |
| Galiciangl5358Guaranign5360Gujaratigu5367Hausaha5447Hebrewhe5451Hindihi5455Croatianhr5464Hungarianhu5467Interlinguaia5547Interlingueie5551Interlingueie5551Interlingueie5557Inupiakik5557Italianit5566Japanese日本語5647Javanesejy5668                                                                                                    | Scots Gaelic   | gd     | 5350        | Rhaeto-Romance  | rm     | 6459      |            |        |            |
| Guaranign5360Romanianro6461Gujaratigu5367Russianru6467Hausaha5447Kinyarwandarw6469Hebrewhe5451Sanskritsa6547Hindihi5455Sindhisd6550Croatianhr5464Sanghosg6553Hungarianhu5467Serbo-Croatiansh6554Armenianhy5471Singhalesesi6555Interlinguaia5547Slovaksk6557Indonesianid5550Samoansm6559Inupiakik5557Shonasn6560Icelandicis5565Somaliso6561JapaneseEtxis5647Serbiansr6564Javanesejv5668Siswatss6565                                                                                                    | Galician       | g      | 5358        | Kirundi         | rn     | 6460      |            |        |            |
| Gujaratigu5367Russianru6467Hausaha5447Kinyarwandarw6469Hebrewhe5451Sanskritsa6547Hindihi5455Sindhisd6550Croatianhr5464Sanghosg6553Hungarianhu5467Serbo-Croatiansh6554Armenianhy5471Singhalesesi6555Interlinguaia5547Slovaksk6557Indonesianid5550Samoansm6558Inupiakik5557Shonasn6560Italianit5566Somaliso6561Japanese日本語5647Serbiansr6563Javanesejv5668Siswatss6565                                                                                                    | Guarani        | gn     | 5360        | Romanian        | ro     | 6461      |            |        |            |
| Hausaha5447Kinyarwandarw6469Hebrewhe5451Sanskritsa6547Hindihi5455Sindhisd6550Croatianhr5464Sanghosg6553Hungarianhu5467Serbo-Croatiansh6554Armenianhy5471Singhalesesi6555Interlinguaia5547Slovaksk6557Interlingueie5551Samoansm6559Inupiakik5557Shonasn6560Italianit5566Somaliso6561Japanese日本語5647Serbiansr6564Javanesejy5668Siswatss6565                                                                                                    | Gujarati       | gu     | 5367        | Russian         | ru     | 6467      |            |        |            |
| Hebrewhe5451Hindihi5455Croatianhr5464Sanskritsa6550Croatianhr5464Hungarianhu5467Armenianhy5471Interlinguaia5547Indonesianid5550Interlingueie5551Inupiakik5557Icelandicis5565Japanese日本語5647Javanesejy5668                                                                                                    | Hausa          | ha     | 5447        | Kinyarwanda     | rw     | 6469      |            |        |            |
| Hindihi5455Croatianhr5464Hungarianhu5467Armenianhy5471Interlinguaia5547Indonesianid5550Interlingueie5551Interlingueie5551Inupiakik5557Icelandicis5565Japanese日本語5647Javanesejy5668                                                                                                    | Hebrew         | he     | 5451        | Sanskrit        | sa     | 6547      |            |        |            |
| Croatianhr5464Sanghosg6553Hungarianhu5467Serbo-Croatiansh6554Armenianhy5471Singhalesesi6555Interlinguaia5547Slovaksk6557Indonesianid5550Sloveniansl6558Interlingueie5551Samoansm6559Inupiakik5557Shonasn6560Icelandicis5565Somaliso6561Japanese日本語5647Serbiansr6564Javanesejv5668Siswatss6565                                                                                                    | Hindi          | hi     | 5455        | Sindhi          | sd     | 6550      |            |        |            |
| Hungarianhu5467Serbo-Croatiansh6554Armenianhy5471Singhalesesi6555Interlinguaia5547Slovaksk6557Indonesianid5550Sloveniansl6558Interlingueie5551Samoansm6559Inupiakik5557Shonasn6560Icelandicis5565Somaliso6561Italianit5566Serbiansr6563Japanese日本語5647Serbiansr6564Javanesejv5668Siswatss6565                                                                                                    | Croatian       | hr     | 5464        | Sangho          | sg     | 6553      |            |        |            |
| Armenianhy5471Singhalesesi6555Interlinguaia5547Slovaksk6557Indonesianid5550Sloveniansl6558Interlingueie5551Samoansm6559Inupiakik5557Shonasn6560Icelandicis5565Somaliso6561Japanese日本語5647Serbiansr6564Javanesejv5668Siswatss6565                                                                                                    | Hungarian      | hu     | 5467        | Serbo-Croatian  | sh     | 6554      |            |        |            |
| Interlingua       ia       5547         Indonesian       id       5550         Interlingue       ie       5551         Inupiak       ik       5557         Icelandic       is       5565         Japanese       日本語       5647         Javanese       jv       5668                                                                                                    | Armenian       | hv     | 5471        | Singhalese      | si     | 6555      |            |        |            |
| Indonesianid5550Interlingueie5551Inupiakik5557Inupiakik5557Icelandicis5565Italianit5566Japanese日本語5647Javanesejv5668Siswatss6565                                                                                                    | Interlingua    | ia     | 5547        | Slovak          | sk     | 6557      |            |        |            |
| Interlingueie5551Samoansm6559Inupiakik5557Shonasn6560Icelandicis5565Somaliso6561Italianit5566Albaniansq6563Japanese日本語5647Serbiansr6564Javanesejv5668Siswatss6565                                                                                                    | Indonesian     | id     | 5550        | Slovenian       | sl     | 6558      |            |        |            |
| Inupiakik5557Shonasn6560Icelandicis5565Somaliso6561Italianit5566Albaniansq6563Japanese日本語5647Serbiansr6564Javanesejv5668Siswatss6565                                                                                                    | Interlingue    | ie     | 5551        | Samoan          | sm     | 6559      |            |        |            |
| Icelandicis5565Somaliso6561Italianit5566Albaniansq6563Japanese日本語5647Serbiansr6564Javanesejv5668Siswatss6565                                                                                                    | Inupiak        | ik     | 5557        | Shona           | sn     | 6560      |            |        |            |
| Italian         it         5566         Albanian         sq         6563           Japanese         日本語         5647         Serbian         sr         6564           Javanese         jv         5668         Siswat         ss         6565                                                                                                    | Icelandic      | is     | 5565        | Somali          | SO     | 6561      |            |        |            |
| Japanese     日本語     5647     Serbian     sr     6564       Javanese     jv     5668     Siswat     ss     6565                                                                                                    | Italian        | it     | 5566        | Albanian        | sa     | 6563      |            |        |            |
| Javanese jv 5668 Siswat ss 6565                                                                                                    | Japanese       |        | 5647        | Serbian         | sr     | 6564      |            |        |            |
|                                                                                                    | Javanese       | iv     | 5668        | Siswat          | SS     | 6565      |            |        |            |

# 102 <u>さまざまな情報</u> 住様

| 一般                         |                                                                       |  |  |  |  |  |
|----------------------------|-----------------------------------------------------------------------|--|--|--|--|--|
| 電源                         | AC 100 V 50/60 Hz                                                     |  |  |  |  |  |
| 消費電力                       | BR629J: 28W                                                           |  |  |  |  |  |
|                            | BR625J: 28W                                                           |  |  |  |  |  |
| 年間消費電力量                    | BR629J: 28.6 kWh/ 年                                                   |  |  |  |  |  |
|                            | BR625J: 26.1 kWh/ 年                                                   |  |  |  |  |  |
|                            | (表示値は、JEITA 基準による算出式を基に算出した参考値です。)                                    |  |  |  |  |  |
| 許容動作温度                     | 5~40°C                                                                |  |  |  |  |  |
| 許容湿度                       | 80%最大(結露なきこと)                                                         |  |  |  |  |  |
| 時刻表示形式                     | 12 時間デジタル表示、クォーツ制御                                                    |  |  |  |  |  |
| 外形寸法                       | 430.3 (幅) × 53.2 (高さ) × 214.9 (奥行) mm (突起部含む)                         |  |  |  |  |  |
| FF 🗖                       | 430.3 (幅) × 53.2 (局さ) × 204.6 (奥行) mm (突起部営まず)                        |  |  |  |  |  |
|                            | BROZUJ · Z.UKB, BROZUJ · Z.4KB                                        |  |  |  |  |  |
|                            |                                                                       |  |  |  |  |  |
| 録曲方式                       | Blu-ray Disc™ Rewritable Format 準拠、Blu-ray Disc™ Recordable Format 準拠 |  |  |  |  |  |
| (ブルーレイディスク)                |                                                                       |  |  |  |  |  |
| 録画方式(DVD)                  | DVD ビデオレコーディング規格準拠、DVD ビデオ規格準拠、AVCREC™ 規格準拠                           |  |  |  |  |  |
| 内蔵 HDD 容量                  | BR629J:1TB、BR625J:500GB                                               |  |  |  |  |  |
| 録画圧縮方式                     | MPEG-2、MPEG-4 AVC/H.264                                               |  |  |  |  |  |
| 録音圧縮方式                     | ドルビーデジタル、リニア PCM(非圧縮)、MPEG-2 AAC                                      |  |  |  |  |  |
| 録画可能ディスク                   | 「本機で使えるメディアについて」 (p.19) をご覧ください。                                      |  |  |  |  |  |
| 録画時間                       | 「録画モード(画質)とおよその録画時間について」(p.29)をご覧ください。                                |  |  |  |  |  |
| 再生可能ディスク                   | 「本機で使えるメディアについて」(p.19)をご覧ください。                                        |  |  |  |  |  |
| リージョンコード                   | ブルーレイディスク:Region A DVD:#2                                             |  |  |  |  |  |
| チューナー部                     |                                                                       |  |  |  |  |  |
| 受信チャンネル                    | 地上デジタル : VHF (1~12)、UHF (13~62)、CATV (C13~C63)                        |  |  |  |  |  |
|                            | BS デジタル : BS000 ~ BS999 チャンネル                                         |  |  |  |  |  |
|                            | 110 度 CS デジタル : CS000 ~ CS999 チャンネル                                   |  |  |  |  |  |
| 端子部                        |                                                                       |  |  |  |  |  |
| 映像入力                       | ピンジャック 1.0 V(p-p) 75 Ω                                                |  |  |  |  |  |
| 映像出力                       | ピンジャック 1.0 V(p-p) 75 Ω                                                |  |  |  |  |  |
| HDMI 出力                    | HDMI端子 19ピン Type A                                                    |  |  |  |  |  |
| 音声入力                       | ピンジャック 2 V(rms) 47 k Ω不平衡                                             |  |  |  |  |  |
| 音声出力                       | ビンジャック 2 V(rms) 1.0 k Ω不平衡                                            |  |  |  |  |  |
| デジタル音声出力                   | 光コネクター 角型光ジャック                                                        |  |  |  |  |  |
| SDカートスロット                  |                                                                       |  |  |  |  |  |
|                            | (miniSD カード、microSD カードは、専用のアタフター装着で使用可能)                             |  |  |  |  |  |
| USB                        |                                                                       |  |  |  |  |  |
| AN (10/100)                | 取入 DUUMA (2 糸杭)                                                       |  |  |  |  |  |
| LAN (10/100)<br>抽上デジタルス 中力 | 10 DASE-1/100 DASE-1A<br>75 0 E 刑コウカタ                                 |  |  |  |  |  |
|                            | / 5 M F型コネクタ (出力側のみ最大 DC15)/ 4W/                                      |  |  |  |  |  |
|                            |                                                                       |  |  |  |  |  |

仕様および外観は、改良のため予告無く変更することがあります。

- メディアの容量は、1GB=10億バイト、として計算しています。
- デジタル放送を放送そのままの画質で録画する場合の基準について
- ・地上デジタル(HD 放送):17Mbps ・BS デジタル(HD 放送):24Mbps ・BS デジタル(SD 放送):12Mbps

#### 最大録画可能数 / 登録数について

上限を超える場合は、メッセージが表示されます。

最大録画可能数 / 登録数は、使用状況や、記録する内容等により、下記の数値より少なくなることがあります。

| HDD / USB-HDD                       |      | DVD-RW (Video) /-R (Video)                       |
|-------------------------------------|------|--------------------------------------------------|
| • タイトル数                             | 2000 | <ul> <li>タイトル数 36</li> </ul>                     |
| <ul> <li>1タイトルあたりのチャプター数</li> </ul> | 999  | • 1 タイトルあたりのチャプター数 99                            |
| BD-RE/-R                            |      | その他                                              |
| • タイトル数                             | 200  | • 録画予約数 100                                      |
| <ul> <li>1タイトルあたりのチャプター数</li> </ul> | 100  | ・ ダビングリストのタイトル登録数 36                             |
| • ディスク全体のチャプター数                     | 999  | <ul> <li>1番組あたりの連続録画可能時間</li> <li>8時間</li> </ul> |
| DVD-RW (VR) /-R (VR)                |      | • タイトル名 / ディスク名 全角で 30 文字まで                      |
| • タイトル数                             | 99   | (DVD-RW (Video) /DVD-R (Video) のタイトル             |
| • ディスク全体のチャプター数                     | 999  | 名は全角 15 文字まで)                                    |
| DVD-RW (AVCREC™) /-R (AVCREC™)      |      |                                                  |
| • タイトル数                             | 200  |                                                  |
| <ul> <li>1タイトルあたりのチャプター数</li> </ul> | 100  |                                                  |
| • ディスク全体のチャプター数                     | 999  |                                                  |
|                                     |      |                                                  |

# 困ったときは ょくあるご質問

### ◆ 準備

| 質問                                | 回答                                                            | 参照ページ  |
|-----------------------------------|---------------------------------------------------------------|--------|
| ヘッドホンやスピーカーを直接つなげますか?             | <ul> <li>本機には直接つなぐことはできません。アンプなど<br/>を通して接続してください。</li> </ul> | _      |
| プログレッシブ映像を楽しむには、どんなテレビ<br>が必要ですか? | <ul> <li>HDMI 端子付きのテレビと HDMI ケーブルでつない<br/>でください。</li> </ul>   | 準備編 13 |

### ◆ メディア

| 質問                                     | 回答                                               | 参照ページ |
|----------------------------------------|--------------------------------------------------|-------|
| 本機で使えるディスクは?                           | <ul> <li>「本機で使えるメディアについて」をご覧ください。</li> </ul>     | 19    |
| 本機で録画や再生が可能なディスクは?                     |                                                  |       |
| 高速記録対応ディスクとは?                          | <ul> <li>通常よりも短時間でダビングできるディスクのことです。</li> </ul>   | 82    |
|                                        | 高速で録画ができるのは、高速ダビングのときだけです。                       |       |
| DVDの録画方式(AVCREC <sup>™</sup> 方式、VR方式、  | <ul> <li>DVD-RW/DVD-R に録画するときに選べる録画方式</li> </ul> | 25    |
| Video 方式)とは?                           | のことです。                                           |       |
| AVCREC <sup>™</sup> 方式、VR 方式、Video 方式は | ・「DVD の録画方式(AVCREC™、VR、Video)に                   | 25    |
| どのように使い分けるのですか?                        | ついて」をご覧ください。                                     |       |
| 1枚のディスクに AVCREC™方式、VR 方式、              | <ul> <li>できません。</li> </ul>                       | _     |
| Video 方式を混在させて録画できますか?                 | ディスクごとに録画方式を選択してください。                            |       |
| 市販のビデオソフトの2層ディスクの再生はでき                 | • 再生できます。                                        | -     |
| ますか?                                   |                                                  |       |
| + RW/ + R の録画・再生はできますか?                | • 本機では対応していません。                                  | 20    |
| DVD オーディオ、CD-ROM、ビデオ CD は再生            | <ul> <li>できません。</li> </ul>                       | _     |
| できますか?                                 |                                                  |       |
| パソコンで作った DVD・音楽用 CD は再生できま             | • 本機では対応していません。                                  | 22    |
| すか?                                    |                                                  |       |
| MP3 形式で記録されたディスクは再生できますか?              | <ul> <li>できません。</li> </ul>                       | 22    |

### ◆ 番組表

| 質問                      |   |                          | 参照ページ  |
|-------------------------|---|--------------------------|--------|
| 番組表を使った予約には、どのような特徴があり  | • | 番組表から簡単に録画予約をしたり、番組の詳細情  | 39~41  |
| ますか?                    |   | 報を知ることができます。また、ジャンルから関連  |        |
|                         |   | 番組を探すこともできます。            |        |
|                         | • | 自動追跡録画に対応しています。          | 42     |
|                         | • | 再生ナビ画面に番組名が自動的に入ります。     | —      |
| 番組表は、何日分まで表示できますか?      | • | 最大8日分まで表示できます。           | —      |
| 番組表の利用料金はかかりますか?        | • | 利用料金はかかりません。             | —      |
| 番組表は日本全国で利用できますか?       | • | 番組データの内容は地域ごとに異なるため、利用す  | 準備編 38 |
|                         |   | るためにはそれぞれの地域で番組データを取得する  |        |
|                         |   | 必要があります。                 |        |
| 番組表をケーブルテレビ(CATV)で利用できま | • | できる場合とできない場合があります。くわしくは  | 準備編 38 |
| すか?                     |   | ご利用のケーブルテレビ(CATV)会社にご相談く |        |
|                         |   | ださい。                     |        |

# ◆ 録画

| 質問                                         |   |                                                                                                    | 参照ページ    |
|--------------------------------------------|---|----------------------------------------------------------------------------------------------------|----------|
| 二カ国語放送の主音声と副音声の両方を録画する<br>には?              | • | 「二カ国語(二重音声)、マルチ番組の映像・音声、<br>サラウンド音声、字幕の録画について」をご覧くだ<br>さい。                                                                                                   | 31       |
| 字幕の録画はできますか?                               | • | できます。                                                                                                    | 31       |
| デジタル放送は録画できますか?                            | • | HDD、USB-HDD、BD-RE/-R は直接録画できます。<br>DVD-RW/-R には、一度 HDD に録 画 してから<br>CPRM 対応の DVD-RW(VR)/DVD-R(VR) や DVD-<br>RW(AVCREC™)/DVD-R(AVCREC™) にダビング<br>してください。      | 19、28、29 |
| デジタル放送をハイビジョン画質(HD 放送)で<br>録画できますか?        | • | HDD、USB-HDD、BD-RE/-R は直接録画できます。<br>(録画モードを DR、AF ~ AE に設定した場合のみ)<br>DVD-RW/-R には、一度 HDD に録画してか<br>ら CPRM 対応の DVD-RW(AVCREC™)/DVD-<br>R(AVCREC™) にダビングしてください。 | 19,28,29 |
| デジタル放送のラジオ放送やデータ放送は録画で<br>きますか?            | • | 本機では録画できません。                                                                                                    | 12       |
| 2番組同時録画はできますか?                             | • | できます。(ディスクへの2番組同時録画はできません。)                                                                                                    | 44       |
| 「ダビング 10」(コピー 9 回+ムーブ 1 回)番組<br>の録画はできますか? | • | できます。                                                                                                    | 28       |

# ◆ 予約

| 質問                     |   | 回答                         | 参照ページ |
|------------------------|---|----------------------------|-------|
| 予約が重なった場合は、どちらが優先されるので | • | 「予約が重なったときは」をご覧ください。       | 50    |
| すか?                    |   |                            |       |
| 電源を入れたまま予約時間になった場合は?   | • | 電源の入 / 切にかかわらず、予約録画は始まります。 | 49    |

◆ 再生

| 質問                                             | 回答                                                                                                   | 参照ページ  |
|------------------------------------------------|----------------------------------------------------------------------------------------------------|--------|
| ブルーレイ 3D™ ディスクが 3D 映像で再生され<br>ない。              | <ul> <li>本機と 3D 映像対応テレビを HDMI ケーブルで接続<br/>していますか。</li> </ul>                                         | 準備編 13 |
|                                                | <ul> <li>"3D ディスク再生設定"が"2D"になっていませんか?</li> </ul>                                                     | 56     |
| 海外で買った BD-Video は再生できますか?                      | <ul> <li>リージョンコードに「A」を含んでいれば再生できます。ただし、NTSC 方式以外(PAL、SECAM など)で記録されている場合は再生できません。</li> </ul>         | 20     |
| 海外で買った DVD-Video は再生できますか?                     | <ul> <li>リージョンコードに「2」または「ALL」を含んでいれば再生できます。ただし、NTSC 方式以外(PAL、SECAM など)で記録されている場合は再生できません。</li> </ul> | 20     |
| 本機で録画やダビングしたディスクを、他の機器<br>で再生するにはどうすればよいでしょうか? | <ul> <li>ファイナライズをすると、対応しているプレーヤー<br/>などで再生できます。記録状態によっては再生でき<br/>ないことがあります。</li> </ul>               | 77     |
|                                                | <ul> <li>本機で記録した USB-HDD は、他の機器では再生で<br/>きません。</li> </ul>                                            | -      |

### ◆ 編集・ダビング

| 質問                      | 回答                                                                                                    | 参照ページ |
|-------------------------|----------------------------------------------------------------------------------------------------|-------|
| どんな編集ができますか?            | <ul> <li>メディアによって、編集できる機能が異なります。「編集の前に」をご覧ください。</li> </ul>                                                                                                    | 67    |
| ファイナライズを解除すると何ができますか?   | <ul> <li>すでに録画された内容を消さずに、追加で録画や消<br/>去・編集ができるようになります。(本機でファイナ<br/>ライズした DVD-RW(VR)のみ)</li> </ul>                                                                                                    | 77    |
| 市販やレンタルのソフトからダビングできますか? | <ul> <li>著作権保護のためにコピーガードが入っているもの<br/>は、ダビングできません。</li> </ul>                                                                                                    | 79    |
| 本機でダビング中に録画や再生はできますか?   | <ul> <li>高速ダビング時は以下の操作はできません。</li> <li>JPEGの再生</li> <li>ディスクへのダビング中に、ディスクの再生</li> <li>ムーブ中にムーブ元のメディア (HDD/ ブルーレイ<br/>ディスク / USB-HDD)の再生</li> <li>[録画]ボタンによる録画(予約録画はできます。)</li> <li>等速ダビング時は、録画や再生はできません。</li> <li>(予約録画の場合は、予約開始2分前にダビングを停止します。)</li> </ul> | 34    |

### ◆ その他

| 質問             | 回答                                                                     | 参照ページ  |
|----------------|------------------------------------------------------------------------|--------|
| 日本全国どこでも使えますか? | <ul> <li>本機は日本国内専用で、東日本、西日本に関係なく</li> <li>使えます。海外では使用できません。</li> </ul> | 準備編 43 |
|                | 使えるダ。海外には使用にさるとれ。                                                      |        |
| VTR との違いは?     | • HDD に録画すれば長時間番組も録画できます。                                              | -      |
|                | • HDD やディスクに録画する場合は、ビデオテープのよ                                           | -      |
|                | うに上書き録画されるのではなく、未記録部分に録画さ                                              |        |
|                | れます。不要になったら、削除することも可能です。                                               |        |
|                | <ul> <li>見たいところまでとばすのに時間がかかりません。</li> </ul>                            | -      |
|                | (ビデオテープのように早送り / 巻戻しをする必要は                                             |        |
|                | ありません。)                                                                |        |
|                | • パソコンのように、電源を入れてから使用可能にな                                              | _      |
|                | るまでしばらく時間がかかります。                                                       |        |

# こんなメッセージが表示されたときは

### ◆ 操作全般

| 表示されるメッセージ(例)            | メッセージの意味と対応のしかた                                                                                                    | 参照ページ     |
|--------------------------|----------------------------------------------------------------------------------------------------|-----------|
| $\bigotimes$             | • 現在、その操作を行うことは禁止されています。                                                                                                    | 10        |
| まもなくオートオフ機能により電源が切れます。   | <ul> <li>"未使用時自動電源オフ"が設定されているため、ま<br/>もなく電源が切れます。</li> <li>→ 何らかの操作をすると、電源は切れません。</li> <li>"未使用時自動電源オフ"を無効にするときは、"本<br/>体設定"メニューの"その他の設定"- "未使用時自<br/>動電源オフ"の設定を"切"にしてください。</li> </ul> | 97<br>97  |
| ダビング中にこの操作はできません。        | <ul> <li>現在ダビング中のため、その操作を行うことは禁止<br/>されています。</li> </ul>                                                                                                    | 34、106    |
| 録画可能なディスクを挿入してください。      | <ul> <li>まもなくディスクへの予約録画が始まりますが、録<br/>画可能なディスクが挿入されていません。ディスク<br/>を確認してください。</li> </ul>                                                                                                 | 19、28     |
| 録画可能な USB-HDD を接続してください。 | <ul> <li>まもなく USB-HDD への予約録画が始まります<br/>が、録画可能な USB-HDD が接続されていません。<br/>USB-HDD を確認してください。</li> </ul>                                                                                   | 準備編 20、40 |

◆ メール

| 表示されるメッセージ(例)          | メッセージの意味と対応のしかた                                                  | 参照ページ |
|------------------------|------------------------------------------------------------------|-------|
| ホームメニューからメールを確認してください。 | <ul> <li>新着のお知らせメールがあります。</li> <li>→ メールの内容を確認してください。</li> </ul> | 90    |

# ◆ ディスク・SD カード・USB

| 表示されるメッセージ(例)                                         |   | メッセージの意味と対応のしかた                                                                                                    | 参照ページ     |
|-------------------------------------------------------|---|----------------------------------------------------------------------------------------------------|-----------|
| ディスクを取り出してください。このディスクは<br>再生することができません。               | • | 本機で対応できないディスクが挿入されたか、傷や<br>汚れのあるディスクが挿入されています。<br>→ ディスクを取り出して傷や汚れなどがないか確<br>認してください。                                                | -         |
| リージョンエラー。この地域での再生は禁止され<br>ています。                       | • | 本機で再生できないリージョンコードのディスクが<br>挿入されています。<br>→ ディスクを取り出してください。                                                                            | 20        |
| SD カードに異常が発生しました。SD カードを取<br>り外してください。                | • | SD カードのデータを正しく読み込みできませんでした。<br>→ SD カードを取り出して、正しく入れなおしてくだ<br>さい。                                                                     | 26        |
| USB 機器に異常が発生しました。USB 機器を取<br>り外してください。                | • | USB 機器から JPEG 再生中または映像取り込み(ダ<br>ビング)中に、USB 機器接続に異常が発生し、本機<br>の操作ができなくなっています。<br>→ USB ケーブルの接続をはずしてください。メッセー<br>ジが消え、本機が操作できるようになります。 | 27        |
| USB-HDD を認識できません。または、本機で記<br>録できない USB-HDD が接続されています。 | • | USB機器を認識できなくなった。もしくは認識で<br>きないUSB機器が接続されています。USB機器<br>を確認してください。<br>本機で登録できる外付け HDDは、容量 32GB ~<br>4TBまでの USB-HDD だけです。               | 準備編 20、40 |

10

# 困ったときは、っづき

#### ◆ 録画

| 表示されるメッセージ(例)             | メッセージの意味と対応のしかた                                                                         | 参照ページ |
|---------------------------|-----------------------------------------------------------------------------------------|-------|
| エラーが検出されたため、正常に終了しませんでした。 | <ul> <li>エラーが検出されたため、録画が停止されました。<br/>(HDDの異常、またはディスクの傷や汚れが原因の<br/>可能性があります。)</li> </ul> | 21、22 |
| 録画禁止番組のため、録画できません。        | <ul> <li>「録画禁止」番組を録画しようとしています。</li> </ul>                                               | 28    |
| 残量不足により録画を中断しました。         | <ul> <li>HDD やディスクの残量がなくなったため、録画を中断しました。</li> </ul>                                     | _     |
| 録画時間が8時間を越えたため、録画を停止しました。 | <ul> <li>連続録画時間が8時間になったため、録画を停止しました。</li> <li>1番組あたりの連続録画可能時間は最大8時間です。</li> </ul>       | 29    |

# ◆ 予約

| 表示されるメッセージ(例)                                                                                                    | メッセージの意味と対応のしかた                                                                                                   | 参照ページ |
|----------------------------------------------------------------------------------------------------|----------------------------------------------------------------------------------------------------|-------|
| HDD の残量が不足しています。<br>録画開始時に容量が確保されていない場合、<br>最後まで録画できません。<br>ディスクの残量が不足しています。<br>録画開始時に容量が確保されていない場合、<br>HDD に空き容量があればそちらに代理録画さ<br>れます。<br>USB-HDD の残量が不足しています。<br>録画開始時に容量が確保されていない場合、<br>HDD に空き容量があればそちらに代理録画さ<br>れます。 | <ul> <li>HDD、USB-HDD、またはディスクの残量が不足しています。</li> <li>→ [決定] ボタンを押してメッセージを消したあと、<br/>録画するメディアの残量を確認してください。</li> </ul> | 9     |
| 予約登録数がいっぱいなので予約登録できません。                                                                                                    | <ul> <li>予約登録数が上限に達したので、不要な予約を削除してください。</li> </ul>                                                                | 47    |
| 番組情報が変更されました。                                                                                                    | <ul> <li>予約済み番組の情報が更新されたため、予約内容を<br/>更新しました。</li> </ul>                                                           | _     |

# ◆ 再生

| 表示されるメッセージ(例)         | メッセージの意味と対応のしかた                                                                          | 参照ページ  |
|-----------------------|------------------------------------------------------------------------------------------|--------|
| エラーが検出されたため再生を停止しました。 | <ul> <li>エラーが検出されたため、再生が停止されました。<br/>(HDD の異常、またはディスクの傷や汚れが原因の<br/>可能性があります。)</li> </ul> | 21, 22 |

### ◆ 消去・編集・ダビング

| 表示されるメッセージ(例)                          | メッセージの意味と対応のしかた                                                                                                    | 参照ページ |
|----------------------------------------|----------------------------------------------------------------------------------------------------|-------|
| エラーが検出されたため、正常に終了しませんでした。              | <ul> <li>ディスクに傷や汚れがあると、編集が正常に完了しない場合があります。</li> <li>→ [決定] ボタンを押して通常画面に戻したあと、ディスクを取り出して傷や汚れなどがないか確認してください。</li> </ul> | -     |
| この番組(またはディスク)は保護されているため、<br>ダビングできません。 | <ul> <li>「ムーブ(移動)」になるタイトルやディスクが保護<br/>されているときは、ダビングができません。</li> <li>→ ディスクの保護を解除してください。</li> </ul>                    | 76    |
| この番組はすでに登録しているため、選択できません。              | <ul> <li>「ムーブ(移動)」になるタイトル、または「ダビング<br/>10」タイトルは、ダビングリストに一度しか登録で<br/>きません。</li> </ul>                                  | -     |
| 最大登録数を超えるため、選択できません。                   | <ul> <li>ダビングリストの一覧の登録タイトル数がいっぱい<br/>になっています。</li> <li>ダビングリストの一覧の登録タイトル数がいっぱい</li> </ul>                             | 86    |
|                                        | ・ タビノクリストの一見に豆球できるタイトル数は最<br>大36タイトルです。                                                                               | 103   |
| 8 時間を超える番組は、 ダビングできません。                | <ul> <li>8時間を越えるタイトルは、ダビングできません。</li> </ul>                                                                           | -     |
| 容量がオーバーしています。<br>ダビングする番組を減らしてください。    | <ul> <li>ダビングタイトルの総容量がダビング先の空き容量<br/>(残量)を超えています。</li> <li>→ ダビングするタイトルを減らすか、ダビング先<br/>メディアの容量を増やしてください。</li> </ul>   | 86    |

#### ◆ 本体表示部

| 表示されるメッセージ(例) | メッセージの意味と対応のしかた                                                                                                    | 参照ページ |
|---------------|----------------------------------------------------------------------------------------------------|-------|
| ↑D            | <ul> <li>番組表の番組データを受信中、または録画モードを<br/>変換中です。本機の電源を入れると、番組データの<br/>受信や録画モードの変換は中止されます。</li> <li>"↓"と"DATA"表示中はダウンロード更新中の<br/>ため、更新が完了するまで本機の電源を入れないで<br/>ください。</li> <li>これら以外にも、情報整理をするために表示される<br/>ことがあります。</li> <li>番組データの受信中やダウンロード更新中は、冷却<br/>ファンが回るなど動作音が大きくなりますが、故障<br/>ではありません。</li> </ul> | 8、75  |
| WAIT          | <ul> <li>システム設定中です。本機の操作はできません。表示が消えると、本機の操作ができます。</li> </ul>                                                                                                    | -     |

# 困ったときは、っづき

あれ?おかしいな?と思ったときは、修理を依頼される前に以下の手順でお調べください。 • アンテナ、テレビ、AV アンプなど、接続している機器の取扱説明書もよくお読みください。

# おかしいな?と思ったときの調べかた

**1** まずは、次ページ からの「こんなときは(症状) – ここをお調べください(原因と対応のしかた)」をご覧になり、現在の症状と対応のしかたをお調べください。

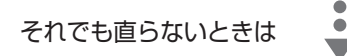

- **2** 保護装置\*がはたらいている可能性があります。次の操作を行ってください。
  - ディスクや SD カード、USB 機器が取り出せる場合は、先に取り出しておいてください。
  - 本機の電源を切ることができる場合は、本体前面(上面)の[電源]ボタンを押して本機の電源 を切る
    - ([電源] ボタンを8秒間以上長押しすると、強制的に電源を切ります。)
  - ② 本機の電源プラグを電源コンセントから抜いて、数秒間待つ
  - ③本機の電源プラグを電源コンセントに差し込む(本機が通電状態になります。)
  - ④ 電源を入れて、動作を確認する

まだ不具合があるときは

# 3 次の操作を行ってください。

- ① 本体前面(カバー内)の [リセット] を先が細いもので押す
  - 本機が通電状態になり、自動的に電源が入ってシステム設定を行ったあと、自動的に電源が切れます。

۲

- システム設定中は本機の操作はできませんので、設定が終わるまでしばらくお待ちください。
- ② 電源を入れて、動作を確認する

しご注意

リセットを行ったあとは、予約の設定など、必要な設定を行ってください。

それでも、まだ不具合があるときは

### **4** 本機の使用を中止し、必ず電源プラグをコンセントから抜いて、お買い上げの販売店にご 相談ください。

T & XE

\*保護装置

本機では、機器内部に何らかの異常を検知した場合、保護のために保護装置が働き、強制的に電源を切る仕組みになっています。

| ◆ 電源                                                           |                                                                                                    |                         |
|----------------------------------------------------------------|----------------------------------------------------------------------------------------------------|-------------------------|
| こんなときは(症状)                                                     | ここをお調べください(原因と対応のしかた)                                                                                                    | 参照ページ                   |
| 電源が入らない。                                                       | <ul> <li>・ 電源コードのプラグが電源コンセントや本体から抜けていませんか。</li> <li>・ リモコンの乾電池が消耗していませんか。</li> <li>・ 保護装置がはたらいている可能性があります。</li> <li>→ 「おかしいな?と思ったときの調べかた」の手順 2 以降を行ってください。</li> </ul> | 準備編 22<br>準備編 23<br>110 |
| 何も操作をしていないの<br>に、勝手に電源が入る。                                     | <ul> <li>・ 番組表の番組データを受信中、または録画モードを変換中(本体表示部に"↓)"が表示)です。</li> <li>・ ダウンロード更新中(本体表示部に"↓)"と"DATA"が表示)です。</li> <li>・ 録画予約の開始時刻約2分前になると、自動的に電源が入ります。</li> </ul>            | 準備編 38<br>準備編 30<br>49  |
| 電源を入れると、"かんた<br>ん設定"画面が表示される。                                  | <ul> <li>"かんたん設定"をしていないときは、電源を入れると"かんたん設定"画面が表示されます。</li> </ul>                                                                                                    | 準備編 24                  |
| テレビの電源を切ると、本機<br>の電源も自動的に切れる。<br>本機の電源を入れると、テレ<br>ビの電源も自動的に入る。 | <ul> <li>当社製 SIMPLINK 対応テレビと組み合わせて SIMPLINK 機能のテレビ電源オン連動機能やテレビ電源オフ連動機能を使っているときは、テレビの電源と本機の電源が連動して自動的に入 / 切 します。(お使いのテレビによっては、自動的に電源が「入」にならないものもあります。)</li> </ul>      | 準備編 39                  |
| 勝手に電源が切れる。                                                     | <ul> <li>"未使用時自動電源オフ"機能が"入"になっていませんか。</li> <li>保護装置がはたらいている可能性があります。</li> <li>→「おかしいな?と思ったときの調べかた」の手順 2 以降を行ってください。</li> </ul>                                        | 97<br>110               |
| 電源を切っても、電源がし<br>ばらく切れなかったり、切<br>れるまで時間がかかる。                    | <ul> <li>システムの終了や情報の更新を行うため、実際に電源が切れるまで、しばらく時間がかかることがあります。</li> </ul>                                                                                                 | -                       |
| 電源を切ったあと、2 時間ほど冷<br>却用ファンが回ったままになる。                            | <ul> <li>デジタル放送の有料放送と契約した場合、しばらくの期間は放送局側からの制御に<br/>より本機の内部の制御部が通電状態となり、ファンが回転し続けることがあります。</li> </ul>                                                                  | _                       |

# ◆ 本機の操作全般、ディスク、USB

| こんなときは(症状)                           | ここをお調べください(原因と対応のしかた)                                                                                                    | 参照ページ            |
|--------------------------------------|----------------------------------------------------------------------------------------------------|------------------|
| 本体表示部の表示がでな<br>い。                    | • "本体表示部設定"の設定によっては、本体表示部の表示が消灯します。                                                                                                    | 97               |
| 本機が動かない。                             | <ul> <li>その操作が禁止されているときは、"〇"またはメッセージが表示されます。</li> </ul>                                                                                                    | 10               |
| 本機の操作かできない。                          | <ul> <li>リモコンの乾電池が消耗していませんか。</li> <li>ご購入後に初めて電源を入れたときは "かんたん設定" 画面が表示されます。</li> <li>"かんたん設定" 実行中は、録画・再生などの操作はできません。</li> </ul>                                                                                       | 準備編 23<br>準備編 24 |
|                                      | • 保護装置かはたらいている可能性があります。                                                                                                    | IIU              |
|                                      | → 「あかしいは?と思ったとさの調へかた」の手順 2 以降を行ってくたさい。                                                                                                    | _                |
|                                      | <ul> <li>HDD に記録されているタイトル数か多いと、その分、本機の電源フラクを<br/>挿しなおした際の起動に時間がかかります。</li> </ul>                                                                                                    |                  |
| HDD の操作ができない。                        | ・ 操作先が HDD(本体のHDDランプが点灯)になっていますか。                                                                                                    | 7                |
| ディスクの操作ができない。                        | <ul> <li>操作先がディスク(本体の DISC ランプが点灯)になっていますか。</li> <li>ディスクを入れていますか。</li> <li>ディスクによっては、本機では再生速度の切り換えなどができない場合があります。</li> </ul>                                                                                         | 7<br>24<br>-     |
| ディスクトレイの開閉がで<br>きない。                 | <ul> <li>ダビングリスト表示中などは、トレイ開閉できない場合があります。</li> <li>本機で使用できないディスクを本機に入れた場合は、トレイの開閉ができなくなることがあります。</li> <li>→ [電源]ボタンを8秒間以上長押しして電源を切り、[トレイ開/閉]ボタンで電源を入れてください。それでも直らないときは、「おかしいな?と思ったときの調べかた」の手順 2 以降を行ってください。</li> </ul> | _<br>110         |
| ディスクトレイがしばらく出てこ<br>ない、出てくるまで時間がかかる。  | • 情報を更新するため、トレイが開くまでしばらく時間がかかります。                                                                                                    | _                |
| ディスクを入れてから、し<br>ばらく操作ができない。          | <ul> <li>ディスクの認識と情報の読み込みを行うため、ディスクが実際に使用可能に<br/>なるまでしばらく時間がかかります。</li> </ul>                                                                                                    | -                |
| 本機の設定画面やサブメニューが選<br>べない。表示されない項目がある。 | <ul> <li>・ 設定や項目の操作ができないときは、選べない場合や、表示されない場合があります。</li> <li>・ テレビの入力切換を、本機を接続した入力にしていますか。</li> </ul>                                                                                                    | 11               |

# 困ったときは、うづき

| ▼ 41成の採IF主放、プ   | イスク、030(フノさ)                                                           |          |
|-----------------|------------------------------------------------------------------------|----------|
| こんなときは(症状)      | ここをお調べください(原因と対応のしかた)                                                  | 参照ページ    |
| 本機が正常に動作しない。    | <ul> <li>・ 露付きが起こっていませんか。</li> <li>→ 雷源を入れたまま、2時間以上お待ちください。</li> </ul> | 準備編 45   |
| 本体表示部が異常な表示を    | <ul> <li>保護装置がはたらいていない可能性があります。</li> </ul>                             | 110      |
| する。             | → 「おかしいな?と思ったときの調べかた」の手順 2 以降を行ってください。                                 |          |
| SDカードの操作ができない。  | • SD カードを入れていますか。                                                      | 26       |
| SDカードの内容が読めない。  | • SD カードを正しい向きで奥まで(止まるまで)差し込んでいますか。                                    |          |
| USB 機器の操作ができない。 | • 本機で対応している USB 機器を接続していますか。                                           | 23、準備編20 |
| USB 機器の内容が読めない。 | • USB ケーブルがしっかり差し込まれていますか。                                             | 27       |
|                 | • SD カードに記録するデジタルカメラ/デジタルビデオカメラの場合、USB                                 | 85       |
|                 | 接続で認識・読み込みができないときは、SD カードを使用して JPEG 再                                  |          |
|                 | 生や映像取り込み(ダビング)を行ってください。                                                |          |
|                 | • 録画中、再生中、ダビング中などに USB 機器を接続したときは、認識され                                 | -        |
|                 | ないことがあります。                                                             |          |
| USB 機器をつないでいて、  | • USB 機器から JPEG 再生中または映像取り込み(ダビング)中に、USB                               | 27       |
| 途中から本機の操作ができ    | 機器接続に異常が発生し、本機の操作ができなくなっています。                                          |          |
| なくなった。          | → USB ケーブルの接続をはずして、再度つないでみてください。                                       |          |

### ◆ 視聴、チャンネル切換

| こんなときは(症状)   | ここをお調べください(原因と対応のしかた)                              | 参照ページ     |
|--------------|----------------------------------------------------|-----------|
| テレビに本機の映像が映ら | • アンテナー本機-テレビを接続していますか。                            | 準備編11~17  |
| ない。          | • ケーブルやコードを違う端子(入力 / 出力も含む)につないでいませんか。             | 準備編11~17  |
|              | <ul> <li>ケーブルやコードがはずれたり、抜けかかったりしていませんか。</li> </ul> | 準備編11~17  |
|              | • 本機とテレビを HDMI ケーブルで接続したときは、"HDMI 解像度設定"の          | 95        |
|              | 設定が合っていないと、正常に映りません。                               |           |
|              | → リモコンの[再生]を5秒以上押し続けてください。設定が"自動"に                 |           |
|              | なり、映るようになります。                                      |           |
|              | • "HDMI 解像度設定"が"自動"または"1080p24"の場合、映像出力端           | 95        |
|              | 子(黄)から映像が出力されない場合があります。                            |           |
|              | → HDMI ケーブルを抜いてください。(テレビと接続するときは、HDMI              |           |
|              | ケーブルまたは映像・音声接続コードのどちらかでつないでください。)                  |           |
|              | <ul> <li>テレビの入力切換を、本機を接続した入力にしていますか。</li> </ul>    | -         |
| 本機を接続したら、テレビ | • 分配器を使っていませんか。市販のブースターなどを使うと改善されること               | -         |
| の映りが悪くなった。   | があります。効果がないときは、お買い上げの販売店にご相談ください。                  |           |
|              | • 本機の電源コードを、常に電源コンセントに差し込んで、通電状態にしてお               | 準備編 22    |
|              | いてください。                                            |           |
|              | • アンテナ線と HDMI ケーブル、LAN ケーブルなどの距離を離してください。          | -         |
|              | • "地上デジタル設定"や"BS/CS デジタル設定"の"アンテナ出力"が"切"           | 準備編 28、29 |
|              | になっていませんか。この設定が"切"になっていると、本機の電源が切れ                 |           |
|              | ている間は、BS・110 度 CS デジタル放送アンテナ信号を送ることがで              |           |
|              | きません。                                              |           |

◆ 視聴、チャンネル切換(つづき)

| こんなときは(症状)                                        | ここをお調べください(原因と対応のしかた)                                                                                                    | 参照ページ                                                        |
|---------------------------------------------------|----------------------------------------------------------------------------------------------------|--------------------------------------------------------------|
| 地上デジタル放送が映らな<br>い、映りが悪い。                          | <ul> <li>アンテナ線を地上デジタル放送用の端子につないでいますか。また、UHF<br/>アンテナ、同軸ケーブルなどは、デジタル放送対応のものを使っていますか。</li> <li>地上デジタル放送のチャンネル設定の再スキャンを行ってください。</li> <li>地上デジタル放送の受信電波が弱い場合でも強すぎる場合でも受信レベルが<br/>下がり、"放送受信設定"の"アンテナレベル"の数値が低くなります。ア<br/>ンテナレベルの数値は、「20」以上を目安にしてください。</li> <li>地上デジタル放送の受信電波が強すぎて映りが悪くなる場合は、"放送受信<br/>設定"の"アッテネーター"の設定を"入"にすると、映りが改善されるこ<br/>とがあります。</li> <li>B-CAS カードを正しい向きで奥まで(止まるまで)差し込んでいますか。</li> <li>分配器を使っていませんか。市販のブースターなどを使うと改善されること<br/>があります。効果がないときは、お買い上げの販売店にご相談ください。</li> </ul>   | 準備編11、12.16<br>準備編 28<br>準備編 32<br>準備編 32<br>準備編 22          |
| BS・1 10 度 CS デジタル放<br>送が映らない、映りが悪い、<br>音声にノイズが出る。 | <ul> <li>アンテナ線をBS・110度CSデジタル放送用の端子につないでいますか。<br/>また、BS・110度CSアンテナ、同軸ケーブル、分波器などは、デジタル<br/>放送対応のものを使っていますか。</li> <li>"放送受信設定"の"アンテナ電源"の設定は正しいですか。</li> <li>"放送受信設定"の"アンテナ電源"の設定を"供給する"にしているときは、<br/>本機の電源コードを常に電源コンセントに差し込んで(通電状態にして)お<br/>いてください。</li> <li>BS・110度CSアンテナの方向や角度が強風などで少しでもずれると、放<br/>送を受信できません。</li> <li>次のような場合は、電波障害により一時的に映像・音声が乱れることがあります。</li> <li>雨雲があるときや、強い降雨のとき、障害物があるときなど。</li> <li>雪がBS・110度CSアンテナに付着しているとき。</li> <li>B-CASカードを正しい向きで奥まで(止まるまで)差し込んでいますか。</li> </ul> | 準備編 11、12<br>準備編 29<br>準備編 29<br>準備編 11、12、33<br>一<br>準備編 22 |
| 放送の切り換えができな<br>い、チャンネルが切り換え<br>られない。              | <ul> <li>2番組同時録画中は、録画中以外の放送やチャンネルに切り換えることはできません。</li> <li>再生中は、放送やチャンネルの切り換えはできません。</li> <li>録画モードを DR 以外に設定してデジタル放送を録画しているときは、外部入力(L1)に切り換えることはできません。</li> </ul>                                                                                                    | 44                                                           |
| チャンネルを切り換えても、そ                                    | ・ "かんたん設定"("チャンネルの割り当て設定")をしましたか。                                                                                                    | 準備編 24                                                       |
| のナャンネルの映像が映らない。                                   |                                                                                                    |                                                              |
| 映像の左右の端が切れる。                                      | <ul> <li>テレビによっては、左右や上下の映像が切れたり、色が薄くなったりします。</li> </ul>                                                                                                    | _                                                            |
| デジタル放送の字幕や文字                                      | <ul> <li>字幕の設定が"オフ"になっていないか確認してください。</li> </ul>                                                                                                    | 60                                                           |
| スーパーが出ない。                                         | <ul> <li>"文字スーパー"の設定が "表示しない" になっていないか確認してください。</li> </ul>                                                                                                    | 準備編 30                                                       |
| WOWOW やスターチャンネル                                   | <ul> <li>有料放送の視聴には、放送局ごとに受信契約が必要です。</li> </ul>                                                                                                    | -                                                            |
| などの有料放送が視聴できない。                                   | • 契約した B-CAS カードを挿入してください。                                                                                                    | 準備編 22                                                       |

# ◆ 番組表((p.38)、(準備編 p.38) もご覧ください)

| こんなときは(症状)                      | ここをお調べください(原因と対応のしかた)                                                                                                 | 参照ページ            |
|---------------------------------|----------------------------------------------------------------------------------------------------|------------------|
| 番組表が表示されない。<br>番組表が 8 日分表示されない。 | <ul> <li>お買い上げ時には、番組表は表示されません。チャンネル設定後に、番組表</li> <li>の番組データを受信するまでは表示されません</li> <li>スキップ記字されたチャンさせはまデされません</li> </ul> | 準備編 38           |
|                                 | <ul> <li>スキッフ設定されにチャフネルは表示されません。</li> <li>番組表で"1CH表示"に設定されている放送局は1つのチャンネルしか表示されません。</li> </ul>                        | ≇1íīī 編 34<br>38 |
| 番組データを受信できない。                   | <ul> <li>番組データは、本機の電源が待機状態(リモコンで電源を切った状態)のと <sup>2</sup></li> <li>きに受信します。</li> </ul>                                 | 準備編 38           |
| 番組表に表示されない放送                    | • チャンネルや放送局名が正しく設定されていない場合は、表示されません。                                                                                  | 準備編 28           |
| 局や番組がある。                        | 正しいチャンネルや放送局名を設定してください。                                                                                               |                  |
| NHK が違う地域の番組表                   |                                                                                                    |                  |
| で表示される。                         |                                                                                                    |                  |
| 予約した番組と録画された                    | • 番組表が正しく表示されていても、放送局側の都合により番組の内容が変更3                                                                                 | 38、準備編 38        |
| 番組が合っていない。                      | されることがあります。                                                                                                    |                  |

# 困ったときは、っづき

# ◆ 録画・録画予約(p.19、28、49 もご覧ください)

| こんなときは(症状)                                             | ここをお調べください(原因と対応のしかた)                                                                                                    | 参照ページ                                         |
|--------------------------------------------------------|----------------------------------------------------------------------------------------------------|-----------------------------------------------|
| 録画できない。                                                | <ul> <li>違法複製防止のためのコピー制限やコピーガードがかかっていませんか。</li> <li>「録画禁止」番組を録画していませんか。</li> <li>HDD や BD-RE/-R の残量時間が不足していませんか。</li> <li>→ 不要なタイトルを削除するか、別の BD-RE/-R に録画してください。</li> <li>タイトル数がいっぱいになっていませんか。</li> <li>→ 不要なタイトルを削除するか、別の BD-RE/-R に録画してください。</li> <li>アンテナを本機に接続していますか。</li> <li>アンテナレベルは十分ですか。</li> </ul> | 28<br>9<br>72、103<br>準備編11、12.16<br>準備編 32、33 |
| ディスクに録画できない。                                           | <ul> <li>録画可能なディスクを入れていますか。</li> <li>本機では、DVD-RW/-R には直接録画できません。(ダビングはできます。)</li> <li>他機で記録したディスクは、本機では追加記録できない場合があります。</li> <li>他機で初期化されたディスクは、本機では録画できないことがあります。</li> <li>ディスクに傷や汚れがあると、録画できないことがあります。</li> <li>ディスクの保護またはディスクのファイナライズをしていませんか。</li> </ul>                                                 | 19、28<br>19、28<br>-<br>22<br>76、77            |
| ケーブルテレビ(CATV)<br>のセットトップボックスな<br>ど、他の機器の映像が録画<br>できない。 | <ul> <li>本機の入力切換を外部入力(L1)に切り換えていますか。</li> <li>つないだ機器の電源が入っていますか。</li> <li>ケーブルやコードを違う端子(入力/出力も含む)につないでいませんか。<br/>コピー制限の有無にかかわらず、外部入力(L1)から HDD に録画された<br/>タイトルを DVD-RW(AVCREC™)/DVD-R(AVCREC™)にダビング<br/>することはできません。</li> <li>USB-HDD には外部入力(L1)の映像を直接録画することはできません。<br/>(HDD からダビングすることはできます。)</li> </ul>     | 18<br>一<br>準備編 14                             |
| 録画予約できない。<br>録画予約した番組が録画さ<br>れない。                      | <ul> <li>予約スキップをしていると、録画されません。</li> <li>停電があったときは、正しく録画されません。</li> <li>ファイナライズ、初期化(フォーマット)、ダウンロード更新など、中断できない動作中は、予約録画できません。</li> </ul>                                                                                                    | 46<br>51<br>-                                 |
| 番組の最後まで録画できて<br>いない。<br>予約で録画した最後の部分<br>が録画できていない。     | <ul> <li>予約が重なっていませんか。</li> <li>前の予約の終了日時とあとの予約の開始日時が同じ場合は、前の予約の最後の部分が録画されません。</li> </ul>                                                                                                    | 50<br>50                                      |
| 2番組を同時に録画できない。                                         | <ul> <li>2番組をディスクのみ、または USB-HDD のみに同時録画することはできません。</li> <li>録画モードが XP/SP/LP/EP の場合、2番組同時録画はできません。</li> </ul>                                                                                                    | -                                             |
| USB-HDD に録画できない。                                       | <ul> <li>録画可能な USB-HDD を接続していますか。</li> <li>他機で初期化された USB-HDD は、本機では録画できません。</li> <li>USB-HDD を保護していませんか。</li> <li>本機では、外部入力の映像を USB-HDD に直接録画できません。(HDD からダビングできます。)</li> <li>録画モードを DR 以外にして、USB-HDD に直接録画することはできません。</li> </ul>                                                                            | -<br>-<br>76<br>-                             |
| 録画モード DR 以外で録画・<br>録画予約した番組が、録画<br>モードDRで録画されている。      | <ul> <li>同時操作の組み合わせによっては、いったん録画モード DR で録画され、本<br/>機の電源が「切」になってから数分後、録画日時の古い番組から順に自動的<br/>に録画モードの変換が開始されます。(録画モード変換予定番組)</li> </ul>                                                                                                    | 33                                            |

# ◆ 再生((p.66)もご覧ください)

| こんなときは(症状)                                                                   | ここをお調べください(原因と対応のしかた)                                                                                                    | 参照ページ                            |
|------------------------------------------------------------------------------|----------------------------------------------------------------------------------------------------|----------------------------------|
| 再生できない。<br>再生画面が出ない。                                                         | <ul> <li>テレビの入力切換を、本機を接続した入力にしていますか。</li> </ul>                                                                                                    | -                                |
| ディスクの再生ができない。                                                                | <ul> <li>本機で再生できないディスクや未録画のディスクを入れていませんか。</li> <li>ディスクの表裏を正しく入れていますか。</li> <li>他機やパソコンで録画したディスクは、本機で再生できないことがあります。</li> <li>他機で録画されてファイナライズされていない DVD-RW(Video、AVCREC™)/<br/>DVD-R(Video、AVCREC™)は、本機では再生できません。</li> <li>記録状態、ディスクの特性、傷、汚れなどにより、正常に再生できないことがあります。</li> <li>BD/DVD-Videoの視聴制限設定をしていませんか。</li> <li>録画モードをDB 以外で録画している場合。BD-Video や AVCHD を再生</li> </ul>                      | 19<br>24<br>22<br>22<br>22<br>99 |
| タイトルの最初から再生が                                                                 | することはできません。<br>・ つづき再生になっていませんか。                                                                                                    | 53                               |
| 始まらない。                                                                       | • 9 層ディフクの再生巾は 1 層日と9 層日が切り換わるときに映像や辛吉                                                                                                    | 66                               |
|                                                                              | が一瞬止まることがあります。                                                                                                    | 00                               |
| 画面サイズがおかしい。                                                                  | • "TV 画面選択"をテレビの形状に合わせて選択していますか。                                                                                                    | 94                               |
|                                                                              | <ul> <li>4:3   16:9 LB   16:9   PS ] のように、DVD 側で画面サイズが指定されているときは、違う種類で表示されることがあります。</li> </ul>                                                                                                    | _                                |
| 再生中の映像が乱れる。<br>再生中の色がおかしくなる。                                                 | <ul> <li>早送り/早戻しなどをすると、映像が多少乱れることがあります。</li> <li>本機とテレビを直接つないでいますか。本機とテレビを VTR などを経由してつなぐと、コピーガードにより正しく再生できないことがあります。</li> <li>携帯電話など、電波を発する機器を近くで使用していませんか。</li> </ul>                                                                                                    | <br>準備編 13<br>                   |
| DVD の再生が途中で自動<br>的に止まる。                                                      | <ul> <li>DVD によっては、オートポーズ信号によって、再生が自動的に止まる場合<br/>があります。</li> </ul>                                                                                                    | _                                |
| 音声が出ない。<br>字幕が出ない。                                                           | <ul> <li>AV アンプなど、つないでいる機器について次のことを確認してください。         <ul> <li>つないだ機器の電源が入っていますか。</li> <li>つないだ機器の入力切換が合っていますか。</li> <li>ケーブルやコードを正しく(入力/出力も含む)つないでいますか。</li> <li>"音声設定"が、接続しているアンプやデコーダーなどに合わせて、正しく設定されていますか。</li> </ul> </li> <li>本機では録画モードを DR 以外で録画した番組や、字幕情報がない番組については、字幕を切り換えできません。(HDD に録画する場合は、録画モードを AF ~ AE にしていても字幕を切り換えることができます。)</li> <li>ディスクに収録されていない言語が選ばれていませんか。</li> </ul> | 準備編 21<br>94、95<br>31<br>-       |
| 外部入力で録画した番組を<br>再生すると、2 つの音声が<br>混ざって聞こえる。                                   | <ul> <li>"録画設定"の"外部入力音声"を"ステレオ"にして録画していませんか。</li> <li>→ 録画前に、設定を"二カ国語"にしてから録画してください。</li> </ul>                                                                                                    | 97                               |
| 二カ国語音声が切り換えできない。<br>日本語と英語が切り換えできない。                                         | <ul> <li>         ・ "録画設定"の"二カ国語音声"、"外部入力音声"で設定されている音声で<br/>記録されます。         → 録画前に、これらの設定を確認してください。     </li> </ul>                                                                                                    | 97                               |
| デジタル音声の二重音声が<br>切り換えられない。                                                    | <ul> <li>"音声設定"の "Dolby D/Dolby D+/Dolby TrueHD"、"DTS/DTS-HD"<br/>または "AAC"を "自動"に設定してビットストリーム /PCM(光)端子<br/>から音声を出力しているときは、音声を切り換えることはできません。</li> <li>→ 設定を "PCM"にするか、アンプ側で音声を切り換えてください。</li> </ul>                                                                                                    | 94                               |
| ディスクの音声言語や字幕<br>言語が切り換えられない。                                                 | <ul> <li>ディスクに複数の言語が収録されていますか。</li> <li>ディスクによっては、ディスクメニューを使って音声言語や字幕言語を切り<br/>換えるものがあります。操作のしかたはディスクによって異なりますので、<br/>ディスクの説明書をご覧ください。</li> </ul>                                                                                                    |                                  |
| カメラアングルが切り換わらない。                                                             | • カメラアングルが切り換え可能な場面以外では、切り換えできません。                                                                                                    | _                                |
| 録画モード DR 以外で録<br>画した番組が、再生ナビ画<br>面上では「DR →○○変換<br>予定」(○○は録画モード)<br>と表示されている。 | <ul> <li>同時操作の組み合わせによっては、いったん録画モード DR で録画され、本<br/>機の電源が「切」になってから数分後、録画日時の古いタイトルから順に自<br/>動的に録画モードの変換が開始されます。(録画モード変換予定番組)</li> </ul>                                                                                                    | 33                               |

# 困ったときは、っづき

# ◆ 消去・編集・ダビング (p.67、89 もご覧ください)

| こんなときは(症状)                                                         | ここをお調べください(原因と対応のしかた)                                                                                                    | 参照ページ                    |
|--------------------------------------------------------------------|----------------------------------------------------------------------------------------------------|--------------------------|
| タイトルの編集・削除ができ<br>ない。<br>ディスクの編集ができない。<br>チャプターマークの編集がで<br>きない。     | <ul> <li>タイトルやメディアが保護されている場合は、消去や編集はできません。</li> <li>→ タイトルやディスクの保護設定を解除してください。</li> <li>ファイナライズ済みのディスクの消去や編集はできません。</li> <li>録画モード変換予定のタイトルは、分割やタイトルの保護はできません。</li> <li>録画モード変換予定のタイトルが USB-HDD にある場合、USB-HDD を保護することができません。</li> </ul> | 67、71、76<br>77<br>–<br>– |
| チャプターマークが追加で<br>きない。                                               | <ul> <li>チャプターマーク数がいっぱいになっていませんか。</li> <li>→ 不要なチャプターマークを削除してください。</li> </ul>                                                                                                    | 70、103                   |
| タイトルを削除しても、ディ<br>スクの残量が増えない。                                       | <ul> <li>BD-R、DVD-R、DVD-RW(AVCREC<sup>™</sup>)は、タイトルを消去してもディスクの残量は増えません。</li> </ul>                                                                                                    | 72                       |
| 削除・分割したタイトルを<br>元に戻せない。                                            | <ul> <li>削除・分割された内容は、元に戻すことはできません。録画内容をよく確認してから、削除・分割してください。</li> </ul>                                                                                                    | 72、73、74                 |
| 初期化した内容を元に戻せ<br>ない。                                                | <ul> <li>初期化して消去された内容は、元に戻すことはできません。録画内容をよく<br/>確認してから、初期化してください。</li> </ul>                                                                                                    | 78                       |
| 本機で作成した DVD-RW<br>(AVCREC™)/DVD-R<br>(AVCREC™)を他のプレー<br>ヤーで再生できない。 | <ul> <li>他の機器が DVD-RW (AVCREC™)/DVD-R (AVCREC™) に対応しているか確認<br/>してください。</li> <li>AVCREC™ に対応した他の機器で再生するには、本機でファイナライズが<br/>必要です。</li> </ul>                                                                                               | 77                       |
| ファイナライズしても、他<br>の DVD プレーヤーで再生<br>できない。                            | <ul> <li>DVD プレーヤーによっては、ファイナライズしても再生できないことがあります。</li> </ul>                                                                                                    | -                        |
| ファイナライズが解除でき<br>ない。                                                | <ul> <li>本機でファイナライズを解除できるのは、本機でファイナライズした DVD-<br/>RW(VR)だけです。</li> </ul>                                                                                                    | 77                       |
| ダビングできない。                                                          | <ul> <li>市販のビデオソフトなど、違法複製防止のためにコピーガードがかかっているディスクは、ダビングできません。</li> </ul>                                                                                                    | 79                       |
|                                                                    | <ul> <li>他機で録画されてファイナライズされていない DVD-RW (Video) / DVD-R (Video) は ダビングできません。</li> </ul>                                                                                                    | -                        |
|                                                                    | <ul> <li>ディスクに傷や汚れがあると、ダビングできないことがあります。</li> </ul>                                                                                                    | 22                       |
|                                                                    | <ul> <li>         ・ 他機で記録したティスクは、本機ではダビングできないことかあります。     </li> <li>         ・ 他機で初期化されたディスクは、本機ではダビングできないことがあります。     </li> </ul>                                                                                                    | _                        |
|                                                                    | <ul> <li>保護された「1回だけ録画可能」タイトル、または「ダビング10」タイトルの<br/>10回目のダビングはできません。ダビングするには保護を解除してください。</li> </ul>                                                                                                    | 71                       |
| ダビングすると、元のタイ<br>トルが消える。                                            | <ul> <li>「1回だけ録画可能」タイトルのダビングや、「ダビング10(コピー9回+<br/>ムーブ1回)」タイトルの10回目のダビングは、「ムーブ(移動)」になり、<br/>録画元のタイトルは削除されます。</li> </ul>                                                                                                    | 82                       |
| ダビングしても字幕がダビ<br>ングされない。                                            | <ul> <li>録画モードを DR にして録画されたタイトルを高速ダビングした場合のみ、<br/>字幕の情報もダビングされます。ダビング元が HDD や USB-HDD の場合<br/>は、録画モードを AF ~ AE にして録画されたタイトルも字幕情報がダビン<br/>グされます。(字幕がある場合のみ)</li> </ul>                                                                   | 31                       |

| 🔶 USB-HDD | ((準備編 | p.20、40 | )もご覧ください) |
|-----------|-------|---------|-----------|
|-----------|-------|---------|-----------|

| こんなときは(症状)                              | ここをお調べください(原因と対応のしかた)                                                                                                    | 参照ページ     |
|-----------------------------------------|----------------------------------------------------------------------------------------------------|-----------|
| USB-HDD を使用できない                         | <ul> <li>USB-HDD の電源が入っていますか。</li> <li>→ USB-HDD の電源を入れたあと、本機の電源を入れてください。</li> </ul>                                                                                                    | 準備編20、22  |
|                                         | <ul> <li>USB-HDD が正しく接続・設定されていますか。</li> <li>→ 正しく接続・設定してください。</li> </ul>                                                                                                    | 準備編20、40  |
|                                         | <ul> <li>本機で USB-HDD を登録しましたか。</li> <li>→ USB-HDD を使用するには、本機と接続したあと、登録する必要があります。</li> </ul>                                                                                                    | 準備編 40    |
| USB-HDD に録画できな<br>い                     | <ul> <li>USB-HDD に十分な空き容量がありますか。</li> <li>→ 空き容量が少ない場合は、タイトルを HDD にダビングしたり、削除したりして空き容量を増やしてください。</li> </ul>                                                                                                | 72、85、103 |
| USB-HDD のタイトルが消<br>えてしまった               | <ul> <li>USB-HDD を使用中に、雷などの瞬間的な停電、USB-HDD の電源プラグ<br/>を抜く、ブレーカーを落とすなどで電源が切れませんでしたか。</li> <li>→ このような場合、記録されていたタイトルが消える場合があります。タ<br/>イトルがすべて消えた場合や、USB-HDD が動作しない場合は、USB-<br/>HDD を登録し直してください。</li> </ul>    | 51、準備編 40 |
| USB-HDD に録画予約し<br>た番組が、HDD に録画さ<br>れていた | <ul> <li>USB-HDD が無効になっていませんか。</li> <li>→ USB-HDD を正しく接続しているか、または USB-HDD の電源が入っているかどうかをご確認ください。</li> <li>本機に登録されていない USB-HDD を接続していませんか。</li> <li>→ USB-HDD を登録するか、本機に登録済みの USB-HDD を接続してください。</li> </ul> | 準備編 20、40 |
|                                         | USB-HDD ヘ予約録画中に停電があった場合、接続機器によっては停電復帰後の予約録画の続きは HDD へ代理録画します。                                                                                                    | 51        |
| USB-HDD のタイトルが<br>再生できない                | <ul> <li>録画したあとで、USB-HDD の登録を解除していませんか。</li> <li>→ 登録を解除してしまうと、USB-HDD を接続してもタイトルを再生で<br/>きなくなります。また、再登録する場合は、USB-HDD が初期化され<br/>るのでご注意ください。</li> </ul>                                                    | 準備編 40    |

# 

| こんなときは(症状)       |   | ここをお調べください(原因と対応のしかた)                      | 参照ページ  |
|------------------|---|--------------------------------------------|--------|
| SIMPLINK 機能がはたらか | • | SIMPLINK 機能は、本機と当社製 SIMPLINK 対応テレビを組み合わせて、 | 準備編 39 |
| ない。              |   | 必要な接続(HDMI 接続)と設定を行っている場合だけ、使えます。          |        |
|                  | • | SIMPLINK 機能が有効な状態で、本機の電源コードや HDMI ケーブルを抜   | 準備編 39 |
|                  |   | いた場合は、SIMPLINK 機能が無効となります。                 |        |
|                  |   | → 電源コードや HDMI ケーブルを接続後、テレビの入力切換を本機の入       |        |
|                  |   | カに切り換える、または"HDMI 接続設定"-"SIMPLINK"の設定を      |        |
|                  |   | 一度"切"に変更して決定したあともう一度設定を"入"に変更して決           |        |
|                  |   | 定すると、再び SIMPLINK 機能が有効になります。               |        |

●● 次ページへつづく

# 困ったときは、っづき

# ◆ リモコン

| こんなときは(症状)       |   | ここをお調べください(原因と対応のしかた)              | 参照ページ  |
|------------------|---|------------------------------------|--------|
| リモコンがはたらかない。     | ٠ | 乾電池が消耗していませんか。                     | 準備編 23 |
| 本機だけ、テレビだけ、な     |   |                                    |        |
| ど一部のボタンを押しても     |   |                                    |        |
| 動作しない。           |   |                                    |        |
| HDD の操作ができない。    | • | 操作先が HDD(本体の HDD ランプが点灯)になっていますか。  | 7      |
| ディスクの操作ができない。    | • | 操作先がディスク(本体の DISC ランプが点灯)になっていますか。 | 7      |
| USB-HDDの操作ができない。 | • | 操作先が USB(本体の USB ランプが点灯)になっていますか。  | 7      |
| テレビの操作ができない。     | • | 乾電池が消耗していませんか。乾電池が消耗していると、テレビの操作だけ | 準備編 23 |
|                  |   | ができないことがあります。                      |        |

# ◆ その他

| こんなときは(症状)     |   | ここをお調べください(原因と対応のしかた)                        | 参照ページ  |
|----------------|---|----------------------------------------------|--------|
| 何も操作していないのに、   | • | 番組データの受信中やダウンロード更新中は、若干の動作音がすることがあ           | _      |
| 本機の内部で音がする。    |   | ります。                                         |        |
| 本機の動作音が大きくな    | • | 高速記録対応ディスクを使用してダビングしているときや、冷却用ファンの制          | _      |
| る。             |   | 御によってファンの回転数が上がったときなどは、動作音が大きくなります。          |        |
| "BD 視聴制限レベル"、  | • | "BD 視聴制限レベル"、"DVD 視聴制限レベル " または " 視聴年齢制限 " を | 準備編 34 |
| "DVD 視聴制限レベル"、 |   | ハイライトした状態で、リモコンの数字ボタンで 210499 と押してくだ         |        |
| "視聴年齢制限"のパスワー  |   | さい。パスワードがクリアされます。新しいパスワードを作成し、設定しな           |        |
| ドを忘れた。         |   | おしてください。(制限設定値はクリアされません。)                    |        |
# 用語説明

#### ♦ あ

- [1回だけ録画可能]番組(コピーワンス)(p.28、82)
- 著作権保護・違法コピー防止のため、1回だけ録画することが許可されているデジタル放送の番組のことです。「1回だけ録画可能」タイトルをダビングすると、ダビング元(オリジナル)の録画内容が「ムーブ(移動)」されて、ダビング元の録画内容は消去されます(残りません)。
- インターレース(飛び越し走査)(480i)
- テレビに映像を映すときに従来から行われている方式
   で、1つの画像(有効走査線数480本)を1本飛ばしの半分ずつ2回に分けて表示します。これにより、1つの画像を1/30秒(30コマ/秒)で映します。

#### ◆ か

コピーガード、コピー制御信号

- 複製防止機能のことです。
   著作権保護のため、著作権者などによって複製を制限 する信号が記録されているソフトや番組を録画することはできません。
- クライアント機 (p.91)
- ホームサーバーとネットワーク接続することで、ホーム サーバー上に記録されたタイトルを再生できる、DLNA 対応再生機のことをクライアント機といいます。また、 クライアント機にタイトルを配信することができる、 DMS 対応機器のことをホームサーバーといいます。

# ♦ さ

視聴制限(パレンタルレベル)(p.99)、(準備編 p.34)

- デジタル放送やソフト側で設定された、視聴を制限する ための機能です。レベルの強弱によって、暴力シーンな どを子供に見せないように再生することができます。
   字幕放送(p.12、17)
- デジタル放送の番組で画面上にセリフなどを文字で表示できる放送です。放送中に番組からのお知らせを表示する"文字スーパー"という機能もあります。

初期化(フォーマット)(p.24、25、78)

録画用ディスクを本機で記録できるように処理したり、
 録画方式を変更したりするときに行います。初期化
 (フォーマット)を行うと、それまで記録されていた内容はすべて消去されます。

双方向サービス、通信

 視聴者が自宅にいながら、クイズ番組への参加、アン ケートの回答、買い物などをすることができます。利 用するにはネットワークの接続と設定が必要です。

#### ◆ た

タイトル(番組)/チャプター (p.23)

- HDD やブルーレイディスク /DVD の大きな区切りを 「タイトル」、タイトルの中の小さな区切りを「チャプ ター」といいます。
- 「ダビング10」(コピー9回+ムーブ1回)番組 (p.28、82)

 著作権保護・違法コピー防止のため、10回までダビン グすることが許可されているデジタル放送の番組のこ とです。

「ダビング 10」タイトルをダビングすると、9回目までは「コピー」、10回目は「ムーブ(移動)」となります。

- データ放送 (p.12、16)
- お客さまが見たい情報を選んで画面に表示させることなどができます。たとえば、お客さまがお住まい地域の天気予報をいつでも好きなときに表示させることができます。また、テレビ放送や、ラジオ放送に連動したデータ放送もあります。

その他に、ネットワークを使用して視聴者参加番組、ショッ ピング、チケット購入などの双方向(インタラクティブ) サービスなどがあります。

- デジタルハイビジョン
- 地上デジタル放送とBS デジタル放送には、デジタルハイ ビジョン放送(HD 放送)があり、従来のアナログハイビ ジョンと同等の画質で放送されます。ハイビジョンの有効 走査線数は1080本(地上アナログ放送の480本の倍 以上)あり、細部まできれいに表現され臨場感豊かな映像 になります。

また、地上アナログ放送とほぼ同等の画質のデジタル標準 テレビ放送(SD 放送)もあります。

- トラック (p.23)
  - ・ 音楽用 CD の曲ごとの区切りを「トラック」といいます。

#### ◆ は

- バーチャル・パッケージ (p.62)
- 一部の BD-Video では、他のメディア(ローカルストレージ)にデータをコピーして再生しながらいろいろな機能を 楽しむことができ、このようなディスクをバーチャル・パッ ケージと呼んでいます。

データのコピーや再生のしかたなどは、BD-Video によっ て異なります。

- ハイビジョン画質、HD (エイチディー) 放送 (p.12)
- HDはHigh Definitionの略で、デジタル放送のハイビジョン 画質のテレビ放送です。有効走査線数は720本または 1080本です。

標準画質(SD 放送)よりも、高画質・高音質な映像・音 声が楽しめます。

 標準テレビ(4:3)にワイド映像を映す方法の1つで、映像の上下方向が画面いっぱいに表示され、左右方向が一部 カットされます。

ビットストリーム

 圧縮されてデジタル信号に置き換えられた信号のことで、 対応しているアンプなどによってそれぞれに合った信号に 変換されます。

ビットレート

 映像・音声データを記録する際に、1秒間に書き込む情報 量のことをいいます。 10

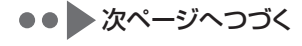

パンスキャン (p.94)

# 用語説明・っづき

#### 標準画質、SD(エスディー)放送

- SD は Standard Definition の略で、デジタル放送の 標準画質のテレビ放送です。有効走査線数 480 本です。
   ファイナライズ (p.77)
- 本機で録画した BD-R、DVD-RW/-R を、他のブルー レイディスクレコーダーやプレーヤーなどで再生でき るようにする機能です。
- プログレッシブ(順次走査)(480p)
- テレビに映像を映すときに、1つの画像(有効走査線 数 480本)を一度に表示し、1/60秒(60 コマ / 秒) で映します。 インターレース出力に対し、ちらつきの少ない高密度 の映像を楽しめます。
   ホームサーバー (p.91)
- クライアント機にタイトルを配信することができる、
   DMS 対応機器のことをホームサーバーといいます。また、ホームサーバーとネットワーク接続することで、
   ホームサーバー上に記録されたタイトルを再生できる、
   DLNA 対応再生機のことをクライアント機といいます。

#### **◆** ま

マルチビュー放送 (p.17)

 1 チャンネルで主番組、副番組の複数映像が送られる 放送です。たとえば、野球放送の場合、主番組は通常 の野球放送、副番組でそれぞれのチームをメインにし た野球放送が行われます。

#### • 5

- リージョンコード(再生可能地域番号)(p.20)
- BD-Video や DVD-Video は、国によって再生できる記号や番号(これをリージョンコードといいます)が分けられています。日本の場合、BD-Video は「A」、DVD-Video は「2」になっており、本機ではその記号または番号を含んだソフトだけ再生することができます。

リジューム(つづき再生) (p.53)

- 再生中に停止すると停止位置が記憶され、記憶してい る停止位置から再生を始めることができます。
- リニア PCM(ピーシーエム)
- PCM は Pulse Code Modulation の略で、リニア PCM はデジタル音声をそのまま圧縮せずに記録する方 式です。
- レターボックス (p.94)
- 標準テレビ(4:3) にワイド映像を映す方法の1つで、 映像の左右方向が画面いっぱいに表示され、上下方向 に帯がつきます。

#### ♦ ABC

AAC (エーエーシー) (p.94)

 Advanced Audio Coding の略で、音声符号化の規 格の1つです。AACは、CD並みの音質データを約 1/12にまで圧縮できます。また、5.1chのサラウン ド音声や多言語放送を行うこともできます。

AACS(エーエーシーエス)

- Advanced Access Content System の略で、Bluray Disc<sup>™</sup>で採用されている著作権保護技術です。
- AVCHD(エーブイシーエイチディー)方式 (p.20)
- ハイビジョン画質の映像をハイビジョン対応デジタル ビデオカメラでディスクや SD カードなどに記録でき るように開発された規格です。

B-CAS (ビーキャス) カード (準備編 p.22)

デジタル放送用のICカードで、デジタル放送の有料放送の視聴や各種サービスを利用するための必要な情報が書き込まれます。

BD-J

 BD-Video には Java アプリケーション(これを BD-J と呼びます)を含むものがあり、通常のビデオ操作に加 えていろいろな双方向の機能を楽しむことができます。

BD-Live™ (準備編 p.19)

 BD-Live<sup>™</sup>は、BD-Video(BD-ROM Profile 2.0)の 新しい再生機能で、インターネットに接続し追加映像 や追加字幕のダウンロード、BD-Jによる通信対応ゲー ムなどのインタラクティブな機能を利用できます。

**CPRM (シーピーアールエム)** (p.25)

- Content Protection for Recordable Mediaの略で、
   「1回だけ録画可能」番組に対する著作権保護技術です。
   デジタル放送の「1回だけ録画可能」番組や「ダビング10(コピー9回+ムーブ1回)」番組を DVD に記録するときは、CPRM 対応のディスクを使います。
- **Deep Color (**ディープカラー) (p.95)
- 従来の8ビットの色数を超える色調表現が可能な技術で、色編のない、より自然に近い色を再現することができます。

Dolby D (ダイナミック) レンジ (p.94)

Dolby Digital で記録されたタイトルの音声レベルの最小値と最大値の差のことをいい、夜間などに音量を下げて小さい音にしたときでも聞きやすく再生することができます。

Dolby Digital (ドルビーデジタル) (p.94)

 ドルビーデジタルは、ドルビー社が開発したデジタル 音声を圧縮して記録する方式です。
 この技術を PCM 記録の代わりに用いることで記録容 量を節約することが可能となり、より高い解像度(ビッ トレート)の映像や、より長い記録時間を実現するこ とが可能になります。

Dolby Digital Plus (ドルビーデジタルプラス) Dolby TrueHD(ドルビートゥルーエイチディー) (p.94)

- Dolby Digital Plusは、Dolby Digitalをさらに高音質、
   5.1ch以上の多チャンネル対応、広いビットレート化した音声方式です。
   Dolby TrueHDは、DVDオーディオで採用されている MLP ロスレスの機能拡張版で、スタジオマスターの音声データを高品位で再生する音声方式です。
  - 両方式とも、ブルーレイディスク規格では最大 7.1ch まで対応しています。
- DTS<sup>®</sup> (ディーティーエス) (p.94)
- DTS 社が開発した、デジタル音声システムです。DTS 対応アンプなどと接続して再生すると、映画館のような 正確な音場定位と臨場感のある音響効果が得られます。
- DTS-HD<sup>®</sup> (ディーティーエス エイチディー) (p.94)
- DTS<sup>®</sup>をさらに高音質・高機能化した音声方式で、下位互換により従来のDTS対応アンプでもDTS<sup>®</sup>として再生できます。ブルーレイディスク規格では最大7.1chまで対応しています。
- GB(ギガバイト)
- HDD、USB-HDD、ブルーレイディスクや DVD の容 量を表す単位で、数値が大きいほど最大録画時間が長 くなります。
- HD(エイチディー)放送
- → この「用語説明」の「ハイビジョン画質、HD(エ イチディー)放送」をご覧ください。
- HDD (ハードディスク (ドライブ)) (p.19、21)
- パソコンや家庭用ディスクレコーダーなどで使われている大容量データ記録装置の1つです。大量のデータの読み書きを高速で行うことができ、記録されているデータの検索性にすぐれています。
   本機には、この HDD を1台内蔵しています。(お客さま自身で HDD を交換することはできません。)

- HDMI(エイチディーエムアイ)(準備編 p.13)
- High Definition Multimedia Interface の略で、ブルー レイディスクレコーダーや DVD レコーダーなどのデジタ ル機器と接続できるデジタル AV インターフェースです。
   映像信号と音声信号を1本のケーブルで接続でき、非圧 縮のデジタル音声・映像信号を伝送することができます。
   JPEG(ジェイペグ)(p.63)
- Joint Photographic Experts Group の略で、静止画像 データの圧縮方式の1つです。
  - ファイル容量を小さくできる割に画質の低下が少ないた

め、デジタルカメラの保存方式などで広く使われています。 MPEG(エムペグ)、MPEG-2(エムペグツー)、

MPEG-4 AVC/H.264 (エムペグフォー エーブイシー エ イチ)

- MPEG は Moving Picture Experts Group の略で、 動画音声圧縮方式の国際標準です。
   MPEG-2 は、DVD の記録などに使われる方式です。
   MPEG-4 AVC/H.264 は、ハイビジョン画質の映像の記録などに使われる方式です。
- NTSC (エヌティーエスシー)
- 日本やアメリカなどで採用されているテレビ方式です。 ヨーロッパなどで採用されている PAL または SECAM 方式とは互換性がないため、ヨーロッパなどで買って きた DVD-Video は視聴できないことがあります。
- SD(エスディー)放送
  - → この「用語説明」の「標準画質、SD(エスディー) 放送」をご覧ください。
- SIMPLINK (シンプリンク) (準備編 p.39)
- HDMI ケーブルを使って SIMPLINK 対応テレビとつな ぐことで、テレビとの連動操作が行えるようになる機 能です。
- USB (ユーエスビー) (p.23、27)
- Universal Serial Busの略で、周辺機器を接続する ためのインターフェースです。本機では、デジタルビ デオカメラ / デジタルカメラなどを接続して、写真 (JPEG)の再生やハイビジョン画質(AVCHD方式) 動画の HDD への取り込み(ダビング)ができます。
- USB-HDD (ユーエスビーエッチディーディー) (p.21)
- USB 端子付きの外付け HDD です。USB ケーブルを 使って本機の USB 端子につなぐことができます。
- VBR(ブイビーアール)、可変ビットレート方式
- Variable Bit Rate の略で、映像の動きの多い / 少な い部分に合わせて記録する容量を可変制御する方式で す。これにより、効率の良い録画が可能になります。

10

# さくいん

# ◆あ

| 頭出し       |      |
|-----------|------|
| サーチ       |      |
| スキップ      |      |
| ワンタッチスキップ |      |
| ワンタッチリプレイ |      |
| アフターサービス  | 準 59 |
| アングル      |      |
| アングルアイコン  |      |
| 再生中の切り換え  |      |
| アンテナレベル   | 準 32 |

# ◆え

| エラーメッセージ | ÿ | 107 |
|----------|---|-----|
| エノ ハノビ ノ |   | 107 |

#### ◆お

| 90 |
|----|
| 90 |
| 90 |
| 22 |
|    |
| 96 |
| 60 |
| 17 |
| 31 |
|    |

# か か ふ が か

| 外部人刀      |     |
|-----------|-----|
| 外部入力音声    |     |
| 外部入力の切り換え |     |
| 画面表示      | 9   |
| かんたん設定    | 準24 |
| 高速起動      |     |

#### ◆け

| 結露  | (露付き | :) | 準 45 |
|-----|------|----|------|
| 言語: | コードー | 覧  | 101  |

# ◆さ

| 一時停止        | 57 |
|-------------|----|
| 追っかけ再生      | 59 |
| コマ送り・コマ戻し   | 57 |
| 再生開始位置      |    |
| (リジューム機能)   | 53 |
| 再生ナビ画面      | 52 |
| 市販のソフトの再生   | 55 |
| 写真 (JPEG)   | 63 |
| スロー・逆スロー    | 57 |
| ハイビジョン画質の動画 |    |
| (AVCHD)     | 65 |
|             |    |

| 早送り・早戻し         | 57 |
|-----------------|----|
| 早見再生(音声付早送り)    | 57 |
| プレイリスト          | 59 |
| リピート            | 59 |
| 録画したタイトルの再生     | 54 |
| 最大録画可能数 / 登録数 1 | 03 |

# ◆し

視聴

| 120-60 |              |    |
|--------|--------------|----|
|        | 外部入力         | 18 |
| ÷      | チャンネルで選局     | 14 |
| Ĩ      | 番組表から選局      | 15 |
| 7      | 本機で受信できる放送   | 12 |
| 視聴     | 制限           |    |
| ÷      | ディスクの視聴制限    | 99 |
| ÷      | デジタル放送の視聴制限準 | 34 |
| E      | 3D 視聴制限レベル   | 96 |
| [      | OVD 視聴制限レベル  | 96 |
| 字幕     |              |    |
| Ī      | 再生中の切り換え     | 60 |
| i      | 視聴中の切り換え     | 17 |
| 5      | 字幕言語設定       | 96 |
| Í      | 録画           | 31 |
| 初期     | 化            |    |
| ſ      | 固人情報         | 98 |
| -      | ディスクのフォーマット  | 24 |
| 5      | ネットワーク       | 98 |
| 7      | 本体設定         | 98 |
| E      | 3D ビデオデータ消去  | 98 |
|        |              |    |

#### 

| ◆ せ        |      |
|------------|------|
| セカンダリ音声    | 60   |
| セカンダリビデオ   | 62   |
| 接続         |      |
| アンテナ線      | 準11  |
| 映像・音声接続コード | 準13  |
| オーディオ機器    | 準21  |
| ケーブルテレビ    | 準14  |
| テレビ        | 準13  |
| 電源コード      | 準 22 |
| HDMI ケーブル  | 準13  |
| USB-HDD    | 準 20 |
| USB 機器     | 27   |
| ソフトウェア更新   | 準 39 |
|            |      |

#### 

| タイトル名の変更     | 71   |
|--------------|------|
| 番組(タイトル)一覧   | 52   |
| 部分削除         | 73   |
| 分割           | 74   |
| 保護           | 71   |
| ダウンロード       | 準 30 |
| ダビング         |      |
| 1 回だけ録画可能    | 82   |
| かんたんダビング     | 84   |
| 高速ダビング       | 82   |
| コピー          | 83   |
| ダビング制限       | 82   |
| ダビング 10      | 82   |
| ダビングの種類      | 79   |
| ダビング方向       | 79   |
| 等速ダビング       | 82   |
| 複数タイトルのダビング… | 85   |
| ムーブ          | 83   |
|              |      |

### ◆ち

| チャプターマーク  |    |
|-----------|----|
| オートチャプター  |    |
| 手動削除      |    |
| 手動追加      |    |
| チャプターとは   |    |
| チャプターリピート |    |
| 超解像設定     | 61 |

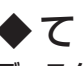

| ディスク     |    |
|----------|----|
| 構成区分     | 23 |
| 残量表示     | 9  |
| ディスクメニュー | 55 |
| 名前の変更    | 76 |
| ファイナライズ  | 77 |
| 保護・保護の解除 | 76 |
| データ放送    | 12 |
| テレビ画面保護  | 97 |

# **◆**と

| トラック | <br>23 |
|------|--------|
|      |        |

#### 

# ◆は

| バーチャル・パッケージ | 62   |
|-------------|------|
| パススルー方式     | 準 7  |
| 番組表         |      |
| 受信          | 準 38 |
| 番組の詳細内容     | 15   |
|             |      |

| ◆ひ                |
|-------------------|
| ピクチャー・イン・ピクチャー 62 |

| ◆ 31 |   |
|------|---|
| 付属品  | 準 |

| •    | $\sim$ |
|------|--------|
| /= H | -      |

| 編集       | 67 |
|----------|----|
| 1/11/2/2 |    |

#### **◆**ほ

| 放送受信設定            | 準 27 |
|-------------------|------|
| 放送の種類(地上、BS、      |      |
| 110 度 CS デジタル放送). |      |
| ポップアップメニュー        |      |
| ホームサーバー           | 91   |
| ホームメニュー           |      |
| 本体                |      |
| 前面                | 7    |
| 背面                | 準 8  |
| 本体設定              |      |
| 項目と設定内容           |      |
| 設定のしかた            |      |
| 本体表示部             | 8    |

# **◆**ま

| マルチ番組(マルチビュー) |    |
|---------------|----|
| 再生中の切り換え      | 60 |
| 視聴中の切り換え      | 17 |

# ◆み

| 未使用時自動電源オフ | 97 |
|------------|----|
|            |    |

# 

| メディア       |    |
|------------|----|
| 本機で使えるメディア | 19 |
| メディアの管理    | 76 |

| 文字スーパーの表示切換準 | 30  |
|--------------|-----|
| 文字入力         | .67 |

| <b>9</b> 5 |  | 5 |
|------------|--|---|
|------------|--|---|

ラジオ放送......12

#### 

| リモコン     |      |
|----------|------|
| 乾電池の入れかた | :準23 |
| テレビ操作    | 準 23 |
| ボタン名と働き… | 6    |

♦ れ

レターボックス......120

#### ◆ろ <sup>録画</sup>

6

| 35<br>39 |
|----------|
| 39       |
| 10       |
| 12       |
| 15       |
| 12       |
| 19       |
| 13       |
| 14       |
| 10       |
| 11       |
| 13       |
| 37       |
| 16       |
| 17       |
| 17       |
| 18       |
| 16       |
| 28       |
| 29       |
| 36       |
|          |

# A

| 4AC             | 120 |
|-----------------|-----|
| AF、AN、AE(録画モード) | 29  |
| AVCHD           | 120 |

# ♦B

| B-CAS カード  | 準 22 |
|------------|------|
| BD-HD 音声設定 | 94   |
| BD-Live™   | 120  |

♦ C

CD......20

#### ♦ D

| ↓ D                          | 8   |
|------------------------------|-----|
| DLNA(ホームサーバー)                | 91  |
| Dolby D レンジ                  | 120 |
| Dolby Digital, Dolby Digital |     |
| Plus, Dolby TrueHD           | 121 |
| DR (録画モード)                   | 29  |
| DTS <sup>®</sup>             | 121 |
| DUB (本体表示部)                  | 8   |
|                              |     |

# ♦E

| EP(録画モ | ∃ード) |  |
|--------|------|--|
|--------|------|--|

#### ♦H

| HD 放送(ハイビジョン画質) | 119 |
|-----------------|-----|
| HDD             |     |
| 残量表示            | 9   |
| 録画内容の全消去        | 78  |
| HDD について        | 21  |
| HDMI            |     |
| HDMI 接続設定       | 95  |
| HDMI について       | 121 |

# ♦ J

| JPEG      |     |
|-----------|-----|
| 形式        | 64  |
| スライドショー   | 63  |
| JPEG について | 121 |
|           |     |

### ◆L

| -                  |
|--------------------|
| LP (録画モード)29       |
| LPCM (リニア PCM) 120 |
| L1(外部入力)18         |

### **•** M

MPEG、MPEG-2、 MPEG-4 AVC/H.264......121

# 

PIN コード......62

#### ♦S

| SD カード       | .23  |
|--------------|------|
| SD 放送 (標準画質) | 120  |
| SIMPLINK準    | 139  |
| SP (録画モード)   | . 29 |
| SP (録画モード)   | . 29 |

# ♦T

TV 画面選択......94

#### ♦U

| USB 機器       |      |
|--------------|------|
| USB 機器について   | 23   |
| USB-HDD      |      |
| 名前の変更        | 76   |
| 保護・保護の解除     | 76   |
| 録画内容の全消去     | 78   |
| USB-HDD について | 21   |
| USB-HDD の登録  | 準 40 |
|              |      |

#### **W**

| WAIT | (本体表示部)8 |
|------|----------|
|      |          |

#### ◆X XP (録画モード)......29

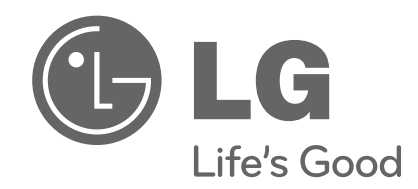

製品の型名と製造番号は、背面または側面に記載されています。サービスご依頼時に必要となりますの で、下記に記入することをおすすめします。

型名

製造番号 \_\_\_\_\_\_

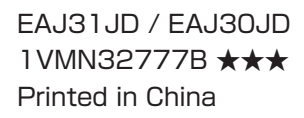

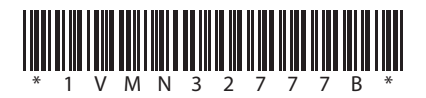